ZEUSCloud 分析利用マニュアル Web 編

Internal 2021© ZEAL Corporation All rights reserved.

# 文書管理

| 日付         | 作成者     | 版   | 補足                   |
|------------|---------|-----|----------------------|
| 2019/09/18 | ZEAL 髙橋 | 1.0 | 初版作成                 |
| 2020/09/28 | ZEAL    | 1.1 | ZEUS→ZEUSCloud ~名称変更 |
| 2021/03/16 | ZEAL    | 1.2 | 画面キャプチャの差し替え、        |
|            |         |     | ドシエの操作手順の追記          |
|            |         |     |                      |
|            |         |     |                      |
|            |         |     |                      |
|            |         |     |                      |
|            |         |     |                      |
|            |         |     |                      |
|            |         |     |                      |

# 目次

| ZEUSC | loud 分析利用マニュアル Web 編 | 1    |
|-------|----------------------|------|
| 文書管理  | 里                    | 2    |
| 目次    |                      | 3    |
| 1 はし  | こめに                  | 6    |
| 2 基本  | ⊾説明                  | 7    |
| 2.1   | 本研修で使用するデータ構造        | 7    |
| 2.2   | 用語説明                 | 7    |
| 3 分材  | fサービスへの接続            | 8    |
| 3.1   | 分析サービスへの接続           | 8    |
| 4 ドミ  | /エ作成 -基礎             | 10   |
| 4.1   | ドシエの作成               | 10   |
| 4.2   | アトリビュートの選択と配置        | 12   |
| 4.3   | メトリックの選択と配置          | 14   |
| 4.4   | フィルターの選択と配置          | 16   |
| 4.5   | ビジュアリゼーションの追加と移動     | 18   |
| 4.6   | ビジュアリゼーションの名前の変更     | 22   |
| 4.7   | ビジュアリゼーションの変更        | 24   |
| 4.8   | ドシエ保存                | 26   |
| 4.9   | ビジュアリゼーションの概要        | . 28 |
| 5 ドシ  | /エ作成 -応用             | 31   |
| 5.1   | 合計表示                 | 31   |
| 5.2   | 書式設定                 | . 33 |
| 5.3   | 派生アトリビュートの作成         | .34  |
| 5.4   | 派生メトリックの作成           | . 36 |
| 5.5   | 数値の書式                | . 39 |
| 5.6   | テキスト配置               | 41   |
| 5.7   | ページ追加                | 42   |
| 5.8   | ページ複製                | 43   |
| 5.9   | ページ削除                | 44   |
| 5.10  | チャプター追加              | 45   |
| 5.11  | チャプター削除              | 46   |
| 5.12  | エクスポート               | 48   |
| 5.13  | セレクター追加              | 51   |
| 5.14  | カバー変更                | 55   |
| 5.15  | ラベルの表示切替             | 57   |
| 5.16  | しきい値の作成              | 59   |

| 5.17                                          | 自由形式レイアウト                                                                                         |                                                                    |
|-----------------------------------------------|---------------------------------------------------------------------------------------------------|--------------------------------------------------------------------|
| 5.18                                          | ビジュアライゼーションのフィルタ                                                                                  | 63                                                                 |
| 5.19                                          | 同じチャプター内のフィルタ                                                                                     |                                                                    |
| 5.20                                          | フィルタの適用範囲                                                                                         |                                                                    |
| 6 レス                                          | ポート作成 ・基礎・                                                                                        | 71                                                                 |
| 6.1                                           | レポートの作成                                                                                           | 71                                                                 |
| 6.2                                           | アトリビュートの選択と配置                                                                                     |                                                                    |
| 6.3                                           | メトリックの選択と配置                                                                                       | 75                                                                 |
| 6.4                                           | レポート実行                                                                                            |                                                                    |
| 6.5                                           | レポート保存                                                                                            |                                                                    |
| 7 レス                                          | ポート作成 -応用                                                                                         |                                                                    |
| 7.1                                           | オートスタイル                                                                                           |                                                                    |
| 7.2                                           | 並び替え                                                                                              |                                                                    |
| 7.3                                           | 合計表示                                                                                              |                                                                    |
| 7.4                                           | 書式設定                                                                                              |                                                                    |
| 7.5                                           | ページバイ                                                                                             |                                                                    |
| 7.6                                           | ドリル                                                                                               |                                                                    |
| 7.7                                           | エクスポート                                                                                            |                                                                    |
| 7.8                                           | フォルダ作成                                                                                            |                                                                    |
| 7.9                                           | レポートコピー                                                                                           |                                                                    |
| 8 ド=                                          | キュメント -基礎                                                                                         |                                                                    |
| 8.1                                           | ドキュメントの作成(レポートをデータセットとして作成)                                                                       |                                                                    |
| 8.2                                           | グリッド表の追加                                                                                          |                                                                    |
| 8.3                                           | アトリビュートの選択と配置                                                                                     |                                                                    |
| 8.4                                           | メトリックの選択と配置                                                                                       |                                                                    |
| 8.5                                           | セレクタの追加                                                                                           |                                                                    |
| 8.6                                           | オートスタイル                                                                                           | 110                                                                |
| 8.7                                           | ドキュメント実行                                                                                          | 111                                                                |
| 8.8                                           | 保存                                                                                                | 119                                                                |
| 9 ドミ                                          | P1014                                                                                             | 114                                                                |
|                                               | キュメント -応用                                                                                         |                                                                    |
| 9.1                                           | キュメント -応用<br>編集可モード                                                                               |                                                                    |
| $\begin{array}{c} 9.1 \\ 9.2 \end{array}$     | キュメント -応用<br>編集可モード<br>派生アトリビュートの作成                                                               |                                                                    |
| $9.1 \\ 9.2 \\ 9.3$                           | キュメント -応用<br>編集可モード<br>派生アトリビュートの作成<br>派生メトリックの作成                                                 |                                                                    |
| 9.1<br>9.2<br>9.3<br>9.4                      | キュメント -応用<br>編集可モード<br>派生アトリビュートの作成<br>派生メトリックの作成<br>書式設定                                         | 112<br>114<br>114<br>114<br>115<br>115<br>118<br>120               |
| 9.1<br>9.2<br>9.3<br>9.4<br>9.5               | キュメント -応用<br>編集可モード<br>派生アトリビュートの作成<br>派生メトリックの作成<br>書式設定<br>余分な列の削除                              | 112<br>114<br>114<br>114<br>115<br>118<br>118<br>120<br>122        |
| 9.1<br>9.2<br>9.3<br>9.4<br>9.5<br>10         | キュメント -応用<br>編集可モード<br>派生アトリビュートの作成<br>派生メトリックの作成<br>書式設定<br>余分な列の削除<br>ごジュアリゼーション (参考)           | 112<br>                                                            |
| 9.1<br>9.2<br>9.3<br>9.4<br>9.5<br>10<br>10.1 | キュメント -応用<br>編集可モード<br>派生アトリビュートの作成<br>派生メトリックの作成<br>書式設定<br>余分な列の削除<br>ざジュアリゼーション (参考)<br>複合グリッド | 112<br>114<br>114<br>115<br>115<br>118<br>120<br>122<br>125<br>125 |

| 10.3  | 領域グラフ127  |
|-------|-----------|
| 10.4  | バブルグラフ    |
| 10.5  | ヒートマップ    |
| 10.6  | 地理情報システム  |
| 10.7  | ネットワーク    |
| 10.8  | ヒストグラム    |
| 10.9  | ボックスプロット  |
| 10.10 | ウォーターフォール |

### 1 はじめに

本資料は、ZEUSCloudの分析者向け資料となります。ZEUSCloud分析機能を使用した、 ドシエ、レポート、ドキュメントの作成方法を記載しています。 レポート管理者が準備する部品(アトリビュート/メトリック等)の作成方法については、 本資料の範囲外となります。

※本資料で使用するデータおよびレポート部品については、事前に準備しています。

# 2 基本説明

2.1 本研修で使用するデータ構造

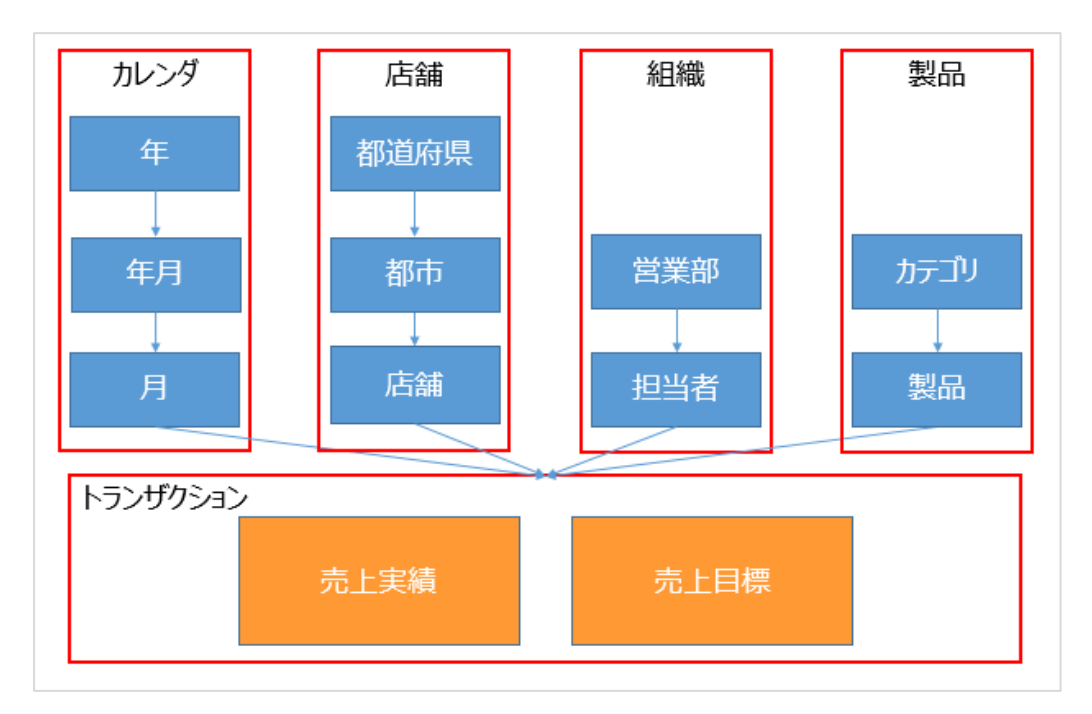

### 2.2 用語説明

| # | 用語                        | 説明                          |
|---|---------------------------|-----------------------------|
| 1 |                           | ・レポートの部品となるもの、分析軸           |
| 1 | )                         | ・年月、部署、勘定科目など               |
| 9 | マトリッカ                     | ・レポートの部品となるもの、数字(KPI)       |
| 2 | ストリック                     | ・金額、売上、費用など                 |
| 9 | プロンプト                     | ・レポート実行前に、データの絞込み(例:年月で絞る)を |
| 3 |                           | 行うために使用する。                  |
| 4 | レポート                      | ・主にグリッド表形式で表現する場合に使用する画面    |
| - | ビンエ                       | ・主にグラフ形式で表現する場合に使用する画面      |
| Э |                           | ・複数データソースを使用することが可能         |
| C | ドキーメント                    | ・細かい部品配置が可能な画面              |
| 6 | <u> </u> 「 イ ユ ノ <i>レ</i> | ・複数データソースを使用することが可能         |

### 3 分析サービスへの接続

#### 3.1 分析サービスへの接続

下記画面への接続方法は、

別紙「スタートアップマニュアル-5.1 分析機能への接続」をご参照ください。

1. ログイン画面が表示されたら、ユーザー名とパスワードを入力します。

入力後、「ログイン」をクリックします。

| m ログイン、MicroStrategy × +                                                                                    |         |          |          |       |   | × |
|----------------------------------------------------------------------------------------------------|---------|----------|----------|-------|---|---|
| ← → C 🌢 demo1.zeus-cloud.com/MicroStrategy/servlet/mstrWeb                                                  | 07      | Q        | ☆        | *     | 0 | : |
| <u>m</u>                                                                                                    | MicroSt | rategy O | ffice をイ | ンストール |   | ? |
|                                                                                                    |         |          |          |       |   |   |
| Copyright (C) 1996-2020 MicroStrategy Incorporated.   MicroStrategy Intelligent Enterprise** Platform   ヘルプ |         |          |          |       |   |   |

| T ようこそ. MicroStrategy × +                                                         |                         |                                |
|-----------------------------------------------------------------------------------|-------------------------|--------------------------------|
| - > C 🌲 https://demo1.zeus-cloud.com/MicroStrategy/servlet/mstrWeb                |                         | ☆ S 闰   <del>S</del> :         |
| n                                                                                 |                         | MicroStrategy Office をインストール ? |
| Platform Analytics<br>Platform Analytics (MicroStrategy 2019)<br>9/V& MSTR-SERVER | DWH<br>サーバ名 MSTR-SERVER |                                |
| Training_P)<br>プロジェクトの規制は、使用下可です。<br>サーブ(名 MSTR-SERVER                            |                         |                                |
|                                                                                   |                         |                                |
|                                                                                   |                         |                                |
|                                                                                   |                         |                                |
|                                                                                   |                         |                                |
|                                                                                   |                         |                                |
|                                                                                   |                         |                                |

# ●ホーム画面

| <b>而</b> ホーム. MicroStrategy | × +                         |                              |                               |                           |                       |      |          | ×       |
|-----------------------------|-----------------------------|------------------------------|-------------------------------|---------------------------|-----------------------|------|----------|---------|
| ← → C A https://d           | demo1.zeus-cloud.com/Micro  | Strategy/servlet/mstrWeb?evt | =3010&src=mstrWeb.3010&lo     | ginReq=true&ServerAlias=N | ISTR-SERVER&mstrW···· | år s | ⊟∣€      | € €     |
| Training_P.                 | u > ホーム                     |                              |                               |                           |                       | 0,   | Administ | rator 👻 |
| 存成                          | ブラウズ<br>「え、<br>共有レポート<br>分析 | <b>₹1</b> 2%-1               | DE<br>原歷                      | し<br>私の解読                 |                       |      |          |         |
| MicroStrategy Library       | <b>ドシエを作成</b><br>開発         | ▶<br>第 <i>章 〒−9</i> を追加      | MicroStrategy ファイルをア<br>ップロード |                           |                       |      |          |         |
|                             | レポートを作成                     | Fite コメントを作成                 | <b>ア</b> +<br>フィルタを作成         | <b>?</b> 」<br>プロンプトを作成    | メトリックを作成              |      |          |         |

### 4 ドシエ作成 -基礎-

この章では、ドシエの基本的な作成方法を説明します。

●作成ドシエイメージ

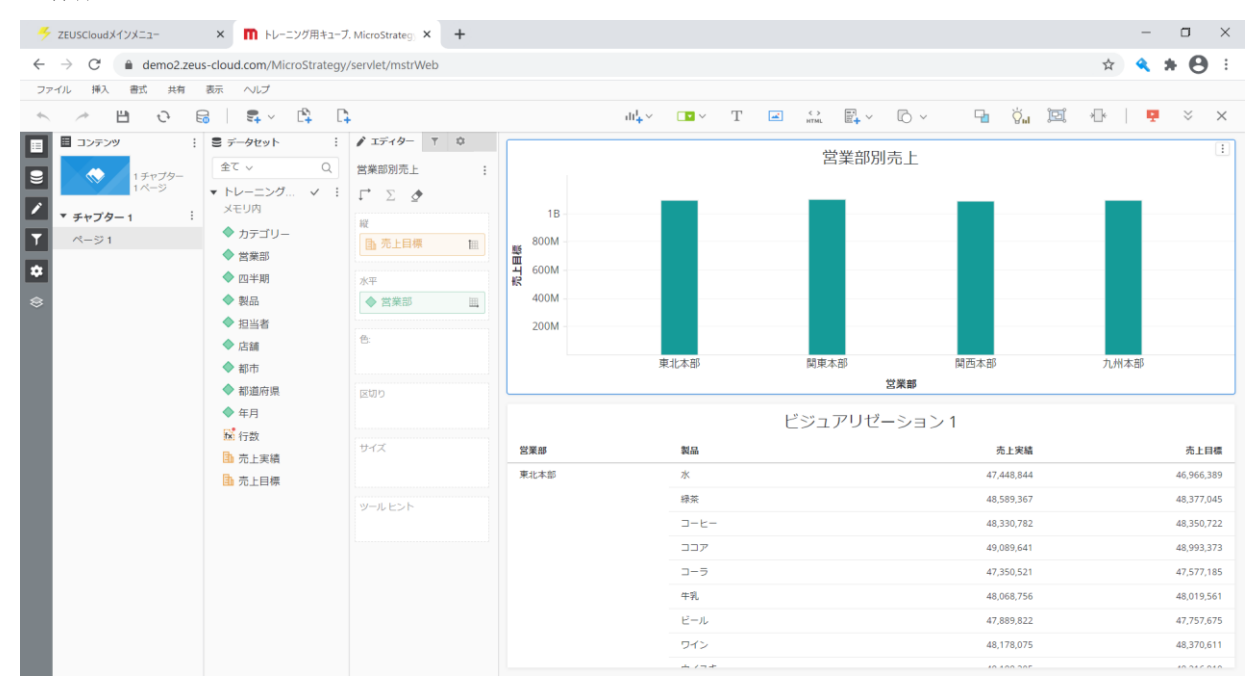

#### 4.1 ドシエの作成

「共有レポート」>「インテリジェントキューブ」>「トレーニングキューブ」を右クリックし、「ドシエを作成」をクリックします。

| インテリジェントキューブ、MicroStrate × +                                          |                                                                                                    |      |   | -  | ٥        | ×       |
|-----------------------------------------------------------------------|----------------------------------------------------------------------------------------------------|------|---|----|----------|---------|
| ← → C ☆ 🌢 demo1.zeus-cloud.com/MicroStrategy/s                        | ervlet/mstrWeb G                                                                                                    | 1 \$ | S | ۹  | Θ        | :       |
| Training_PJ > 共有レポート > インテリジェントキューブ                                   |                                                                                                    |      | ( | 0, | Administ | rator 🔻 |
| <ul> <li> <b>作成</b> </li> <li>             都近             で</li></ul> | コピー<br>再公開<br>コピー<br>移動<br>新現作成 ・<br>ショートカットを作成<br>開即<br>経営オブジェクトを検索<br>名前の意思<br>ドキュメントを作成<br>ドシエを作成<br>上レーを作成<br>上の一を作成<br>ブロバティ |      |   |    |          |         |
|                                                                       |                                                                                                    |      |   |    |          |         |

2. 初期画面が表示されます。

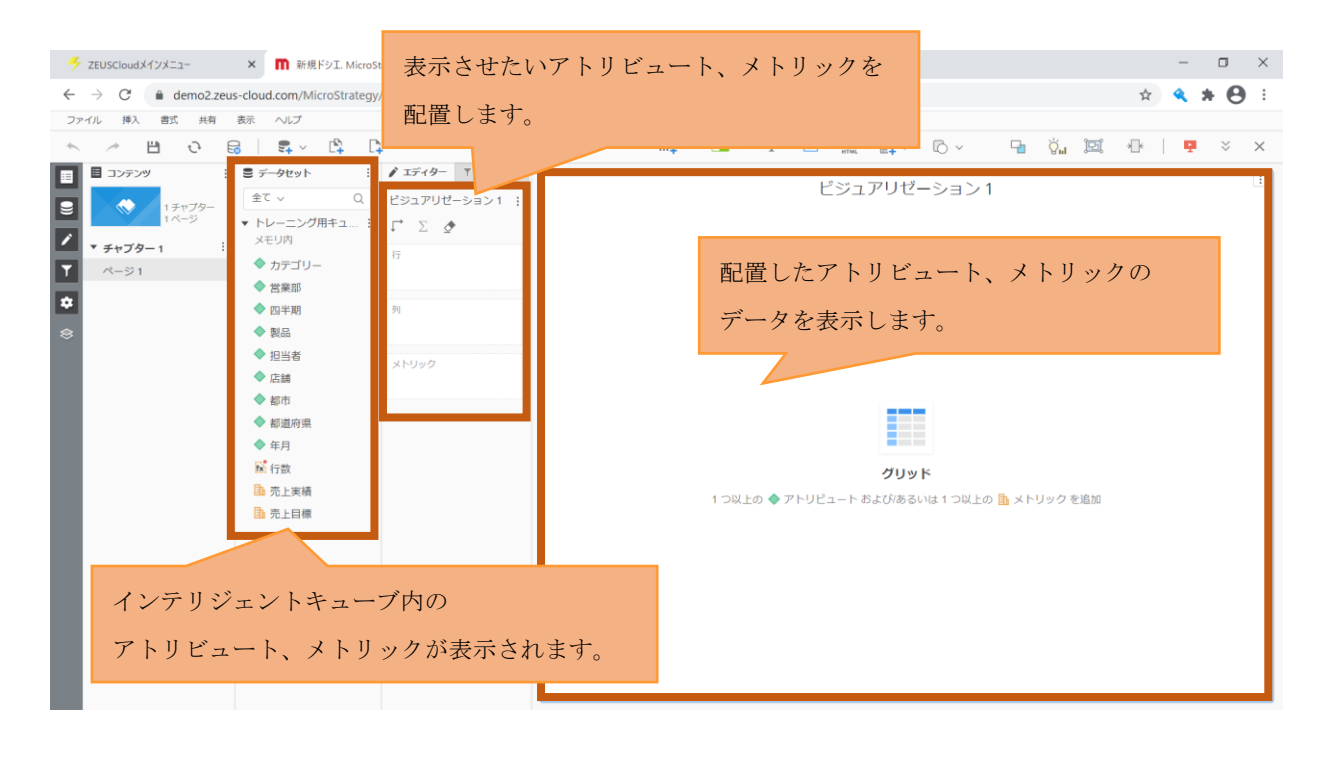

4.2 アトリビュートの選択と配置

1. データセットより、「営業部」アトリビュートを「行」にドラッグアンドドロップし、 配置します。

| 🗲 ZEUSCloudメインメニュー 🗙 🗙                                                                                                    | ■ 新規ドシエ. MicroStrategy × +                                                                                                    |                                  |     | - 0        | ×        |
|----------------------------------------------------------------------------------------------------|----------------------------------------------------------------------------------------------------|----------------------------------|-----|------------|----------|
| $\leftrightarrow$ $\rightarrow$ $C$ $\hat{\bullet}$ demo2.zeus-clou                                                                                                    | ud.com/MicroStrategy/servlet/mstrWeb                                                                                                    |                                  | \$  | <b>* 8</b> | ) :      |
| ファイル 挿入 書式 共有 表示                                                                                                    | ヘルプ                                                                                                    |                                  |     |            |          |
| ★ > B                                                                                                    | €+ ~ □+                                                                                                    | ılı¦+∨ 💶 ∨ T 🖃 👬 🗒 ∨ 🖓 v 🖓 V 🧐 👸 | *]* | ₽ >        | $\times$ |
| ■       ■       □       >>>>>>>       :::       :::       :::       ::::       ::::       ::::       ::::       ::::       ::::       ::::       ::::       :::::       :::::       :::::       :::::::::::::::::::::::::::::::::::: | <ul> <li>デークセット</li> <li>エ ゴークセット</li> <li>エ ゴークセット</li> <li>エ ジュアリゼーション1 ::</li> <li>トレーニレー</li> <li>ボ エ ゴークレー</li> <li>ボ エ ゴークレー</li> <li>ボ エ ゴークレー</li> <li>ボ エ ゴークレー</li> <li>ボ エ ゴークレー</li> <li>ロ ボー</li> <li>ロ ボー</li> <li>ロ ボー</li> <li>ボ エ ゴークレー</li> <li>ロ ボー</li> <li>ボ エ ゴークレー</li> <li>ロ ボー</li> <li>ロ ボー</li> <li>ロ ボー</li> <li>エ ゴークレー</li> <li>ロ ボー</li> <li>ロ ボー</li> <li>ロ ボー</li> <li>ロ ボー</li> <li>ホ エ エ ボー</li> <li>エ エ エ エ エ エ エ エ エ エ エ エ エ エ エ エ エ エ エ</li></ul> | ビジュアリゼーション 1                     |     |            |          |

●「営業部」アトリビュートを配置した画面

| 🗲 ZEUSCloudメインメニュー 🗙 🕅 新規ドシエ. MicroStr                                                                                                    | rategy × +                                                                                                    |                       |       |        |        |      | -     | $\Box \times$      |
|----------------------------------------------------------------------------------------------------|----------------------------------------------------------------------------------------------------|-----------------------|-------|--------|--------|------|-------|--------------------|
| $\leftrightarrow$ $\rightarrow$ C $$ demo2.zeus-cloud.com/MicroStrategy/                                                                                                    | /servlet/mstrWeb                                                                                                    |                       |       |        |        |      | ☆ 🔍 🕯 | • \varTheta :      |
| ファイル 挿入 書式 共有 表示 ヘルプ                                                                                                    |                                                                                                    |                       |       |        |        |      |       |                    |
| - ^ 변 ⓒ 등   특~ 다                                                                                                    |                                                                                                    | di <mark>t</mark> ≁ □ | • ~ T |        | 6 · 🖓  | Ön 🖭 | ₩   ₽ | $\approx$ $\times$ |
| <ul> <li>■ コンテンツ</li> <li>: デークセット</li> <li>: ポージー</li> <li>: チャブター1</li> <li>: トレーニング ◇ : メレリ内</li> <li>&gt; トレーニング ◇ : メレリ内</li> <li>&gt; トレーニング ◇ : メレリ内</li> <li>&gt; ア</li> <li>ベージ1</li> <li>※</li> <li>※</li> <li>※</li> <li>※</li> <li>※</li> <li>※</li> <li>: テクセット</li> <li>: 金</li> <li>: ホージー</li> <li>: ホージ</li> <li>: ホージ</li> <li: l<="" td="" ホージ<=""><td>ア 5740     Y 立       ビジュアリゼーション1:     ご       「 ∑ 夕     第末本部       市     1       ※ 営業部     第末本部       別     1       メトリック     1</td><td></td><td></td><td>ビジュアリゼ</td><td>?−ション1</td><td></td><td></td><td></td></li:></ul> | ア 5740     Y 立       ビジュアリゼーション1:     ご       「 ∑ 夕     第末本部       市     1       ※ 営業部     第末本部       別     1       メトリック     1 |                       |       | ビジュアリゼ | ?−ション1 |      |       |                    |

続けて、「製品」アトリビュートを配置します。
 「行」にあらかじめ配置してある「営業部」アトリビュートの下に、
 ドラッグアンドドロップで配置します。

| ダ ZEUSCloudメインメニュー × ■ 新規ドシエ MicroStrategy × +                                                                                                    | - • ×                 |
|----------------------------------------------------------------------------------------------------|-----------------------|
| ← → C                                                                                                    | x 🔦 🗚 😝 🗄             |
| ファイル 挿入 書式 共有 表示 ヘルプ                                                                                                    |                       |
| · ★ / / 법· · · · · · · · · · · · · · · · ·                                                                                                     | 🛱 - 🗸 🖓 🖓 🖾 🕀   📮 🎽 🗙 |
| ■ 325529       ::       ::       ::       / エジイクー Y 0       ビジュコ:         ・ チャブター1       ::       :       ::       / エジイクー Y 0       ビジュコ:         ・ チャブター1       ::       ::       ::       ::       ::       ::         ・ チャブター1       ::       :       ::       ::       ::       ::       ::         ・ チャブター1       ::       ::       ::       ::       ::       ::       ::       ::       ::       ::       ::       ::       ::       ::       ::       ::       ::       ::       ::       ::       ::       ::       ::       ::       ::       ::       ::       ::       ::       ::       ::       ::       ::       ::       ::       ::       ::       ::       ::       ::       ::       ::       ::       ::       ::       ::       ::       ::       ::       ::       ::       ::       ::       ::       ::       ::       ::       ::       ::       ::       ::       ::       ::       ::       ::       ::       ::       ::       ::       ::       ::       ::       ::       ::       ::       ::       :: | アリゼーション1              |

### ●「製品」アトリビュートを配置した画面

| ZEUSCloudメインメニュー × 前規ドシエ、MicroStrategy                                                                                                    | egy × +                                                                                                |                                 |         |              |                                                                                                    |        | -       |           | $\times$ |
|----------------------------------------------------------------------------------------------------|----------------------------------------------------------------------------------------------------|---------------------------------|---------|--------------|----------------------------------------------------------------------------------------------------|--------|---------|-----------|----------|
| ← → C                                                                                                    | rvlet/mstrWeb                                                                                          |                                 |         |              |                                                                                                    |        | ☆ 🔍     | * 0       | :        |
| ファイル 挿入 書式 共有 表示 ヘルプ                                                                                                    |                                                                                                    |                                 |         |              |                                                                                                    |        |         |           |          |
| ← ↗  관 🔒 🛛 झ ✓ 🛱 🗅                                                                                                    |                                                                                                    | $uu_{+}^{I} \sim$               | 🗖 ~ T 🖃 | K KTML       | ₽, ×                                                                                                    | Pa 👸 🖽 | *]•   📮 | $\approx$ | ×        |
| <ul> <li>■ コンデンツ</li> <li>● オ・マ</li> <li>● オ・マ</li></ul> | * エディター Y Q<br>23コアリゼーション1 :<br>* ∑ ♪<br>* 23日<br>* 2<br>* 2<br>* 2<br>* 2<br>* 2<br>* 2<br>* 2<br>* 2 | 2<br>2<br>葉<br>単<br>二<br>本<br>部 |         | ビジュア<br>ビジュア | <ul> <li>・</li> <li>・</li></ul> |        |         | •         |          |

### 4.3 メトリックの選択と配置

1. データセットより、「売上実績」メトリックを「メトリック」にドラッグアンドドロップし、 配置します。

※アトリビュートより左にメトリックを配置することはできません。

| 🗲 ZEUSCloudメインメニュー 🗙 🕅 新規ドシエ. MicroStrategy 🗙 🕇                                                                                                    | - o x                                  |
|----------------------------------------------------------------------------------------------------|----------------------------------------|
| ← → C                                                                                                    | x) 🔦 🗰 🔂 🗄                             |
| ファイル 挿入 書式 共有 表示 ヘルプ                                                                                                    |                                        |
| 🔨 🥕 💾 🧿 📾 🛛 🗣 🖓 📫                                                                                                    | ul∔~ 💶 ~ T 🖃 🤐 🛱 ~ Ю ~ 🖓 🏹 🖾 🕀   👎 🌣 X |
| <ul> <li>● 凹 ご 図 え、 ()</li> <li>● ゴンデンダ</li> <li>● ゴンデンダ</li> <li>● ゴンジン</li> <li>● ゴンデンダ</li> <li>● ゴンデンダ</li> <li>● ゴンデンダ</li> <li>● ゴンデンダ</li> <li>● ゴンデン</li> <li>● ゴンデン</li> <li>● ゴン () ゴン () ゴン</li></ul> | 山、                                     |
|                                                                                                    | ガツオ<br>牛肉                              |
|                                                                                                    | 我内                                     |

|  | 「売上実績」 | メ | トリ | ック | を配置 | した画面 |
|--|--------|---|----|----|-----|------|
|--|--------|---|----|----|-----|------|

| ← → C â demo2.zeus-cloud.com/MicroStrategy/servlet/mstrWeb ファイル 挿入 書式 共有 表示 ヘルプ                                                                                                    |                           | <b>\$</b>                                                                                                    | 4 + A :                                                                                                    |
|----------------------------------------------------------------------------------------------------|---------------------------|----------------------------------------------------------------------------------------------------|----------------------------------------------------------------------------------------------------|
| ファイル 挿入 書式 共有 表示 ヘルプ                                                                                                    |                           |                                                                                                    |                                                                                                    |
|                                                                                                    |                           |                                                                                                    |                                                                                                    |
| 🔨 🥕 💾 근 🗟   특 🗸 🛱 📫                                                                                                    | dl <mark>↓</mark> ∼ □ ■ ∽ | T 🖃 🔐 🗒 v 🕞 v 🖓 🙀 👫                                                                                                    | 📮 🌾 🗙                                                                                                    |
| ■       ■ コンテンツ       ::       ● ゴーイン       * ゴーイン       * ゴーイン       ビンコンリビーション1         ●       ・トレーニング…       ・       :       * ゴーイン       * ゴーイン       * ゴーイン         ●       ・       ・       :       ・       :       * ゴーイン       * ゴーイン         ●       ・       :       :       :       :       :       :       * ゴーイン         ●       :       :       :       :       :       :       :       :       :       :       :       :       :       :       :       :       :       :       :       :       :       :       :       :       :       :       :       :       :       :       :       :       :       :       :       :       :       :       :       :       :       :       :       :       :       :       :       :       :       :       :       :       :       :       :       :       :       :       :       :       :       :       :       :       :       :       :       :       :       :       :       :       :       :       :       :       :       :       < | SXMI           連北本部       | ビジュアリゼーション1           BA           ボ           ワーレー           コーア           コーフ           コーク           マーレ           ア・レ           ク・レ           ク・レ           ファ           コーク           マール           ワイン           ウイスキー           ブジ           マグロ           ブジ           ブジ           ブジ           ブジ           ブジ           ブジ           ブジ           ウンマ           カッオ           再向           風向 | 1 <b>B.1.936</b> 47.448,844           48.589,367           48.330,782           48.068,756           47.889,822           48.178,075           48.188,305           47.955,517           47.103,513           46.188,659           47.955,580           47.055,694           48.340,437           48.340,437           48.340,437           48.295,720           47.062,792           46.067,396 |

2. 続けて、「売上目標」メトリックを配置します。

「メトリック」にあらかじめ配置してある「売上実績」メトリックの下に、ドラッグアンドドロップで配置します。

| 🗲 ZEUSCloudメインメニュー 🛛 × 🕅 新規ドシエ. MicroStra                                                                                                    | ategy × +                                                                                                    | -                                                                                                    |                                                                                                    |
|----------------------------------------------------------------------------------------------------|----------------------------------------------------------------------------------------------------|----------------------------------------------------------------------------------------------------|----------------------------------------------------------------------------------------------------|
| ← → C                                                                                                    | servlet/mstrWeb                                                                                                    | x 🔍                                                                                                    | <b>* 0</b> :                                                                                                    |
| ファイル 挿入 書式 共有 表示 ヘルプ                                                                                                    |                                                                                                    |                                                                                                    |                                                                                                    |
| ★ ↗  ⓒ 등   특~ [] 다                                                                                                    | $dt_{+}^{l}$ $\checkmark$ $T$                                                                                                    |                                                                                                    | 📮 😤 🗙                                                                                                    |
| <ul> <li>■ コンテンツ</li> <li>: デークセット</li> <li>: デークセット</li> <li>: デークセット</li> <li>: デークセット</li> <li>: デークセット</li> <li>: デーマー・</li> <li>: マ</li> <li>・ トレーニング マ</li> <li>: メモリ羽</li> <li>・ カテゴリー</li> <li>※ スモリ羽</li> <li>・ カテゴリー</li> <li>※ 常用</li> <li>● 田当者</li> <li>● 石川</li> <li>※ 都市</li> <li>● 都市</li> <li>● 都市</li> <li>● 都市</li> <li>● 都市</li> <li>● 都市</li> <li>● 都市</li> <li>● 第二</li> <li>: マ</li> <li>○ 四</li> <li>: マ</li> </ul> | ♪ エディター     ▼       ピジュアリゼーション1     :       「     ∑       ●     ()       ●     ()       ●     ()       ●     ()       ●     ()       ●     ()       ●     ()       ●     ()       ●     ()       ●     ()       ●     ()       ●     ()       ●     ()       ●     ()       ●     ()       ●     ()       ●     ()       ●     ()       ●     ()       ●     ()       ●     ()       ●     ()       ●     ()       ●     ()       ●     ()       ●     ()       ●     ()       ●     ()       ●     ()       ●     ()       ●     ()       ●     ()       ●     ()       ●     ()       ●     ()       ●     ()       ●     ()       ●     ()       ●     ()       ●     ()       ●     () <t< td=""><td>ビジュアリゼーション 1<br/>製A<br/>*<br/>#<br/>#<br/>#<br/>#<br/><br/></td><td>:           第上架編           47,448,844           48,390,367           48,330,782           48,089,861           47,350,521           48,068,756           47,899,822           48,178,075           48,188,305           47,952,580           47,055,694           47,055,694           47,083,745           48,304,377           46,595,780           47,862,792           44,086,7396</td></t<> | ビジュアリゼーション 1<br>製A<br>*<br>#<br>#<br>#<br>#<br><br> | :           第上架編           47,448,844           48,390,367           48,330,782           48,089,861           47,350,521           48,068,756           47,899,822           48,178,075           48,188,305           47,952,580           47,055,694           47,055,694           47,083,745           48,304,377           46,595,780           47,862,792           44,086,7396 |
|                                                                                                    |                                                                                                    |                                                                                                    |                                                                                                    |

# ●「売上目標」メトリックを配置した画面

| く       0       1       0       0       0       0       0       0       0       0       0       0       0       0       0       0       0       0       0       0       0       0       0       0       0       0       0       0       0       0       0       0       0       0       0       0       0       0       0       0       0       0       0       0       0       0       0       0       0       0       0       0       0       0       0       0       0       0       0       0       0       0       0       0       0       0       0       0       0       0       0       0       0       0       0       0       0       0       0       0       0       0       0       0       0       0       0       0       0       0       0       0       0       0       0       0       0       0       0       0       0       0       0       0       0       0       0       0       0       0       0       0       0       0       0       0       0       0                                                                                                    | ✓ ZEUSCloudメインメニュー × 前規ドシエ. MicroStra                                                                                                    | ategy × +                                                                                                    |                     |                                                                                                    |                | - 0 ×                                                                                                    |
|----------------------------------------------------------------------------------------------------|----------------------------------------------------------------------------------------------------|----------------------------------------------------------------------------------------------------|---------------------|----------------------------------------------------------------------------------------------------|----------------|----------------------------------------------------------------------------------------------------|
| アイル ドル 部本 林市 秋市 水市/ブ       ビー マ の () () () () () () () () () () () () ()                                                                                                    | ← → C                                                                                                    | servlet/mstrWeb                                                                                                    |                     |                                                                                                    | \$             | 🔍 🛪 \varTheta 🗉                                                                                                    |
| 小       山       山                                                                                                    | ファイル 挿入 書式 共有 表示 ヘルプ                                                                                                    |                                                                                                    |                     |                                                                                                    |                |                                                                                                    |
| ● ファファッ       ・ デ・クセット       ・ ブェヴァ・       ・ ブェヴァ・ <td>- ← ↗  관 등   특 ∨ 압 다</td> <td></td> <td><math>du_{\pm}^{1} \sim</math></td> <td>T K RTHL</td> <td>- D - 🖬 Ö, 🖾 🕂</td> <td>🛛 📮 🗧 🗙</td> | - ← ↗  관 등   특 ∨ 압 다                                                                                                    |                                                                                                    | $du_{\pm}^{1} \sim$ | T K RTHL                                                                                                    | - D - 🖬 Ö, 🖾 🕂 | 🛛 📮 🗧 🗙                                                                                                    |
| サンマ         41/083/45         41/089/           サンマ         48,340,437         48,256,           カッオ         46,559,780         46,559,80           中向         47,862,792         47,879                                                                                                    | <ul> <li>▲ 単 ○ ○ ○ ■ 素 ◇ ○ ↓</li> <li>■ コンデンツ</li> <li>: 1+ワブター</li> <li>: オモブダー1</li> <li>: オモブダー1</li> <li>: オモブダー1</li> <li>: オモブダー1</li> <li>: トレーニング。</li> <li>: トレーニング。</li> <li>: トレーニング。</li> <li>: 日本部</li> <li>◇ 四半期</li> <li>◇ 秋島</li> <li>: 日本部</li> <li>◇ 御市</li> <li>◇ 都市</li> <li>◇ 都市</li> <li>◇ 都市</li> <li>◇ 都市</li> <li>◇ 都市</li> <li>◇ 都市</li> <li>◇ 都市</li> <li>◇ 部市</li> <li>○ ○</li> <li>○ ○</li></ul> | <ul> <li>♪ エディター</li> <li>▼</li> <li>▼</li> <li>●</li> <li>●</li> <li< td=""><td>23末部<br/>末北本部</td><td>ア         ご         ご         ご           ビジユアリー         ビジユアリー           第二         ビジュアリー           第二         ビジュアリー           第二         ビジュアリー           第二         ビジュアリー           第二         ビジュアリー           10-0-         ビジュアリー           10-1-         ビジョン           10-2-         ビジョン           10-2-         ビジョン           ウイン         ビジョン           ウイン         ビジョン           ウイン         ビジョン           ウイン         ビジョン           ウイン         ビジョン           ウイン         ビジョン           ウイン         ビジン           ワジン         ビジン           ウジオ         ビジン           アジュ         ビジン           アジュ         ビジン           アジュ         ビジン           アジュ         ビジン           アジュ         ビジン           アジュ         ビジン           アジュ         ビジン           アジュ         ビジン           アジュ         ビジン           アジュ         ビジン           アジュ         ビジン           アジュ         ビジン</td><td></td><td>R         X           5£E8         46,966,389           48,377,045         48,350,722           48,350,722         48,993,373           47,577,185         48,019,561           47,577,185         48,216,910           48,553,861         46,568,555           48,217,574         46,568,555           48,217,574         46,569,378           46,569,378         46,568,555           48,217,574         46,569,378           46,569,378         46,569,378           46,569,378         46,569,378           46,569,378         46,569,378           46,569,378         46,569,378           46,569,378         46,569,378           46,569,378         46,569,378           46,569,378         46,569,378           46,569,378         46,569,378           46,569,378         46,569,378           46,569,378         46,569,378           46,569,378         46,569,378           46,569,378         46,569,364           46,569,364         46,569,364           46,559,364         46,569,364           46,559,364         46,569,364           46,559,364         46,569,364           46,559,364</td></li<></ul> | 23末部<br>末北本部        | ア         ご         ご         ご           ビジユアリー         ビジユアリー           第二         ビジュアリー           第二         ビジュアリー           第二         ビジュアリー           第二         ビジュアリー           第二         ビジュアリー           10-0-         ビジュアリー           10-1-         ビジョン           10-2-         ビジョン           10-2-         ビジョン           ウイン         ビジョン           ウイン         ビジョン           ウイン         ビジョン           ウイン         ビジョン           ウイン         ビジョン           ウイン         ビジョン           ウイン         ビジン           ワジン         ビジン           ウジオ         ビジン           アジュ         ビジン           アジュ         ビジン           アジュ         ビジン           アジュ         ビジン           アジュ         ビジン           アジュ         ビジン           アジュ         ビジン           アジュ         ビジン           アジュ         ビジン           アジュ         ビジン           アジュ         ビジン           アジュ         ビジン |                | R         X           5£E8         46,966,389           48,377,045         48,350,722           48,350,722         48,993,373           47,577,185         48,019,561           47,577,185         48,216,910           48,553,861         46,568,555           48,217,574         46,568,555           48,217,574         46,569,378           46,569,378         46,568,555           48,217,574         46,569,378           46,569,378         46,569,378           46,569,378         46,569,378           46,569,378         46,569,378           46,569,378         46,569,378           46,569,378         46,569,378           46,569,378         46,569,378           46,569,378         46,569,378           46,569,378         46,569,378           46,569,378         46,569,378           46,569,378         46,569,378           46,569,378         46,569,378           46,569,378         46,569,364           46,569,364         46,569,364           46,559,364         46,569,364           46,559,364         46,569,364           46,559,364         46,569,364           46,559,364 |

### 4.4 フィルターの選択と配置

1. フィルターパネルをクリックします。

| ✓ ZEUSCloudメインメニュー × ■ 新規ドシエ、Micros   | Strategy × +      |                       |          |             | - 0 ×      |
|---------------------------------------|-------------------|-----------------------|----------|-------------|------------|
| ← → C                                 | //servlet/mstrWeb |                       |          | \$          | * 🛛 E      |
| ファイル 挿入 書式 共有 表示 ヘルプ                  |                   |                       |          |             |            |
| < />                                  | <u>}</u>          | du <mark>t</mark> ≁ ∼ | T 🖬 🔂 🖬  | rov 🕞 🖏 🖾 🕪 | 📮 🗧 🗙      |
| ■ コンテンツ : ■ データセット :                  | 🖋 エディター 🍸 🗘       |                       |          |             |            |
| ±τη τάτη                              | ビジュアリゼーション1 :     |                       | ビジュアリゼ・  | ーション 1      |            |
| ● 「バージ」 トレーニング… ✓ !                   | ΓΣΦ               | 営業部                   | 휮品       | 売上実績        | 売上目標       |
| ✓ チャプター1 : Xモリ内                       |                   | 東北本部                  | <u>ж</u> | 47,448,844  | 46,966,389 |
| ▼ ページ1 ◆ カテゴリー                        | 13                |                       | 緑茶       | 48,589,367  | 48,377,045 |
| ◆ 営業部                                 | ▲ 製品              |                       | □-Ŀ-     | 48,330,782  | 48,350,722 |
| ◆ 四半期                                 | • •               |                       |          | 49,089,641  | 48,993,373 |
| ◆ 製品                                  | 列                 |                       | コーラ      | 47,350,521  | 47,577,185 |
| ◆ 担当者                                 | ▲ メトリック名          |                       | 牛乳       | 48,068,756  | 48,019,561 |
| ◆ 店舗                                  | メトリック             |                       | ビール      | 47,889,822  | 47,757,675 |
| ◆ 西川田                                 | ■ 売上実績            |                       | ワイン      | 48,178,075  | 48,370,611 |
| ◆ 10/20/13束<br>◆ 午日                   | □ 売上目標            |                       | ウイスキー    | 48,188,305  | 48,216,910 |
| 1 1 1 1 1 1 1 1 1 1 1 1 1 1 1 1 1 1 1 |                   |                       | サケ       | 47,975,777  | 48,553,861 |
| ① 売上実績                                |                   |                       | イワシ      | 47,103,513  | 46,969,378 |
| □ 売上目標                                |                   |                       | マグロ      | 46,188,669  | 46,568,555 |
|                                       |                   |                       | лщ       | 47,952,580  | 48,217,574 |
|                                       |                   |                       | על       | 47,055,694  | 46,750,360 |
|                                       |                   |                       | アジ       | 47,083,745  | 47,059,369 |
|                                       |                   |                       | サンマ      | 48,340,437  | 48,256,282 |
|                                       |                   |                       | カツオ      | 46,959,780  | 46,958,491 |
|                                       |                   |                       | 牛肉       | 47,862,792  | 47,679,911 |
|                                       |                   |                       | 鶏肉       | 46,067,396  | 46,112,956 |
|                                       |                   |                       |          |             |            |

データセットより、「カテゴリー」アトリビュートを配置します。
 「ここにオブジェクトをドラッグ。」に「カテゴリー」アトリビュートをドラッグアンドドロップします。

| 🗲 ZEUSCloudメインメニュー 🗙 🕅 新規ドシエ. MicroStrategy 🗙 🕇                                                                                                    |                       |                                      |                                                                                                    | - 0 ×           |
|----------------------------------------------------------------------------------------------------|-----------------------|--------------------------------------|----------------------------------------------------------------------------------------------------|-----------------|
| ← → C 🔒 demo2.zeus-cloud.com/MicroStrategy/servlet/mstrWeb                                                                                                    |                       |                                      | <b>Å</b>                                                                                                    | 🔦 🗯 \varTheta 🗄 |
| ファイル 挿入 書式 共有 表示 ヘルプ                                                                                                    |                       |                                      |                                                                                                    |                 |
| ← ↗  Ə 등   특 ✓ [] []                                                                                                    | $dl_{\pm}^{1}$ $\sim$ |                                      | 🖬 Ön 🖭 🕂                                                                                                    | 📮 🗧 🗙           |
| <ul> <li>○ 巴 C C スクシック</li> <li>○ ファンダ : S アークセック</li> <li>○ フィルク Q</li> <li>○ アークレック</li> <li>○ マークレック</li> <li>○ マークレックレック</li> <li>○ マークレックレック</li> <li>○ マークレックレックレックレック</li> <li>○ マークレックレックレックレックレックレックレックレックレックレックレックレックレック</li></ul> |                       | ・・・・・・・・・・・・・・・・・・・・・・・・・・・・・・・・・・・・ | N: 198         N: 198           7,448,844         -           47,448,844         -           48,593,867         -           48,593,867         -           49,089,641         -           47,330,521         -           48,068,756         -           47,889,822         -           48,178,075         -           48,178,075         -           48,178,075         -           46,188,669         -           47,055,584         -           47,055,694         -           47,055,694         -           47,055,694         -           47,055,694         -           47,055,694         -           47,055,745         - |                 |
|                                                                                                    |                       |                                      | 40,959,780                                                                                                    | 46,958,491      |
|                                                                                                    |                       | 〒19<br>                              | 47,002,732                                                                                                    | 47,679,911      |
|                                                                                                    |                       |                                      |                                                                                                    |                 |

| ●「カテゴリー                                                                                                    | -」アトリヒ                                   | ニュートを配                                                                                    | 置した画面             |                                          |                               |                 |            |            |
|----------------------------------------------------------------------------------------------------|------------------------------------------|-------------------------------------------------------------------------------------------|-------------------|------------------------------------------|-------------------------------|-----------------|------------|------------|
| ✓ ZEUSCloudメインメニュー                                                                                                    | × 前親ドシエ. MicroS                          | itrategy × +                                                                              |                   |                                          |                               | – 🗆 ×           |            |            |
| ← → C 🔒 demo2.zeus                                                                                                    | -cloud.com/MicroStrategy                 | //servlet/mstrWeb                                                                         |                   |                                          | <u>क</u>                      | 🔦 🛪 \varTheta 🗄 |            |            |
| ファイル 挿入 書式 共有                                                                                                    | 表示 ヘルプ                                   |                                                                                           |                   |                                          |                               |                 |            |            |
| < /> </td <td>8   54 - 64 - 6</td> <td>÷</td> <td><math>dl_{+}^{I} \sim</math></td> <td>T 🖃 😁</td> <td></td> <td>🛛 🖳 🗧 🗧</td> | 8   54 - 64 - 6                          | ÷                                                                                         | $dl_{+}^{I} \sim$ | T 🖃 😁                                    |                               | 🛛 🖳 🗧 🗧         |            |            |
| ■ コンテンツ :<br>■ 15r759-<br>1/5-50                                                                                              | <ul> <li>データセット</li> <li></li></ul>      | <ul> <li> <i>▼</i> フィルター          <i>↓</i><br/><i>チャブター</i>         1         </li> </ul> | 智莱師               | ビジ.<br>1914                              | ュアリゼーション 1<br><sub>売上実稿</sub> | 主               |            |            |
| 1                                                                                                    | ▼ トレーニング… マ :<br>メモリ内                    | ▼ カテゴリー(3) :                                                                              | 東北本部              | ж                                        | 47,448,844                    | 46,966,389      |            |            |
| <b>X</b> <i>N</i> -321                                                                                                    | ◆ カテゴリー                                  | ✓ (すべて)                                                                                   |                   | 禄茶                                       | 48,589,367                    | 48,377,045      |            |            |
|                                                                                                    | ◆ 営業部                                    | ✓ 取料                                                                                      |                   | 3-E-                                     | 48,330,782                    | 48,350,722      |            |            |
| ₩                                                                                                    | 🔷 四半期                                    | <ul> <li>■ ==&gt;:xt</li> <li>■ 請肉</li> </ul>                                             | ☑ 新肉              | <ul> <li>■ 50 m</li> <li>▼ 請肉</li> </ul> |                               | ココア             | 49,089,641 | 48,993,373 |
| 8                                                                                                    | ◆ 製品                                     |                                                                                           |                   | コーラ                                      | 47,350,521                    | 47,577,185      |            |            |
|                                                                                                    | <ul> <li>◆ 担当者</li> <li>▲ ±==</li> </ul> |                                                                                           |                   | 牛乳                                       | 48,068,756                    | 48,019,561      |            |            |
|                                                                                                    | ✓ 店舗                                     |                                                                                           |                   | ビール                                      | 47,889,822                    | 47,757,675      |            |            |
|                                                                                                    | ◆ 40円 ◆ 42回                              |                                                                                           |                   | ワイン                                      | 48,178,075                    | 48,370,611      |            |            |
|                                                                                                    | ◆ 年月                                     |                                                                                           |                   | ウイスキー                                    | 48,188,305                    | 48,216,910      |            |            |
|                                                                                                    | 100 行数                                   |                                                                                           |                   | サケ                                       | 47,975,777                    | 48,553,861      |            |            |
|                                                                                                    | 売上実績                                     |                                                                                           |                   | イワシ                                      | 47,103,513                    | 46,969,378      |            |            |
|                                                                                                    | ▶ 売上目標                                   |                                                                                           |                   | マグロ                                      | 46,188,669                    | 46,568,555      |            |            |
|                                                                                                    |                                          |                                                                                           |                   | 카면                                       | 47,952,580                    | 48,217,574      |            |            |
|                                                                                                    |                                          |                                                                                           |                   | プリ                                       | 47,055,694                    | 46,750,360      |            |            |
|                                                                                                    |                                          |                                                                                           |                   | アジ                                       | 47,083,745                    | 47,059,369      |            |            |
|                                                                                                    |                                          |                                                                                           |                   | サンマ                                      | 48,340,437                    | 48,256,282      |            |            |
|                                                                                                    |                                          |                                                                                           |                   | カツオ                                      | 46,959,780                    | 46,958,491      |            |            |
|                                                                                                    |                                          |                                                                                           |                   | 牛肉                                       | 47,862,792                    | 47,679,911      |            |            |
|                                                                                                    |                                          |                                                                                           |                   | 鶏肉                                       | 46,067,396                    | 46,112,956      |            |            |

### 4.5 ビジュアリゼーションの追加と移動

### 1. 「ビジュアリゼーション」をクリックします。

| 🗲 ZEUSCloudメインメニュー                             | × <b>前</b> 新規ドシエ. MicroS                 | trategy × +               |      |                               |                        | - 🗆 ×             |
|------------------------------------------------|------------------------------------------|---------------------------|------|-------------------------------|------------------------|-------------------|
| $\leftrightarrow$ $\rightarrow$ C $$ demo2.zet | us-cloud.com/MicroStrategy               | /servlet/mstrWeb          |      |                               |                        | 🖈 🔍 🗰 \varTheta 🗄 |
| ファイル 挿入 書式 共有                                  | 表示 ヘルプ                                   |                           |      |                               |                        |                   |
| ∧ / □ ⊙                                        | 🗟   🗣 - 🛱 🛛                              | 1                         |      | du <mark>t</mark> ≁ ∎ × T 🖃 😁 | . E. · · C· · · · ÿ" 🖾 |                   |
| <ul> <li>ヨンテンツ :</li> </ul>                    | € データセット :                               | 🖋 エディター 🍸 🌣 ×             |      |                               |                        |                   |
| 1 Fty 7/9-                                     | 全て ~ Q                                   | ビジュアリゼーション1 :             |      | ヒジ:                           | ユアリセーション1              |                   |
| 1~-5                                           | ▼ トレーニング ✓ :                             | $\Gamma^* \Sigma \varPhi$ | 営業部  | 製品                            | 売上実績                   | 売上目標              |
| ✓ チャプター1 :                                     | メモリ内                                     | 行                         | 東北本部 | 水                             | 47,448,844             | 46,966,389        |
| ▼ ページ1                                         | ◆ カテゴリー                                  | ◆ 営業部                     |      | 線茶                            | 48,589,367             | 48,377,045        |
| *                                              | ◆ 営業部                                    | ◆ 製品                      |      | 3-6-                          | 48,330,782             | 48,350,722        |
|                                                | ◆ 四半期                                    |                           |      | שבב                           | 49,089,641             | 48,993,373        |
| 8                                              | ◆ 製品                                     | 列                         |      | コーラ                           | 47,350,521             | 47,577,185        |
|                                                | ▼ 担当者                                    | ◎ ×トリック名                  |      | 牛乳                            | 48,068,756             | 48,019,561        |
|                                                | <ul> <li>↓ 山朝</li> <li>▲ 邦市</li> </ul>   | メトリック                     |      | ビール                           | 47,889,822             | 47,757,675        |
|                                                | <ul> <li>■□□□</li> <li>▲ 都道府県</li> </ul> | <b>国</b> 売上実績             |      | ワイン                           | 48,178,075             | 48,370,611        |
|                                                | ◆ 年月                                     | 高売上目標                     |      | ウイスキー                         | 48,188,305             | 48,216,910        |
|                                                | 12 行数                                    |                           |      | サケ                            | 47,975,777             | 48,553,861        |
|                                                | □ 売上実績                                   |                           |      | イワシ                           | 47,103,513             | 46,969,378        |
|                                                | ➡ 売上目標                                   |                           |      | マグロ                           | 46,188,669             | 46,568,555        |
|                                                |                                          |                           |      | <del>り、</del> せ               | 47,952,580             | 48,217,574        |
|                                                |                                          |                           |      | プリ                            | 47,055,694             | 46,750,360        |
|                                                |                                          |                           |      | アジ                            | 47,083,745             | 47,059,369        |
|                                                |                                          |                           |      | サンマ                           | 48,340,437             | 48,256,282        |
|                                                |                                          |                           |      | カツオ                           | 46,959,780             | 46,958,491        |
|                                                |                                          |                           |      | 牛肉                            | 47,862,792             | 47,679,911        |
|                                                |                                          |                           |      | 幾肉                            | 46,067,396             | 46,112,956        |
|                                                |                                          |                           |      |                               |                        |                   |

### 2. 「グリッド」を選択します。

| 🍼 ZEUSCloudメインメニュー 🛛 X m 新規ドシエ. MicroStr                                                                                                    | rategy × +                                                                                                    |      |                                                                                                    |                                                                                                    |                                 | - o ×                                                                                                    |
|----------------------------------------------------------------------------------------------------|----------------------------------------------------------------------------------------------------|------|----------------------------------------------------------------------------------------------------|----------------------------------------------------------------------------------------------------|---------------------------------|----------------------------------------------------------------------------------------------------|
| ← → C â demo2.zeus-cloud.com/MicroStrategy/                                                                                                    | servlet/mstrWeb                                                                                                    |      |                                                                                                    |                                                                                                    |                                 | 🔄 🔦 🗰 😝 🗄                                                                                                    |
| ファイル 挿入 書式 共有 表示 ヘルプ                                                                                                    |                                                                                                    |      |                                                                                                    |                                                                                                    |                                 |                                                                                                    |
| - ★ ↗  관 등   특 ✓ 🛱 🗅                                                                                                    |                                                                                                    |      | dt <mark>i</mark> ≁ ⊂∎ ×                                                                                      | T $\blacksquare$ $\underset{\text{HTBEL}}{\longleftrightarrow}$ $\blacksquare$ $\checkmark$ $\bigcirc$ $\checkmark$ $\blacksquare$ | Ön 🖭 📲                          | •   📮 😤 🗙                                                                                                    |
| <ul> <li>■ コンデンツ</li> <li>● チャック・</li> <li>● チャック・</li> <li>● チャック・</li> <li>● チャック・</li> <li>● チャック・</li> <li>● オップリー</li> <li>● オップリー</li> <li>● オップリー</li> <li>● オップリー</li> <li>● 日本部</li> <li>● 日本部</li> <li>● 日本</li> </ul> | <ul> <li>♪ エディター Y ☆</li> <li>ピジュアリゼーション1 :</li> <li>「 ∑ ☆</li> <li>(*) (*) (*) (*) (*) (*) (*) (*) (*) (*)</li></ul> | 東北本部 | ■ ペ 200 F ● ○ グリッド ● ○ グリッド ● ○ 地図 ● ○ 地図 ● ○ 地図 ● ○ 地図 ● ○ 地図 ● ○ 地図 ● ○ ○ ○ ○ ○ ○ ○ ○ ○ ○ ○ ○ ○ ○ ○ ○ ○ ○ ○ | ・・・・・・・・・・・・・・・・・・・・・・・・・・・・・・・・・・・・                                                                                               | Vial         Jaca           R44 | Build of the second second s |
|                                                                                                    |                                                                                                    |      | 期内                                                                                                    | 46,1                                                                                                    | 367,396                         | 46,112,956                                                                                                    |

| ●ビジュアリセ            | ヹーションカ                                              | 「追加された」                   | 画面   |                        |            |            |                                  |
|--------------------|-----------------------------------------------------|---------------------------|------|------------------------|------------|------------|----------------------------------|
| 🗲 ZEUSCloudメインメニュー | × 前親ドシエ. MicroS                                     | trategy × +               |      |                        |            |            | – 🗆 ×                            |
| ← → C 🔒 demo2.zeu  | s-cloud.com/MicroStrategy                           | /servlet/mstrWeb          |      |                        |            |            | x 🔦 🛪  🗄                         |
| ファイル 挿入 書式 共有      | 表示 ヘルプ                                              |                           |      |                        |            |            |                                  |
| ★ /* 💾 O €         | a   🗣 - 🛱 - C                                       | 1                         |      | ılı <mark>↓</mark> ∽ ( | 🖸 🗸 🛛 T    |            | - D- 🖓 🖾 🕀   📮 🎽 🗙               |
| ■ ■ =>>>>>         | <ul> <li>データセット</li> <li>全て v</li> <li>Q</li> </ul> | ♪ エディター ▼ 章 ビジュアリゼーション2 : |      | ビジュアリ                  | ゼーション1     |            | ビジュアリゼーション 2                     |
| 1 チャプター 1 ページ      | ▼ トレーニング用キュ :                                       | C91796-9592 :             | 営業部  | 製品                     | 売上実績       | 売上目標       |                                  |
| ✓ チャブター1 :         | メモリ内                                                | * 2 ¥                     | 東北本部 | 水                      | 47,448,844 | 46,966,389 |                                  |
| ▼ ページ1             | ♦ カテゴリー                                             | τi<br>T                   |      | 緑茶                     | 48,589,367 | 48,377,045 |                                  |
|                    | ◆ 営業部                                               |                           |      | コーヒー                   | 48,330,782 | 48,350,722 |                                  |
| ·                  | ◆ 四半期                                               | 列                         |      | ココア                    | 49,089,641 | 48,993,373 |                                  |
| *                  | ◆ 製品                                                |                           |      | コーラ                    | 47,350,521 | 47,577,185 |                                  |
|                    | ◆ 担当者                                               | メトリック                     |      | 牛乳                     | 48,068,756 | 48,019,561 |                                  |
|                    | <ul> <li>✓ 店舗</li> <li>▲ 報志</li> </ul>              |                           |      | ビール                    | 47,889,822 | 47,757,675 |                                  |
|                    | <ul> <li>◆ 都道府県</li> </ul>                          |                           |      | ワイン                    | 48,178,075 | 48,370,611 |                                  |
|                    | ◆ 年月                                                |                           |      | ウイスキー                  | 48,188,305 | 48,216,910 |                                  |
|                    | ₩ 行数                                                |                           |      | サケ                     | 47,975,777 | 48,553,861 | グリッド                             |
|                    | 売上実績                                                |                           |      | イワシ                    | 47,103,513 | 46,969,378 | 1 つ以上の 🔷 アトリビュート および/あるいは 1 つ以上の |
|                    | 売上目標                                                |                           |      | マグロ                    | 46,188,669 | 46,568,555 | 🚹 メトリック を追加                      |
|                    |                                                     |                           |      | 가면                     | 47,952,580 | 48,217,574 |                                  |
|                    |                                                     |                           |      | プリ                     | 47,055,694 | 46,750,360 |                                  |
|                    |                                                     |                           |      | アジ                     | 47,083,745 | 47,059,369 |                                  |
|                    |                                                     |                           |      | サンマ                    | 48,340,437 | 48,256,282 |                                  |
|                    |                                                     |                           |      | カツオ                    | 46,959,780 | 46,958,491 |                                  |
|                    |                                                     |                           |      | 牛肉                     | 47,862,792 | 47,679,911 |                                  |
|                    |                                                     |                           |      | 鶏肉                     | 46,067,396 | 46,112,956 |                                  |
|                    |                                                     |                           |      |                        |            |            |                                  |

※「ビジュアリゼーション2」の上枠部分をドラッグすることで、配置の変更が可能

| 🗲 ZEUSCloudメインメニュー 🛛 🗙                                                                                                    | f規ドシエ. MicroStrategy × +      |                      |             | -               | o ×           |
|----------------------------------------------------------------------------------------------------|-------------------------------|----------------------|-------------|-----------------|---------------|
| $\leftrightarrow$ $\rightarrow$ C $$ demo2.zeus-cloud.com/l                                                                                                    | MicroStrategy/servlet/mstrWeb |                      |             | \$ 🔍            | * \varTheta : |
| ファイル 挿入 書式 共有 表示 ヘルプ                                                                                                    |                               |                      |             |                 |               |
| 🔨 🥕 💾 🥹 🗟 🛛 🛼 🗸                                                                                                    | / 🛱 🛱                         | dt <mark>l</mark> ₄∨ |             | 🖓 🖄 🖾 🚸   📮     | × ×           |
| ■ ■ コンテンツ : ■ データセッ                                                                                                    | ト : / Iディタ-                   |                      |             |                 |               |
|                                                                                                    | Q Ľジュアリt                      | 1                    | レンエアワピーショント |                 |               |
| ■ 17+70%-<br>1ページ トレーニン                                                                                                    | グ用キュ: □ ∑ ⊘                   | 営業部                  | 製品          | に実施ビジュアリゼーション 2 | 売上目標          |
| ✓ チャプター1 : メモリ内                                                                                                    |                               | 東北本部                 | ж           | 47,448,844      | 46,966,389    |
| ▼ ページ1 ◆ カテゴ!                                                                                                    | U- <sup>11</sup>              |                      | 緑茶          | 48,589,367      | 48,377,045    |
| ◆ 営業部                                                                                                    |                               |                      | J-6-        | 48,330,782      | 48,350,722    |
| ◆ 四半期                                                                                                    | 列                             |                      | 752         | 49,089,641      | 48,993,373    |
| ◆ 製品                                                                                                    |                               |                      | <b>⊐</b> −∋ | 47,350,521      | 47,577,185    |
| ◆ 担当者                                                                                                    | メトリック                         |                      | 牛乳          | 48,068,756      | 48,019,561    |
|                                                                                                    |                               |                      | ビール         | 47,889,822      | 47,757,675    |
| ● 割時広日                                                                                                    | B                             |                      | ワイン         | 48,178,075      | 48,370,611    |
| ◆ #戸川川 3                                                                                                    | MT.                           |                      | ウイスキー       | 48,188,305      | 48,216,910    |
| 「「「」」                                                                                                    |                               |                      | サケ          | 47,975,777      | 48,553,861    |
| <ul> <li>□ 1100</li> <li>□ 1100</li></ul> | 循                             |                      | イワシ         | 47,103,513      | 46,969,378    |
| □ 売上目相                                                                                                    | 康                             |                      | マグロ         | 46,188,669      | 46,568,555    |
|                                                                                                    |                               |                      | 7.tt        | 47,952,580      | 48,217,574    |
|                                                                                                    |                               |                      | プリ          | 47,055,694      | 46,750,360    |
|                                                                                                    |                               |                      | アジ          | 47,083,745      | 47,059,369    |
|                                                                                                    |                               |                      | サンマ         | 48,340,437      | 48,256,282    |
|                                                                                                    |                               |                      | カツオ         | 46,959,780      | 46,958,491    |
|                                                                                                    |                               |                      | 牛肉          | 47,862,792      | 47,679,911    |
|                                                                                                    |                               |                      | 殘內          | 46,067,396      | 46,112,956    |
|                                                                                                    |                               |                      |             |                 |               |

| ●ビジュアリゼーション2の配置                                          | 置を変更した画     | 面                                          |             |                   |  |  |
|----------------------------------------------------------|-------------|--------------------------------------------|-------------|-------------------|--|--|
| 🍜 ZEUSCloudメインメニュー 🛛 × 🔳 新規ドシエ. MicroStrategy            | × +         |                                            |             | – 🗆 ×             |  |  |
| ← → C 🔒 demo2.zeus-cloud.com/MicroStrategy/servlet/mstrW | eb          |                                            |             | 🖈 🔍 🗰 \varTheta 🗄 |  |  |
| ファイル 挿入 書式 共有 表示 ヘルプ                                     |             |                                            |             |                   |  |  |
| ← // 법 단 등   특 ∨ 법 다                                     |             | ılı <mark>4</mark> ∽ ∎∽ T 🖃 🙃              | 🗛 × 🖧 × 🖓 🖼 | -∦•   ₽ × ×       |  |  |
| 目 □ コンテンツ : ■ データセット : ♪ エディター                           | <b>T \$</b> | 1900                                       |             |                   |  |  |
| ▲ 1+779- 全て ∨ Q ビジュアリゼ-                                  | -ション2 :     | ヒジュ.                                       | アリセーション 2   |                   |  |  |
| iページ<br>iページ<br>iページ ・トレーニング用キュ: ↓ ∑ ♪                   |             |                                            |             |                   |  |  |
| ✓ チャプター1 : メモリ内<br>行                                     |             |                                            |             |                   |  |  |
| ▼ ページ1 ◆ カテゴリー                                           |             |                                            |             |                   |  |  |
| ◆                                                        |             |                                            |             |                   |  |  |
|                                                          |             | 1 つ以上の 🧇 アトリビュート およびあるいは 1 つ以上の 🚹 メトリックを追加 |             |                   |  |  |
| ◆<br>担当者                                                 |             |                                            |             |                   |  |  |
| ×トリック                                                    |             |                                            |             |                   |  |  |
| ◆ 都市                                                     |             |                                            |             |                   |  |  |
| ◆ 都道府県                                                   |             |                                            |             |                   |  |  |
| ◆ 年月                                                     |             | ビジュン                                       | アリゼーション1    |                   |  |  |
| 1 行数                                                     | 営業部         | 製品                                         | 売上実績        | 売上目標              |  |  |
|                                                          | 東北本部        | 水                                          | 47,448,844  | 46,966,389        |  |  |
|                                                          |             | 绿茶                                         | 48,589,367  | 48,377,045        |  |  |
|                                                          |             | 3-6-                                       | 48,330,782  | 48,350,722        |  |  |
|                                                          |             | <i><b>J</b>TT</i>                          | 49,089,641  | 48,993,373        |  |  |
|                                                          |             | コーラ                                        | 47,350,521  | 47,577,185        |  |  |
|                                                          |             | 牛乳                                         | 48,068,756  | 48,019,561        |  |  |
|                                                          |             | ビール                                        | 47,889,822  | 47,757,675        |  |  |
|                                                          |             | ワイン                                        | 48,178,075  | 48,370,611        |  |  |
|                                                          |             |                                            | 10 400 205  | 10.017.010        |  |  |

# 3. 「営業部」アトリビュートを「行」にドラッグアンドドロップし、配置します。

| 💛 ZEUSCloudメインメニュー 🛛 × 🔟 新規ドシエ. MicroStrate                                                      | egy × +                                 |                                |                      | – o ×             |
|--------------------------------------------------------------------------------------------------|-----------------------------------------|--------------------------------|----------------------|-------------------|
| $\leftarrow$ $\rightarrow$ $\mathcal{C}$ $($ $\triangleq$ demo2.zeus-cloud.com/MicroStrategy/ser | rvlet/mstrWeb                           |                                |                      | 🖈 🔦 🛊 \varTheta 🗄 |
| ファイル 挿入 書式 共有 表示 ヘルプ                                                                             |                                         |                                |                      |                   |
| ★ /* 💾 ⊕ 📾   募 ∨ 🛱 🛱                                                                             |                                         | ılı <mark>l</mark> ≁ ∎ ∽ T ≅ ⇔ | El · · · · · · Šul 🖾 |                   |
| ■ コンテンツ       ::       S F-9teyh       :         ● (************************************         | ま デ ま デ で で で で で で で で で で で で で で で で | ビジュア                           | 'リゼーション 2            |                   |
| ◆ 年月                                                                                             |                                         | ビジュア                           | 'リゼーション1             |                   |
| 11 行政<br>11 元 上実績                                                                                | 電業営                                     | 製品                             | 売上実績                 | 売上目標              |
| □ 元王○朝                                                                                           | 東北本部                                    | ж                              | 47,448,844           | 46,966,389        |
|                                                                                                  |                                         | 緑茶                             | 48,589,367           | 48,377,045        |
|                                                                                                  |                                         | J-6-                           | 48,330,782           | 48,350,722        |
|                                                                                                  |                                         |                                | 49,089,641           | 48,993,373        |
|                                                                                                  |                                         | コーラ                            | 47,350,521           | 47,577,185        |
|                                                                                                  |                                         | 牛乳                             | 48,068,756           | 48,019,561        |
|                                                                                                  |                                         | ビール                            | 47,889,822           | 47,757,675        |
|                                                                                                  |                                         | ワイン                            | 48,178,075           | 48,370,611        |
|                                                                                                  |                                         | + (= +                         | 10 100 205           |                   |

| 4. 「売上実績」メトリックを「メトリ                                                                                                    | ック」にド                                | ラッグアンドドロ        | ップし、配置し    | ます。                                                               |
|----------------------------------------------------------------------------------------------------|--------------------------------------|-----------------|------------|-------------------------------------------------------------------|
| 🦩 ZEUSCloudメインメニュー 🗙 🕅 新規ドシエ、MicroStrategy 🗙 🕂                                                                                                    |                                      |                 |            | – 🗆 ×                                                             |
| ← → C â demo2.zeus-cloud.com/MicroStrategy/servlet/mstrWeb                                                                                                    |                                      |                 |            | 🖈 🔍 🗯 \varTheta 🗄                                                 |
| ファイル 挿入 書式 共有 表示 ヘルプ                                                                                                    |                                      |                 |            |                                                                   |
| - 🔨 💾 🧿 📾 🗏 특조 🗳 📫                                                                                                    | dt <mark>l</mark> ₄∽                 | т ≤ т нты. ≣+ ч | 🖒 - 🕞 🙀 🖾  |                                                                   |
| ■ コンデンダ       ::       ● データセット       :       ● エデイター       ▼       0         ● ボーブター       :       ● エマ・       ● ビュアリゼーション2 ::       □       ● ビュアリゼーション2 ::       □         ▼       * チャブター       :       ● カデゴリー       ● カデゴリー       ● 営業部       ●         ● カデゴリー       ● 営業部       ● 回半期       ● 製品       ●       ●         ● 副当者       ● 加       ● 加       ●       ●         ● 加       ● 加       ●       ●       ●         ● 加       ● 加       ●       ●       ●         ● 加       ●       ●       ●       ●         ● 加       ●       ●       ●       ●         ●       ●       ●       ●       ●         ●       ●       ●       ●       ●       ●         ●       ●       ●       ●       ●       ●         ●       ●       ●       ●       ●       ●         ●       ●       ●       ●       ●       ●         ●       ●       ●       ●       ●       ●         ●       ●       ●       ●       ●       ●         ● | 23業部<br>単七本部<br>発東本部<br>殖西本部<br>九州本部 | ビジュアリゼ          | ?ーション 2    | (1,094,009,531<br>1,099,990,851<br>1,090,576,161<br>1,093,775,306 |
|                                                                                                    | ビジュアリゼーション 1                         |                 |            |                                                                   |
| □ 売上実績                                                                                                    | 営業部                                  | 湖田              | 売上実結       | 売上目標                                                              |
|                                                                                                    | 東北本部                                 | ж               | 47,448,844 | 46,966,389                                                        |
|                                                                                                    |                                      | 線茶              | 48,589,367 | 48,377,045                                                        |
|                                                                                                    |                                      | 3-E-            | 48,330,782 | 48,350,722                                                        |
|                                                                                                    |                                      | קבב             | 49,089,641 | 48,993,373                                                        |
|                                                                                                    |                                      |                 | 47,350,521 | 47,577,185                                                        |
|                                                                                                    |                                      | <b>竹</b> 孔<br>  | 48,068,756 | 48,019,561                                                        |
|                                                                                                    |                                      |                 | 47,009,022 | 47,757,675                                                        |
|                                                                                                    |                                      |                 | 40,170,075 | 10.010.010                                                        |

# 4.6 ビジュアリゼーションの名前の変更

1. 「ビジュアリゼーション2」右上のメニューをクリックします。

| 🍼 ZEUSCloudメインメニュー 🛛 × 🛄 新規ドシエ. Micro                                                                                                    | Strategy × +          |      |                          |                | - 0 ×         |
|----------------------------------------------------------------------------------------------------|-----------------------|------|--------------------------|----------------|---------------|
| ← → C                                                                                                    | y/servlet/mstrWeb     |      |                          |                | 🖈 🔍 🛊 😝 🗄     |
| ファイル 挿入 書式 共有 表示 ヘルプ                                                                                                    |                       |      |                          |                |               |
| ← ↗  관 등   특 ⊻ 🛱                                                                                                    | 4                     | i.   | ¦, ✓ T 🖃 🐇               | ni 🗄 v rov 🖓 🙀 |               |
| □         □         □         □         □         □         □         □         □         □         □         □         □         □         □         □         □         □         □         □         □         □         □         □         □         □         □         □         □         □         □         □         □         □         □         □         □         □         □         □         □         □         □         □         □         □         □         □         □         □         □         □         □         □         □         □         □         □         □         □         □         □         □         □         □         □         □         □         □         □         □         □         □         □         □         □         □         □         □         □         □         □         □         □         □         □         □         □         □         □         □         □         □         □         □         □         □         □         □         □         □         □         □         □         □         □         □ | ♪ エディター ▼ ☆           |      | ビジ                       | シュアリゼーション 2    | e :           |
|                                                                                                    | ビジュアリゼーション2 :         | 営業部  |                          |                | 売上目標          |
| メモルゴター4 : メモリ内                                                                                                    | ↓ <u>2</u> <u>0</u> * | 東北本部 |                          |                | 1,094,009,531 |
| ▼ ページ1 ◆ カテゴリー                                                                                                    | 行                     | 開東本部 |                          |                | 1,099,990,851 |
| ▲ 営業部                                                                                                    |                       | 関西本部 |                          |                | 1,090,576,161 |
| ◆ 四半期                                                                                                    | <u>71</u>             | 九州本部 |                          |                | 1,093,775,306 |
| ◆ 製品                                                                                                    | ◎ メトリック名              |      |                          |                |               |
| ◆担当者                                                                                                    | メトリック                 |      |                          |                |               |
| ◆店舗                                                                                                    | ① 売上目標                |      |                          |                |               |
|                                                                                                    |                       |      |                          |                |               |
| ◆ 和迴府県                                                                                                    |                       |      |                          |                |               |
| 10 行政                                                                                                    |                       |      | ビジ                       | シュアリゼーション 1    |               |
| <ul> <li>D.L.実績</li> </ul>                                                                                                    |                       | 営業部  | 製品                       | 売上実績           | 売上目標          |
| 1 元上目標                                                                                                    |                       | 東北本部 | 水                        | 47,448,844     | 46,966,389    |
|                                                                                                    |                       |      | 緑茶                       | 48,589,367     | 48,377,045    |
|                                                                                                    |                       |      | J-6-                     | 48,330,782     | 48,350,722    |
|                                                                                                    |                       |      | <i><b>JJ</b><i>T</i></i> | 49,089,641     | 48,993,373    |
|                                                                                                    |                       |      | コーラ                      | 47,350,521     | 47,577,185    |
|                                                                                                    |                       |      | 牛乳                       | 48,068,756     | 48,019,561    |
|                                                                                                    |                       |      | ビール                      | 47,889,822     | 47,757,675    |
|                                                                                                    |                       |      | ワイン                      | 48,178,075     | 48,370,611    |
|                                                                                                    |                       |      |                          | 10,400,007     | 10.017.010    |

### 2. 「名前の変更」をクリックします。

| 🍼 ZEUSCloudメインメニュー 🗙 🕅 新規ドシエ. MicroStra                                        | ategy × +                                 |                      |              | – 🗆 ×                                  |
|--------------------------------------------------------------------------------|-------------------------------------------|----------------------|--------------|----------------------------------------|
| $\leftarrow$ $\rightarrow$ C $\triangleq$ demo2.zeus-cloud.com/MicroStrategy/s | servlet/mstrWeb                           |                      |              | 🖈 🔦 🗯 🔂 🗄                              |
| ファイル 挿入 書式 共有 表示 ヘルプ                                                           |                                           |                      |              | ビジュアリゼーションを変更                          |
|                                                                                | ♪ エディター ▼ \$                              | ili <mark>+</mark> ∼ |              | 入れ替え                                   |
|                                                                                | ビジュアリゼーション2 :                             |                      | ビジュアリゼーション2  | 合計を表示                                  |
| 1ページ<br>トレーニング ✓ ミ<br>メモリ内                                                     | $\Gamma^* \Sigma \underline{\mathcal{A}}$ | 営業部<br>東小本部          |              | フィルターの編集                               |
| <ul> <li>✓ チャプター1</li> <li>✓ ハージ1</li> <li>◆ カテゴリー</li> </ul>                  | 行                                         | 開東本部                 |              | ターゲット ビジュアリゼーションを選択                    |
| ◆ 営業部<br>◆ 四半田                                                                 |                                           | 開西本部                 |              | コンテキスト リンクを作成                          |
| ◆ (a+m)<br>◆ 製品<br>◆ 担当者<br>◆ 店舗                                               |                                           | 九州本部                 |              | クエリの詳細<br>データを表示<br>データを削除<br>データソース ▶ |
| <ul> <li>● 印巾</li> <li>◆ 都道府県</li> <li>◆ 年月</li> <li>M 行款</li> </ul>           |                                           | 学業品                  | ビジュアリゼーション 1 | エクスポート ト<br>複製<br>コピー先 ト               |
| □ 売上実績<br>□ 売上実績                                                               |                                           | 東北本部                 | × 4          | 移勤先 ▶                                  |
|                                                                                |                                           |                      | 線茶 4         | タイトルバーを表示しない                           |
|                                                                                |                                           |                      | コーヒー 4       | 書式                                     |
|                                                                                |                                           |                      |              | 削除                                     |
|                                                                                |                                           |                      | 年乳 4         | 他のオプション                                |
|                                                                                |                                           |                      | ビール 4        | 7,889,822 47,757,675                   |
|                                                                                |                                           |                      | ワイン 4        | 8,178,075 48,370,611                   |
|                                                                                |                                           |                      |              | 0.400.00F 10.047.040                   |

| 3. 「ビジュア」                                              | リゼーショ                                                   | ン 2」が選掛          | えされたら、   | 「営業部              | 別売上」と入力し      | 、ます。       |                   |
|--------------------------------------------------------|---------------------------------------------------------|------------------|----------|-------------------|---------------|------------|-------------------|
| 🗲 ZEUSCloudメインメニュー                                     | × 前規ドシエ. MicroSt                                        | trategy × +      |          |                   |               |            | - 🗆 ×             |
| $\leftarrow$ $\rightarrow$ C $\triangleq$ demo2.zeus-c | cloud.com/MicroStrategy,                                | /servlet/mstrWeb |          |                   |               |            | 🔅 🔍 🛪 \varTheta 🗄 |
| ファイル 挿入 書式 共有 表                                        | 示 ヘルプ                                                   |                  |          |                   |               |            |                   |
| ★ > ≝ ⊕ 6                                              | <b>\$</b> ~ 🛱 🕻                                         | l l              | di di    | <b>↓</b> ~ □■ ~ Τ |               | 🗣 👸 🖾      |                   |
| ■ コンテンツ : 5                                            | ■ データセット :                                              | ♪ エディター ▼ ♀      |          |                   | ビジュ アリゼーション・2 |            | :                 |
|                                                        | 全て > Q                                                  | ビジュアリゼーション 2 :   |          |                   |               |            |                   |
| 1 1 1 1 1 1 1                                          | ・トレーニング く !                                             | Γ΄Σ 🕭            | 営業部      |                   |               | •          | 売上目標              |
| ▲ チャプター1 :                                             | ×+90                                                    | 行                | 東北本部     |                   |               |            | 1,094,009,531     |
| ▼ ページ1                                                 | <ul> <li>カテゴリー</li> <li>         () 世来部     </li> </ul> | ◆ 営業部            | 開東本部     |                   |               |            | 1,099,990,851     |
| *                                                      | ◆ 四半期                                                   | 列                | 開四本司     |                   |               |            | 1,090,576,161     |
| \$                                                     | ◆ 製品                                                    | ♦ メトリック名         | 762111年間 |                   |               |            | 1,095,775,506     |
|                                                        | ◆ 担当者                                                   |                  |          |                   |               |            |                   |
|                                                        | ◆ 店舗                                                    | メトリック<br>国 売 F目標 |          |                   |               |            |                   |
|                                                        | ◆ 都市                                                    |                  |          |                   |               |            |                   |
|                                                        | ◆ 都道府県                                                  |                  |          |                   |               |            |                   |
|                                                        | ◆ 年月                                                    |                  |          |                   | ビジュアリゼーション1   |            |                   |
|                                                        | 語 (Tg)<br>高 売 上軍績                                       |                  | 営業部      | 製品                |               | 売上実績       | 売上目標              |
|                                                        | ■ 元上目標                                                  |                  | 東北本部     | 水                 |               | 47,448,844 | 46,966,389        |
|                                                        |                                                         |                  |          | 緑茶                |               | 48,589,367 | 48,377,045        |
|                                                        |                                                         |                  |          | □-ヒ-              |               | 48,330,782 | 48,350,722        |
|                                                        |                                                         |                  |          |                   |               | 49,089,641 | 48,993,373        |
|                                                        |                                                         |                  |          | コーラ               |               | 47,350,521 | 47,577,185        |
|                                                        |                                                         |                  |          | 牛乳                |               | 48,068,756 | 48,019,561        |
|                                                        |                                                         |                  |          | ビール               |               | 47,889,822 | 47,757,675        |
|                                                        |                                                         |                  |          | ワイン               |               | 48,178,075 | 48,370,611        |
|                                                        |                                                         |                  |          |                   |               | 10 100 007 | 10.010.010        |

## ●「営業部別売上」と入力した画面

| 🍜 ZEUSCloudメインメニュー 🗙 🔳 新規ドシエ. MicroS                                                                                                    | trategy × +                                                                                                    |                                            |            |             | - 🗆 ×                                                                    |
|----------------------------------------------------------------------------------------------------|----------------------------------------------------------------------------------------------------|--------------------------------------------|------------|-------------|--------------------------------------------------------------------------|
| $\leftarrow$ $\rightarrow$ C $\triangleq$ demo2.zeus-cloud.com/MicroStrategy                                                                                                    | /servlet/mstrWeb                                                                                                    |                                            |            |             | 🖈 🔍 🗰 \varTheta 🗄                                                        |
| ファイル 挿入 書式 共有 表示 ヘルプ                                                                                                    |                                                                                                    |                                            |            |             |                                                                          |
| ▲ ↗  안 등   \$4 ∨ 14 13                                                                                                    | +                                                                                                    | $\mathrm{du}_{+}^{l} \! \sim \!$           |            | 🖒 - 🛛 🖬 👸 🖬 |                                                                          |
| ■ コンテンツ       ::       ::       ::       ::       ::       ::       ::       ::       ::       ::       ::       ::       ::       ::       ::       ::       ::       ::       ::       ::       ::       ::       ::       ::       ::       ::       ::       ::       ::       ::       ::       ::       ::       ::       ::       ::       ::       ::       ::       ::       ::       ::       ::       ::       ::       ::       ::       ::       ::       ::       ::       ::       ::       ::       ::       ::       ::       ::       ::       ::       ::       ::       ::       ::       ::       ::       ::       ::       ::       ::       ::       ::       ::       ::       ::       ::       ::       ::       ::       ::       ::       ::       ::       ::       ::       ::       ::       ::       ::       ::       ::       ::       ::       ::       ::       ::       ::       ::       ::       ::       ::       ::       ::       ::       ::       ::       ::       :       ::       ::       ::                                                                                                    | <ul> <li>▼ エディター ▼ ☆</li> <li>営業部別売上 ::</li> <li>「 ∑ ♪</li> <li>行</li> <li>⑦</li> <li>◆ 営業部</li> <li>列</li> <li>▲ ×トリック名</li> <li>メトリック</li> <li>ホ上目標</li> </ul> | <b>宮栗都</b><br>東北本部<br>疑末本部<br>契西本部<br>九州本部 | 営業部別       | 売上          | 王 日晷<br>1.094.009.531<br>1.099.990.851<br>1.090.576,161<br>1.093.775.306 |
| ◆ 年月<br>■ 100 - 100 - 10 |                                                                                                    |                                            | ビジュアリゼ・    | ーション1       |                                                                          |
| □ 元上実績                                                                                                    |                                                                                                    | 営業部                                        | <u>황</u> 묘 | 売上実績        | 売上目標                                                                     |
| □ 売上目標                                                                                                    |                                                                                                    | 東北本部                                       | 水          | 47,448,844  | 46,966,389                                                               |
|                                                                                                    |                                                                                                    |                                            | 绿茶         | 48,589,367  | 48,377,045                                                               |
|                                                                                                    |                                                                                                    |                                            | J-6-       | 48,330,782  | 48,350,722                                                               |
|                                                                                                    |                                                                                                    |                                            | <i>⊐⊐P</i> | 49,089,641  | 48,993,373                                                               |
|                                                                                                    |                                                                                                    |                                            | コーラ        | 47,350,521  | 47,577,185                                                               |
|                                                                                                    |                                                                                                    |                                            | 牛乳         | 48,068,756  | 48,019,561                                                               |
|                                                                                                    |                                                                                                    |                                            | ビール        | 47,889,822  | 47,757,675                                                               |
|                                                                                                    |                                                                                                    |                                            | ワイン        | 48,178,075  | 48,370,611                                                               |
|                                                                                                    |                                                                                                    |                                            |            | 10 100 005  | 10.017.010                                                               |

### 4.7 ビジュアリゼーションの変更

1. 「営業部別売上」右上のメニューをクリックします。

| 🍜 ZEUSCloudメインメニュー 🗙 🕅 新規ドシエ. MicroSt                                              | trategy × +                                                                                                    |                                                                                                 |           |            | - 🗆 ×         |
|------------------------------------------------------------------------------------|----------------------------------------------------------------------------------------------------|-------------------------------------------------------------------------------------------------|-----------|------------|---------------|
| $\leftrightarrow$ $\rightarrow$ C $\triangleq$ demo2.zeus-cloud.com/MicroStrategy, | /servlet/mstrWeb                                                                                                    |                                                                                                 |           |            | 🖈 🔍 🗰 🔂 🗄     |
| ファイル 挿入 書式 共有 表示 ヘルプ                                                               |                                                                                                    |                                                                                                 |           |            |               |
| ← ↗  근 등   특 ⊻ 다 다                                                                 | k in the second second s | $\mathrm{d} \mathrm{I}_{+}^{\mathrm{I}} \! \! \! \! \! \! \! \! \! \! \! \! \! \! \! \! \! \! $ |           | Pa 👸 🖾     |               |
| ■ コンテンツ : ■ データセット :                                                               | ♪ エディター 下 章                                                                                                    |                                                                                                 | 骨業或回主 ト   |            | 2 1           |
|                                                                                    | 営業部別売上 :                                                                                                    |                                                                                                 | 呂耒叩別元上    |            |               |
| 1ページ トレーニング… ✓ :                                                                   | $\Gamma$ $\Sigma$ $\Delta$                                                                                                    | 営業部                                                                                             |           |            | 売上目標          |
| ✓ チャブター1 : X=5W                                                                    | 行                                                                                                    | 東北本部                                                                                            |           |            | 1,094,009,531 |
| ▼ ページ1 ▼ カテゴリー                                                                     | ◆ 営業部                                                                                                    | 関東本部                                                                                            |           |            | 1,099,990,851 |
|                                                                                    |                                                                                                    | 関西本部                                                                                            |           |            | 1,090,576,161 |
|                                                                                    | 列                                                                                                    | 九州本部                                                                                            |           |            | 1,093,775,306 |
|                                                                                    | ◎ ストリッシュ                                                                                                    |                                                                                                 |           |            |               |
| ▼ 担当省                                                                              | メトリック                                                                                                    |                                                                                                 |           |            |               |
| ✓ /占酬                                                                              | ■ 売上目標                                                                                                    |                                                                                                 |           |            |               |
| ◆ 前道府周                                                                             |                                                                                                    |                                                                                                 |           |            |               |
| ◆ mp3abri3.pt<br>◆ 在日                                                              |                                                                                                    |                                                                                                 |           |            |               |
| 12 行数                                                                              |                                                                                                    |                                                                                                 | ビジュアリセーショ | ン1         |               |
| ① 売上実績                                                                             |                                                                                                    | 営業部                                                                                             | 훢료        | 売上実結       | 売上目標          |
| □ 売上目標                                                                             |                                                                                                    | 東北本部                                                                                            | <u>ж</u>  | 47,448,844 | 46,966,389    |
|                                                                                    |                                                                                                    |                                                                                                 | 緑茶        | 48,589,367 | 48,377,045    |
|                                                                                    |                                                                                                    |                                                                                                 | J-E-      | 48,330,782 | 48,350,722    |
|                                                                                    |                                                                                                    |                                                                                                 |           | 49,089,641 | 48,993,373    |
|                                                                                    |                                                                                                    |                                                                                                 | コーラ       | 47,350,521 | 47,577,185    |
|                                                                                    |                                                                                                    |                                                                                                 | 牛乳        | 48,068,756 | 48,019,561    |
|                                                                                    |                                                                                                    |                                                                                                 | ビール       | 47,889,822 | 47,757,675    |
|                                                                                    |                                                                                                    |                                                                                                 | ワイン       | 48,178,075 | 48,370,611    |
|                                                                                    |                                                                                                    |                                                                                                 |           | 10 100 005 | 10.017.010    |

2. 「ビジュアリゼーションを変更...」をクリックします。

| ✓ ZEUSCloudメインメニュー × ■ 新規ドシエ. MicroStr                                        | rategy × +           |                     |                           |                | - 🗆 ×                 |
|-------------------------------------------------------------------------------|----------------------|---------------------|---------------------------|----------------|-----------------------|
| $\leftarrow$ $\rightarrow$ C $\triangleq$ demo2.zeus-cloud.com/MicroStrategy/ | servlet/mstrWeb      |                     |                           |                | 🖈 🔦 🛊  🗄              |
| ファイル 挿入 書式 共有 表示 ヘルプ                                                          |                      |                     |                           |                | ビジュアリゼーションを変更         |
| - ★ / ▲ ④ 🗟   इ. ✓ 🛱 🗅                                                        |                      |                     | ılı <mark>¦</mark> ≁ ∎⊻ ≺ | E + · · · ·    |                       |
| ■ コンテンツ : ■ データセット :                                                          | ♪ エディター ▼ \$         |                     |                           | <b>学来如何主 L</b> | 人和智え                  |
| 日 ○ 15779-     全て ∨ Q                                                         | 営業部別売上 :             |                     |                           | 呂美部別売上         | 合計を表示                 |
| 1ページ トレーニング… マ !                                                              | $\Gamma \Sigma \Phi$ | 営業部                 |                           |                | フィルターの編集              |
| ✓ チャプター1 : Xモリ内                                                               | 行                    | 東北本部                |                           |                |                       |
| ▼ ページ1 ▼ カテゴリー                                                                | ◆ 営業部                | 開東本部                |                           |                | ターケット ビジュアリセーションを選択   |
| ◆ 回来期                                                                         |                      | 関西本部                |                           |                | コンテキスト リンジをTFIX       |
| ◆                                                                             | 列<br>▲ メトリックタ        | 九州本部                |                           |                | クエリの詳細                |
| ✓ 担当者                                                                         |                      |                     |                           |                | データを表示                |
| ◆ 店舗                                                                          | メトリック                |                     |                           |                | データを削除                |
| ◆ 都市                                                                          | <b>国</b> 元上目標        |                     |                           |                | 7-99-X                |
| ◆ 都道府県                                                                        |                      |                     |                           |                | エクスポート ト              |
| ◆ 年月                                                                          |                      |                     | ビジ                        | ュアリゼーション1      | 複製                    |
| 12 行数                                                                         |                      | (*) 32 pr           | <b>割</b> 日                |                | コピー先 ト                |
| 1 元上実績                                                                        |                      | <b>直水</b> 即<br>重北太郎 | avenno<br>2k              |                | 移動先 ▶                 |
| □ 売上目標<br>□                                                                   |                      | - ALCHER            | ·/·                       |                | タイトルバーを表示しない          |
|                                                                               |                      |                     | 7-8-                      |                | 4 書式                  |
|                                                                               |                      |                     | 2 2                       |                | 4 名前の変更               |
|                                                                               |                      |                     | 3-5                       |                | 4 削除                  |
|                                                                               |                      |                     | 牛乳                        |                | 4 Mont 12.72          |
|                                                                               |                      |                     | ビール                       |                | 47.889.822 47.757.675 |
|                                                                               |                      |                     | ワイン                       |                | 48,178,075 48,370,611 |
|                                                                               |                      |                     | 上 / つ <b>ナ</b>            |                | 40.400.000 40.040.040 |

| 3. 「棒」をクリックし、「                                                                                                    | 「縦棒グラフ」                                | を選択しま                                                   | す。          |                                        |                   |
|----------------------------------------------------------------------------------------------------|----------------------------------------|---------------------------------------------------------|-------------|----------------------------------------|-------------------|
| 🗲 ZEUSCloudメインメニュー 🗙 🖬 新規ドシエ. MicroStra                                                                                                    | ategy × +                              |                                                         |             |                                        | - 🗆 ×             |
| $\leftrightarrow$ $\rightarrow$ $C$ $\triangleq$ demo2.zeus-cloud.com/MicroStrategy/s                                                                                                    | servlet/mstrWeb                        |                                                         |             |                                        | 🖈 🔍 🗯 \varTheta 🗄 |
| ファイル 挿入 書式 共有 表示 ヘルプ                                                                                                    |                                        |                                                         |             |                                        |                   |
| ◆ ↗ 뽑 ⓒ 등   록∨ 않 다                                                                                                    |                                        | $\mathrm{d} \mathrm{d} \mathrm{d}_{\varphi}^{1} \simeq$ | 🖸 - T 🖃 💡   | 🔐 🗒 v 🔽 🦞 🖬                            | 121 🕂   📮 😤 🗙     |
| ■ コンテンツ : ミデータセット :                                                                                                    | Ø Iディター ▼ \$                           |                                                         |             | ~~~~~~~~~~~~~~~~~~~~~~~~~~~~~~~~~~~~~~ |                   |
| 全て ∨ Q<br>1 チャブター                                                                                                    | 営業部別売上                                 | ブーションを変更                                                |             | 当未 <b>动</b> 力元上                        |                   |
| 1ページ トレーニング イ :                                                                                                    | Γ΄ Σ Φ                                 | - / ] / L X X                                           | ,           |                                        | 売上目標              |
| ✓ チャブター1 : メモジバ                                                                                                    | 行 🖪 グリット                               | 縦棒グラフ                                                   |             |                                        | 1,094,009,531     |
| ▲ ページ1 ◆ 営業部                                                                                                    | ◆ 営業部                                  | 一 一 一 一 一 一 一 一 一 一 一 一 一 一 一 一 一 一 一                   | フロのテーダ値を比較  |                                        |                   |
| ◆         □         □         □         □         □         □         □         □         □         □         □         □         □         □         □         □         □         □         □         □         □         □         □         □         □         □         □         □         □         □         □         □         □         □         □         □         □         □         □         □         □         □         □         □         □         □         □         □         □         □         □         □         □         □         □         □         □         □         □         □         □         □         □         □         □         □         □         □         □         □         □         □         □         □         □         □         □         □         □         □         □         □         □         □         □         □         □         □         □         □         □         □         □         □         □         □         □         □         □         □         □         □         □         □         □         □ | 列                                      | リックを使用                                                  |             |                                        | 1,090,576,161     |
| 会 製品                                                                                                    | 💊 メトリック: 🛃 線                           | 例:販売チーム別の収益デ                                            | ータを比較する     |                                        |                   |
| ◆ 担当者                                                                                                    | s hund                                 |                                                         |             |                                        |                   |
| ◆ 店舗                                                                                                    | ▶ 売上目標 → → →                           |                                                         |             |                                        |                   |
| ◆ 都市                                                                                                    | 11111111111111111111111111111111111111 | dit =                                                   | <u>00</u> = |                                        |                   |
| ◆ 都道府県                                                                                                    |                                        |                                                         |             |                                        |                   |
| ▼ 年月<br>緊 (4%)                                                                                                    | 1日 カスタノ                                | . II. 🚍                                                 |             | アリゼーション1                               |                   |
| 100 13 BX                                                                                                    |                                        |                                                         |             | 売上実緒                                   | 売上目標              |
| 1 元上目標                                                                                                    |                                        | the last                                                | \$4L        | 47,448,844                             | 46,966,389        |
|                                                                                                    |                                        | 100a 110                                                | <u>-111</u> | 48,589,367                             | 48,377,045        |
|                                                                                                    |                                        |                                                         |             | 48,330,782                             | 48,350,722        |
|                                                                                                    |                                        |                                                         | קבב         | 49,089,641                             | 48,993,373        |
|                                                                                                    |                                        |                                                         | コーラ         | 47,350,521                             | 47,577,185        |
|                                                                                                    |                                        |                                                         | 牛乳          | 48,068,756                             | 48,019,561        |
|                                                                                                    |                                        |                                                         | ビール         | 47,889,822                             | 47,757,675        |
|                                                                                                    |                                        |                                                         | ワイン         | 48,178,075                             | 48,370,611        |
|                                                                                                    |                                        |                                                         | - / - +     |                                        |                   |

### ●「営業部別売上」のビジュアリゼーションを「縦棒グラフ」に変更した画面

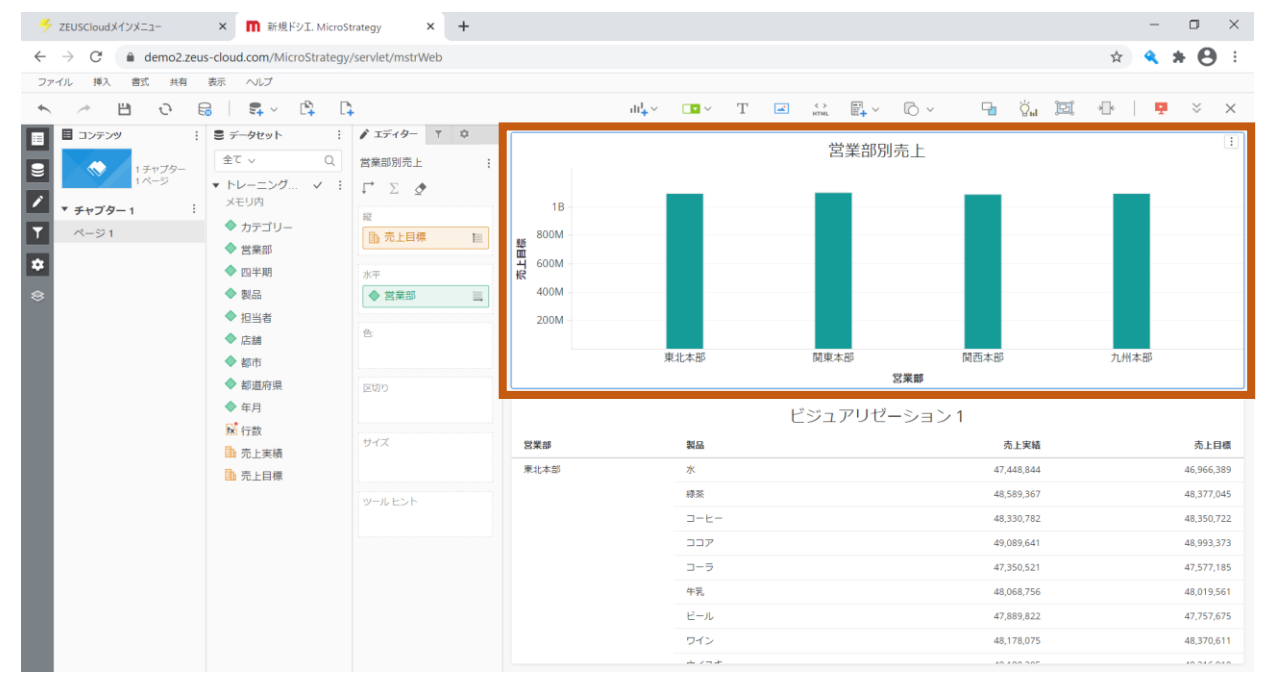

### 4.8 ドシエ保存

1. ヘッダー部の「保存」をクリックします。

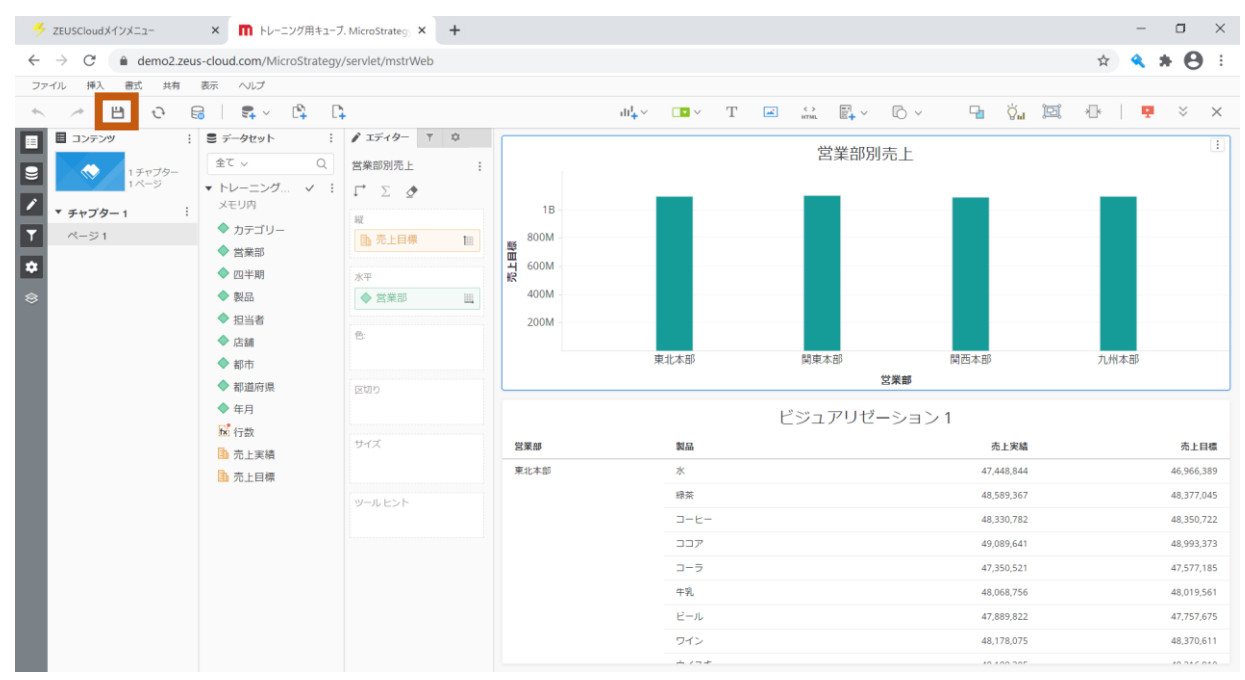

 保存位置はドロップダウンリストから「マイレポート」を選択します。
 名前は「営業部別売上目標\_実績ドシエ」と入力し、「OK」をクリックして、レポートを保 存します。

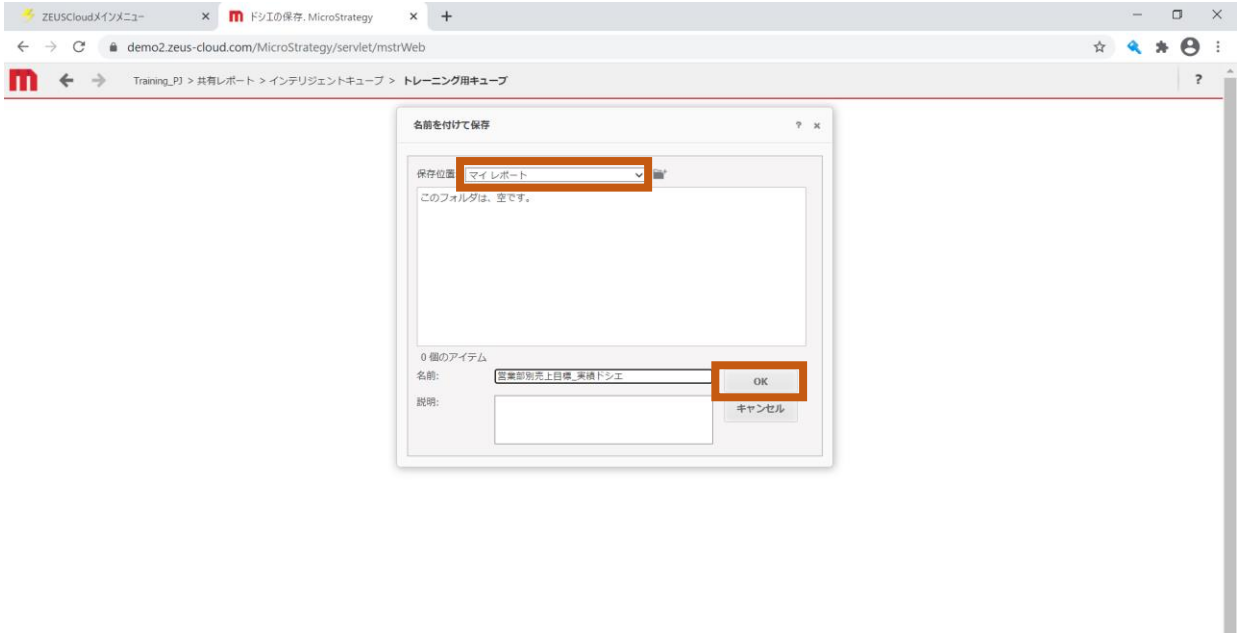

| 3. 「マイレポート」をクリッ:                                | クし、ホームに移動します。                                                                       |   |
|-------------------------------------------------|-------------------------------------------------------------------------------------|---|
| 🗲 ZEUS-Cloudメインメニュー 🛛 🗙 👖 ドシエの保存. MicroStrategy | - 0 ×                                                                               |   |
| ← → C                                           | ☆ 🛛 📕 😩 :                                                                           |   |
| 🚺 🗲 🄶 Training_PJ - マイレポート > 新規 Dossier         |                                                                                     | ? |
|                                                 | ドシエは保存されました     ?       営業部務売上目機 実場ドシエ の保存に応切しました。     元のドシエに図る       新規に保存したドシエを実行 |   |

4. 「マイレポート」へ移動し、保存されていることを確認します。

| T マイレポート、MicroStrategy × +                                                                                              | - 0 ×                  |
|----------------------------------------------------------------------------------------------------|------------------------|
| ← → C                                                                                                    | ☆ 💈 📕  😩 🗄             |
| Training_PJ > マイレポート                                                                                                    | Q <del>7</del> 7.1-4-4 |
| 作成         ② 単近         ③ 単点レポート         ③ マイ オブラエクト         ② マイ オブラエクト         ⑩ 匙の頭底         ① MicroStrategy Lubrary |                        |
|                                                                                                    |                        |
|                                                                                                    |                        |

4.9 ビジュアリゼーションの概要

| メニュー | 名称        | 説明                              |  |  |  |  |
|------|-----------|---------------------------------|--|--|--|--|
| グリッド | グリッド      | データを表形式で表します。                   |  |  |  |  |
|      |           | 例:アトリビュート⇒年月・カテゴリ、メトリック⇒売上・目標を  |  |  |  |  |
|      |           | 用意し、年月でカテゴリごとの売上と目標を比較する。       |  |  |  |  |
|      | 複合グリッド    | 共通のディメンションに見られるデータのさまざまな側面を分析す  |  |  |  |  |
|      |           | る複雑なグリッドを作成できます。複数の無関係なアトリビュート  |  |  |  |  |
|      |           | とメトリックを異なる列セットに格納し、後で1つのグリッドにま  |  |  |  |  |
|      |           | とめることができます。                     |  |  |  |  |
|      |           | 例:アトリビュート⇒店舗、列セット1のアトリビュート⇒注文タ  |  |  |  |  |
|      |           | イプ、列セット1のメトリック⇒売上、列セット2のアトリビ    |  |  |  |  |
|      |           | ュート⇒曜日、列セット2のメトリック⇒人件費を用意し、店    |  |  |  |  |
|      |           | 舗別の利益を表示する。                     |  |  |  |  |
| 棒グラフ | 縦棒グラフ     | 項目に対する値を棒の長さによって比較します。          |  |  |  |  |
|      |           | 例:アトリビュート⇒年月、メトリック⇒売上を用意し、ある期間  |  |  |  |  |
|      |           | における売上比較を可視化する。                 |  |  |  |  |
|      | クラスター化された | 複数の項目に対する値を棒の長さによって比較します。       |  |  |  |  |
|      | 縦棒グラフ     | 例:アトリビュート⇒年月・カテゴリ、メトリック⇒売上を用意   |  |  |  |  |
|      | クラスター化された | し、ある期間におけるカテゴリごとの売上比較を可視化する。    |  |  |  |  |
|      | 横棒グラフ     |                                 |  |  |  |  |
|      | 積み上げ縦棒グラフ | 棒を使用してカテゴリ別にデータを比較します。          |  |  |  |  |
|      |           | 例:アトリビュート⇒店舗・カテゴリ、メトリック⇒売上を用意   |  |  |  |  |
|      | 積み上げ横棒グラフ | し、店舗別の売上比較と、店舗ごとに売上の内訳を         |  |  |  |  |
|      |           | 可視化する。                          |  |  |  |  |
|      | 縦帯グラフ     | 統計データの分析結果をパーセントで表示します。         |  |  |  |  |
|      |           | - 例:アトリビュート⇒店舗・カテゴリ、メトリック⇒売上を用意 |  |  |  |  |
|      |           | し、店舗別にカテゴリの割合を可視化する。            |  |  |  |  |
|      | 軸同期棒グラフ   | 同じ尺度と規模でデータ系を表示します。             |  |  |  |  |
|      |           | 例:アトリビュート⇒地域、メトリック⇒売上・仕入価格を用意   |  |  |  |  |
|      |           | し、地域別の収益とコストを比較する。              |  |  |  |  |
|      | マトリックス棒グラ | 2つの軸変数の値を正方形のグリッドとして異なるサイズまたは色  |  |  |  |  |
|      | フ         | で表示します。                         |  |  |  |  |
|      |           | 例:アトリビュート⇒週・曜日、メトリック⇒営業時間を用意し、  |  |  |  |  |
|      |           | 週の曜日別の営業時間を表示する。                |  |  |  |  |

| 棒グラフ | コンボグラフ    | 折れ線グラフと棒グラフを組み合わせて、一つのビジュアリゼーシ    |  |  |  |  |
|------|-----------|-----------------------------------|--|--|--|--|
| 線グラフ |           | ョンに表示します。                         |  |  |  |  |
|      |           | 例:アトリビュート⇒年月、メトリック⇒実績・前年実績・前年比    |  |  |  |  |
|      |           | を用意し、年月ごとの実績、前年実績を棒グラフで比較し、折      |  |  |  |  |
|      |           | れ線グラフで前年比の推移を追う。                  |  |  |  |  |
| 線グラフ | 線グラフ      | 線を使ってある期間にわたる値を表します。              |  |  |  |  |
|      |           | 例:アトリビュート⇒過去10年の期間、メトリック⇒売上を用意    |  |  |  |  |
|      |           | し、過去 10 年間の売上額の推移を追う。             |  |  |  |  |
|      | 2 軸線グラフ   | 2つの軸を使用して2つの変数間の関係を表示します。         |  |  |  |  |
|      |           | 例:一定期間にわたる売上と従業員数の関係を表示する。        |  |  |  |  |
|      | 積み上げ領域グラフ | 線グラフ内の積み上げ領域を使用して、一定期間にわたる値の割合    |  |  |  |  |
|      |           | を比較します。                           |  |  |  |  |
|      |           | 例:アトリビュート⇒年月・事業、メトリック⇒利益を用意し、     |  |  |  |  |
|      |           | 様々な事業から出た利益額を、ある期間で比較をする。         |  |  |  |  |
|      | 絶対領域グラフ   | 線グラフ内の絶対領域を使用して、一定期間にわたる値を比較しま    |  |  |  |  |
|      |           | す。                                |  |  |  |  |
|      |           | 例:アトリビュート⇒年月・店舗、メトリック⇒売上を用意し、店    |  |  |  |  |
|      |           | 舗別に売上の突出しているデータを可視化する。            |  |  |  |  |
| 円グラフ | 円グラフ      | 全体合計に対する項目ごとの割合を大きさで表示します。        |  |  |  |  |
|      |           | 例:アトリビュート⇒地域、メトリック⇒顧客数を用意し、地域ご    |  |  |  |  |
|      |           | との顧客数の割合を可視化する。                   |  |  |  |  |
|      | ドーナツグラフ   | 合計値の構成をドーナツグラフでカテゴリ別に表示します。       |  |  |  |  |
|      |           | 例:会社の部門支出を、中央に表示された総支出 KPI と比較する。 |  |  |  |  |
| 地図   | 地理情報サービス  | Mapbox を使って、データを地図上に可視化します。       |  |  |  |  |
|      |           | 例:アトリビュート⇒地域、メトリック⇒平均年収・平均家賃を用    |  |  |  |  |
|      |           | 意し、地図上で地域ごとの平均年収の状態と、地域ごとの平均      |  |  |  |  |
|      |           | 家賃の状態を表示できる。レイヤーを分けることで異なるデー      |  |  |  |  |
|      |           | タを比較できる。                          |  |  |  |  |
|      | 地図        | ESRI マップを使って、データを地図上に可視化します。      |  |  |  |  |

\_

| <br>その他 | KPI       | 業績等を量的に表すための指標。前日比や、目標に対する進捗を表 |
|---------|-----------|--------------------------------|
|         |           | すことができます。                      |
|         |           | 例:アトリビュート⇒年月、メトリック⇒訪問数を用意し、ウェブ |
|         |           | サイトの毎日の異なる訪問数(前月比)を表示する。       |
|         | ウォーターフォール | 棒と色を使って、カテゴリによる値の増減を表示します。     |
|         |           | 例:アトリビュート⇒カテゴリ、メトリック⇒収入・支出を用意  |
|         |           | し、支出及び収入の各カテゴリが、月間予算にどう影響するかを検 |
|         |           | 証する。                           |
|         | ヒートマップ    | さまざまな大きさや色の長方形を使って、階層データを表示しま  |
|         |           | す。                             |
|         |           | 例:アトリビュート⇒都道府県、メトリック⇒平均家賃を用意   |
|         |           | し、地域別の平均家賃の高さによるグループ分けを色と      |
|         |           | 長方形の大きさで表す。                    |
|         | バブルグラフ    | 位置、色、大きさを使って値の比較や相関を表します。      |
|         |           | 例:アトリビュート⇒地域、メトリック⇒平均年収、平均家賃、家 |
|         |           | 賃比率を用意し、地域ごとの年収と家賃の相関を可視化する。   |
|         | ヒストグラム    | 一連の連続データの基礎となる頻度分布を調べることができます。 |
|         |           | 例:アトリビュート⇒社員数、メトリック⇒給与額を用意し、給与 |
|         |           | 額が所定の範囲内に入る社員の数を求める。           |
|         | ボックスプロット  | 項目ごとの値のばらつきをわかりやすく表現するための統計図で  |
|         |           | す。                             |
|         |           | 例:アトリビュート⇒販売員・商品、メトリック⇒売上を用意し、 |
|         |           | 商品の売上が販売員によってどう変わるのか可視化する。     |
|         | ネットワーク    | データ同士の関係を視覚的に表示します。            |
|         |           | 例:アトリビュート⇒カテゴリー・メーカー、メトリック⇒売上を |
|         |           | 用意し、カテゴリの各項目とメーカーの各項目の関係を可視化   |
|         |           | し、大きさで売上の比較をする。                |

### 5 ドシエ作成 -応用-

この章では、ドシエで詳細な分析が行えるように、応用的な使い方を説明します。

#### 5.1 合計表示

1. 「ビジュアリゼーション1」右上のメニューをクリックします。

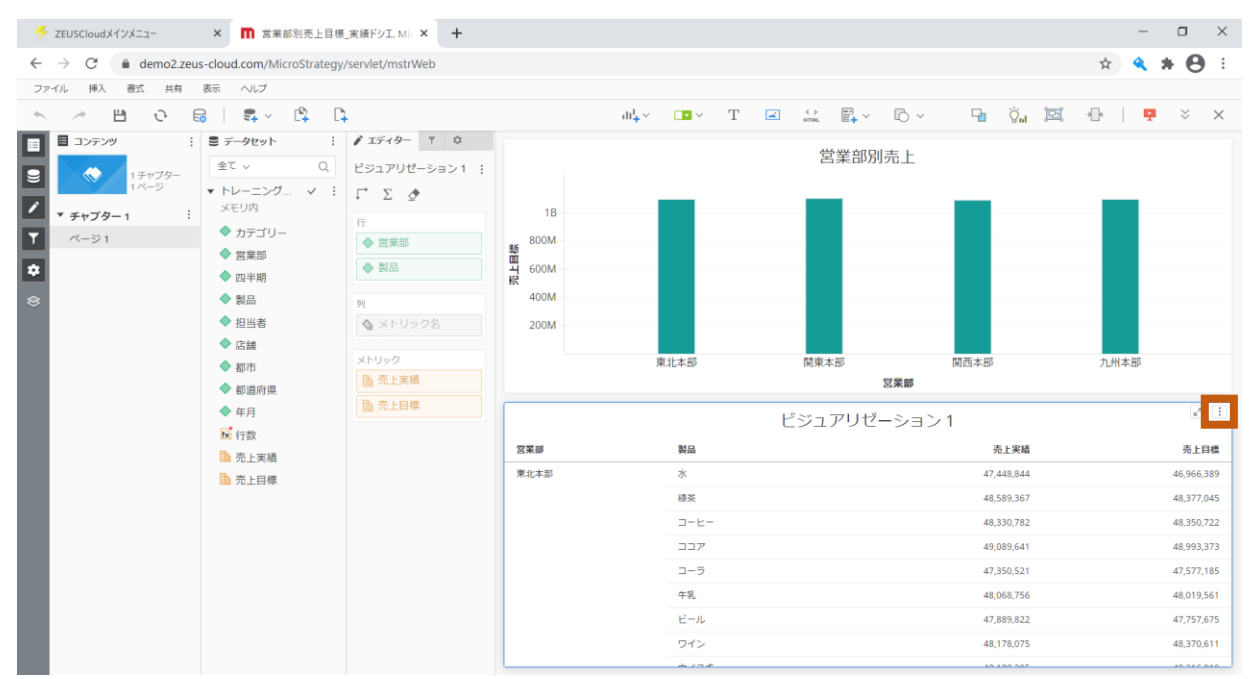

2. 「合計を表示」をクリックします。

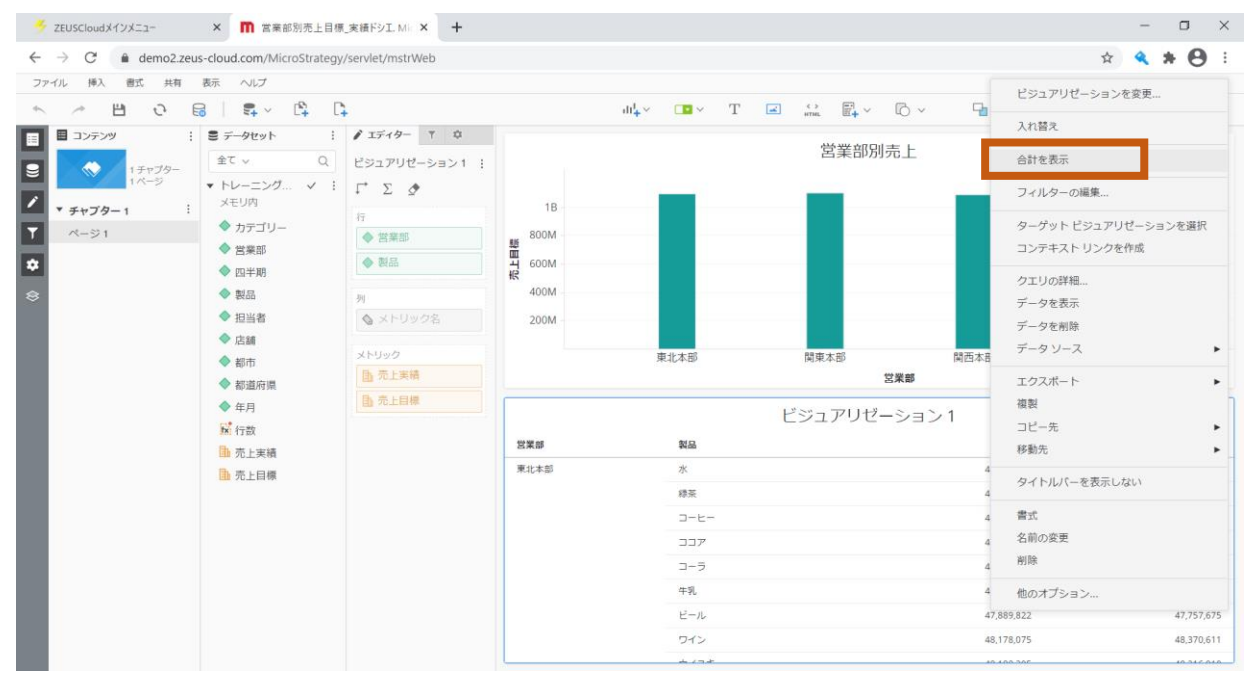

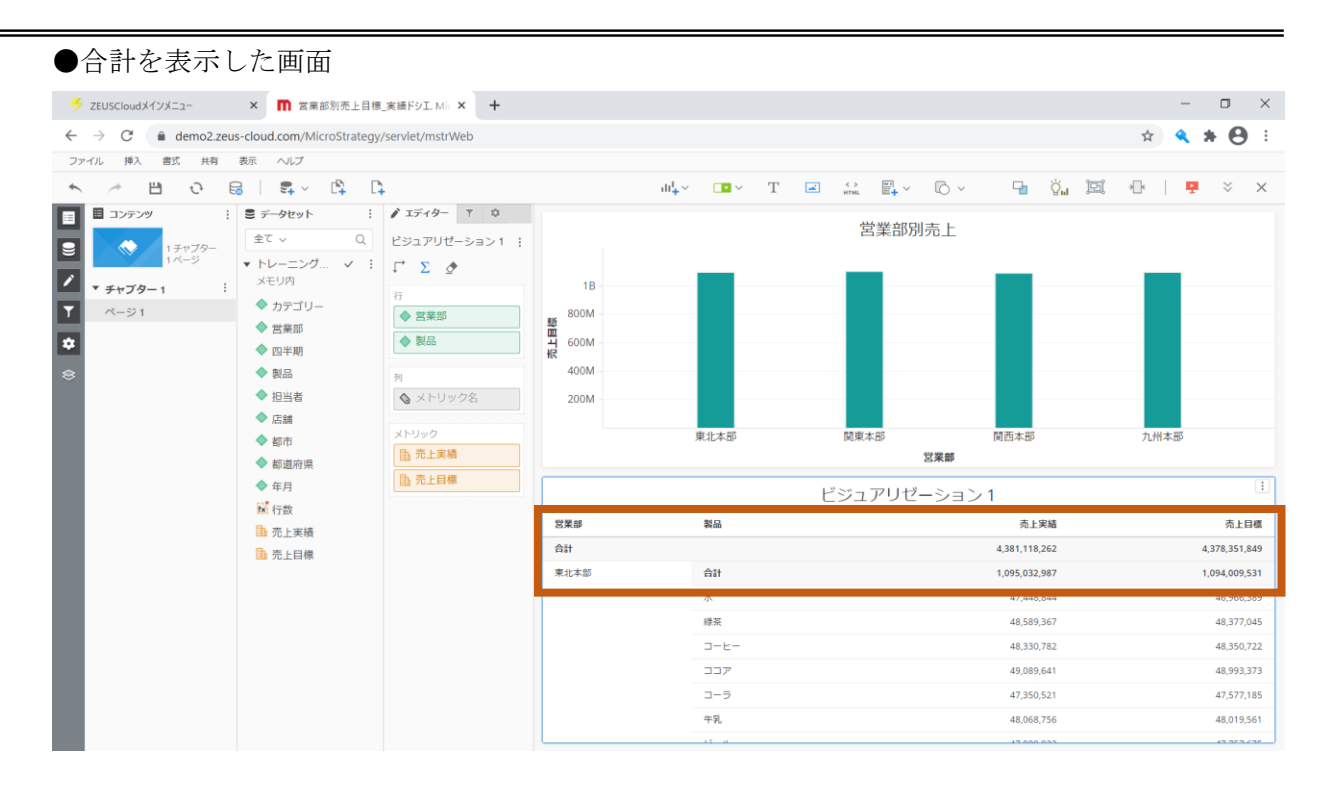

### 5.2 書式設定

### 1. エディター部の「書式」をクリックします。

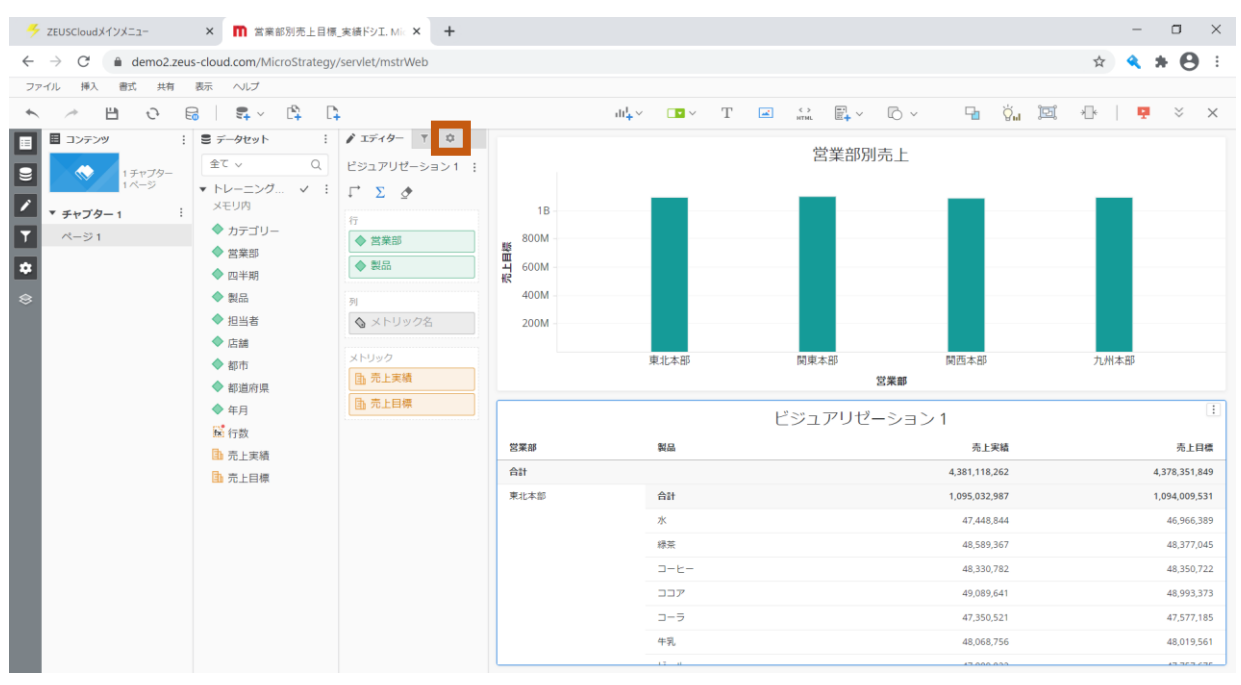

#### ●書式設定の画面

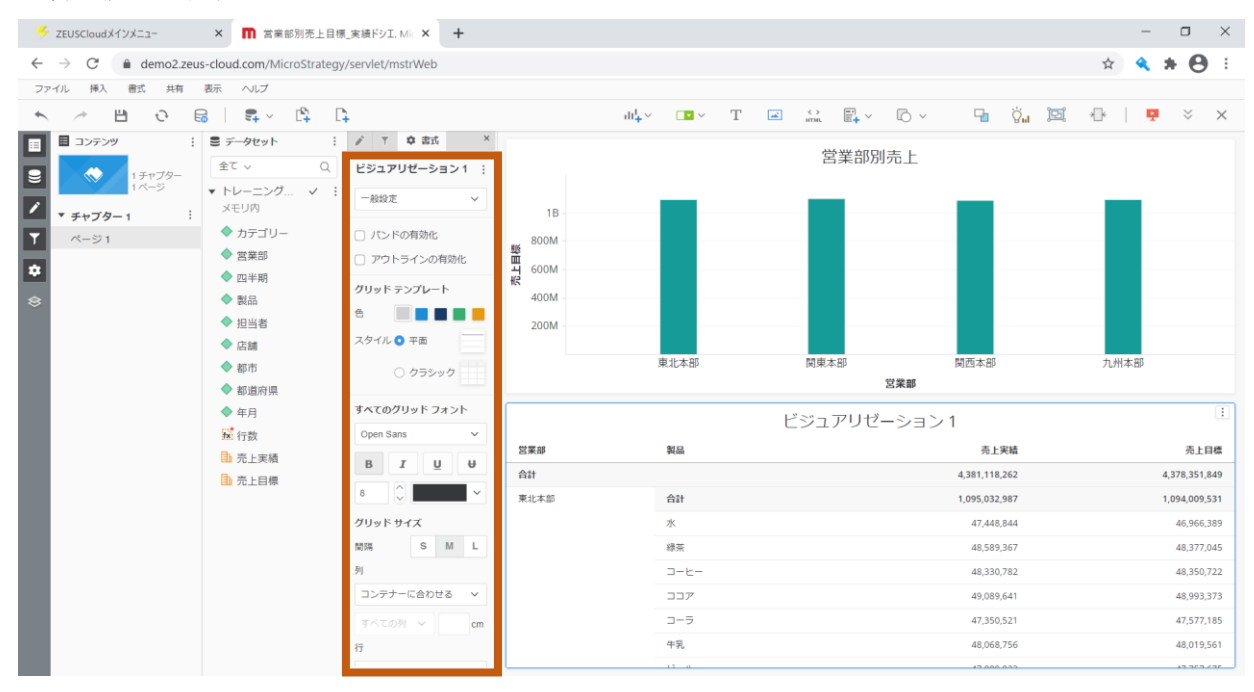

### 5.3 派生アトリビュートの作成

年月を表示するアトリビュートはありますが、年を表示するアトリビュートがないので、 アトリビュートを編集して、新しくアトリビュートを作成します。 この操作によって作成されたアトリビュートを、「派生アトリビュート」と呼びます。

#### 1. 「年月」アトリビュート上で右クリックをし、「アトリビュートを作成」をクリックします。

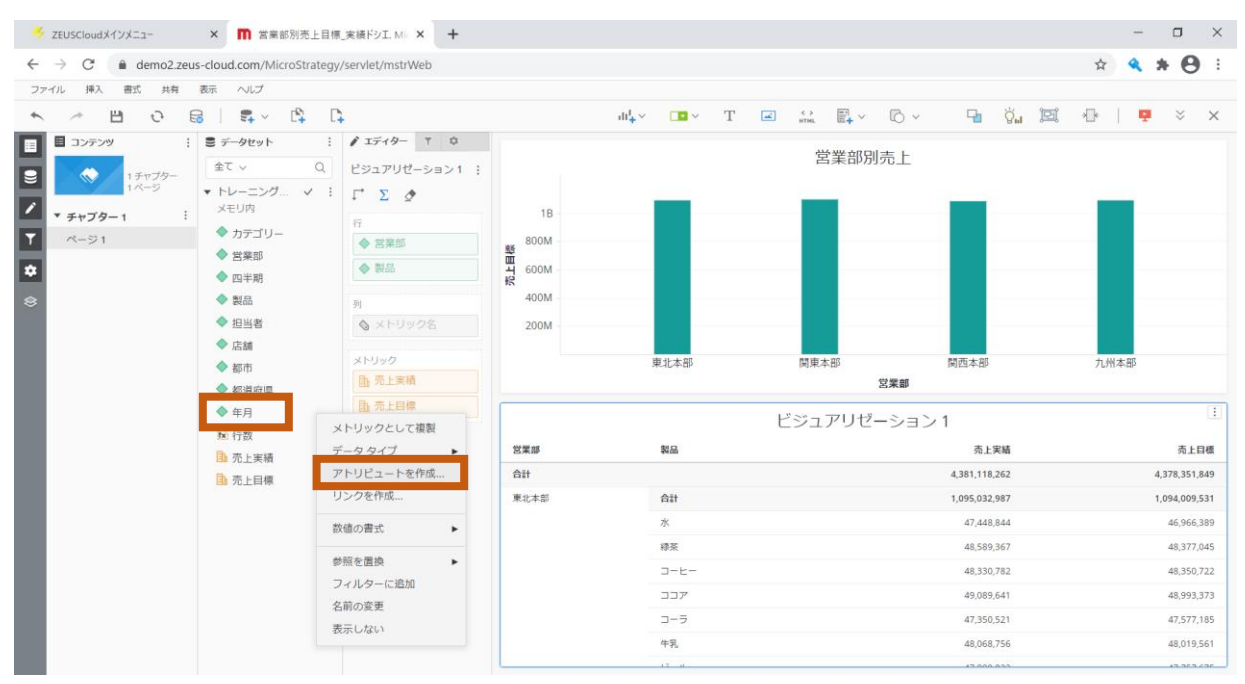

2. アトリビュート名に「年」、アトリビュートフォームに「Concat(LeftStr(年月@ID, 4), "年")」 と入力し、「保存」をクリックします。

| 🗲 ZEUSCloudメインメニュー                                                                                                    | × 🕅 営業部別売上目標_実績ドシエ. Mic ×                                                                                                    | +                                                                                                    |                             |              |                 |
|----------------------------------------------------------------------------------------------------|----------------------------------------------------------------------------------------------------|----------------------------------------------------------------------------------------------------|-----------------------------|--------------|-----------------|
| $\leftrightarrow$ $\rightarrow$ $C$ $\hat{e}$ demo2.zeus                                                                                                    | -cloud.com/MicroStrategy/servlet/mstrWeb                                                                                                    |                                                                                                    |                             |              | 🖈 🔍 🗰 \varTheta |
| ファイル 挿入 書式 共有                                                                                                    | 表示 ヘルプ                                                                                                    |                                                                                                    |                             |              |                 |
| s 🕗 💾 😔 🗟                                                                                                    | :   \$, < B, B,                                                                                                    |                                                                                                    | dd₄ × 📭 × T 🖂 🔂 ×           | - 🖬 🏹 🖻      | ( 🕀   🖳 🎽 🗙     |
| ■ ■ ⊐> <del>,</del><br>,                                                                                                    | <ul> <li>デー</li> <li>アトリビュート エディター - 新規アトリ</li> <li>全て</li> </ul>                                                                                                    | ビュート                                                                                                    |                             | ? ×          |                 |
| <ul> <li>IF-79-<br/>IF-79-<br/>IF-79-</li> <li>FF779-1</li> <li>FF779-1</li> <li>FF77</li></ul> | FL     な 間数       XI     Q、ストリング 、       BeginsWith     Char       I     Concat       I     Concat       I     Concat       I     Concat       InitCap     LastPosition       I     LeftStr       Length       I     Lower | <ul> <li>■ オブジェクト</li> <li>全て ~ Q</li> <li>* トレーニング用キューブ<br/>メモリ内</li> <li>◆ カテゴリー</li> <li>◆ 営業部</li> <li>◆ 四半期</li> <li>◆ 製品</li> <li>◆ 製品</li> <li>◆ 製品</li> <li>◆ 製品</li> <li>◆ 製品</li> <li>◆ 製品</li> <li>◆ 都通</li> <li>◆ 都通府</li> <li>◆ 都道府環</li> </ul> | アトリピュート<br>名<br>アトリピュートフォーム | <i>9</i> IJ7 | 九州本部            |
|                                                                                                    | LTrim                                                                                                    | ◆ 年月                                                                                                    | データタイプ デフォルト 🗸 🕕            | 検証           | 4,378,351,849   |
|                                                                                                    |                                                                                                    |                                                                                                    |                             |              |                 |
|                                                                                                    |                                                                                                    |                                                                                                    |                             |              | 48,377,045      |
|                                                                                                    |                                                                                                    |                                                                                                    |                             |              |                 |
|                                                                                                    |                                                                                                    |                                                                                                    | 保存                          | キャンセル        |                 |
|                                                                                                    |                                                                                                    |                                                                                                    |                             |              | 47,577,185      |
|                                                                                                    |                                                                                                    |                                                                                                    | 牛乳                          |              |                 |
|                                                                                                    |                                                                                                    |                                                                                                    |                             |              |                 |

# 3. 作成した「年」アトリビュートを「ビジュアリゼーション 1」の「営業部」の上に ドラッグアンドドロップして、配置します。

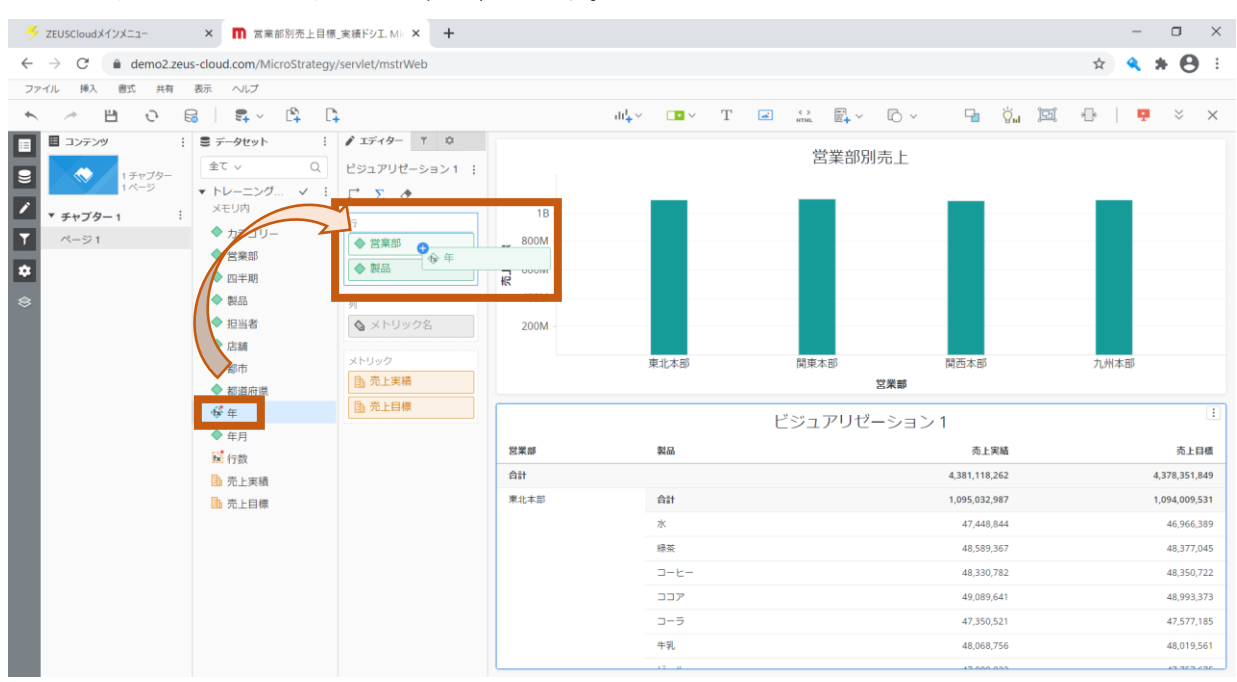

### ●「年」アトリビュートを配置した画面

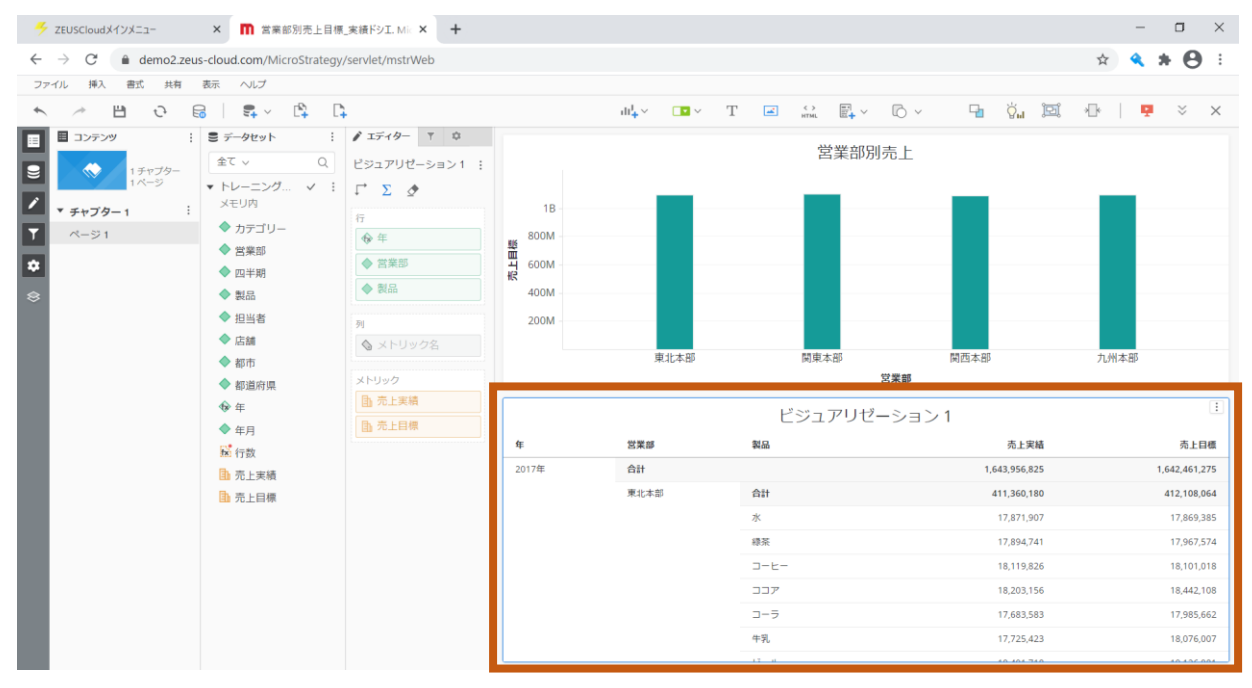

#### 5.4 派生メトリックの作成

売上実績と売上目標のメトリックがあるので、進捗率を表すメトリックを作成します。 派生アトリビュートと同様に、メトリックを編集し、新しくメトリックを作成します。 この操作によって作成されたメトリックを、「派生メトリック」と呼びます。 ※先ほど配置した「年」アトリビュートは外してあります。

1. 「売上目標」メトリックの上で右クリックをし、「メトリックを作成」をクリックします。

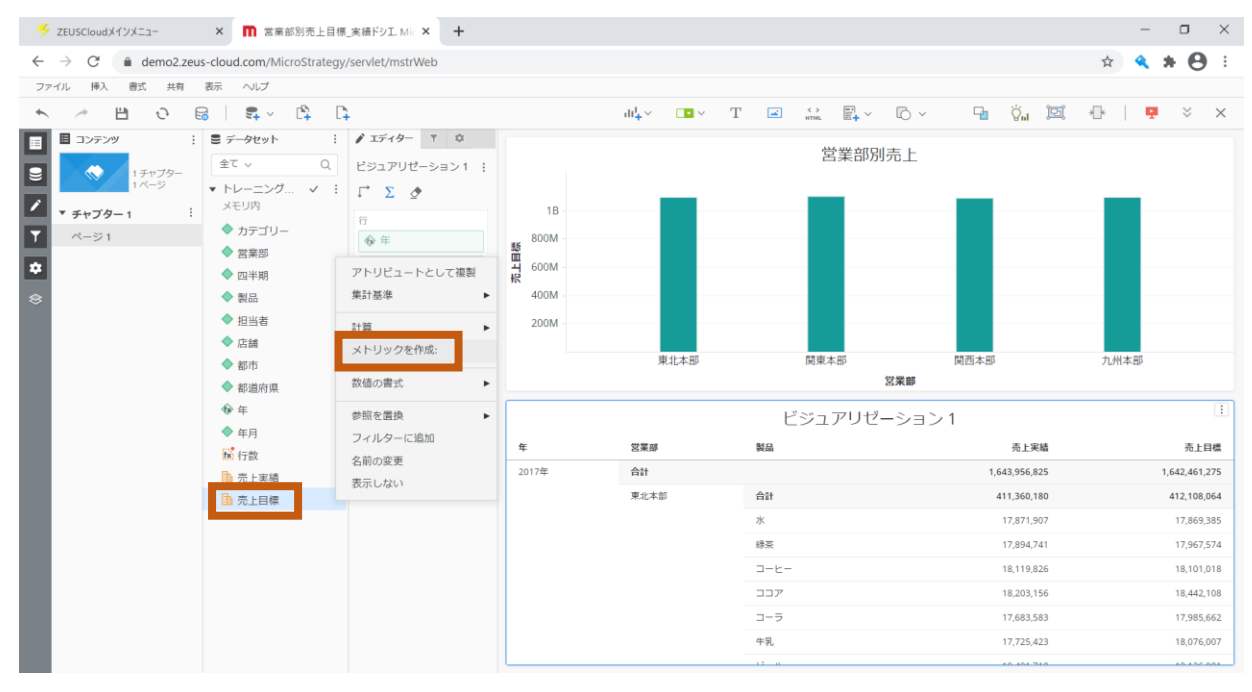

2. 「式エディターに切り替え」をクリックします。

| ✓ ZEUSCloudメインメニュー × П 営業部別引                                                | 売上目標_実績ドシエ. Mic × +                           |                              |              |                        | - • ×         |
|-----------------------------------------------------------------------------|-----------------------------------------------|------------------------------|--------------|------------------------|---------------|
| $\leftrightarrow$ $\rightarrow$ C $\triangleq$ demo2.zeus-cloud.com/MicroSI | trategy/servlet/mstrWeb                       |                              |              |                        | 🖈 🔦 🗰 😝 🗄     |
| ファイル 挿入 書式 共有 表示 ヘルプ                                                        |                                               |                              |              |                        |               |
| * / 변 이 등 목 · 법                                                             | ц. Ц                                          | dt <mark>+</mark> ∨ ■■ ∨ − T | 🖃 🔐 📑 V TO V | 9a ğ <sub>al</sub> 191 | 🕀   📮 🎽 🗙     |
| 三 コンテンツ : ミ データセット                                                          | メトリック エディター - 新規メトリック                         |                              | ? ×          |                        |               |
| 日 ☆ 1チャブター<br>1ページ 1ページ ・ トレーニング。                                           | fx 閱該                                         | メトリック名: 新規メトリック              | メトリック オブション  | 1                      |               |
| メ チャブター1 メモリ内                                                               |                                               | 10.89                        |              |                        |               |
| ▼ ページ1 ◆ カテゴリー                                                              | Q NOLDED V                                    | a35.093.                     |              |                        |               |
| ◆ 営業部                                                                       | IsNotNull                                     | 関数: IsNotNull                |              |                        |               |
|                                                                             | IsNull                                        |                              |              |                        |               |
| 会 製品                                                                        | NullToEmpty                                   | Value*:                      | ~            |                        |               |
| ◆ 担当者                                                                       | NullToZero                                    |                              |              |                        |               |
| ◆ 店舗                                                                        | ZeroToNull                                    |                              |              |                        |               |
| ◆ 都市                                                                        |                                               |                              |              | 周西本部                   | 九州本部          |
| ◆ 都道府県                                                                      |                                               |                              |              |                        |               |
| ∲ 年                                                                         |                                               |                              |              |                        |               |
| ◆ 年月                                                                        |                                               |                              |              |                        |               |
| 12 行数                                                                       |                                               |                              |              | 売上実績                   | 売上目標          |
| 1 売上実績                                                                      |                                               |                              |              | 1,643,956,825          | 1,642,461,275 |
| 1 元上目標                                                                      |                                               |                              |              | - 411,360,180          | 412,108,064   |
|                                                                             | IsNotNull(Value)<br>値が NULL でない場合、真を返します。もしくは | 、偽を返します。詳細                   |              | 17,871,907             |               |
|                                                                             |                                               |                              |              | 17,894,741             |               |
|                                                                             |                                               |                              |              | 18,119,826             |               |
|                                                                             | 式エディターに切り替え                                   |                              | 保存 キャンセル     | 18,203,156             |               |
|                                                                             |                                               |                              |              | 17,683,583             |               |
|                                                                             |                                               |                              | 牛乳           |                        |               |
|                                                                             |                                               |                              |              |                        |               |
| 3. メトリック                                                    | 名に「進捗率」、式に                                                                                                    | 「売上実績/売                                 | 上目標」と入力し、                            | 「保存」をクリ         | ックします。        |
|-------------------------------------------------------------|----------------------------------------------------------------------------------------------------|-----------------------------------------|--------------------------------------|-----------------|---------------|
| 🗲 ZEUSCloudメインメニュー                                          | × 🕅 営業部別売上目標_実績ドシエ. Mic ×                                                                                       | +                                       |                                      |                 | - 🗆 ×         |
| $\leftrightarrow$ $\rightarrow$ $C$ $\triangleq$ demo2.zeus | cloud.com/MicroStrategy/servlet/mstrWeb                                                                         |                                         |                                      |                 | 🖈 🔍 🗰 😝 🗄     |
| ファイル 挿入 書式 共有                                               | 販示 ヘルプ                                                                                                    |                                         |                                      |                 |               |
| 🔨 🧭 💾 🧿 🗟                                                   | st a ch                                                                                                    |                                         | dd₄∽ 🗖 ∽ T 🖃 🔐                       | -               | 19. 🕀   👎 🗧 🗙 |
| ■ コンテンツ !                                                   | ◎ デーメトリック エディター - 新規メトリック                                                                                       |                                         |                                      | ? ×             |               |
| 1 <i>Fr79</i> -<br>1 <i>K</i> -9                            | ▼ トレ <i>fx</i> 関数                                                                                               | ■ オブジェクト                                | メトリック名: 遥抄車                          | メトリック オプション     |               |
| ✓ チャブター1 :                                                  | ×€<br>Q NULL/ゼロ ✓                                                                                               | 全て ~ Q                                  | 說明:                                  |                 |               |
|                                                             | ↓ J<br>IsNotNull                                                                                                | <ul> <li>トレーニング用キューブ</li> </ul>         |                                      |                 |               |
| •                                                           | ↓ g IsNull                                                                                                    | メモリ内                                    | 式<br>                                |                 |               |
|                                                             | NullToEmpty                                                                                                    | ◆ カテゴリー                                 | $+ - \times \div () \langle \rangle$ | クリア             |               |
|                                                             | ♦ H NullToZero                                                                                                  | ◆ 営業部                                   | 売上実績/売上目標                            |                 |               |
|                                                             |                                                                                                    | ◆ 四半期                                   |                                      |                 |               |
|                                                             | • •                                                                                                    | <ul> <li>▼ 裂血</li> <li>◆ 担当考</li> </ul> |                                      |                 |               |
|                                                             |                                                                                                    | ◆ 店舗                                    |                                      |                 |               |
|                                                             |                                                                                                    | ◆ 都市                                    |                                      |                 |               |
|                                                             | The second second second second second second second second second second second second second second second se | ◆ 都道府県                                  |                                      | 上実結             | 売上目標          |
|                                                             | <b>B</b> 7                                                                                                    | � 年                                     | 検証が必要ですか?                            | 検証 36,825       | 1,642,461,275 |
|                                                             | Bh 2                                                                                                    | <b>*</b> ·                              |                                      | i0,180          | 412,108,064   |
|                                                             | IsNotNull(Value)<br>値が NULL でない場合、真を返します。もしく                                                                    | は、偽を返します。 詳細                            |                                      | 71,907          |               |
|                                                             |                                                                                                    |                                         |                                      | )4,741          |               |
|                                                             |                                                                                                    |                                         |                                      | 19,826          |               |
|                                                             | 関数エディターに切り替え                                                                                                    |                                         |                                      | 保存 キャンセル 13,156 |               |
|                                                             |                                                                                                    |                                         |                                      | ,               |               |
|                                                             |                                                                                                    |                                         |                                      |                 |               |
|                                                             |                                                                                                    |                                         |                                      |                 |               |

 「進捗率」メトリックを、「ビジュアリゼーション1」のメトリックに ドラッグアンドドロップし、配置します。

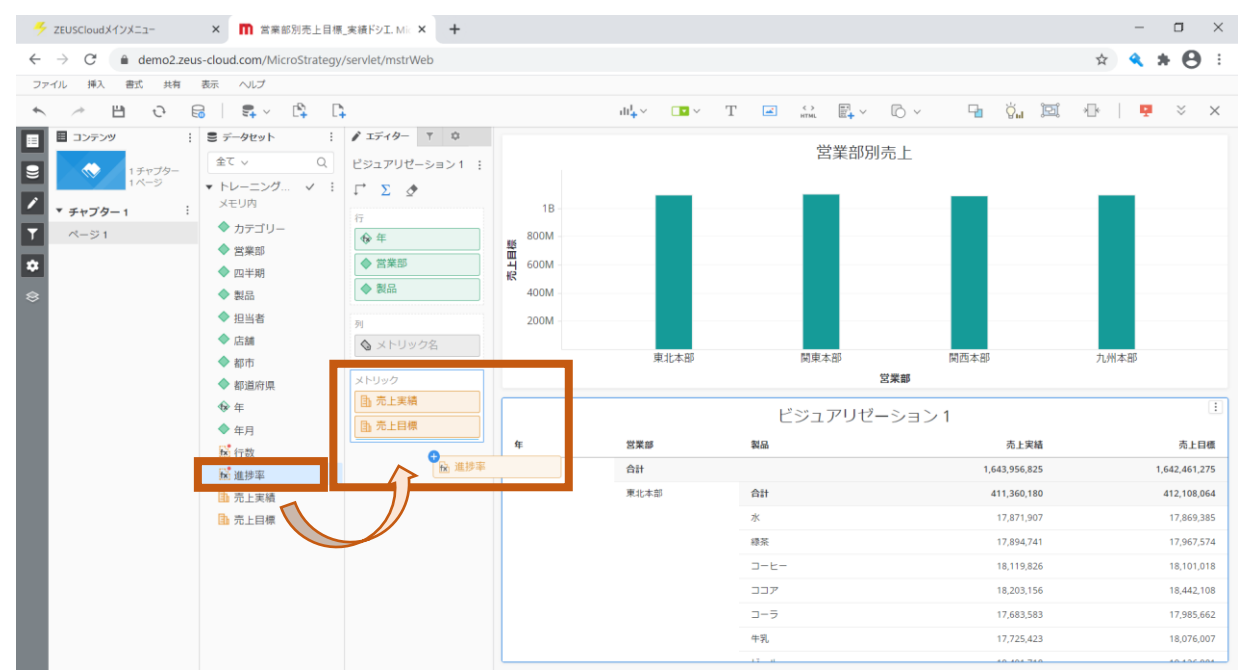

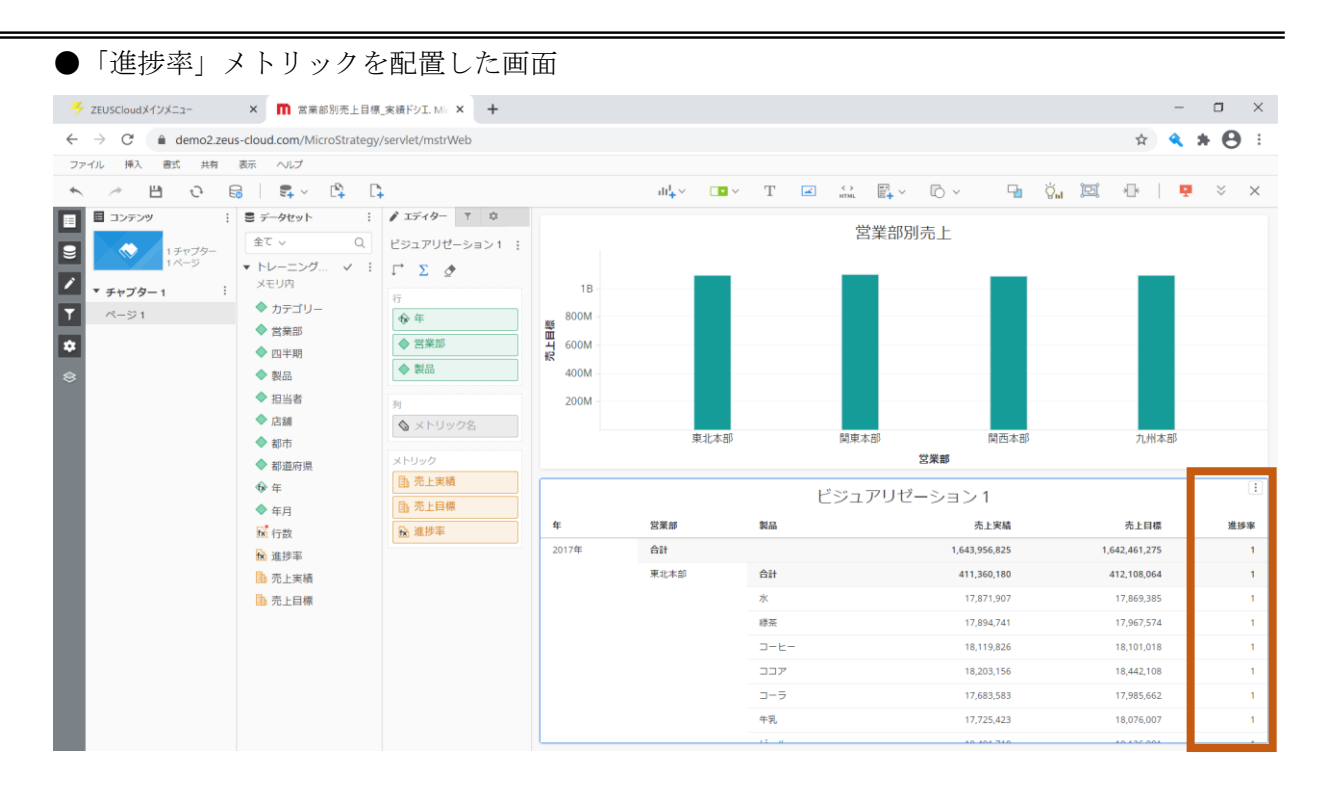

## 5.5 数値の書式

## 1. 「進捗率」メトリック上で右クリックをします。

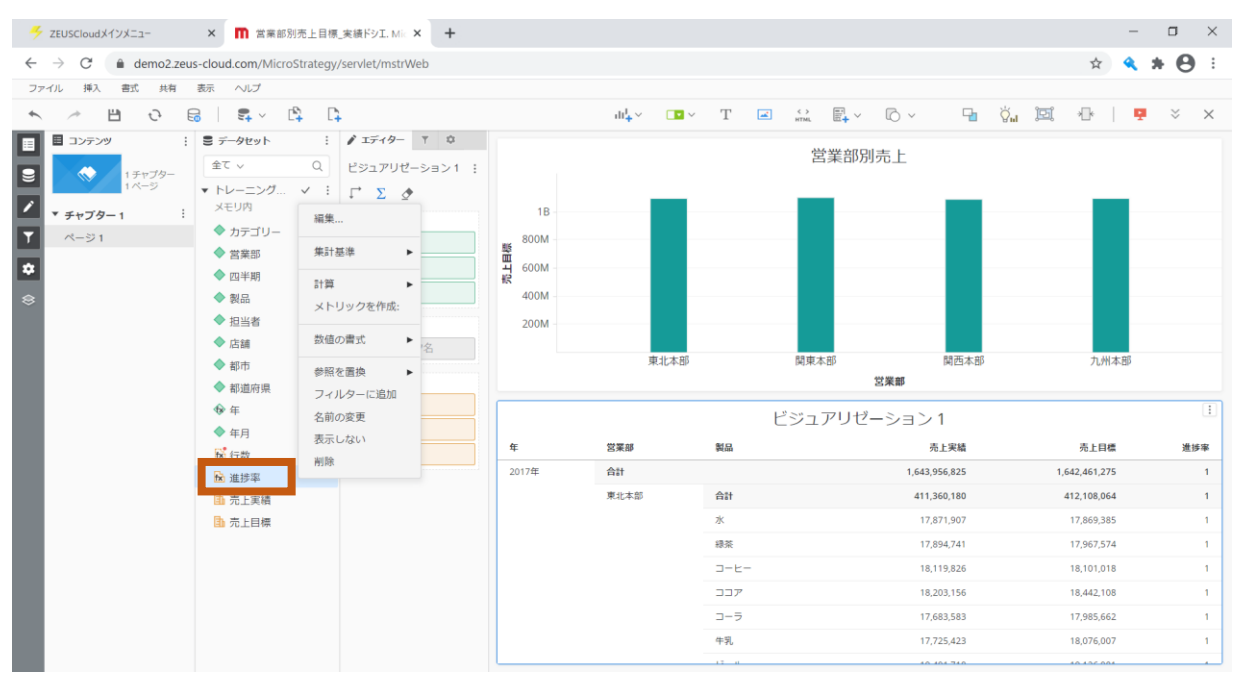

### 2. 「数値の書式」にマウスオーバーして、「%」をクリックします。

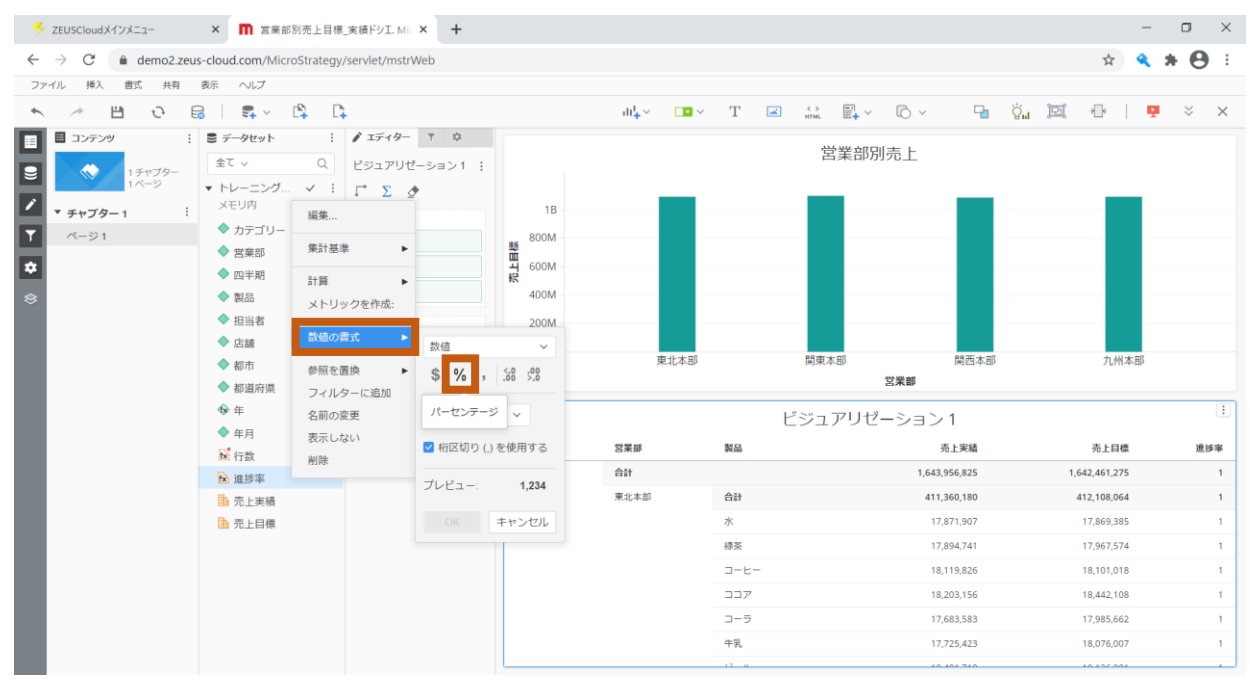

| 3. 「OK」をクリックし                                                                                                    | ます。                                         |                           |                                         |                          |               |                   |
|----------------------------------------------------------------------------------------------------|---------------------------------------------|---------------------------|-----------------------------------------|--------------------------|---------------|-------------------|
| ✓ ZEUSCloudメインメニュー × ■ 営業部別売上目                                                                                                    | 原_実績ドシエ. Mic × +                            |                           |                                         |                          | -             | $\Box \times$     |
| $\leftrightarrow$ $\rightarrow$ $C$ $\triangleq$ demo2.zeus-cloud.com/MicroStrateg                                                                                                    | y/servlet/mstrWeb                           |                           |                                         |                          | x 🔍 🖠         | • 🛛 =             |
| ファイル 挿入 書式 共有 表示 ヘルプ                                                                                                    |                                             |                           |                                         |                          |               |                   |
| ★ /* 💾 ⊕ 🔒   झ ∨ 🛱 [                                                                                                    | Ъ                                           | ılı <mark>↓</mark> ~ □∎ ~ | T A HTML TO Y                           | 6 v 🖬 🖏                  | E 🕂 🕂         | $\times$ $\times$ |
| ■     3ンテンダ     ::     ぎ データセット     ::       ●     ・ ティブター1     :     金 て ~ Q       ・ トレーニング マ ::     ・ トレーニング マ ::     ・ トレーニング マ ::       マ ページ1     ・ カテゴリー     編集       マ ページ1     ・ カテゴリー     編集       ・ 日当者     ・ 日当者     ・ 日当者       ・ 日当者     ・ 日当者     ・ 日当者       ・ 日当者     ・ 日当者     ・ 日当者       ・ 日当者     ・ 日当者     ・ 日当者 |                                             | 康北本部                      | 営業部別テ<br>関東本部                           | 5.上<br>関西本部<br><b>業都</b> | 九州本邸          |                   |
| ◆ 年 名前の                                                                                                    | 29年10月1日1日1日1日1日1日1日1日1日1日1日1日1日1日1日1日1日1日1 |                           | ビジュアリゼー                                 | ション1                     |               | ÷                 |
| ◆ 年月 表示し                                                                                                    | プレビュー: 123412%                              | 営業部                       | 製品                                      | 売上実結                     | 売上目標          | 進捗率               |
| ■ 進捗率                                                                                                    |                                             | 合計                        |                                         | 1,643,956,825            | 1,642,461,275 | 1                 |
| 1 売上実績                                                                                                    | <u>ОК</u> <i><b></b></i>                    | 東北本部                      | 승차                                      | 411,360,180              | 412,108,064   | 1                 |
| □ 売上目標                                                                                                    |                                             |                           | <i>ж</i>                                | 17,871,907               | 17,869,385    | 1                 |
|                                                                                                    |                                             |                           | 線茶                                      | 17,894,741               | 17,967,574    | 1                 |
|                                                                                                    |                                             |                           | J-E-                                    | 18,119,826               | 18,101,018    | 1                 |
|                                                                                                    |                                             |                           |                                         | 18,203,156               | 18,442,108    | 1                 |
|                                                                                                    |                                             |                           | - · · · · · · · · · · · · · · · · · · · | 17.725.423               | 18.076.007    | 1                 |
|                                                                                                    |                                             |                           | 12 0                                    | 10 101 310               | 40.405.004    |                   |

# ●「進捗率」メトリックのデータがパーセント表示になった画面

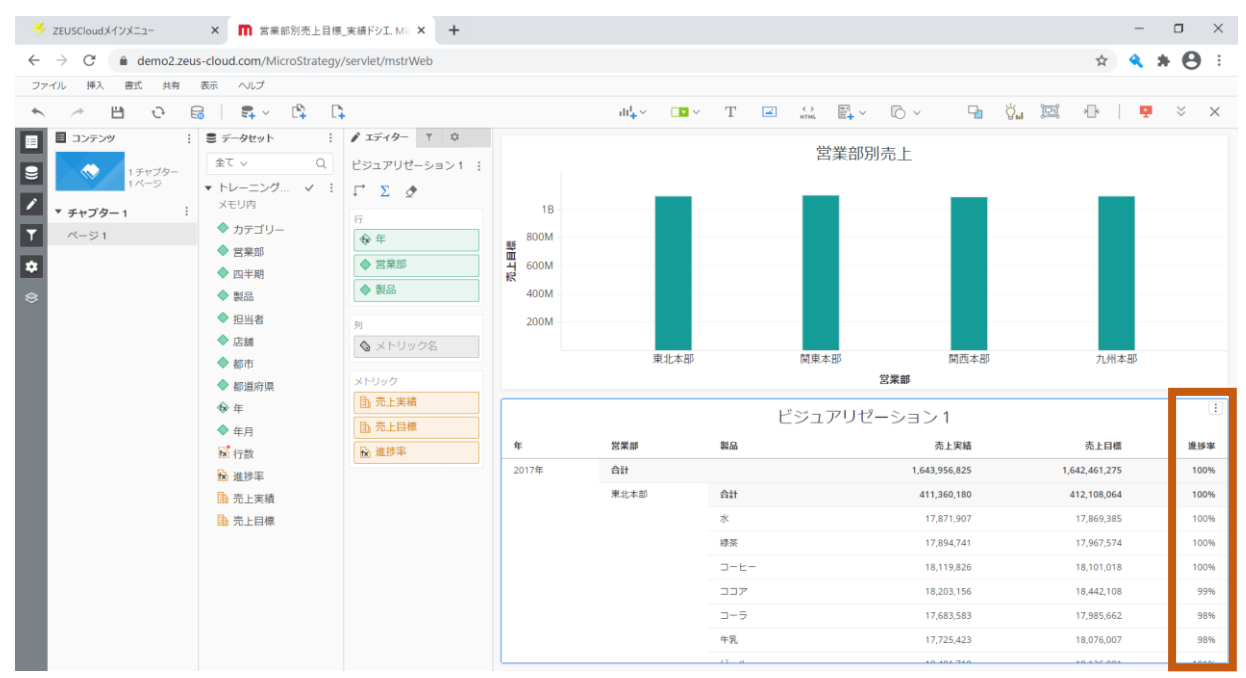

## 5.6 テキスト配置

1. ヘッダー部の「テキスト」をクリックします。

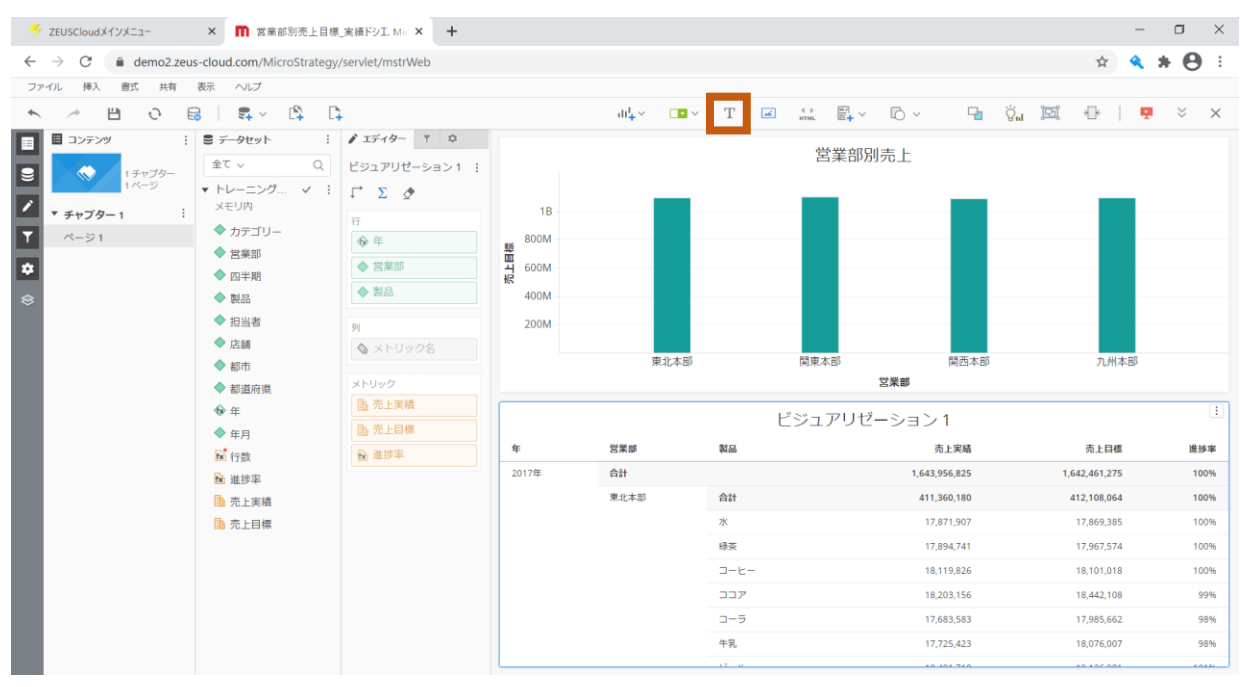

#### 2. テキスト内に「営業部別売上目標\_実績ドシエ」と入力します。

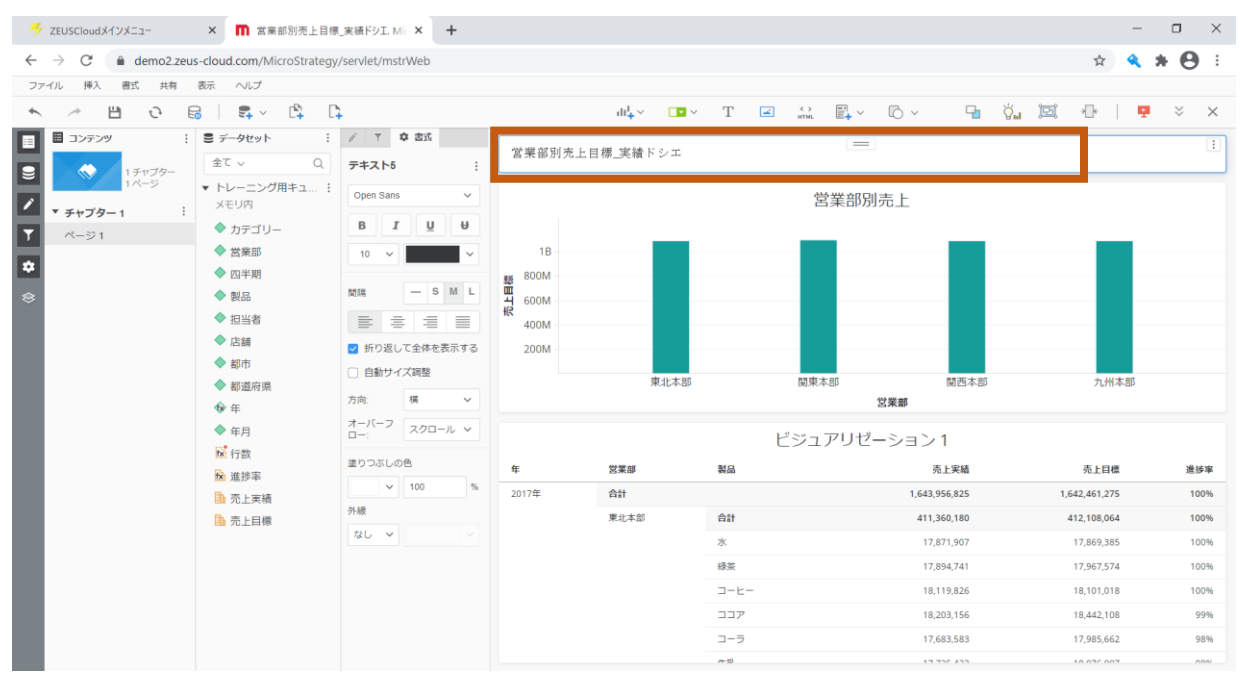

# 5.7 ページ追加

## 1. コンテンツ部「ページ1」を右クリックし、「ページを挿入」を選択します。

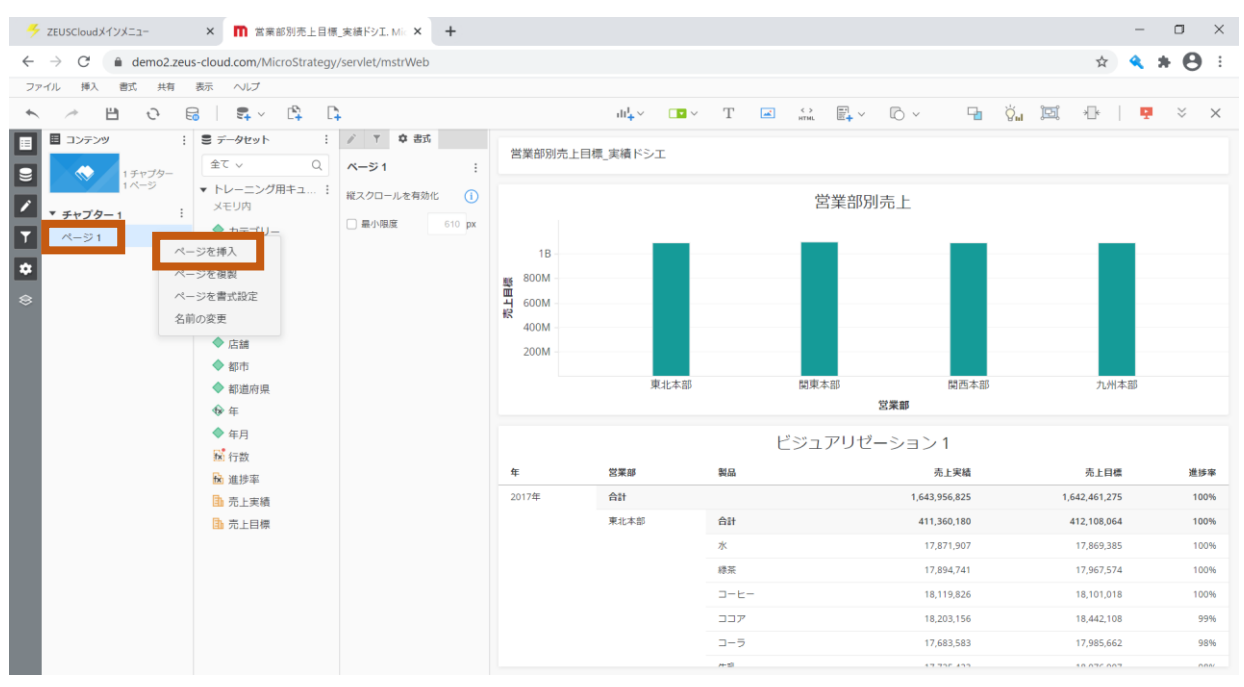

# ●ページを追加した画面

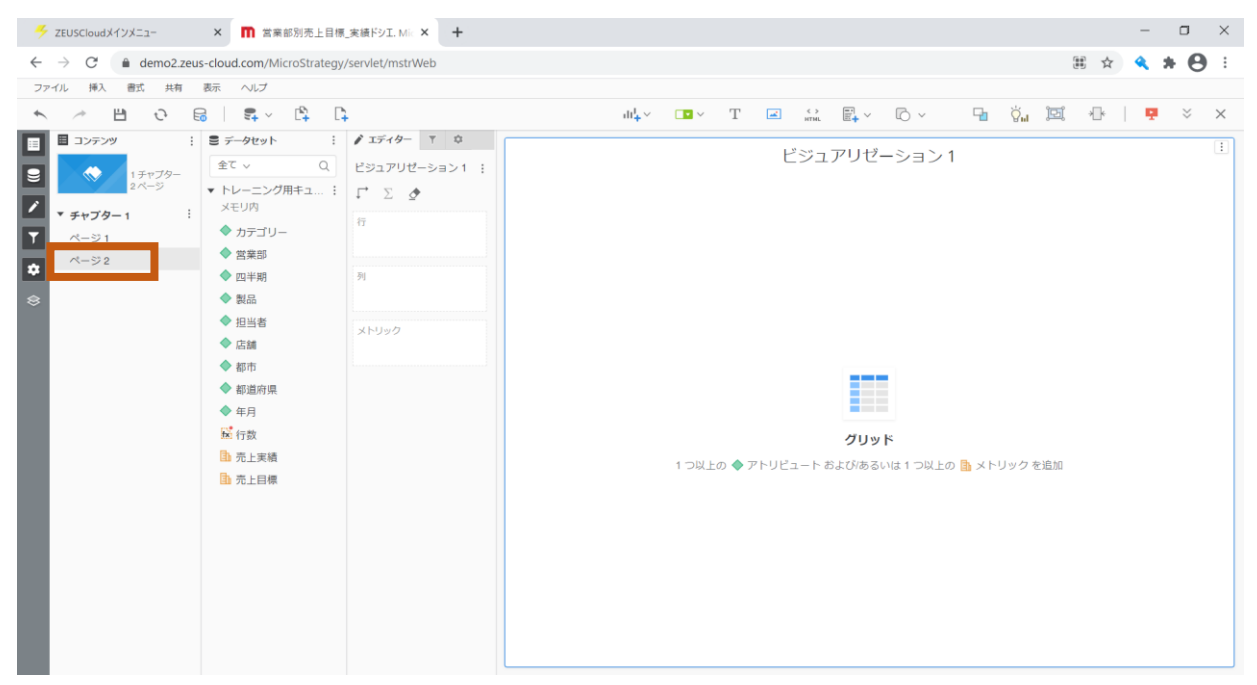

## 5.8 ページ複製

## 1. コンテンツ部「ページ1」を右クリックし、「ページを複製」を選択します。

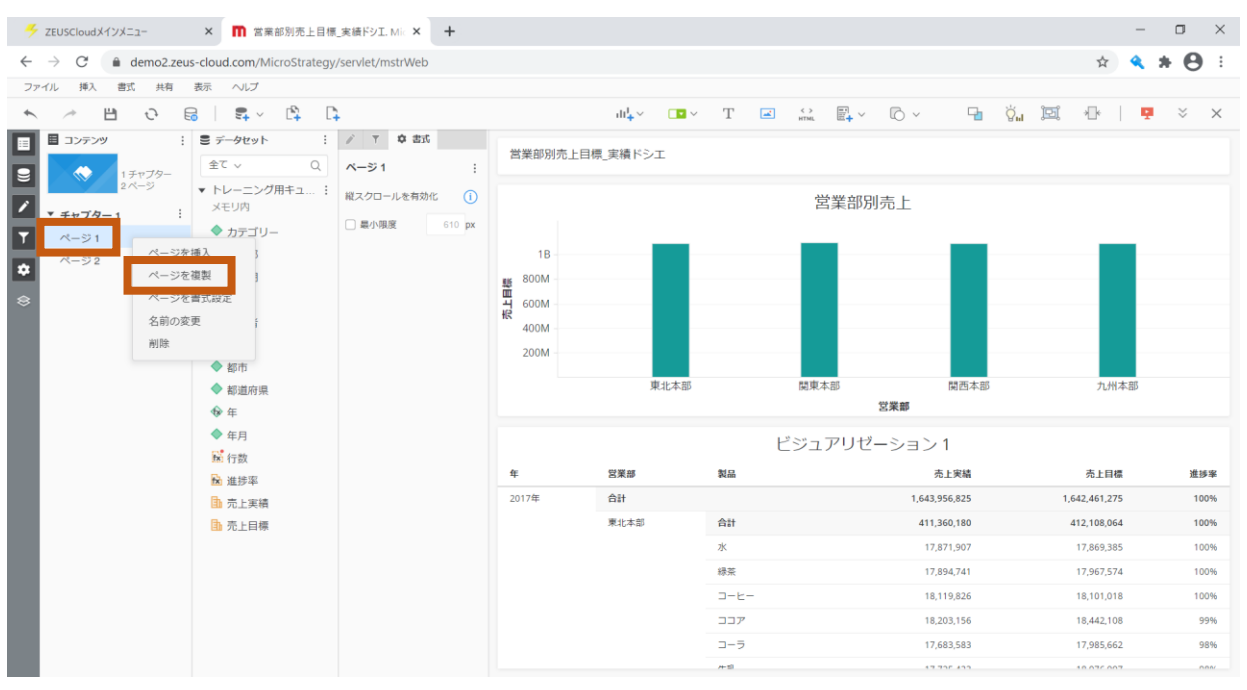

#### ●ページを複製した画面

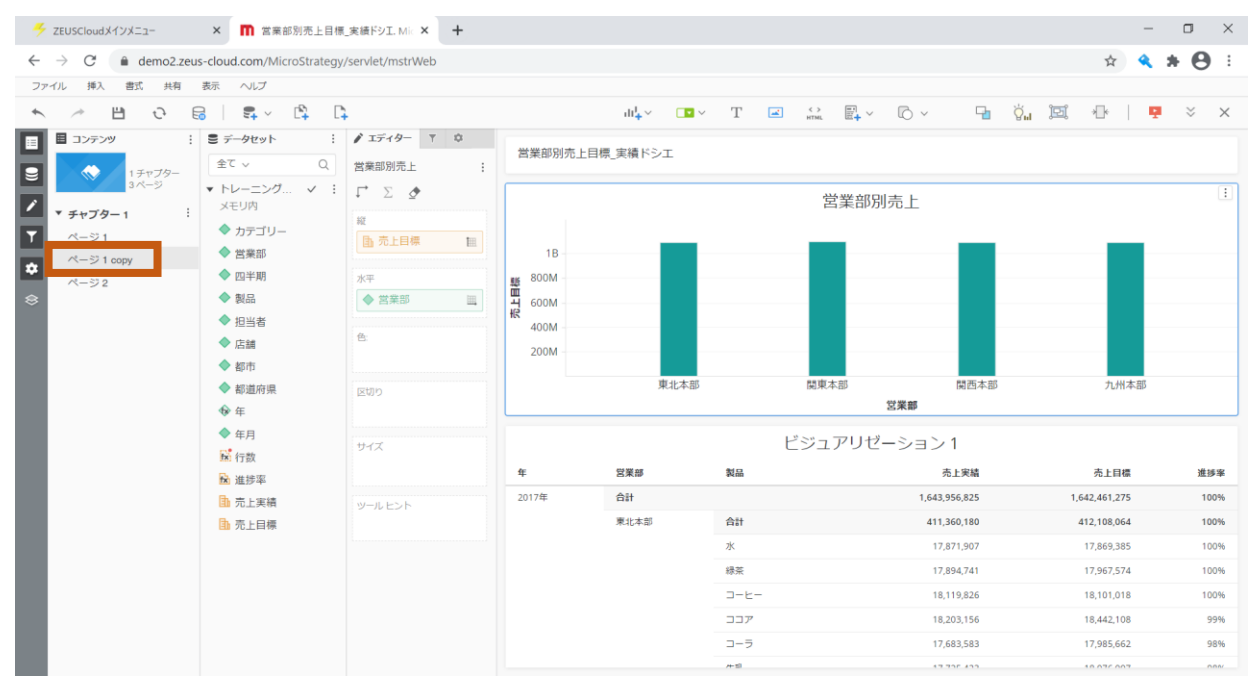

## 5.9 ページ削除

1. コンテンツ部「ページ1 copy」を右クリックし、「削除」を選択します。

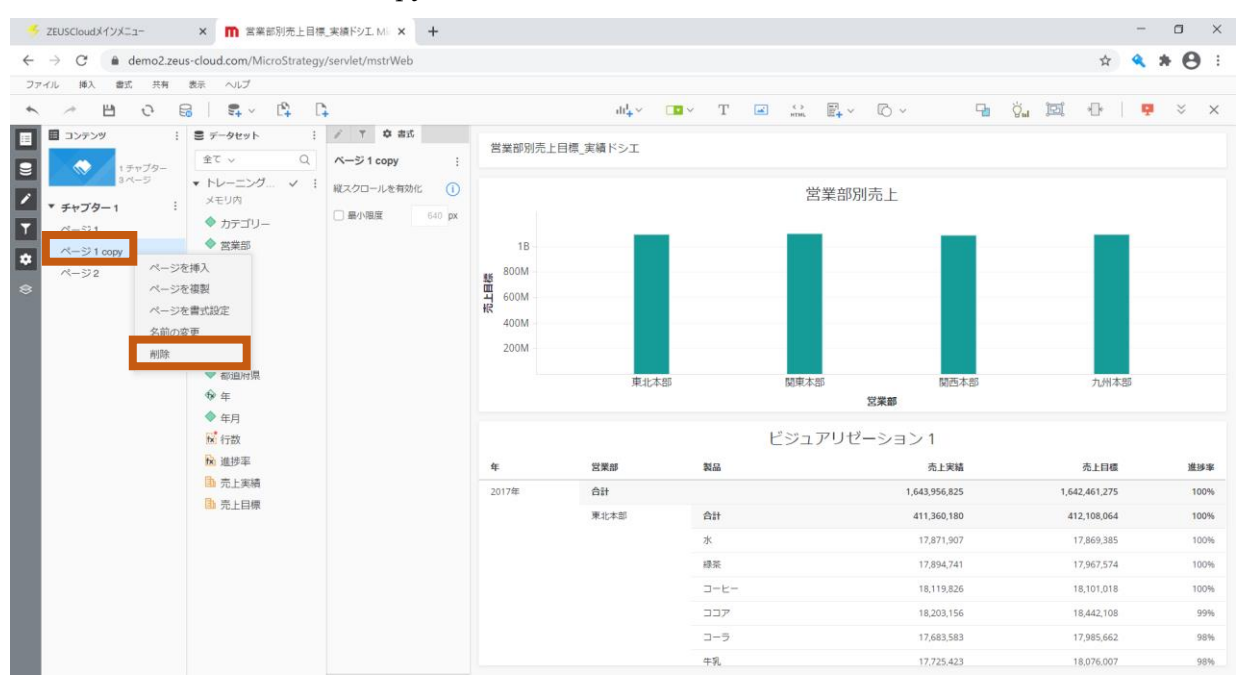

●ページを削除した画面

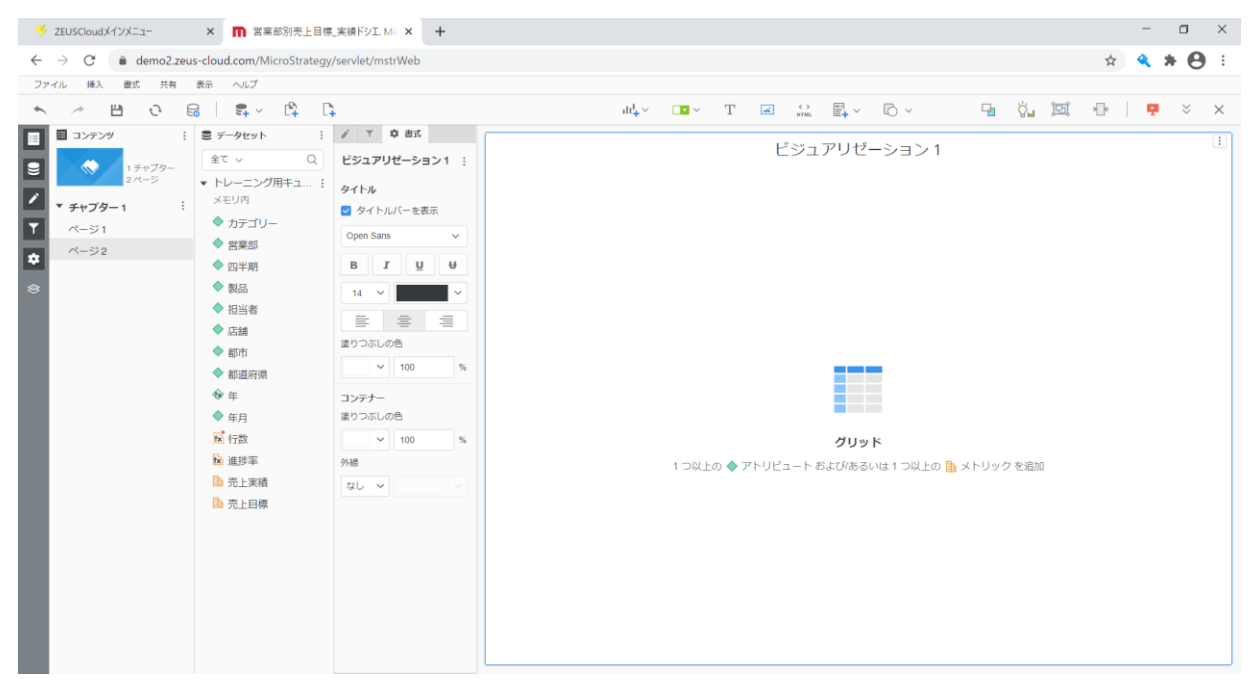

## 5.10 チャプター追加

画面構成には、「チャプター」と「ページ」があります。チャプターには、ページが1ページ以 上含まれます。コンテンツパネルを使用して、ドシエ内のチャプターとページの構造を表示し、 それらの間を移動します。チャプターの使い分け方は主に、閲覧する対象者を分ける方法や、分 析するカテゴリー(売上データと勤怠データなど)を分ける方法があります。

1. 「チャプター1」の右にある「…」をクリックし、「チャプターを挿入」を選択します。

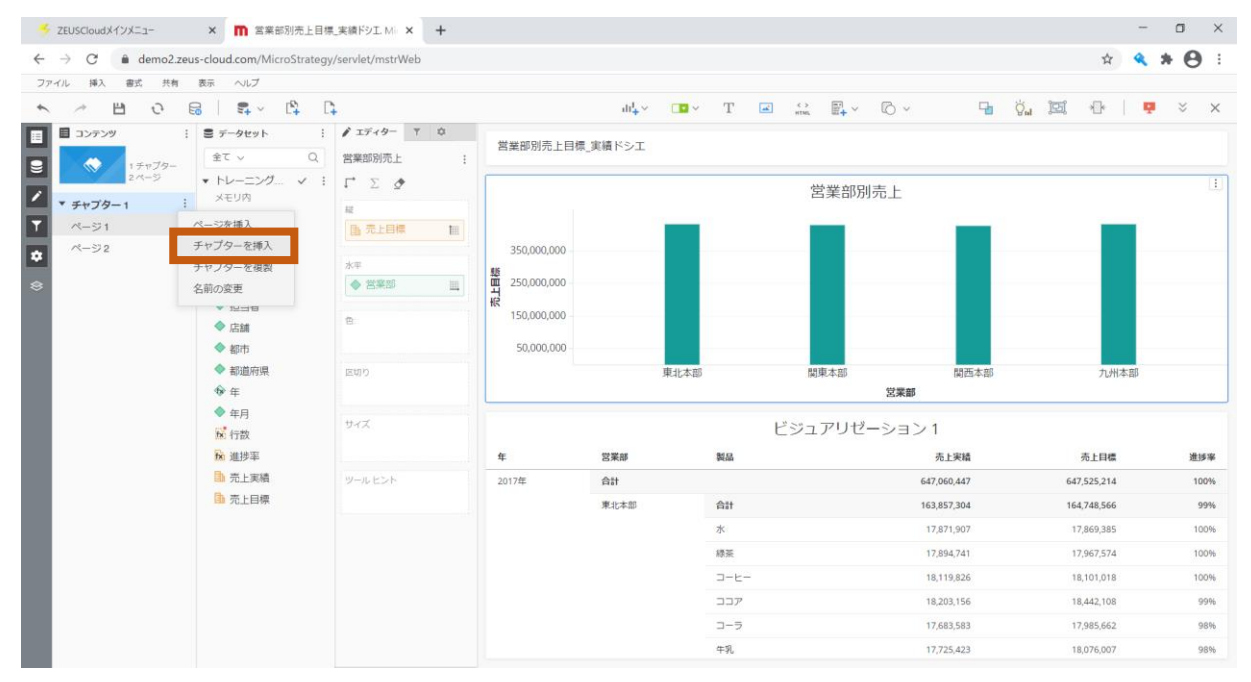

# ●チャプターを追加した画面

チャプターを追加すると、ページも追加されます。

| ✓ ZEUSCloudメインメニュー × ■ 営業部別売上目標 | 續F沙工. Mic × +            |                       |         |           |              |           | -         | ٥          | ×        |
|---------------------------------|--------------------------|-----------------------|---------|-----------|--------------|-----------|-----------|------------|----------|
| ← → C                           | rvlet/mstrWeb            |                       |         |           |              |           | \$        | * 0        | ) :      |
| ファイル 挿入 書式 共有 表示 ヘルプ            |                          |                       |         |           |              |           |           |            |          |
| ▲ ↗  근 등   특 ✓ 🛱 🕻              | $dt_{+}^{1} \sim$        | <b>□</b> × <b>□</b> T | <b></b> | ↔ пт      | © ~          | Ta Ön İz  | ( +0+   • | <b>.</b> × | $\times$ |
| E コンテンツ : ミデータセット :             | <sup>\$</sup> 17-19- ▼ © |                       | 1.2     | Se        |              |           |           |            |          |
| ⊇                               | ビジュアリゼーション1 :            |                       | E       | ジュアリモ     | ビーション1       |           |           |            |          |
| 3ページ トレーニング用キュ :                | $\rightarrow \Sigma $    |                       |         |           |              |           |           |            |          |
| ✓ チャブター1 : Xモリ⋈                 | 7                        |                       |         |           |              |           |           |            |          |
| ▲ ページ1 ◆ 営業部                    |                          |                       |         |           |              |           |           |            |          |
| ☆ ページ2                          | PJ                       |                       |         |           |              |           |           |            |          |
| ◆ チャプター2 : ◆ 製品                 |                          |                       |         |           |              |           |           |            |          |
| ページ1 ◆ 担当者                      | メトリック                    |                       |         |           |              |           |           |            |          |
|                                 |                          |                       |         |           |              |           |           |            |          |
| ▲ 都市                            |                          |                       |         |           |              |           |           |            |          |
| ◆ m/m/m/m<br>� 年                |                          |                       |         |           |              |           |           |            |          |
| ◆ 年月                            |                          |                       |         |           |              |           |           |            |          |
| 12 行数                           |                          |                       |         | グリ        | ۲            |           |           |            |          |
| ▶ 進捗率                           |                          | 1 つ以上の 🔷 🤉            | アトリビュ   | ート および(あ) | るいは 1 つ以上の 🚹 | メトリック を追加 |           |            |          |
|                                 |                          |                       |         |           |              |           |           |            |          |
|                                 |                          |                       |         |           |              |           |           |            |          |
|                                 |                          |                       |         |           |              |           |           |            |          |
|                                 |                          |                       |         |           |              |           |           |            |          |
|                                 |                          |                       |         |           |              |           |           |            |          |
|                                 |                          |                       |         |           |              |           |           |            |          |
|                                 |                          |                       |         |           |              |           |           |            |          |
|                                 | L                        |                       |         |           |              |           |           |            |          |

Internal 2021© ZEAL Corporation All rights reserved.

## 5.11 チャプター削除

1. 「チャプター2」の右にある「…」をクリックし、「削除」を選択します。

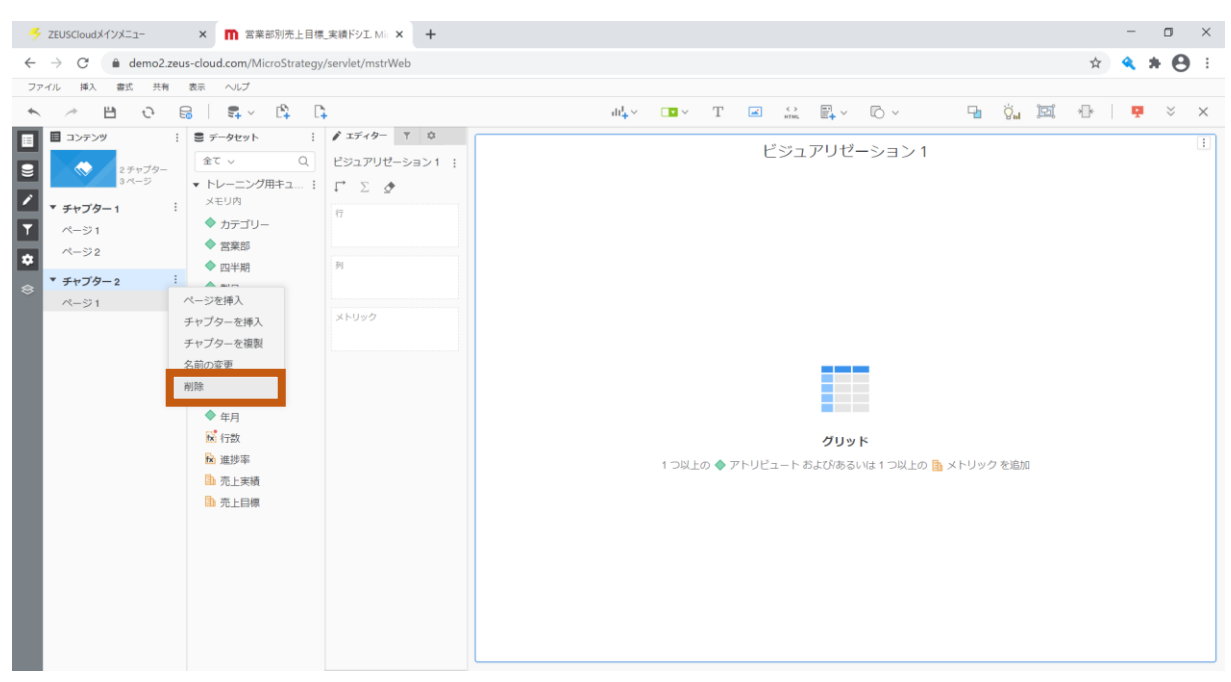

2. チャプターを削除すると、その中にあるページが削除されるため、その確認メッセージが表示されます。「削除」をクリックします。

| 🍝 ZEUSCloudメインメニュー                                   | × 🕅 営業部別売上目標                            | 「実績ドシエ.M ×        | +        |                                                                                      |               |             | - 0   | ×  |
|------------------------------------------------------|-----------------------------------------|-------------------|----------|--------------------------------------------------------------------------------------|---------------|-------------|-------|----|
| $\leftrightarrow$ $\rightarrow$ C $\oplus$ demo2.zet | us-cloud.com/MicroStrategy              | //servlet/mstrWeb |          |                                                                                      |               | \$          | 🔦 * e | ): |
| ファイル 挿入 書式 共有                                        | 表示 へいいプ                                 |                   |          |                                                                                      |               |             |       |    |
| N 2 B 0 1                                            | 6 i 5 · C                               | 1                 |          | $dd_{\mu}^{*} \simeq - T = \overline{\mathbb{Z}} = \lim_{n \to \infty} dd_{\mu}^{*}$ | E. · D · 9    | 1 Ö. 121 (D | 👎 🗧   | ×  |
| 🔲 🗏 3>759 i                                          | ■ データセット                                |                   |          | L <sup>2</sup> 29                                                                    | 71117_2.5.5.4 |             |       |    |
| 8 0 27+79-                                           | 2τ v Q                                  |                   |          |                                                                                      |               |             |       |    |
|                                                      | トレーニング用キュ… ÷<br>メニリの                    | Γ Σ ₫             |          |                                                                                      |               |             |       |    |
| * チャブター1                                             |                                         |                   |          |                                                                                      |               |             |       |    |
|                                                      | ◆ 営業部                                   |                   |          |                                                                                      |               |             |       |    |
| * * * * * * * *                                      | ◆ 四半期                                   |                   |          |                                                                                      |               |             |       |    |
| 8 //-31                                              | ◆ 製品                                    |                   | alián    |                                                                                      |               |             |       |    |
|                                                      | <ul> <li>◆ 拉当者</li> <li>◆ 古舗</li> </ul> |                   | 22.44    |                                                                                      |               |             |       |    |
|                                                      | 参 都市                                    |                   |          | [チャプターを削除]を選択すると、このチャプター内のすべ                                                         |               |             |       |    |
|                                                      | 🧇 翻道府旗                                  |                   | <b>N</b> | てのページが削除されます。削除しますが?                                                                 |               |             |       |    |
|                                                      | ⊕ ∉                                     |                   | _        |                                                                                      |               |             |       |    |
|                                                      | ● 年月<br>12 i=m                          |                   |          | 削除 キャンセル                                                                             |               |             |       |    |
|                                                      | 10. 1100<br>10. 道排軍                     |                   |          |                                                                                      |               |             |       |    |
|                                                      | 局 売上実績                                  |                   |          |                                                                                      |               |             |       |    |
|                                                      | 10 先上目標                                 |                   |          |                                                                                      |               |             |       |    |
|                                                      |                                         |                   |          |                                                                                      |               |             |       |    |
|                                                      |                                         |                   |          |                                                                                      |               |             |       |    |
|                                                      |                                         |                   |          |                                                                                      |               |             |       |    |
|                                                      |                                         |                   |          |                                                                                      |               |             |       |    |
|                                                      |                                         |                   |          |                                                                                      |               |             |       |    |
|                                                      |                                         |                   |          |                                                                                      |               |             |       |    |

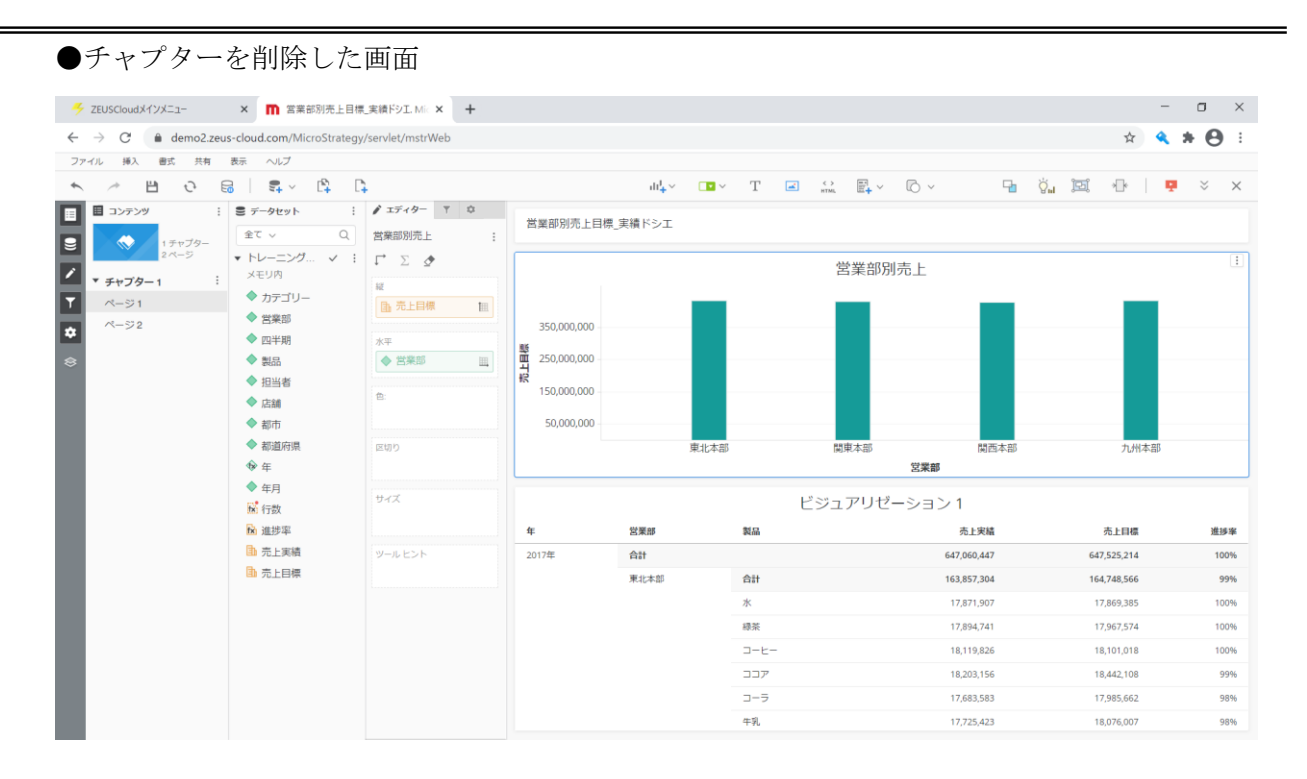

# 5.12 エクスポート

ビジュアリゼーションをエクスポート

1. 「ビジュアリゼーション1」右上のメニューをクリックします。

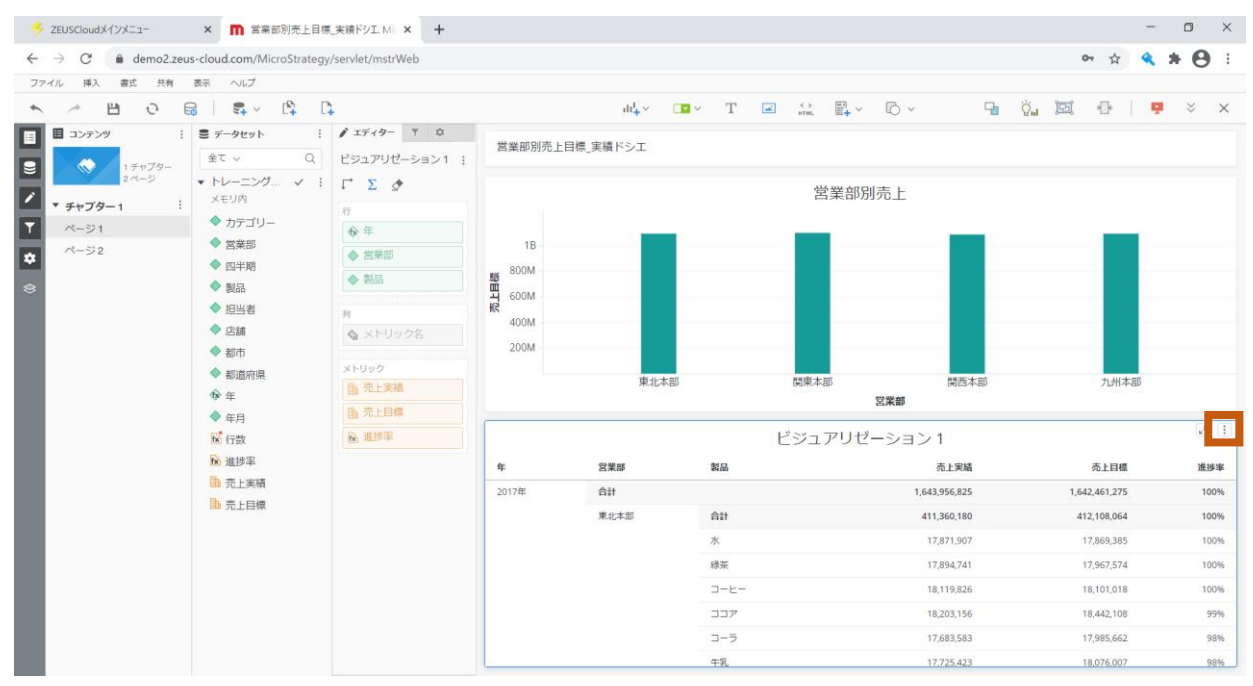

「エクスポート」をマウスオーバーし、「Excel」をクリックします。
 ※グリッド形式のビジュアリゼーションは、Excel へのエクスポートも可能です。

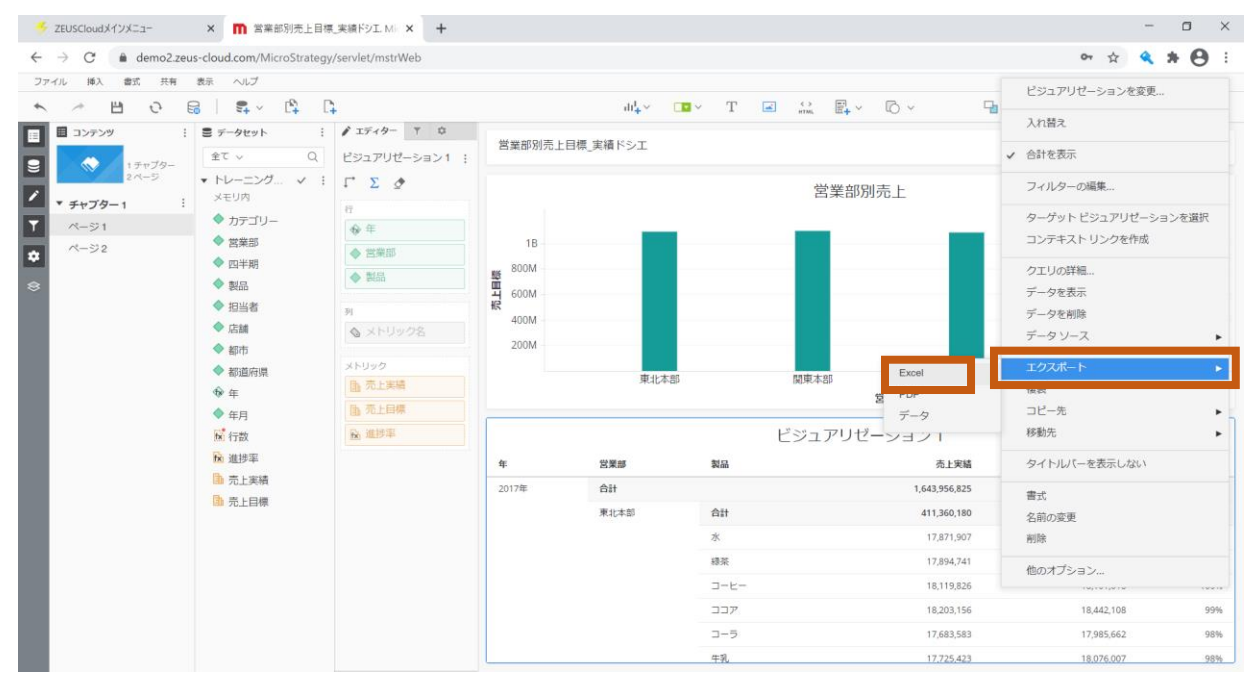

| ●エク                      | ノスス         | ポート                            | した                     | Excel                                                                                                    |                                 |          |                 |          |                    |               |                 |                     |                        |                |       |                                                                                                    |          |                          |           |            |              |                                                  |    |                        |            |      |
|--------------------------|-------------|--------------------------------|------------------------|----------------------------------------------------------------------------------------------------|---------------------------------|----------|-----------------|----------|--------------------|---------------|-----------------|---------------------|------------------------|----------------|-------|----------------------------------------------------------------------------------------------------|----------|--------------------------|-----------|------------|--------------|--------------------------------------------------|----|------------------------|------------|------|
| 自動保存 🤇                   | 77 🗄        | 5.6                            | / マ 営業                 | 部別売上目標_                                                                                                    | 実績ドシエ.xlsx                      | - Exc    | cel 🛛           | <u>ب</u> | 剣索                 |               |                 |                     |                        |                |       |                                                                                                    |          | M/                       | ACHI Misi | aki(町 美    | 沙希)          | мм                                               | Ð  | -                      | ٥          | /×/  |
| ファイル オ                   |             | 入 ページし                         | レイアウト 数                | 式 データ                                                                                                    | 校閲 表示                           | ~        | ノプ              |          |                    |               |                 |                     |                        |                |       |                                                                                                    |          |                          |           |            |              |                                                  |    | ☆ 共有                   | P DX       | シト   |
| は<br>助り付け<br>つり<br>りフポード | Open<br>B   | Sans<br>【 <u>U</u> ~   ⊞<br>フ; | - 14<br>- ▲ - ▲<br>オント | <ul> <li>A<sup>*</sup> A<sup>*</sup></li> <li><sup>7</sup>/<sub>±</sub> <sup>∞</sup></li> <li><sup>1</sup>/<sub>2</sub></li> </ul> | * = = =<br>= = = =<br>= = = = = | °~~<br>≣ | ab<br>C€<br>■ ~ | 標準       | - % <b>9</b><br>数值 | • • • • • • • | ,00<br>20<br>12 | <b>条件付き</b><br>書式 > | テーブルとし<br>書式設定<br>スタイル | ात था<br>२ २९२ | アーのル~ | <ul> <li>         通押入 ~     </li> <li>         記前除 ~     </li> <li>         面書式 ~     </li> <li>         セル     </li> </ul> | ∑ ·<br>• | ▲<br>並べ替え<br>フィルター<br>編集 | 22 検索と    | アイ:<br>アイ: | イ<br>ア<br>デア | <ul> <li>秘密</li> <li>秘密度</li> <li>秘密度</li> </ul> | Mi | croStrate<br>for Offic | egy<br>egy | ^    |
| A1                       | -           | × v j                          | fx ビジュ                 | アリゼーショ                                                                                                    | レン1                             |          |                 |          |                    |               |                 |                     |                        |                |       |                                                                                                    |          |                          |           |            |              |                                                  |    |                        |            | v    |
| A                        | в           | C                              | D                      | F                                                                                                    | F                               | G        |                 | н        | 1                  | 1.1           |                 | к                   | L                      |                | м     | N                                                                                                    | 0        | P                        |           | 0          | F            | 2                                                | s  |                        | r I        | U.A  |
| 1 ビジュ                    | アリゼ         | ーション                           | 1                      | -                                                                                                    |                                 |          |                 |          |                    |               |                 | K                   |                        |                | 141   |                                                                                                    | Ŭ        |                          |           | 4          |              |                                                  |    |                        |            |      |
| 2<br>3 年                 |             | 教品                             | 売上実績                   | 売上目標                                                                                                    | 道转率                             |          |                 |          |                    |               |                 |                     |                        |                |       |                                                                                                    |          |                          |           |            |              |                                                  |    |                        |            |      |
| 4 2017年                  | 승計          |                                | 1.643,956.825          | 1,642,461,275                                                                                                    | 100%                            |          |                 |          |                    |               |                 |                     |                        |                |       |                                                                                                    |          |                          |           |            |              |                                                  |    |                        |            |      |
| 5                        | 東北本部        | 合計                             | 411,360,180            | 412,108,064                                                                                                    | 100%                            |          |                 |          |                    |               |                 |                     |                        |                |       |                                                                                                    |          |                          |           |            |              |                                                  |    |                        |            |      |
| 6                        |             | 水                              | 17,871,907             | 17,869,385                                                                                                    | 100%                            |          |                 |          |                    |               |                 |                     |                        |                |       |                                                                                                    |          |                          |           |            |              |                                                  |    |                        |            |      |
| 7                        |             | 緑茶                             | 17,894,741             | 17,967,574                                                                                                    | 100%                            |          |                 |          |                    |               |                 |                     |                        |                |       |                                                                                                    |          |                          |           |            |              |                                                  |    |                        |            |      |
| 8                        |             | コーヒー                           | 18,119,826             | 18.101.018                                                                                                    | 100%                            |          |                 |          |                    |               |                 |                     |                        |                |       |                                                                                                    |          |                          |           |            |              |                                                  |    |                        |            |      |
| 9                        |             | ココア                            | 18,203,156             | 18,442,108                                                                                                    | 99%                             |          |                 |          |                    |               |                 |                     |                        |                |       |                                                                                                    |          |                          |           |            |              |                                                  |    |                        |            |      |
| 10                       |             | コーラ                            | 17,683,583             | 17,985,662                                                                                                    | 98%                             |          |                 |          |                    |               |                 |                     |                        |                |       |                                                                                                    |          |                          |           |            |              |                                                  |    |                        |            |      |
| 11                       |             | 牛乳                             | 17,725,423             | 18,076,007                                                                                                    | 98%                             |          |                 |          |                    |               |                 |                     |                        |                |       |                                                                                                    |          |                          |           |            |              |                                                  |    |                        |            |      |
| 12                       |             | ビール                            | 19,401,718             | 19.126.981                                                                                                    | 101%                            |          |                 |          |                    |               |                 |                     |                        |                |       |                                                                                                    |          |                          |           |            |              |                                                  |    |                        |            |      |
| 13                       |             | ワイン                            | 18,911,620             | 19,005,323                                                                                                    | 100%                            |          |                 |          |                    |               |                 |                     |                        |                |       |                                                                                                    |          |                          |           |            |              |                                                  |    |                        |            |      |
| 14                       |             | ウイスキー                          | 18,045,330             | 18,174,508                                                                                                    | 99%                             |          |                 |          |                    |               |                 |                     |                        |                |       |                                                                                                    |          |                          |           |            |              |                                                  |    |                        |            |      |
| 15                       |             | サケ                             | 17,959.077             | 18.047.123                                                                                                    | 100%                            |          |                 |          |                    |               |                 |                     |                        |                |       |                                                                                                    |          |                          |           |            |              |                                                  |    |                        |            |      |
| 16                       |             | イワシ                            | 17,638,034             | 17,562,883                                                                                                    | 100%                            |          |                 |          |                    |               |                 |                     |                        |                |       |                                                                                                    |          |                          |           |            |              |                                                  |    |                        |            |      |
| 17                       |             | マグロ                            | 17,379,065             | 17,591,211                                                                                                    | 99%                             |          |                 |          |                    |               |                 |                     |                        |                |       |                                                                                                    |          |                          |           |            |              |                                                  |    |                        |            |      |
| 18                       |             | サバ                             | 18,302,381             | 18,104,286                                                                                                    | 101%                            |          |                 |          |                    |               |                 |                     |                        |                |       |                                                                                                    |          |                          |           |            |              |                                                  |    |                        |            |      |
| 19                       |             | ブリ                             | 17,520,251             | 17,595,671                                                                                                    | 100%                            |          |                 |          |                    |               |                 |                     |                        |                |       |                                                                                                    |          |                          |           |            |              |                                                  |    |                        |            |      |
| 20                       |             | 79                             | 17,776,210             | 17,954,902                                                                                                    | 99%                             |          |                 |          |                    |               |                 |                     |                        |                |       |                                                                                                    |          |                          |           |            |              |                                                  |    |                        |            |      |
| 21                       |             | サンマ                            | 17,741,648             | 17,754,463                                                                                                    | 100%                            |          |                 |          |                    |               |                 |                     |                        |                |       |                                                                                                    |          |                          |           |            |              |                                                  |    |                        |            |      |
| 22                       |             | カツオ                            | 17,766,168             | 17,895,055                                                                                                    | 99%                             |          |                 |          |                    |               |                 |                     |                        |                |       |                                                                                                    |          |                          |           |            |              |                                                  |    |                        |            |      |
| 23                       |             | +(%)                           | 18,387,635             | 18,281,239                                                                                                    | 101%                            |          |                 |          |                    |               |                 |                     |                        |                |       |                                                                                                    |          |                          |           |            |              |                                                  |    |                        |            |      |
| 24                       |             | 対称の                            | 16,667,344             | 16,764,446                                                                                                    | 99%                             |          |                 |          |                    |               |                 |                     |                        |                |       |                                                                                                    |          |                          |           |            |              |                                                  |    |                        |            |      |
| 25                       |             | 890×1                          | 17,509,833             | 17,508,159                                                                                                    | 100%                            |          |                 |          |                    |               |                 |                     |                        |                |       |                                                                                                    |          |                          |           |            |              |                                                  |    |                        |            |      |
| 26                       |             | 5-2-5                          | 17,222,029             | 17.146.706                                                                                                    | 101%                            |          |                 |          |                    |               |                 |                     |                        |                |       |                                                                                                    |          |                          |           |            |              |                                                  |    |                        |            |      |
| 21                       |             |                                | 17,333,029             | 16 077 142                                                                                                    | 101%                            |          |                 |          |                    |               |                 |                     |                        |                |       |                                                                                                    |          |                          |           |            |              |                                                  |    |                        |            |      |
| 20                       | 12202-14014 |                                | 17,230,604             | 10,377,143                                                                                                    | 101%                            |          |                 |          |                    |               |                 |                     |                        |                |       |                                                                                                    |          |                          |           |            |              |                                                  |    |                        |            |      |
|                          | ヒンユアリセ      | 2-5321                         | (+)                    |                                                                                                    |                                 |          |                 |          |                    |               |                 |                     |                        |                | 4     |                                                                                                    |          |                          |           |            |              |                                                  |    |                        |            | •    |
|                          |             |                                |                        |                                                                                                    |                                 |          |                 |          |                    |               |                 |                     |                        |                |       |                                                                                                    |          |                          | _         |            |              | ॑ –                                              |    | -                      | +          | 100% |

画面全体をエクスポート

画面ヘッダー「ファイル」をクリックし、「PDF ヘエクスポート」をクリックします。
 ※全体のエクスポートは、PDF のみ対応しているため、Excel での出力はできません。

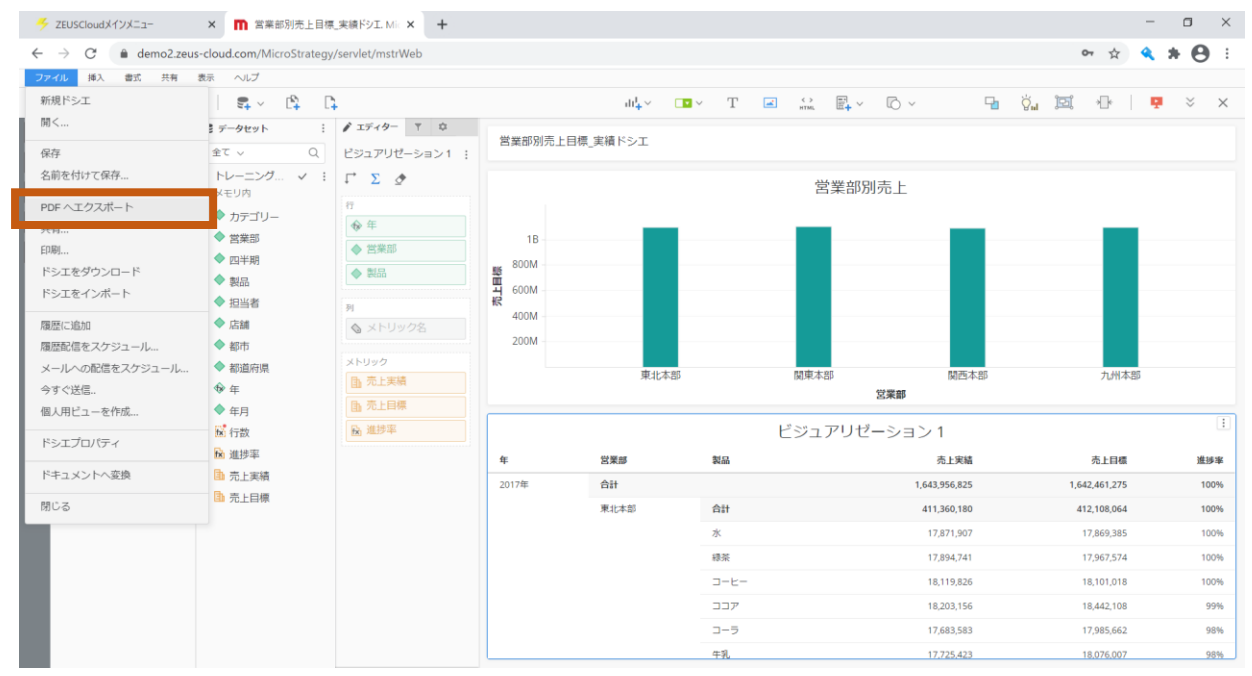

| 2.  | 「エクスオ                           | ペート」 をく                                                   | 7リッ:            | クしま                                                                                                    | す。                         |                                                |               |               |               |       |
|-----|---------------------------------|-----------------------------------------------------------|-----------------|----------------------------------------------------------------------------------------------------|----------------------------|------------------------------------------------|---------------|---------------|---------------|-------|
|     | ZEUSCloudメインメニュー                | ×                                                         | 実績ドシエ. M 🌖      | × +                                                                                                    |                            |                                                |               |               | -             | o ×   |
| ÷   | → C 🔒 demo2.zeus                | -cloud.com/MicroStrategy                                  | /servlet/mstrWe | eb                                                                                                    |                            |                                                |               |               | 야 ☆ 🔍         | * 0 : |
|     | イル 挿入 貴式 共有                     | 表示 ヘルプ                                                    |                 |                                                                                                    |                            |                                                |               |               |               | •     |
| +-, | 2 H O E                         |                                                           | p.              |                                                                                                    |                            | ale 🖂 🖂 🗸                                      |               | 4 × 6 × 9     | ö., 191 🕂 🖓 👎 | × ×   |
|     | 🗐 コンテンツ I                       | ≣ <i>9−9</i> ±21- i                                       | 1 19-19-        |                                                                                                    | and write the state of the |                                                |               |               |               |       |
|     | 17+79-                          | £τ ~ Ο,                                                   |                 |                                                                                                    | 呂南部別元上日標_美橋                |                                                |               |               |               |       |
|     | <i>≥∩−5</i><br>* <i>チャ</i> プター1 | ★ トレーニング → 1<br>メモリ内                                      | Γ Σ Φ           |                                                                                                    |                            |                                                | 営業            | 節別売上          |               |       |
|     |                                 |                                                           |                 | PDF ヘエク                                                                                                    | スポート                       |                                                | ? ×           |               |               |       |
| ٠   |                                 | <ul> <li>意業部     <li>合 四半期     </li> </li></ul>           |                 | コンテンツ                                                                                                    | シェクスポート                    | その他の設定                                         |               |               |               |       |
|     |                                 |                                                           |                 | 範囲                                                                                                    | このページ 、                    | 用紙サイズ                                          | Letter ~      |               |               |       |
|     |                                 | ◆ 担当者                                                     |                 | 詳細レベル                                                                                                    | フルページ表示 🗸                  | 方向                                             | 横             |               |               |       |
|     |                                 | <ul> <li>         · · · · · · · · · · · · · · ·</li></ul> |                 | グリッド設                                                                                                    | E                          | 表示オプション                                        |               |               |               |       |
|     |                                 | 都道府県                                                      |                 | D 7×70                                                                                                    | -<br>グリッド データを展開           | <ul> <li>目次を表示</li> </ul>                      |               | 開西本部          | 九州本部          |       |
|     |                                 | ¶+ ∓-                                                     |                 | <ul> <li>(i) </li> <li>(i) </li> <li< td=""><td></td><td>☑ 各ページにへ</td><td>ッダーを表示</td><td>営業部</td><td></td><td></td></li<></ul> |                            | ☑ 各ページにへ                                       | ッダーを表示        | 営業部           |               |       |
|     |                                 | ◆ 年月<br>▶ 行款                                              |                 | ○ 複数ペー<br>図 医性3                                                                                                    | ジにわたり列を拡張<br>Nを反復          | <ul> <li>✓ ページ番号を</li> <li>✓ フィルターを</li> </ul> | 表示            | ゼーション 1       |               |       |
|     |                                 | 10 進歩車                                                    |                 |                                                                                                    |                            | 各章の後にす                                         | 「べてのフィルターを表示> | 売上実績          | 而上目標          | 进业率   |
|     |                                 | (m) 売上実積                                                  |                 |                                                                                                    |                            |                                                |               | 1,643,956,825 | 1,642,461,275 | :100% |
|     |                                 |                                                           |                 |                                                                                                    |                            | 1                                              | ウスポートキャンセル    | 411,360,180   | 412,108,064   | 100%  |
|     |                                 |                                                           |                 |                                                                                                    |                            | _                                              | ж:            | 17,871,907    |               |       |
|     |                                 |                                                           |                 |                                                                                                    |                            |                                                | 建装            |               |               |       |
|     |                                 |                                                           |                 |                                                                                                    |                            |                                                |               |               |               |       |
|     |                                 |                                                           |                 |                                                                                                    |                            |                                                |               |               |               |       |
|     |                                 |                                                           |                 |                                                                                                    |                            |                                                |               |               |               |       |
|     |                                 |                                                           |                 |                                                                                                    |                            |                                                |               |               |               |       |

# ●エクスポートした PDF

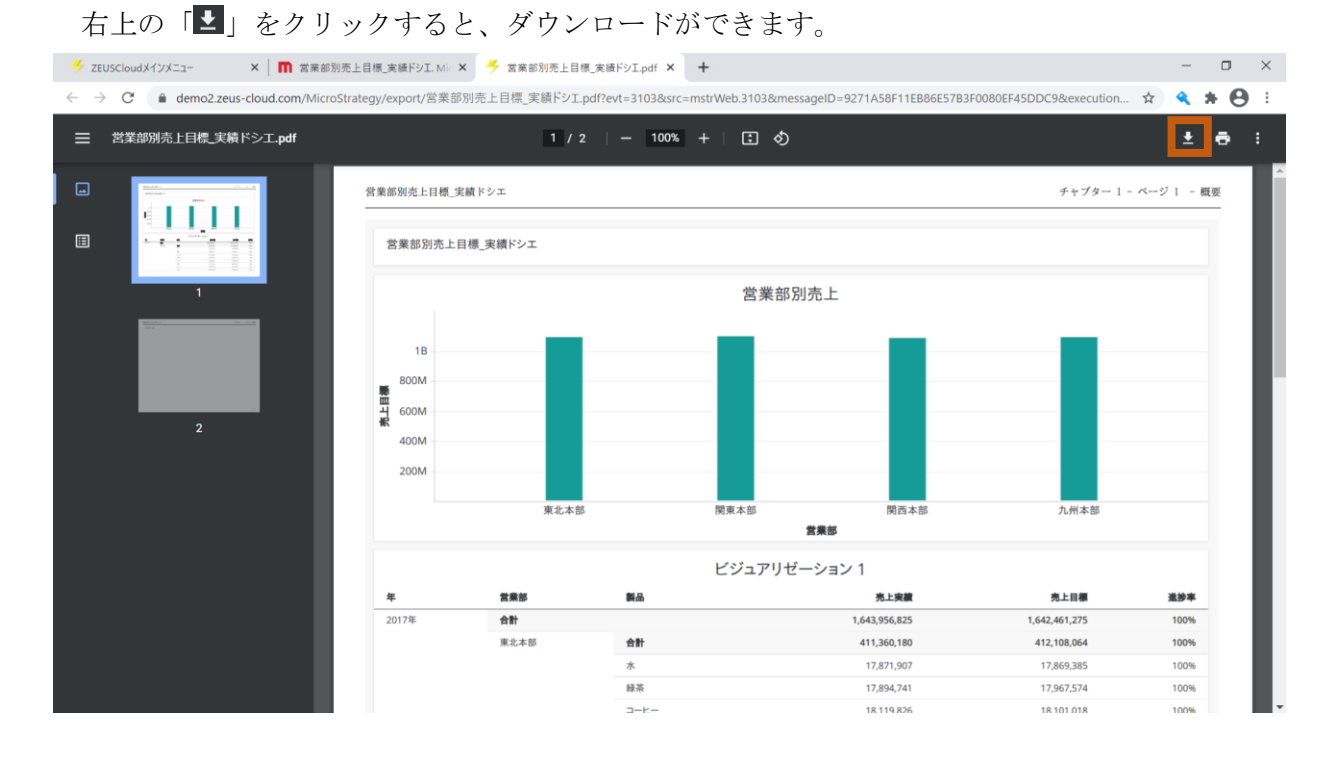

#### 5.13 セレクター追加

セレクターは、アトリビュートまたはメトリックを切り替えて表示する際に使用します。

 ヘッダー部の「フィルター」をクリックして、「アトリビュート/メトリック セレクター」 を選択します。

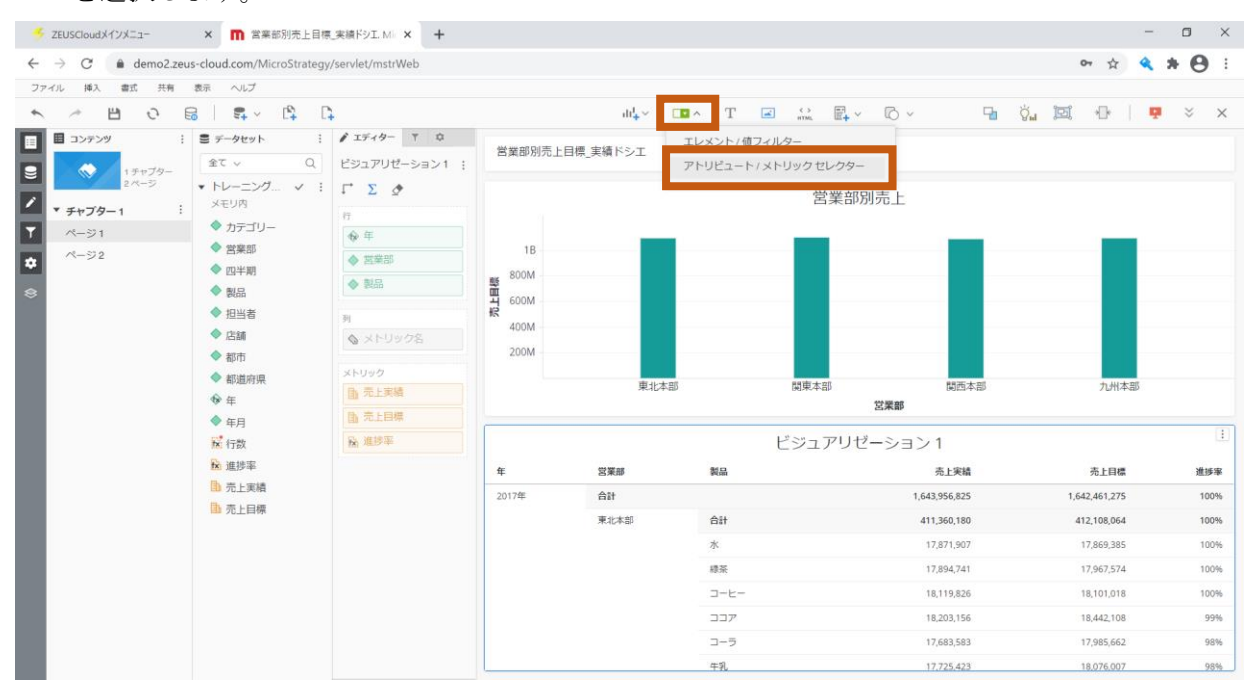

2. データセットより、「売上実績」メトリックを「オブジェクト」にドラッグアンドドロップ して、配置します。

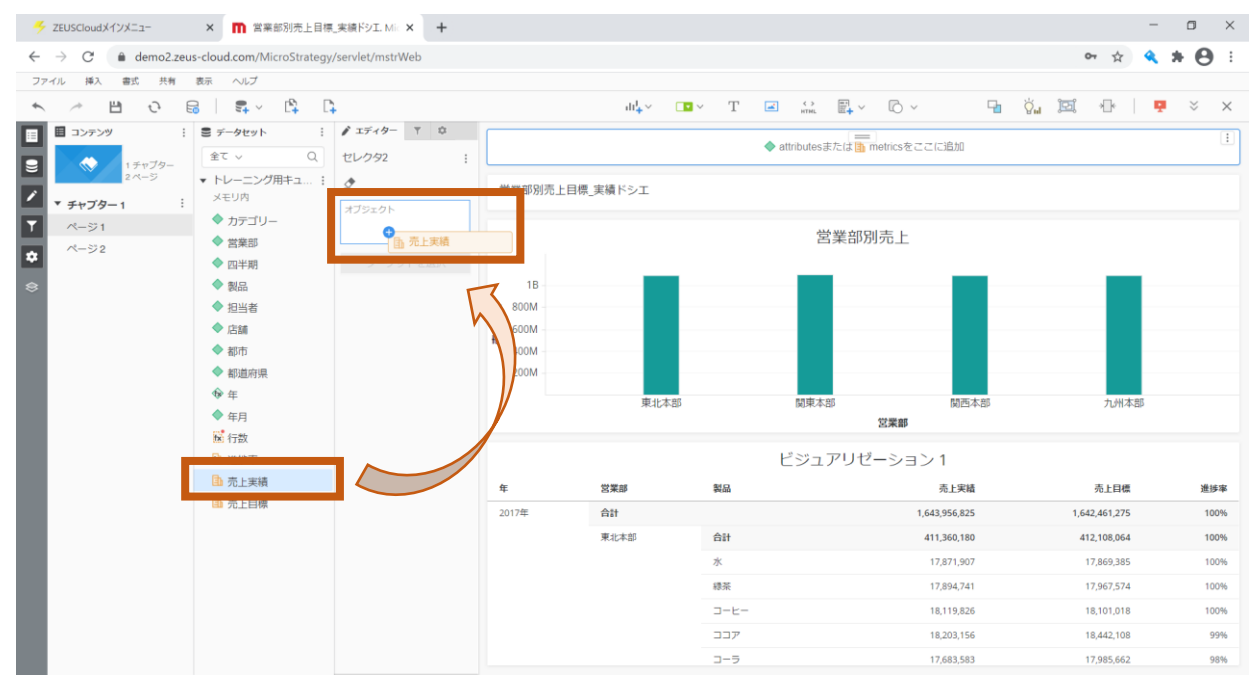

続けて、「売上目標」メトリックを配置します。
 「メトリック」にあらかじめ配置してある「売上実績」メトリックの下に、
 ドラッグアンドドロップで配置します。

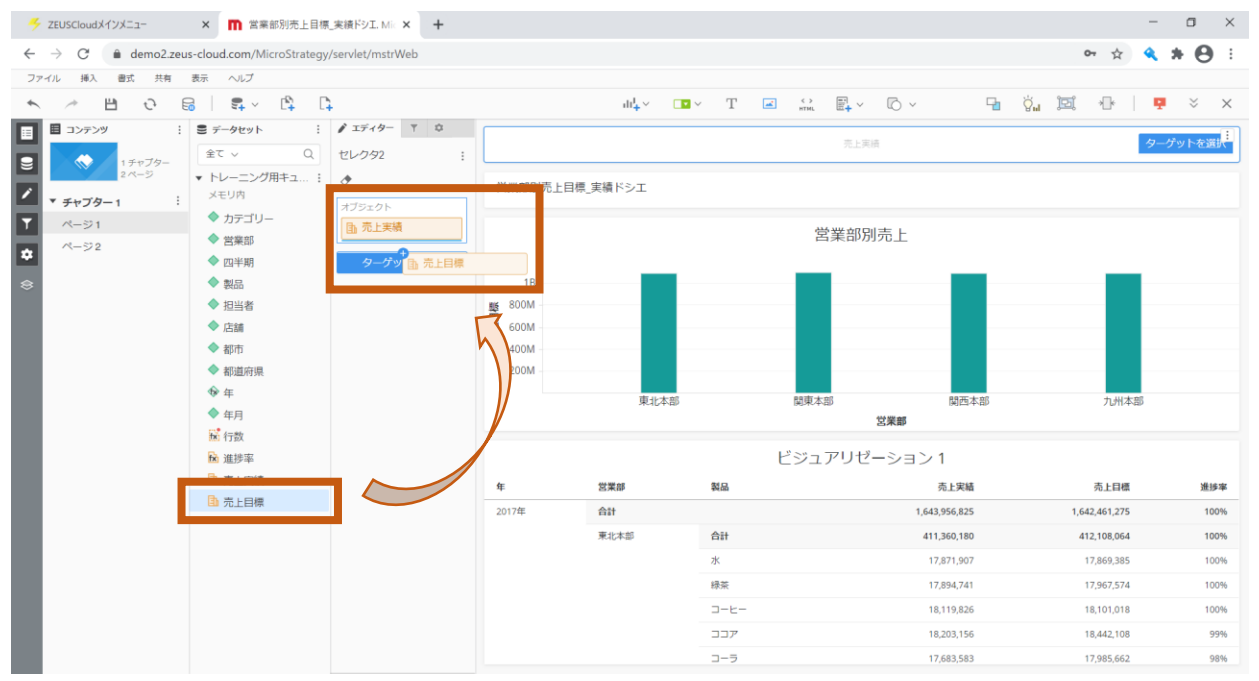

# 4. 「ターゲットを選択」をクリックします。

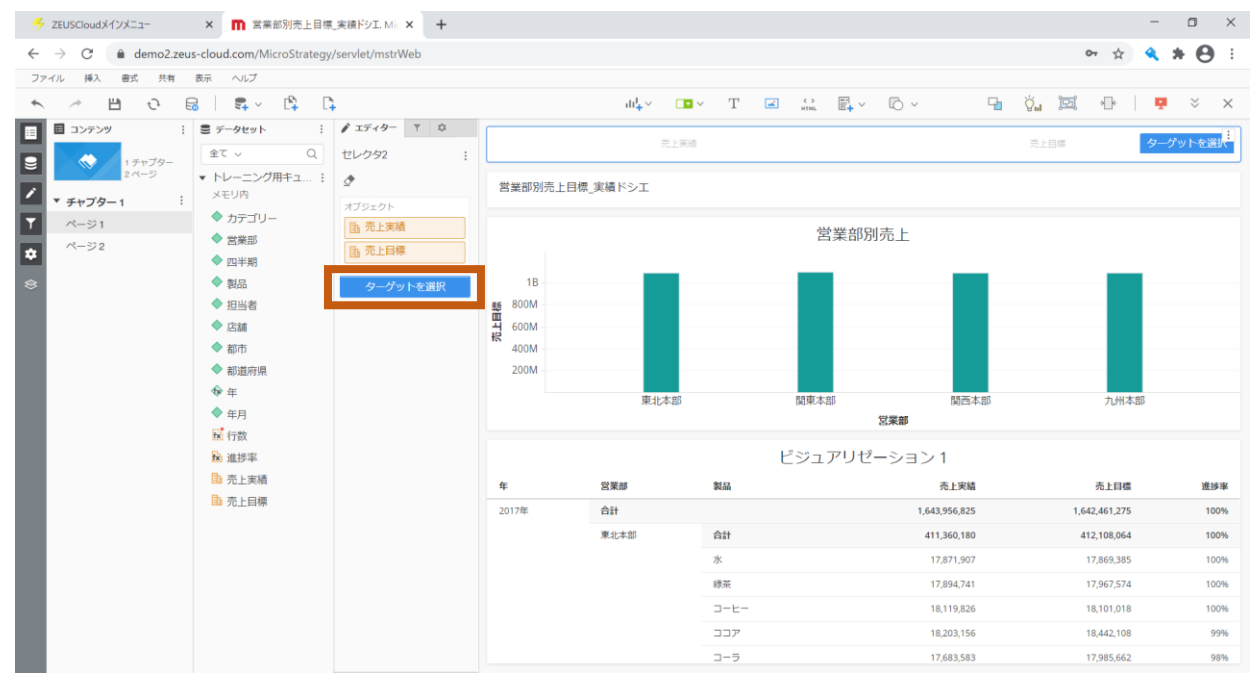

- 「営業部別売上」をクリックしてターゲットにし、「適用」をクリックします。 5. × 👖 営業部別売上目標\_実績ドシエ. Mic × + o × 🍜 ZEUSCloudメインメニュー 🖈 🔦 🗰 🔂 🗄 キャンヤル ⊖ א−צ 営業部別売上目標\_実績ドシエ ← ターゲット 🤇 オブジェクトを使用して置き換え ◆ 店舗 ▶ 売上目標 ビジュアリゼーション1 痽 党業務 製品 売上実績 赤上目標 進捗率 20174 合計 1,643,956,825 1,642,461,275 100% 東北本部 合計 411,360,180 412,108,064 100% 水 17.871.907 17.869.385 100% 绿茶 17.894.741 17.967.574 100% 3-E 18,119,826 18,101,018 100% 18,442,108 \_\_\_\_ 18,203,156 99% ---
- 6. 「セレクター」をドラッグアンドドロップして、「営業部別売上」の左に配置します。

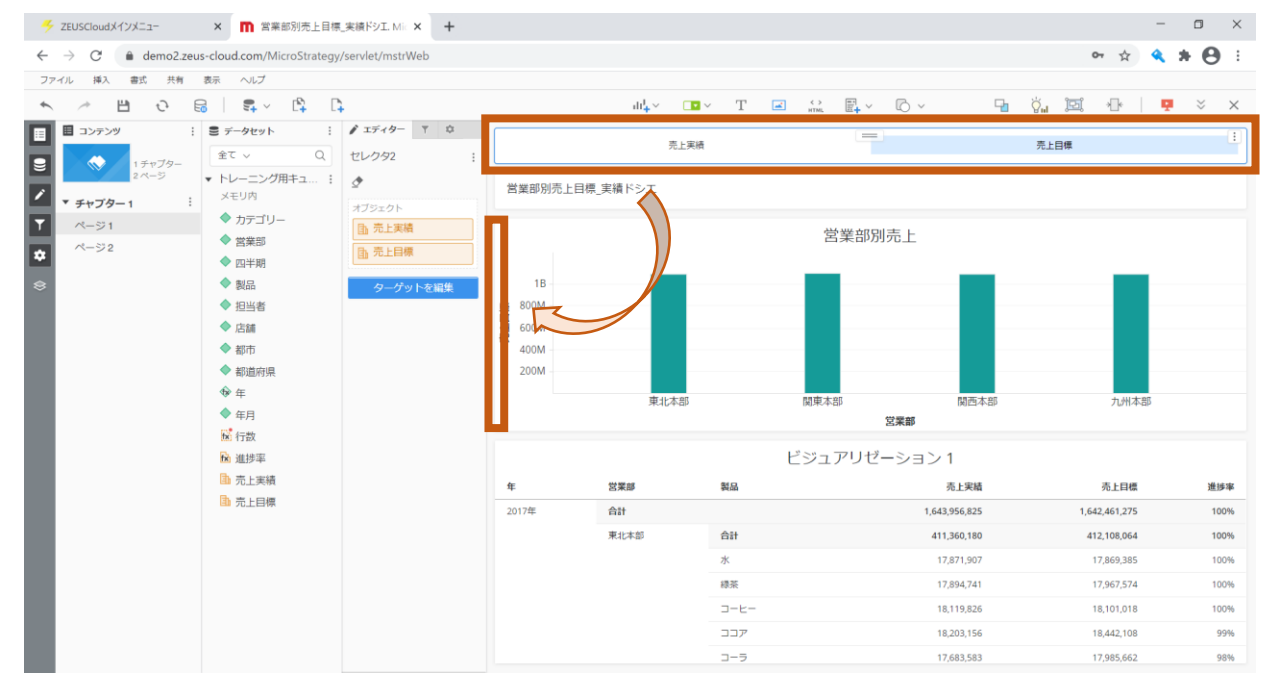

100%

100%

100%

100%

99% 98%

98%

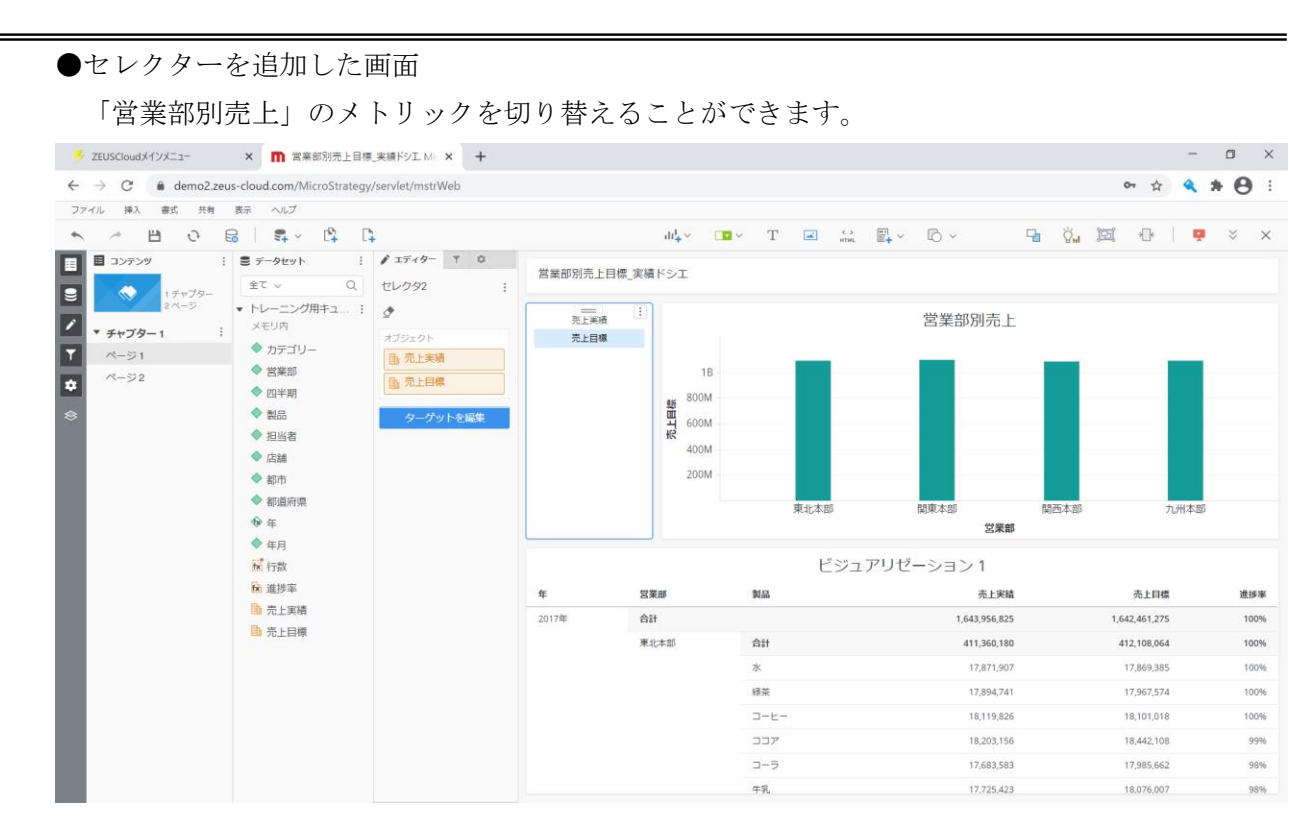

#### 5.14 カバー変更

作成したレポートは、イメージ画像を設定することができます。 参照機能を使用して、ドシエを参照する際に、表示されます。

 画面左部にあるコンテンツにカーソルを合わせると、「カバー変更」と表示されるので、 クリックします。

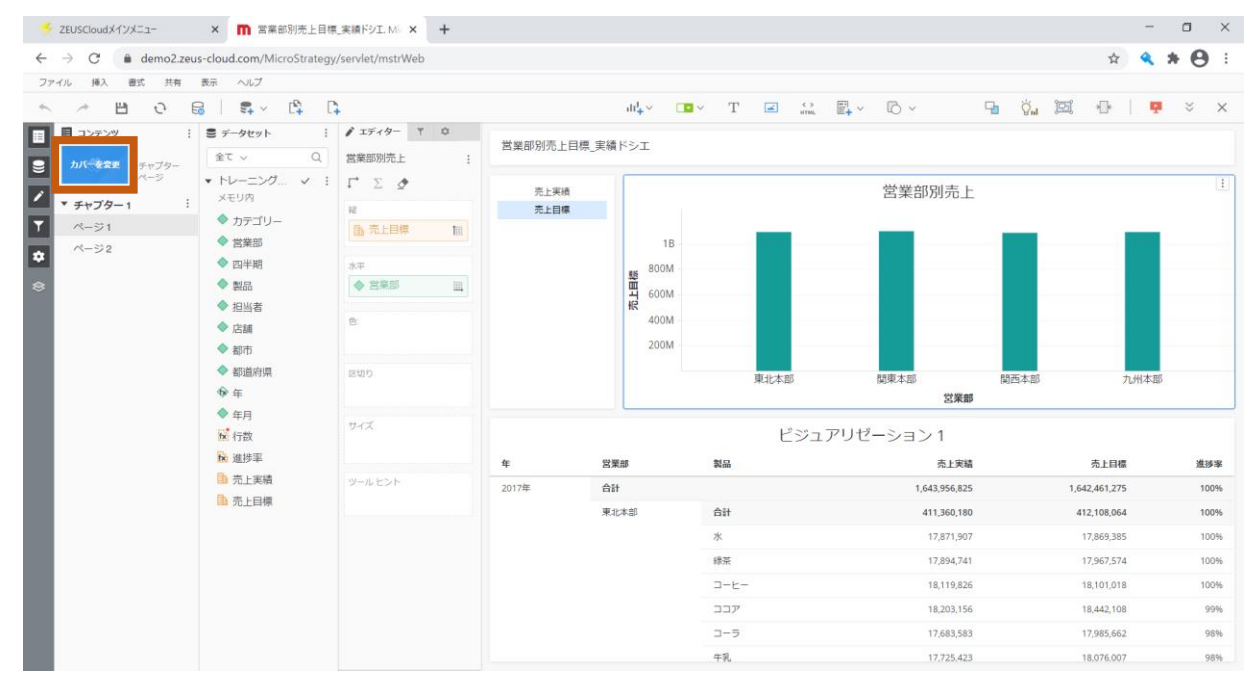

 カバーを変更する画面が表示されます。サンプルイメージから好きなイメージを選択する と、URL が表示されます。URL が表示されたことを確認して、「保存」をクリックします。
 ※サンプルから選択しない場合は、任意の画像の URL を貼り付けできます。

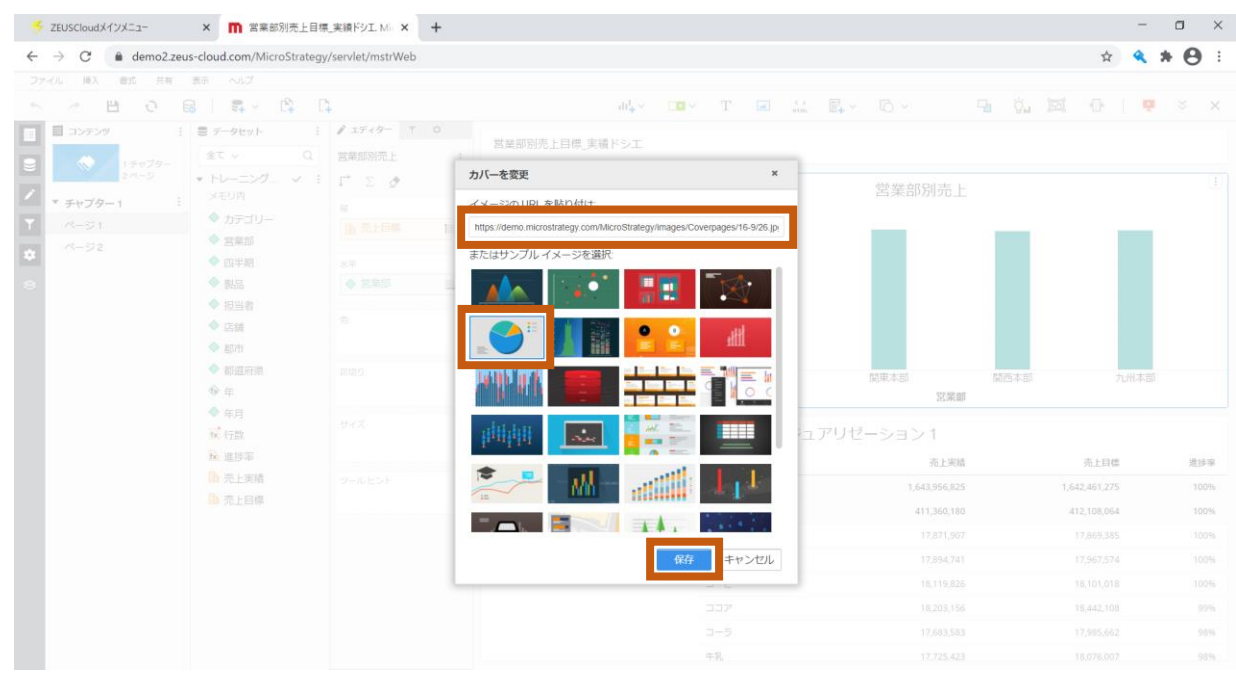

Internal 2021© ZEAL Corporation All rights reserved.

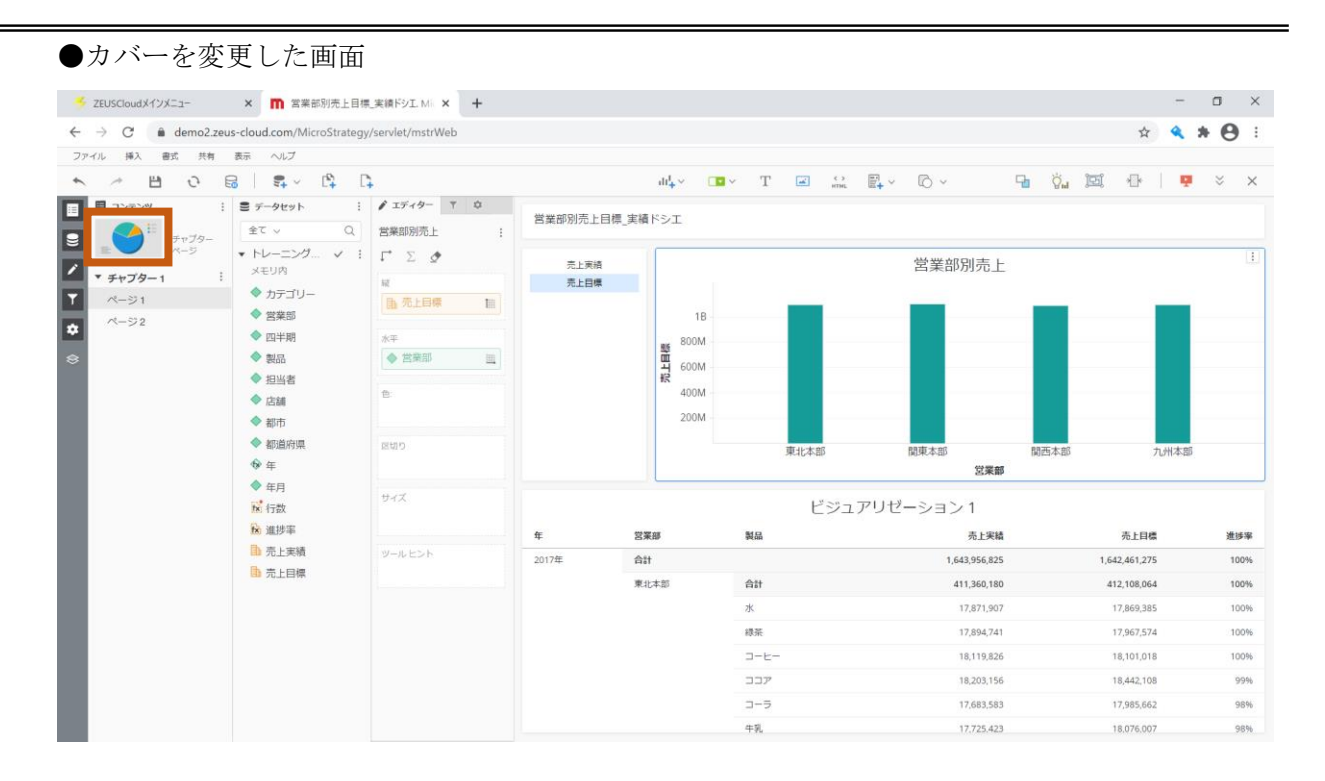

●参照機能から参照する場合は、以下のように表示されます。 ※参照機能の接続や、ドシエの登録方法は、

別紙「スタートアップマニュアル-8 MicroStrategy Library」をご参照ください。

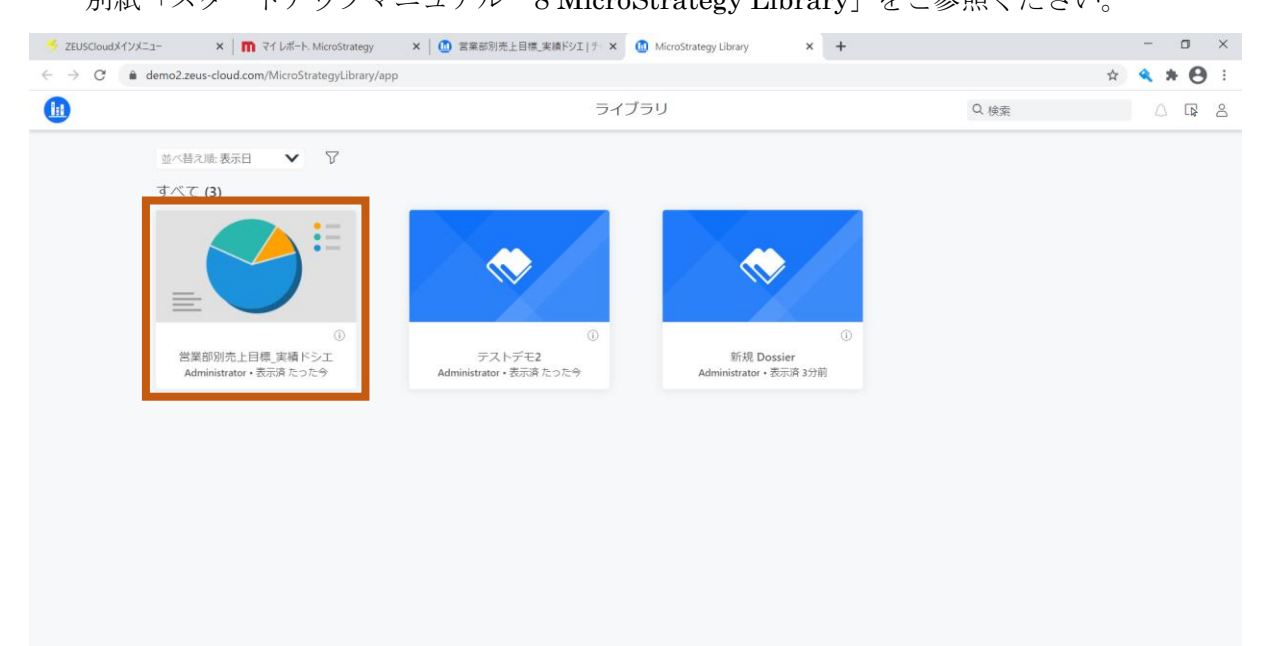

#### 5.15 ラベルの表示切替

グラフでデータを表示する際、縦軸もしくは横軸に数値の表示がされます。 その際、数値の単位が大きい場合、表示幅を短縮するため、「ラベルの短縮」が自動で行われま す。ラベルを短縮したくない場合は、「ラベルの短縮」を解除することですべての数値を表示で きます。

1. 「営業部別売上」の「売上目標」の数値を確認します。数値の単位が大きいので、「M」が 表示されています。

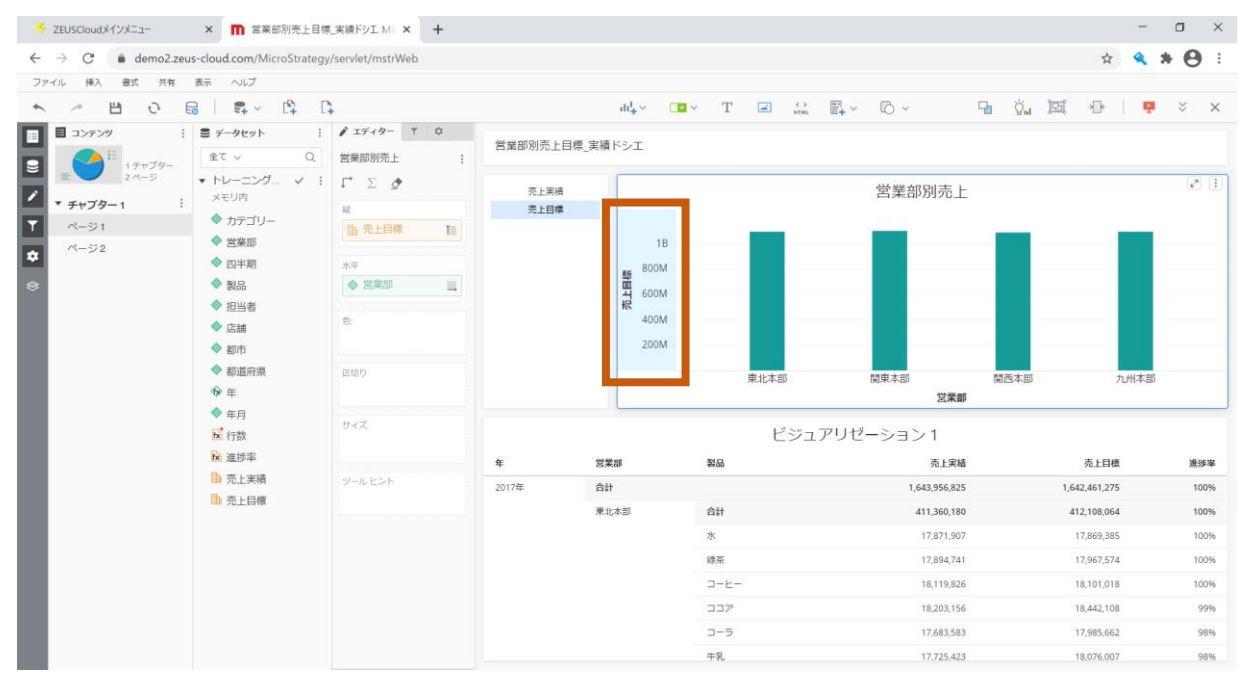

2. 「売上目標」の数値の上で右クリックして、「ラベルの縮小」を選択します。

|                      | 1 1 05 0 1                                |                  |            |                   |                |                                                                                                    |                 | + 0        |
|----------------------|-------------------------------------------|------------------|------------|-------------------|----------------|----------------------------------------------------------------------------------------------------|-----------------|------------|
| e -> C in demo2.zeus | -cloud.com/MicroStrategy                  | /serviet/mstrWeb |            |                   |                |                                                                                                    | ¥ 4             | - <b>H</b> |
| ファイル 挿入 審式 共有        | 表示 ヘルプ                                    |                  |            |                   |                |                                                                                                    |                 | -          |
| ∧ □ ○ 6              |                                           | +                |            | $du_{+}^{1} \sim$ | т 🖬 о          | E+ ~ © ~                                                                                                    |                 | 📮 😤 🗙      |
| ■ コンデンツ !            | ■ データセット :                                | ♪ エディター ▼ ☆      | 営業部別高上日    | ● 定請ドシエ           |                |                                                                                                    |                 |            |
| 1 ++779-             | 全て ~ Q                                    | 営業部別売上 :         | B#B/07/011 | * X81.77          |                |                                                                                                    |                 |            |
| 2 14-55              | ▼ トレーニング… マート                             | Γ'ΣΦ             | 二十字時       |                   | 原語に並べ想っ        | 世 業 如 即 志 ト                                                                                                    |                 |            |
| ▼ チャプター1 :           | メモリ内                                      | 12               | 売上目標       |                   | 政府に並べ替え        | 百未即加九二                                                                                                    |                 |            |
| ページ1                 | ◆ カテゴリー                                   | □ 売上目標 Ⅲ         |            |                   | PARTICIZ VELVE |                                                                                                    | _               |            |
| ページ2                 | ◆ 営業部                                     |                  |            | :1B               | 軸スケール          |                                                                                                    |                 |            |
|                      | ▼ 四半期                                     | 本 ###### ##      |            | 整 <sup>800M</sup> | 対数目盛           |                                                                                                    |                 |            |
| 5                    | <ul> <li>Binn</li> <li>Binn as</li> </ul> |                  |            | 북 600M            | 軸の原点           |                                                                                                    |                 |            |
|                      | ◆ i2当も<br>◆ 店舗                            | 8                |            | 400M              | 集計基準           | ×                                                                                                    |                 |            |
|                      | ◆ 都市                                      |                  |            | 200M              | 計算             |                                                                                                    |                 | _          |
|                      | ◆ 都道府県                                    | 変切り              |            |                   | ショートカット メトリック  | Burkt+pp                                                                                                    | PRIE-01 01.001  | +-01       |
|                      | ∲ ∉                                       |                  |            |                   | メトリックを作成:      | 「東京」の「「「「「「」」」の「「「」」」の「「「」」」の「「」」」の「「」」」の「「」」」の「「」」」の「「」」」の「「」」」の「「」」」の「」」の「」」。」。」の「」」の「」 | 181214-80 7UT14 | NED        |
|                      | ◆ 年月                                      | ++ +7            |            |                   | . =            |                                                                                                    |                 |            |
|                      | IX 行数                                     | 212              |            |                   | ✓ ラヘルを削り       | . ゼーション 1                                                                                                    |                 |            |
|                      | fx 進捗率                                    |                  | 年          | 営業部               |                | 売上実績                                                                                                    | 売上目標            | 進捗率        |
|                      | □ 売上実積                                    | ツールヒント           | 2017年      | 台計                | 回形を変更          | ▶ 1,643,956,825                                                                                                    | 1,642,461,275   | 100%       |
|                      | □ 売上目標                                    |                  |            | 東北本部              | 売上目標の傾向線を有効化   | 411,360,180                                                                                                    | 412,108,064     | 100%       |
|                      |                                           |                  |            |                   | 参照線を追加         | ▶ 17,871,907                                                                                                    | 17,869,385      | 100%       |
|                      |                                           |                  |            |                   | 書式             | 17,894,741                                                                                                    | 17,967,574      | 100%       |
|                      |                                           |                  |            |                   |                | 18,119,826                                                                                                    | 18,101,018      | 100%       |
|                      |                                           |                  |            |                   | 值 伊<br>14170   | 18,203,156                                                                                                    | 18,442,108      | 99%        |
|                      |                                           |                  |            |                   | HIRK           | 17,683,583                                                                                                    | 17,985,662      | 98%        |
|                      |                                           |                  |            |                   | ビジョアリゼーションを変更  |                                                                                                    |                 |            |

Internal 2021© ZEAL Corporation All rights reserved.

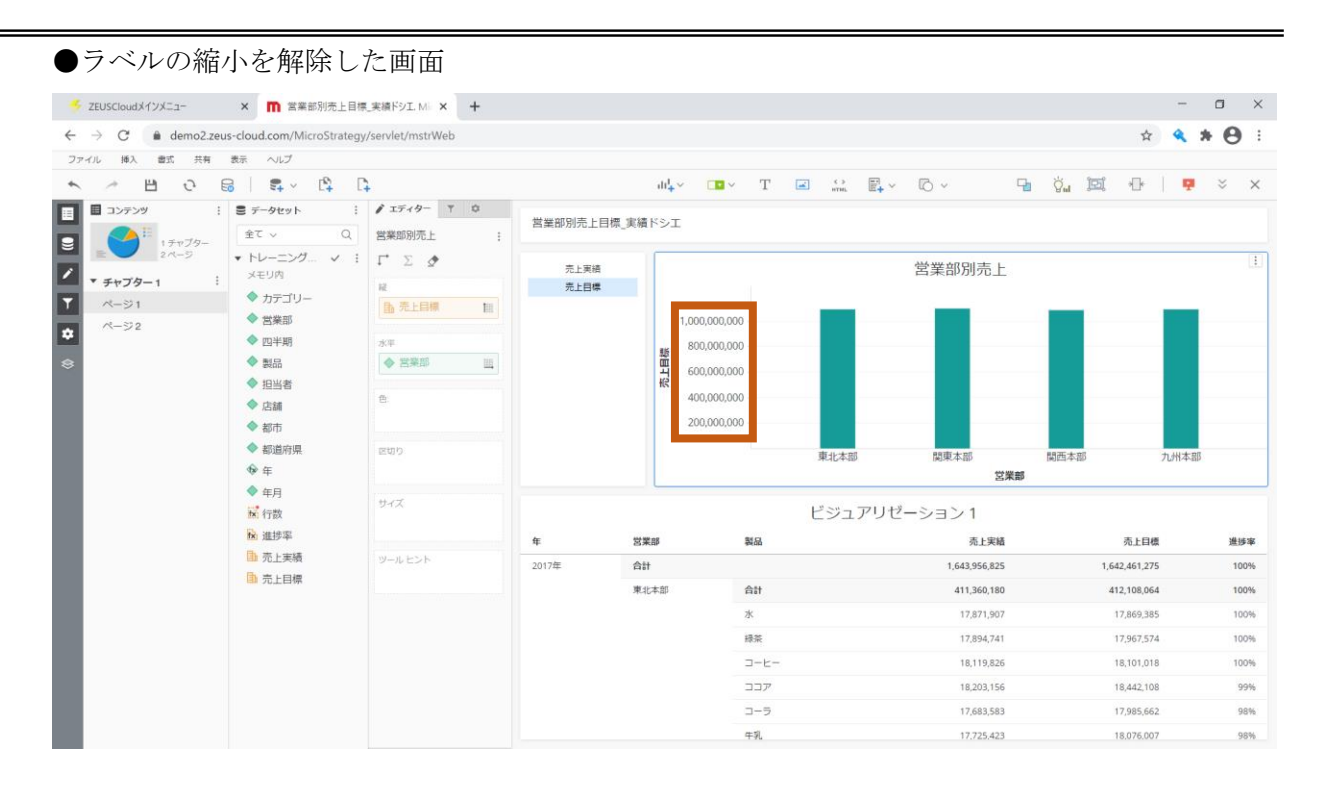

## 5.16 しきい値の作成

データが特定の条件を満たす場合、ビジュアリゼーションに書式を適用することで、 値を強調して表示できます。この書式はしきい値と呼ばれます。

- 🍝 ZEUSCloudメインメニュー × 🕅 営業部別売上目標\_実績ドシエ Mi × 🕂 o × \* \* 8 : ファイル 挿入 書式 共有 表示 ヘルプ =1 Ŧ١ \* → B 0 B | S → B B 🖓 👸 🖼 🕀 🛛 📮 🗧 🗙 4. 🔹 T 🛋 😂 🗛 🗛 🗸 (デフォルト) 内で並べ替え : 1 IF19- Y Q □ □ンテンツ : 🛢 データセット Q ビジュアリゼーション 1 すべての値を並べ替え VI. **全て** ~ 9 1 チャプタ・ アトリビュート内で並べ替え ト トレーニング… 
   ド Σ Φ 小計で並べ替え 営業部別売上 ∕ ▼ メモリ内 ▼ チャプター1 高度な並べ替え、 カデゴリー ページ1 合年 ◆ 営業部 編集... 1,000,000,000 ~-ジ2 ◆ 営業部 ◆ 四半期 800.000.000 ◆ 製品 集計基準 \* ◆ 製品 600,000,000 ◆ 担当者 計算 400.000.000 ショートカット メトリック ◆ 店舗 ◎ メトリック名 200,000,000 **◆** 都市 メトリックを作成: ◆ 都道府県 **由** 先上実積 関東本日 ∲年 営業部 しきい値… **由** 売上目標 ♦ 年月 ビジュアリゼーション1 ▶ 行数 险 進捗率 ₩ 進捗率 害抱 쵏品 売上実績 売上目標 进捗率 □ 売上実績 名前の変更 1,643,956,825 1,642,461,275 100% ▶ 売上目標 削除 411,360,180 412,108,064 100% 合計 水 17,871,907 17,869,385 100% 緑茶 17.894.741 17.967.574 100% 3-E-18,119,826 18,101,018 100% 227 18,203,156 18,442,108 99% コーラ 17,683,583 17,985,662 98% 牛乳 17.725.423 18,076,007 98%
- 1. 「進捗率」メトリックを右クリックして「しきい値...」を選択します。

#### 2. しきい値を設定する画面が表示されます。条件を「値」に変更します。

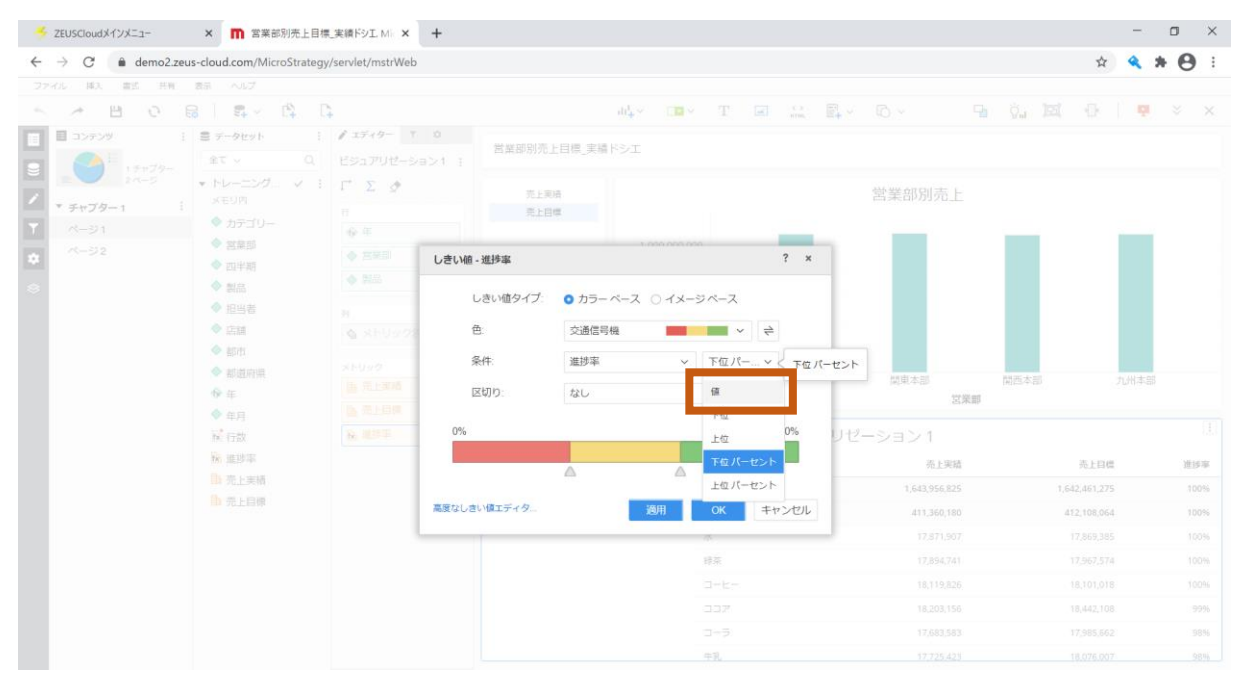

# 「▲」をクリックして、色を変える位置を設定できます。 今回は、初期設定のまま「OK」をクリックします。

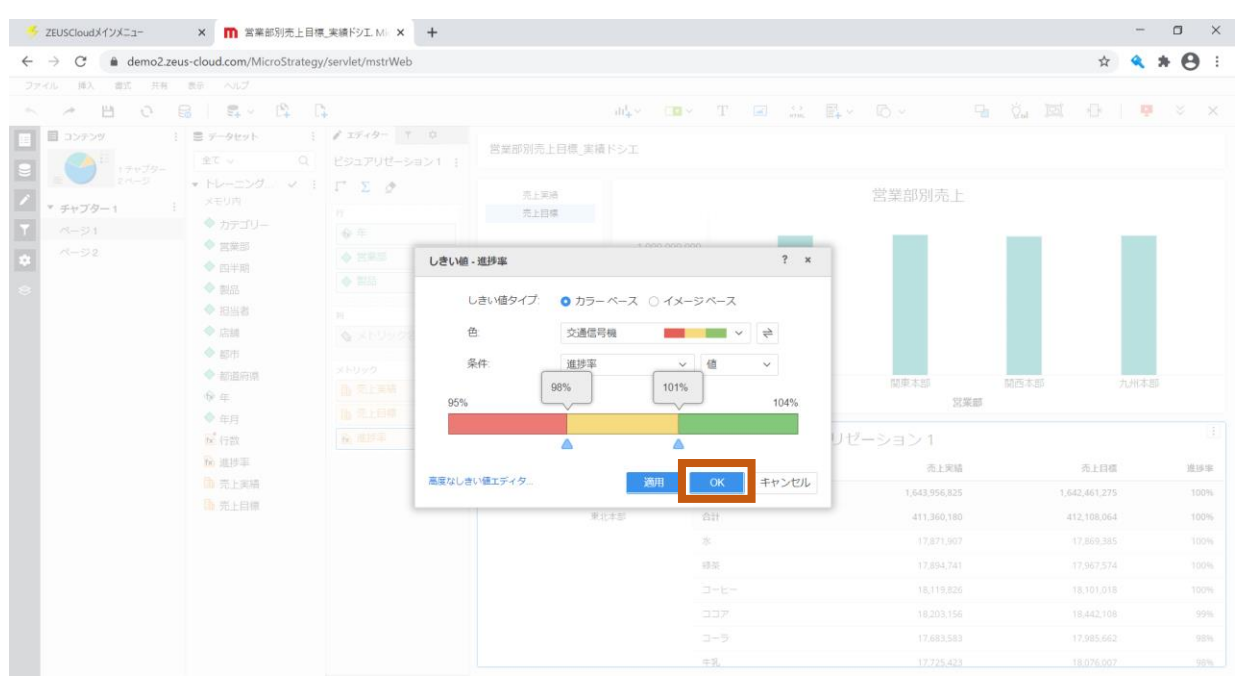

## ●しきい値を設定した画面

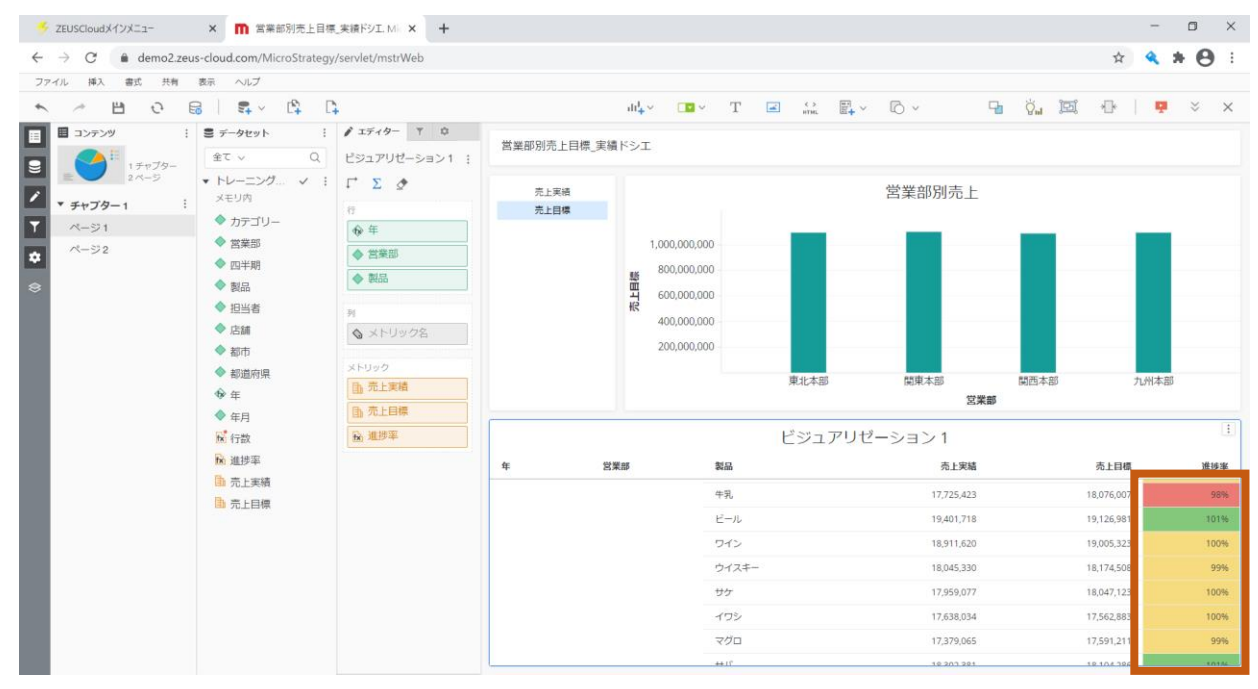

### 5.17 自由形式レイアウト

ビジュアリゼーションは、ページいっぱいに収まるように、自動で配置されます。 そのため、任意の場所に変更する際も、大きさは自動で調整されます。「自由形式レイアウト」 に変換すると、ビジュアリゼーションの大きさや配置場所を自由に変更できます。

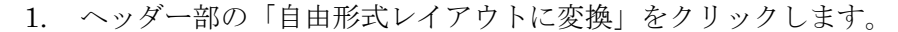

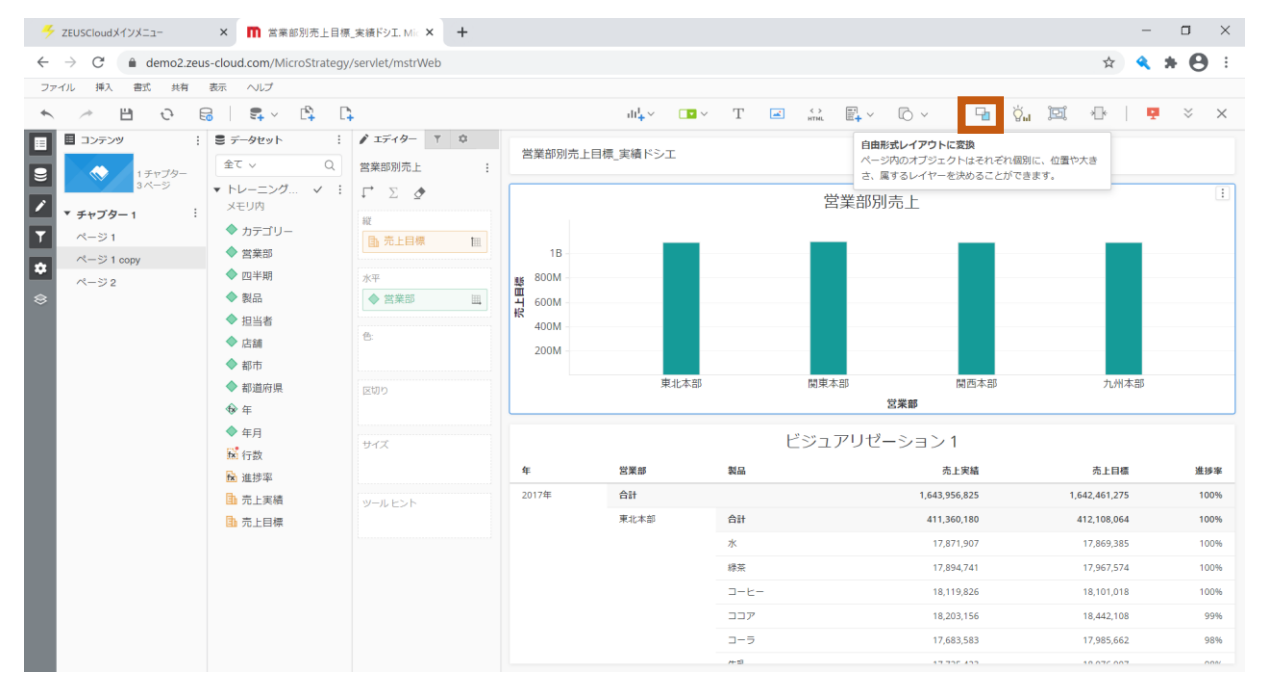

それぞれのビジュアリゼーションを、任意の大きさに変更できるようになります。
 右側にレイヤーが表示されます。

※レイヤーの表示/非表示は、左のアイコンをクリックすることで選択できます。

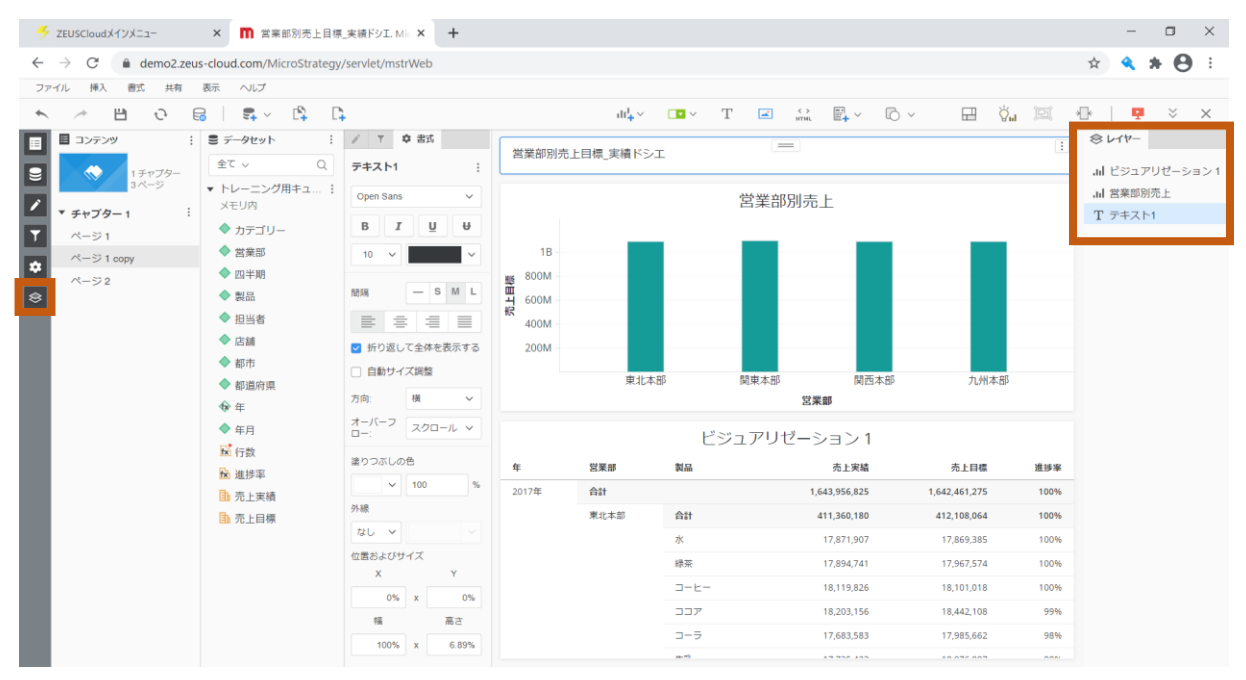

Internal 2021© ZEAL Corporation All rights reserved.

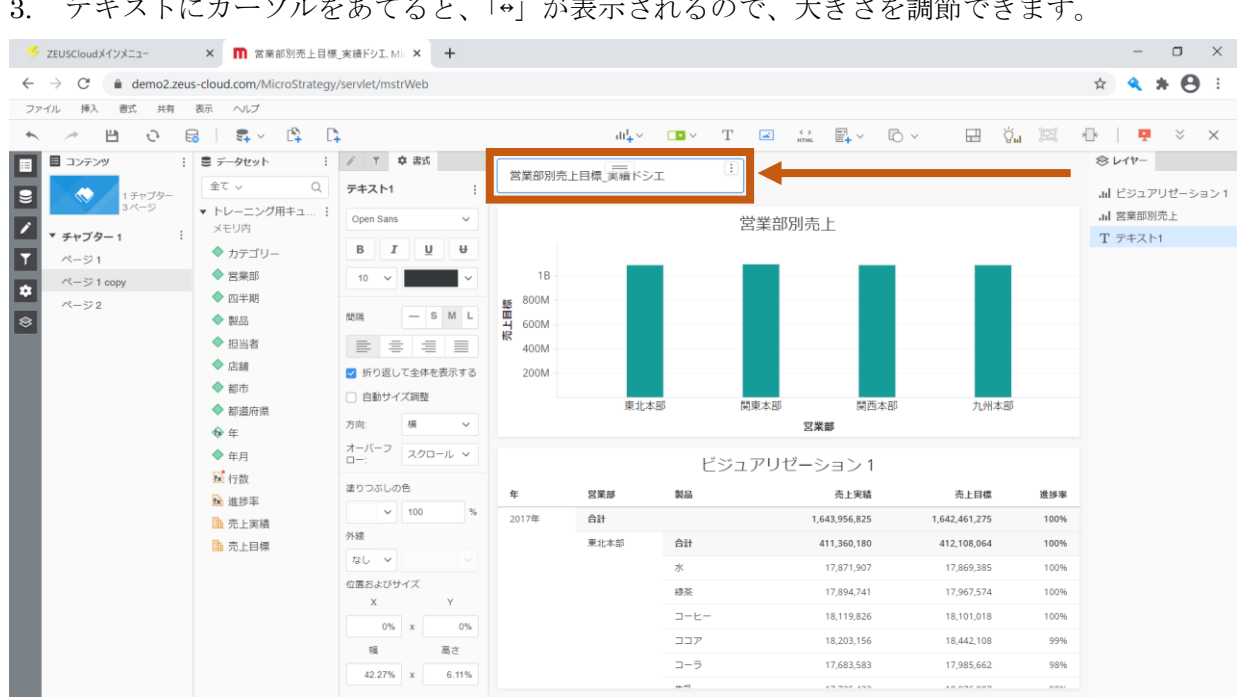

テキストにカーソルをあてると、「↔」が表示されるので、大きさを調節できます。 3.

# 5.18 ビジュアライゼーションのフィルタ

フィルタメニューの中ではなく、画面上に見える形でフィルタを追加することができます。

1. ヘッダー部の「フィルター」をクリックして、「エレメント/値フィルター」を選択します。

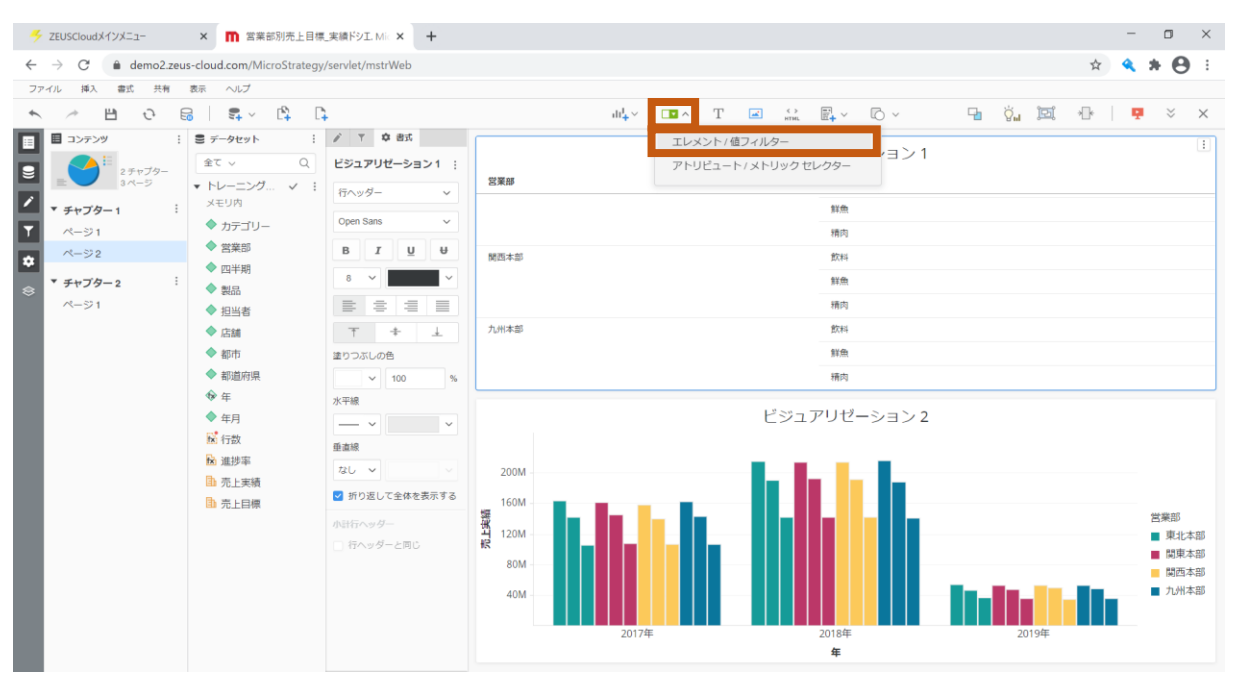

2. データセットより、「営業部」アトリビュートをドラッグアンドドロップして配置します。

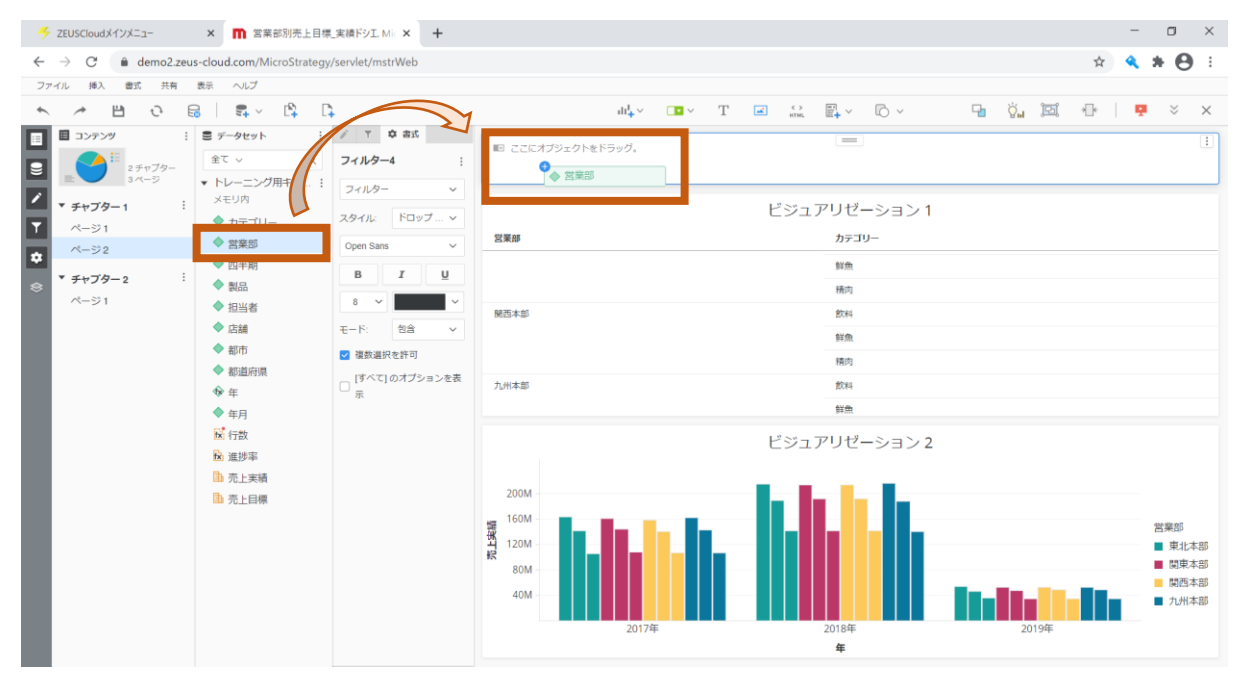

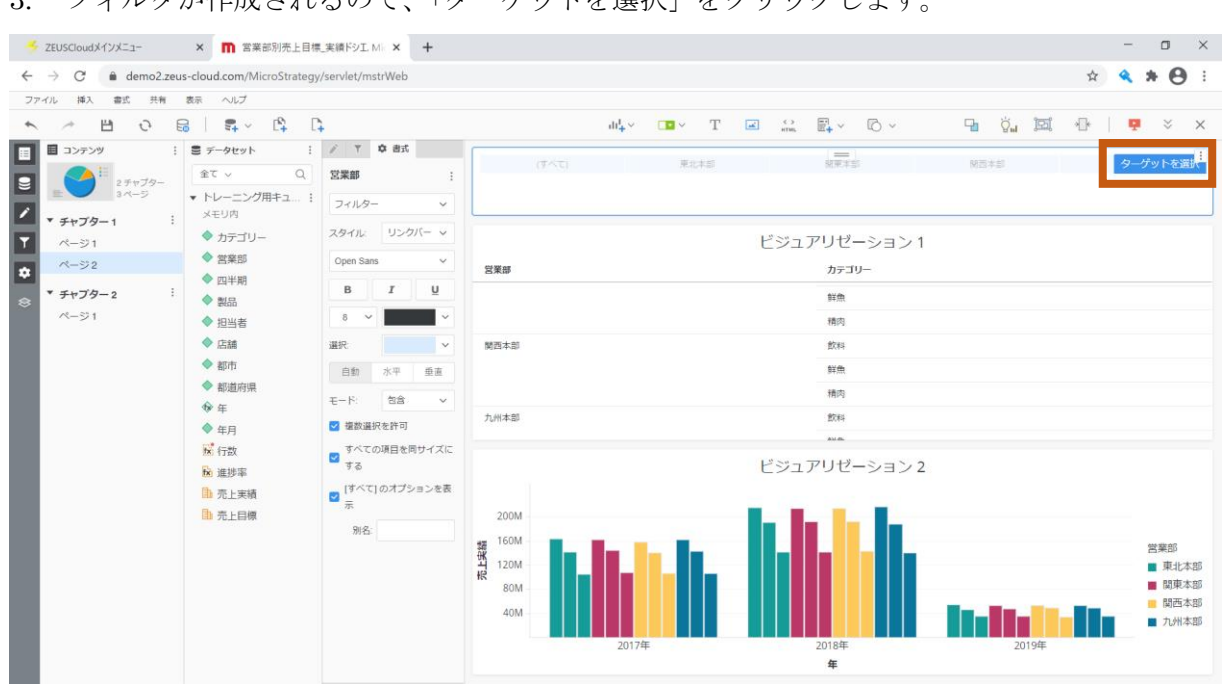

3. フィルタが作成されるので、「ターゲットを選択」をクリックします。

4. 「ビジュアリゼーション1」を選択して「適用」をクリックします。

| 🍝 ZEUSCloudメインメニュー                                       | × 🕅 営業部別売上目標_実績ドジ                     | IM × +                                                                                                    |                      | - a ×                                  |
|----------------------------------------------------------|---------------------------------------|----------------------------------------------------------------------------------------------------|----------------------|----------------------------------------|
| $\leftrightarrow$ $\rightarrow$ C $\hat{\bullet}$ demo2. | zeus-cloud.com/MicroStrategy/servlet/ | /mstrWeb                                                                                                    |                      | 🖈 🔦 🛊 \varTheta 🗄                      |
| ファイル 挿入 書式 共和                                            | ( 表示 へんプ                              |                                                                                                    |                      |                                        |
| □▼ 営業部 を使ってデータを絞り込                                       | Aむ 「」」「ビジュアリゼーション1                    |                                                                                                    |                      | 適用 キャンセル                               |
| E 22729                                                  | ∃ F-9t+F 1 / T                        | 0 #5                                                                                                    |                      | 8647-                                  |
| E 25+170-                                                |                                       |                                                                                                    | #1(15) M#15 MB15     |                                        |
|                                                          | * トレーニング用キュ                           |                                                                                                    |                      |                                        |
|                                                          |                                       |                                                                                                    |                      | 13 HAB                                 |
|                                                          |                                       | c← ターダット <                                                                                                    | ビジュアリゼーション1          |                                        |
| A-52                                                     |                                       | 営業部                                                                                                    | カテゴリー                |                                        |
| * チャブター2                                                 |                                       |                                                                                                    | 17色                  |                                        |
|                                                          |                                       |                                                                                                    | 通应                   |                                        |
|                                                          |                                       | 8575 ± 01                                                                                                    |                      |                                        |
|                                                          |                                       | MILE-WED                                                                                                    | 2019 -               |                                        |
|                                                          |                                       |                                                                                                    | 87-M                 |                                        |
|                                                          | ⊕ ∉                                   | a second second s | 18123                |                                        |
|                                                          |                                       | 九州本即                                                                                                    | 2014                 |                                        |
|                                                          | 160 ( <b>行</b> 数                      |                                                                                                    | and an               |                                        |
|                                                          | <b>我</b> 進進軍                          |                                                                                                    | ビジュアリゼーション 2         |                                        |
|                                                          | 助 先上実結                                |                                                                                                    |                      |                                        |
|                                                          | <b>自</b> 止目標                          | 200M                                                                                                    |                      |                                        |
|                                                          |                                       | 160M                                                                                                    |                      | 営業部                                    |
|                                                          |                                       | 120M                                                                                                    |                      | ■ 東北本部                                 |
|                                                          |                                       | 80M                                                                                                    |                      | ■ 関東本部                                 |
|                                                          |                                       | 40M                                                                                                    |                      | <ul> <li>関西本部</li> <li>カル本部</li> </ul> |
|                                                          |                                       |                                                                                                    | 2017/2 2018/2 2019/2 | 7 (711-4-DP                            |
|                                                          |                                       |                                                                                                    | £                    |                                        |
|                                                          |                                       |                                                                                                    |                      |                                        |

5. 右上の「…」をクリックしてメニューを表示して「表示スタイル」にマウスオーバーし、 「チェックボックス」を選択します。

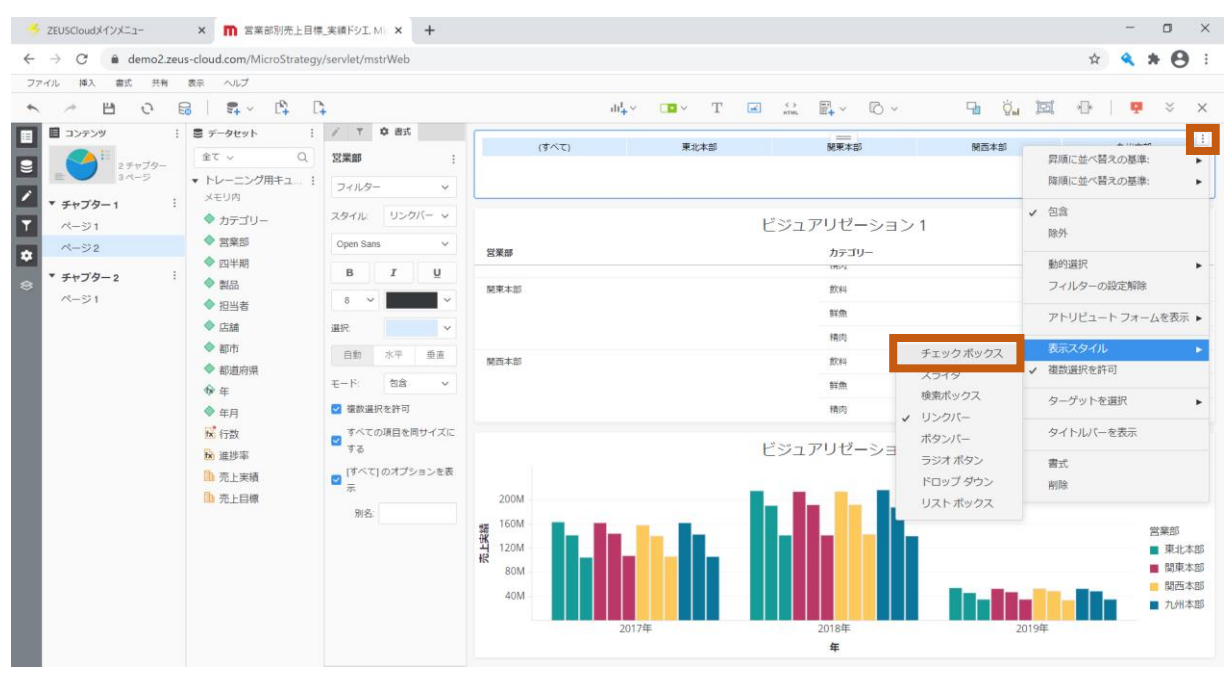

6. チェックボックスに変更されます。チェックボックスの選択肢を「東北本部」のみにします。

| ✓ ZEUSCloudメインメニュー × ■ 営業部別売上目   | 県_実績ドシエ. Mic × +   |                                     |                  | - a ×                                                                            |
|----------------------------------|--------------------|-------------------------------------|------------------|----------------------------------------------------------------------------------|
| ← → C                            | y/servlet/mstrWeb  |                                     |                  | x 🔦 🗰 😝 🗄                                                                        |
| ファイル 挿入 書式 共有 表示 ヘルプ             |                    |                                     |                  |                                                                                  |
| 🄨 🥕 💾 🧿 📾 🛛 🛱 🗸 🛱                | <b>-</b>           | ılı <mark>l</mark> +∨ □             | T 🛋 🛟 🕎 🗸        | 🖫 👸 🖾 🕀   📮 🎽 🗙                                                                  |
| □ コンテンツ : ■ データセット :             | ✓ ▼ 章 書式           |                                     |                  | 1                                                                                |
|                                  | 営業部 :              | ☑ (9へに)                             | M東本部 M四本部 V 九州本部 |                                                                                  |
| ■ 3ページ<br>・ トレーニング用キュ… :<br>×モリ内 | フィルター 🗸            |                                     |                  |                                                                                  |
|                                  | スタイル: チェック >       |                                     | ビジュアリゼーション1      |                                                                                  |
| ☆ ページ2 宮来部<br>▲ makes            | Open Sans 🗸        | 営業部                                 | カテゴリー            |                                                                                  |
| ◆ ジャブター2 : ◆ 割品                  | B I U              | 東北本部                                | 飲料               |                                                                                  |
| ページ1 ◆担当者                        | 8 ~ ~              |                                     | 鮮無               |                                                                                  |
| ◆ 店舗                             | 自動 水平 垂直           |                                     | 精肉               |                                                                                  |
| ◆ 都市                             | モード: 包含 イ          | 関東本部                                | 飲料               |                                                                                  |
| ◆ 都道府県                           | _ すべての項目を同サイズに     |                                     | 意羊類              |                                                                                  |
| ♥ 年<br>▲ 年日                      | ■ する               |                                     | 精肉               |                                                                                  |
| 「中月」                             | [すべて]のオブションを表<br>= | 關西本部                                | 幹國               |                                                                                  |
| 10 進捗率                           | 17-<br>191.12-     |                                     | ビジュアリゼーション 2     |                                                                                  |
| □ 売上実績                           | 別石:                |                                     |                  |                                                                                  |
| □ 売上目標                           |                    | 200M                                |                  |                                                                                  |
|                                  |                    | 160M<br>120M<br>80M<br>40M<br>2017年 | 2018#            | <ul> <li>当果却</li> <li>単北本部</li> <li>関東本部</li> <li>関東本部</li> <li>2019年</li> </ul> |
|                                  |                    |                                     | 年                |                                                                                  |

●「東北本部」でフィルタした画面

「ビジュアリゼーション1」は「東北本部」でフィルタされますが、ターゲット選択して いない「ビジュアリゼーション2」ではフィルタされません。

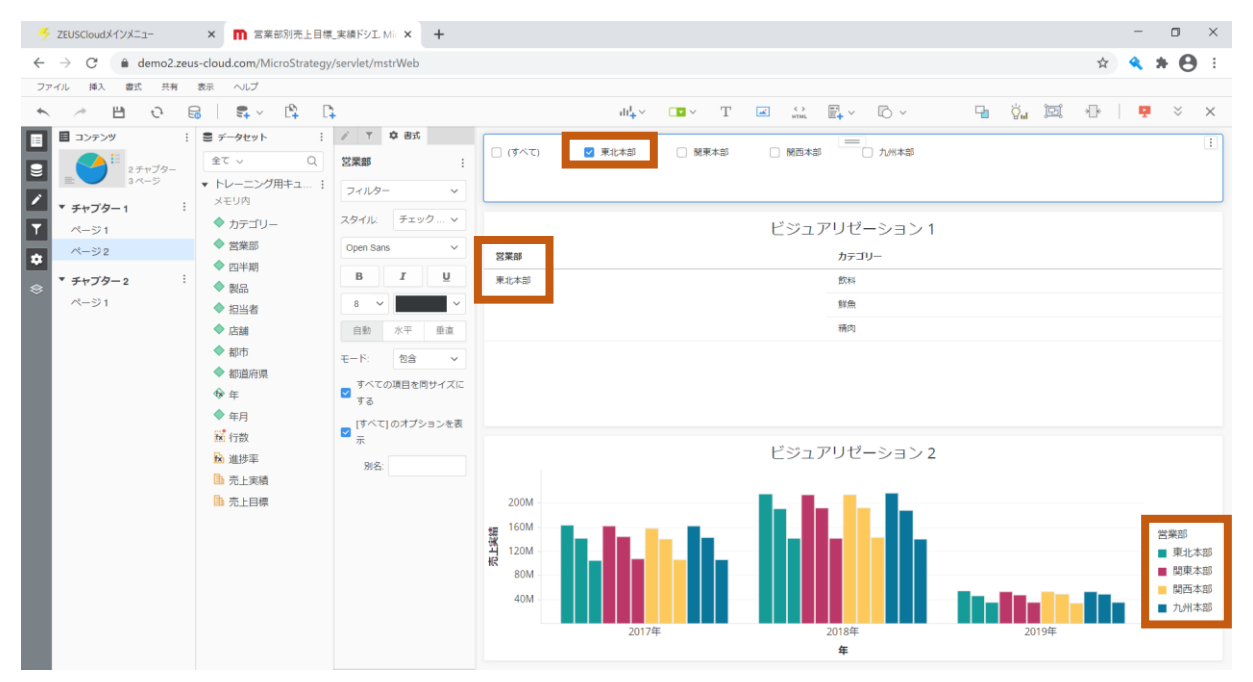

# 5.19 同じチャプター内のフィルタ

「4.3 メトリックの選択と配置」のステップで作成したフィルタは、ページが異なっても 同じチャプター内であれば、フィルタを共有します。

1. 「4.3 メトリックの選択と配置」のステップで作成したフィルタです。

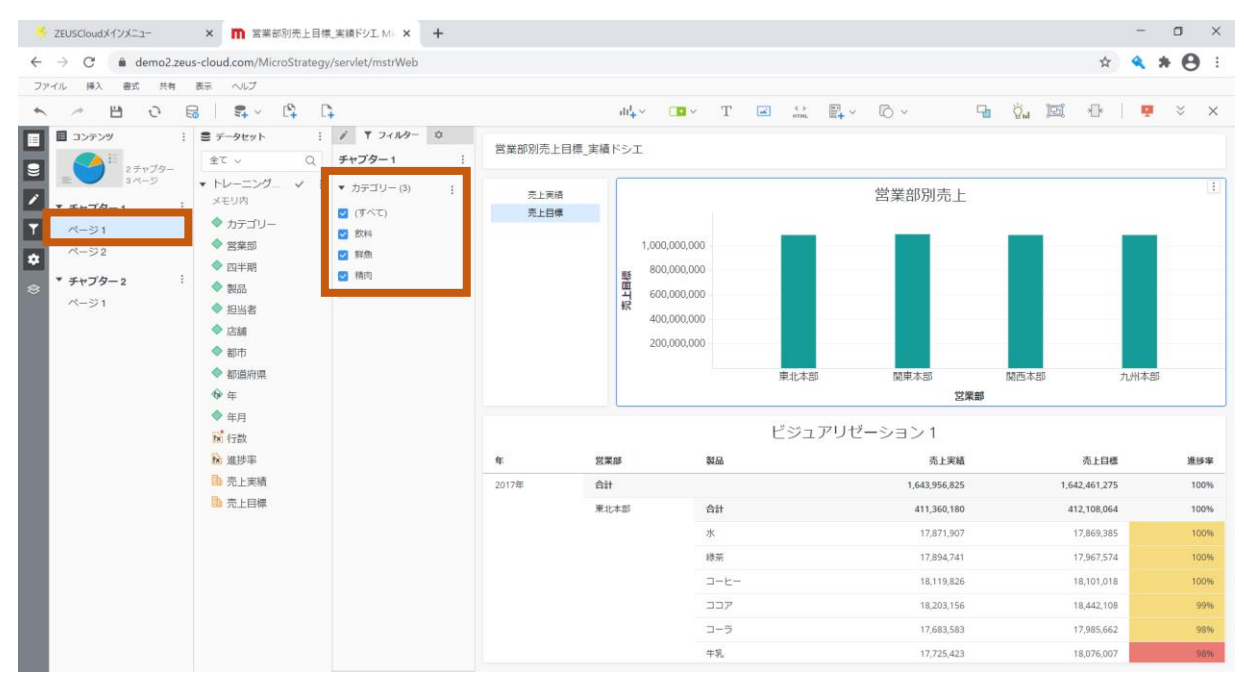

2. 「カテゴリー」フィルタの中から「鮮魚」のみを選択します。

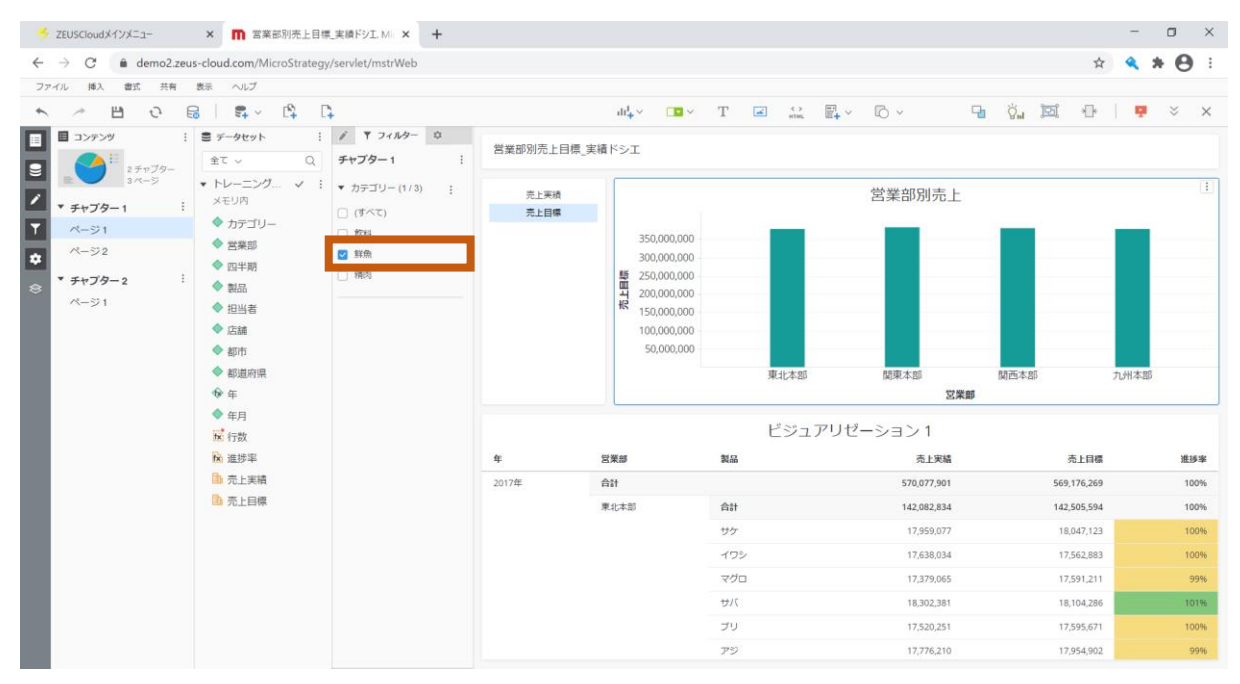

# ●「ページ2」を選択した画面

フィルタが共有されます。

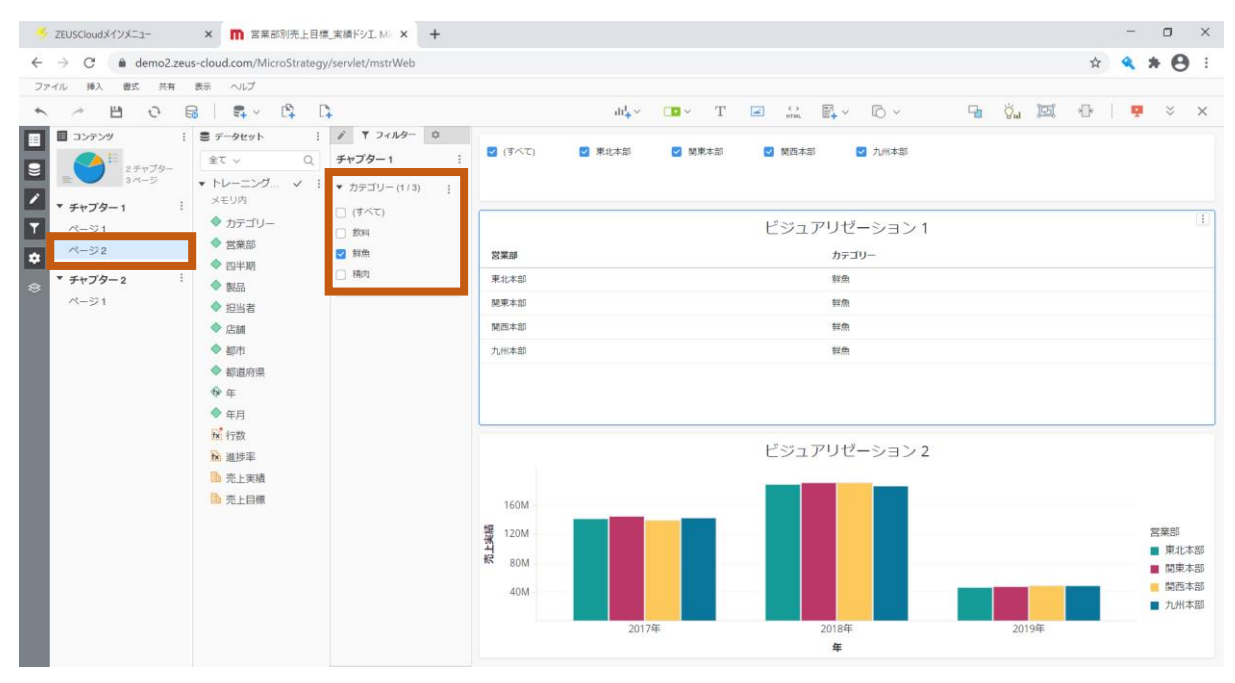

●「チャプター2」を選択した画面

フィルタが共有されません。

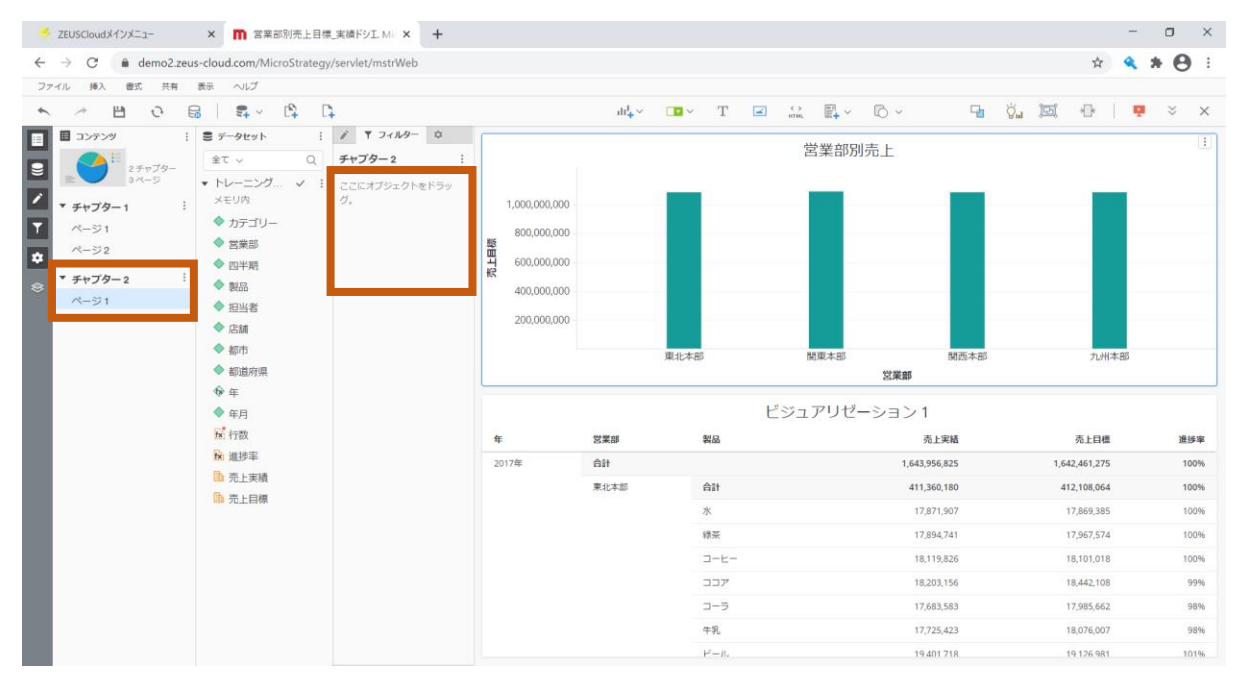

#### 5.20 フィルタの適用範囲

チャプターが異なる場合でも、同じフィルタを設定することで、フィルタ情報を引き継ぐこと ができます。

「チャプター2」の状態で「カテゴリー」をフィルタに追加します。
 ※「チャプター1」に適用しているフィルタと同じ設定をします。

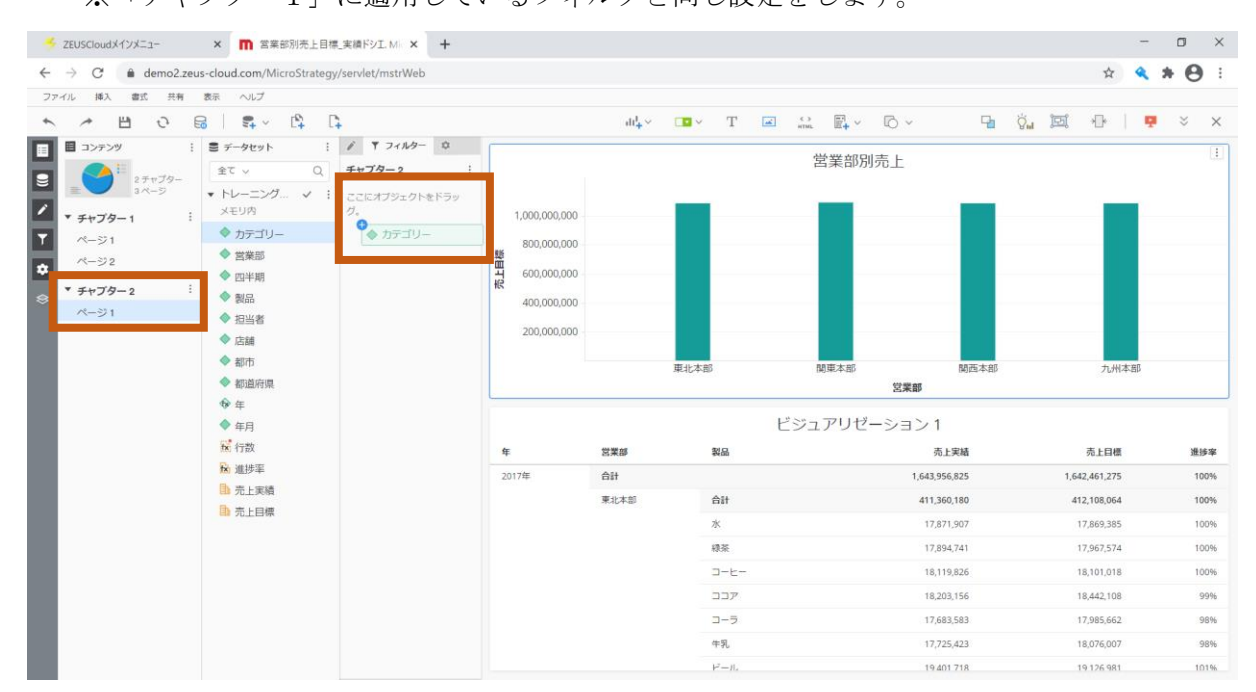

「カテゴリー」フィルタ右上の「…」をクリックしてメニューを表示します。
 「選択の適用対象」にマウスオーバーし、「同じフィルターを含む全チャプター」をクリックします。

|                                      | in the second second seco | gy/serrier/inserres |                  |                           |             |              | д                         | ~ ~ 0 |
|--------------------------------------|----------------------------------------------------------------------------------------------------|---------------------|------------------|---------------------------|-------------|--------------|---------------------------|-------|
| ファイル 挿入 書式 共有                        | 表示 ヘルプ                                                                                                    |                     |                  |                           |             |              |                           |       |
| ► / B 0 E                            | 8 <b>- 5</b> - 6                                                                                                    | C+                  |                  | du <mark>4</mark> ↔ 🛛 🖬 ↔ | T 🗷 🔐       | ₽+ ~ © ~     | 90 ğ <mark>u</mark> 193 🕀 | 📮 🗧 🗧 |
| <ul> <li>コンテンツ</li> <li>!</li> </ul> | ■ データセット                                                                                                    | : 1 マフィルター          | 0                |                           |             | 学業の回手に       |                           |       |
| 2 9 17 79-                           | 全て ~ Q                                                                                                    | チャプター 2             | 1                |                           |             | 呂未即別冗上       |                           |       |
| 3-4-5                                | ▼ トレーニング ✓                                                                                                    | ・ カテゴリー (3)         |                  | _                         |             | _            |                           |       |
| ▼ チャプター1 :                           | メモジ内<br><b>ヘ</b> キニー・・・・・                                                                                                    | (すべて)               | 選択の適用対象          | 1 . 205u-t                | 5           |              |                           |       |
| ページ1                                 | <ul> <li>カテコリー</li> <li>         ● 型単照     </li> </ul>                                                                                                    | 2 飲料                | 昇順に並べ替えの基準:      | 同じフィル                     | ターを含む全チャブター | <del>.</del> |                           |       |
| ~->2                                 | ◆ 四半期                                                                                                    |                     | 降順に並べ替えの基準:      |                           |             |              |                           |       |
| * チャプター2                             | ◆ 製品                                                                                                    | ☑ 精肉                | 1 包含             |                           |             |              |                           |       |
| ページ1                                 | ◆ 担当者                                                                                                    |                     | 除外               |                           |             |              |                           |       |
|                                      | ◆ 店舗                                                                                                    |                     |                  | _                         |             |              |                           |       |
|                                      | ◆ 都市                                                                                                    |                     | ✓ [すべて]のオノションを表示 | 東北本部                      |             | 関東本部         | 開西本部 九州本部                 | 1     |
|                                      | ▼ 都道府県                                                                                                    |                     | 動的避択             | •                         |             | 営業部          |                           |       |
|                                      | ◆ 年月                                                                                                    |                     | フィルターの設定解除       |                           | ビジュ         | 1アリゼーション1    |                           |       |
|                                      | ₩ 行数                                                                                                    |                     | 順位によるフィルター       | •                         | ሲ묘          | 売上実          | 緒 売上目標                    | 進捗率   |
|                                      | 12 進捗率                                                                                                    |                     | アトリビュート フォームを表   | <b>志</b> •                |             | 1,643,956,8  | 1,642,461,275             | 100%  |
|                                      | □ 売上実績                                                                                                    |                     | 表示スタイル           |                           | <b>à</b> 1† | 411,360,1    | 80 412,108,064            | 100%  |
|                                      | 11 元上目標                                                                                                    |                     | 9/70             | 2                         | k           | 17,871,9     | 07 17,869,385             | 100%  |
|                                      |                                                                                                    |                     | PERM             |                           | 暁           | 17,894,7     | 41 17,967,574             | 1009  |
|                                      |                                                                                                    |                     |                  | 1                         | 1-E-        | 18,119,8     | 18,101,018                | 100%  |
|                                      |                                                                                                    |                     |                  |                           | קבנ         | 18,203,1     | 56 18,442,108             | 999   |
|                                      |                                                                                                    |                     |                  |                           | <b>1−</b> ∋ | 17,683,5     | 83 17,985,662             | 989   |
|                                      |                                                                                                    |                     |                  |                           | -9          | 17 725 4     | 23 18 076 007             | 999   |
|                                      |                                                                                                    |                     |                  |                           | r ru        | 17,720,4     | 10,076,007                | 507   |

Internal 2021© ZEAL Corporation All rights reserved.

| ZEUSCloudメインメニュー | × <b>而</b> 営業部別売上目                                  | 標_実績ドシエ. Mic × +                                                                        |                                                                                       |                   |       |           |              | -            |      |
|------------------|-----------------------------------------------------|-----------------------------------------------------------------------------------------|---------------------------------------------------------------------------------------|-------------------|-------|-----------|--------------|--------------|------|
| → C ê demo2.zeu  | us-cloud.com/MicroStrateg                           | y/servlet/mstrWeb                                                                       |                                                                                       |                   |       |           |              | ት 🔍          | * 0  |
| アイル 挿入 書式 共有     | 表示 ヘルプ                                              |                                                                                         |                                                                                       |                   |       |           |              |              |      |
| × # • • •        | a   🗣 - 🛱                                           | <b>□</b> •                                                                              |                                                                                       | du <mark>+</mark> | Т     | ones ≣∔ ∽ | © ~ 🖓        | ğu İZİ 🕀   📮 | × >  |
| ■ コンデンツ !        | <ul> <li>データセット</li> <li>全て ∨</li> <li>Q</li> </ul> | <ul> <li> <i>▼</i> フィルター Φ<br/><i>チャプタ</i>-2         </li> </ul>                        |                                                                                       |                   |       | 営業部別      | 別売上          |              |      |
|                  |                                                     | <ul> <li>♥ カテゴリー(1/3) ;</li> <li>(すべて)</li> <li>② 約4</li> <li>野魚</li> <li>桶肉</li> </ul> | 400,000,000<br>350,000,000<br>250,000,000<br>200,000,000<br>100,000,000<br>50,000,000 | 東北本8              | ŝ     | 開東本部      | 25米和<br>25米和 | 九州本田         |      |
|                  | ♥ 年                                                 |                                                                                         |                                                                                       |                   | 1     | ビジュアリゼ    | ーション1        |              | Į.   |
|                  | tx <sup>*</sup> 行数                                  |                                                                                         | 4                                                                                     | 営業部               | 製品    |           | 売上実緒         | 売上目標         | 進修新  |
|                  | ₩ 進捗率                                               |                                                                                         | 2017年                                                                                 | 合計                |       |           | 647,060,447  | 647,525,214  | 100% |
|                  | □〕 売上実績                                             |                                                                                         |                                                                                       | 東北本部              | 合計    |           | 163,857,304  | 164,748,566  | 99%  |
|                  | 加元上目標                                               |                                                                                         |                                                                                       |                   | 水     |           | 17,871,907   | 17,869,385   | 1009 |
|                  |                                                     |                                                                                         |                                                                                       |                   | 線茶    |           | 17,894,741   | 17,967,574   | 1009 |
|                  |                                                     |                                                                                         |                                                                                       |                   | コーヒー  |           | 18,119,826   | 18,101,018   | 1009 |
|                  |                                                     |                                                                                         |                                                                                       |                   | 227   |           | 18,203,156   | 18,442,108   | 999  |
|                  |                                                     |                                                                                         |                                                                                       |                   | コーラ   |           | 17,683,583   | 17,985,662   | 989  |
|                  |                                                     |                                                                                         |                                                                                       |                   | 牛乳    |           | 17,725,423   | 18,076,007   | 989  |
|                  |                                                     |                                                                                         |                                                                                       |                   | 12.00 |           | 10 101 710   | 10.100.001   | 1010 |

## 3. 「カテゴリー」フィルタの中から「飲料」のみを選択します。

●「チャプター1」を選択した画面

「飲料」のみにフィルタされています。フィルタ情報が引き継がれている状態です。

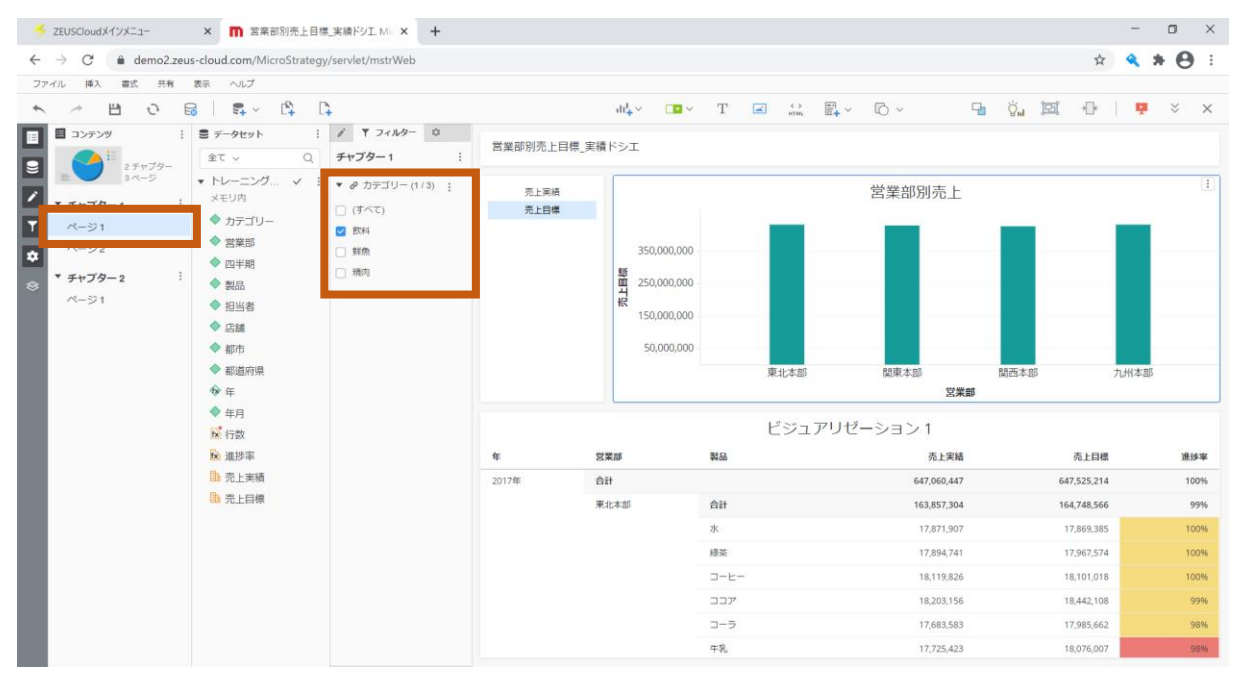

# 6 レポート作成 -基礎-

この章では、レポートの基本的な作成方法を説明します。

●作成レポートイメージ

| n 空のレポート. MicroStrategy             | × +                              |                |            |             |                     |      |                                                                                                    | - 0 ×                           |
|-------------------------------------|----------------------------------|----------------|------------|-------------|---------------------|------|----------------------------------------------------------------------------------------------------|---------------------------------|
| ← → C ③ 保護されてい                      | いない通信                            | demo1.zeus     | -cloud.com | /MicroStrat | egy/servlet/mstrWeb |      |                                                                                                    | ☆ 🗉 🗵   😝 🗄                     |
| Training_PJ >                       | レポートを作成                          | > 空のレポート       | •          |             |                     |      |                                                                                                    | O Administrator -               |
| レポートホーム 🗸 ツール 🗸 データ                 | / 🗸 グリッド                         | 書式 🗸           |            |             |                     |      |                                                                                                    | 最終更新: 19/05/14 1:48:48          |
| 법 🆘 🥕 🗾 🔟                           | 별 <b>7</b> =                     | <b>≵</b> ↓ ≨   | Tr X       | t) 🖞        | 🔽 fx alb 🌜          | «« Σ | $\sum_{i=1}^{n} \frac{\langle i i \rangle}{i} = \sum_{i=1}^{n} \frac{\langle i i \rangle}{i} = $ | =>                              |
| すべてのオブシェクト ? ×<br>プロンプト ? 図 に。<br>Q | レポート詳細<br>レポート フィ<br>{年月} = 2017 | ルター:<br>104    |            |             |                     |      |                                                                                                    | ? x                             |
| 2756JDJJF                           | <b>プロンプト謝</b><br>プロンプト<br>201704 | ■              |            |             |                     |      |                                                                                                    | ×                               |
|                                     | ₩ 4 1 2 / 2/                     | ~-ジ ▶ N        |            |             |                     |      |                                                                                                    | データ行: 92 中の 1 から50 まで 📔 データ列: 2 |
|                                     | 営業部                              |                | 売上日標       | 売上実績        |                     |      |                                                                                                    | 1                               |
|                                     | 東北本部                             | 水              | 1,750,148  | 1,738,783   |                     |      |                                                                                                    |                                 |
|                                     |                                  | 緑茶             | 2,040,557  | 2,088,727   |                     |      |                                                                                                    |                                 |
|                                     |                                  | 3-6-           | 2,213,847  | 2,239,090   |                     |      |                                                                                                    | •                               |
|                                     |                                  | קבב            | 1,714,155  | 1,587,068   |                     |      |                                                                                                    |                                 |
|                                     |                                  | <b>⊐</b> −∋    | 1,984,937  | 1,938,539   |                     |      |                                                                                                    |                                 |
|                                     |                                  | 牛乳             | 2,048,869  | 2,079,618   |                     |      |                                                                                                    |                                 |
| 1個のアイテム                             |                                  | ビール            | 1,962,024  | 2,075,821   |                     |      |                                                                                                    |                                 |
|                                     |                                  | ワイン            | 2,168,553  | 2,148,710   |                     |      |                                                                                                    |                                 |
| 回 レポート オブジェクト                       |                                  | ウイスキー          | 2,050,998  | 1,962,461   |                     |      |                                                                                                    |                                 |
| ■ すべてのオブジェクト                        |                                  | サケ             | 2,308,566  | 2,220,440   |                     |      |                                                                                                    |                                 |
| MDX オブジェクト                          |                                  | イワシ            | 1,937,112  | 1,969,231   |                     |      |                                                                                                    |                                 |
| ■ メモ<br>① 開連レポート                    | . H € 1 <u>2</u> / 2/            | マグロ<br>ページ ▶ № | 1,851,642  | 1,875,037   |                     |      |                                                                                                    |                                 |

# 6.1 レポートの作成

「共有レポート」>「インテリジェントキューブ」>「トレーニングキューブ」を右クリックし、「レポートを作成」をクリックします。

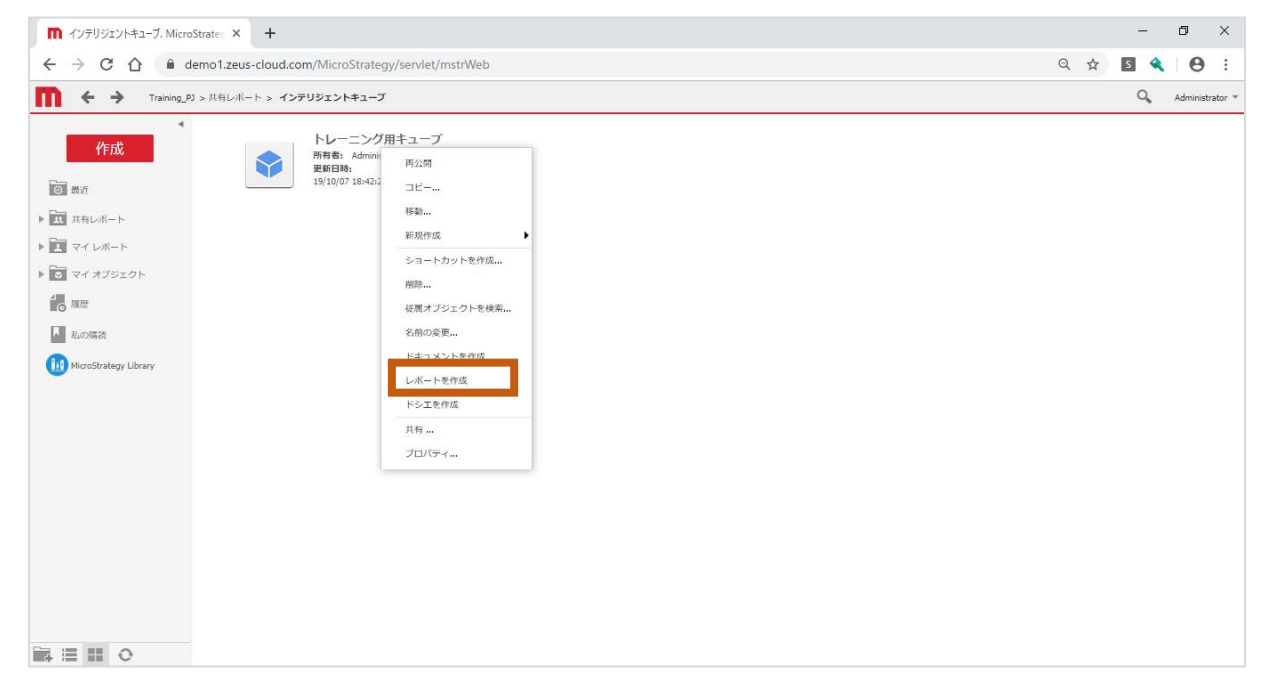

| ●初期画面                                                                                                    |                              |                    |               |          |                     |     |
|----------------------------------------------------------------------------------------------------|------------------------------|--------------------|---------------|----------|---------------------|-----|
| m 空のビューレポート. MicroStrategy × +                                                                                                    |                              |                    |               |          | . 0                 | ×   |
| ← → C 🏠 🔒 demo1.zeus-cloud.com/MicroStrategy/servlet/mstrWeb                                                                                                    |                              |                    |               |          | <b>4</b>   <b>0</b> | :   |
| Training_PJ > I                                                                                                    | レポートを作成 > デザインモード: 空のビューレポート |                    | C             | Administ | trator 🔻            |     |
| 原民법은 7= 🖬네네 왜 왜                                                                                                    | グラフ タイプ・ グラフ サブタイプ・          |                    |               |          |                     |     |
| レポート オブジェクト: トレーニング月?                                                                                                    | キューブフィルタ フィルタは立です。           |                    |               |          |                     | ? X |
| <ul> <li>◆ 賞芸道</li> <li>◆ ○ 製紙</li> <li>▶ ◆ 日知者</li> <li>▶ ◆ 日知者</li> <li>▶ ◆ 日知者</li> <li>▶ ◆ 都の用紙</li> <li>▶ ◆ 都の用紙</li> <li>▶ ◆ 都の用紙</li> <li>▶ ◆ 和月</li> <li>▶ 九工目標</li> </ul> | <b>ページバイ:</b> なし             |                    |               |          |                     | ?   |
|                                                                                                    |                              | 列を追加するには、ここに       |               |          |                     |     |
|                                                                                                    | 行を追加するには、ここにオブジェクトをドロップ      | データを追加するには、ここ      | SEX トリックをドロップ |          |                     |     |
|                                                                                                    |                              |                    |               |          |                     |     |
| 使用できるアトリビュートやメトリックな                                                                                                    |                              | 配置したアトリビュート、メトリックの |               |          |                     |     |
| どのオブジェクトが表示されます。                                                                                                    |                              |                    | データを表示します。    |          |                     |     |
| 11 個のアイテム                                                                                                    |                              |                    |               |          |                     |     |
| <ul> <li>日 レポートオブジェクト:トレーニング用</li> <li>電 メモ</li> <li>① 関連レポート</li> </ul>                                                                                                    |                              |                    |               |          |                     |     |

# 6.2 アトリビュートの選択と配置

一覧より「営業部」アトリビュートをドラッグし、
 「行を追加するには、ここにオブジェクトをドロップ」へドロップして配置します。

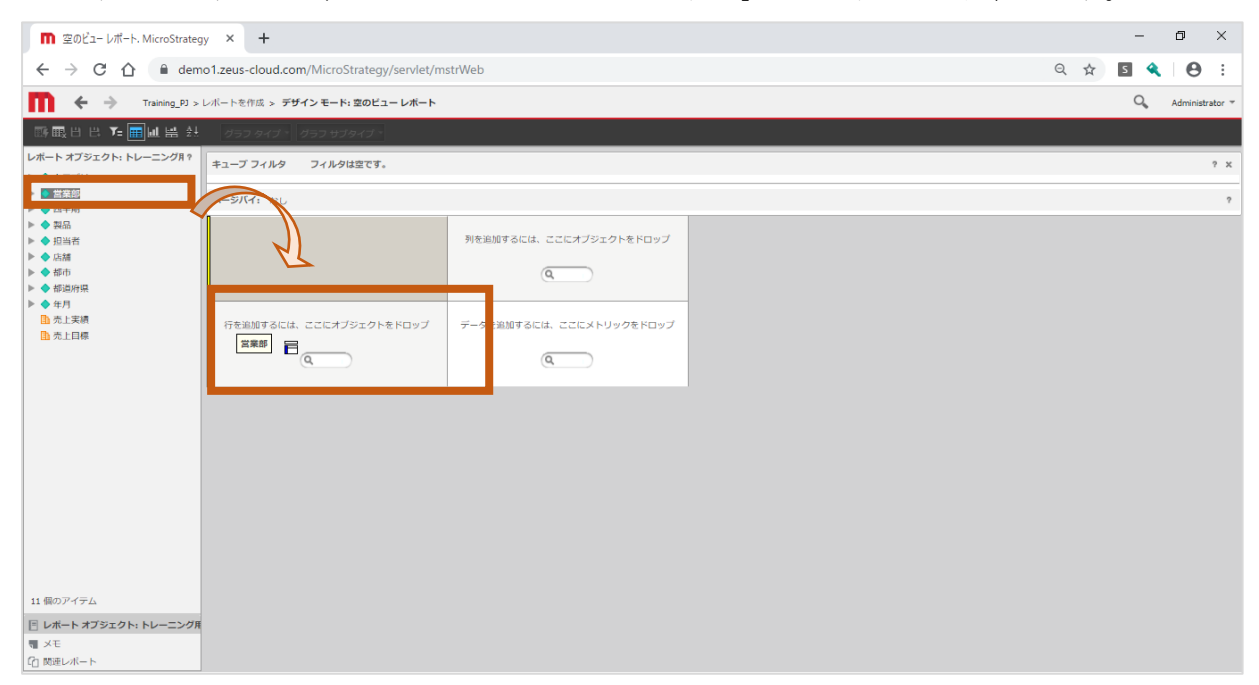
| ●「営業部」フ                                                                                                    | P                                         | リビュートを配置し                | た画面 |          |  |   |  |  |  |  |  |
|----------------------------------------------------------------------------------------------------|-------------------------------------------|--------------------------|-----|----------|--|---|--|--|--|--|--|
| 🔲 空のビュー レポート. MicroStrateg                                                                                 |                                           | - 1                      | ٥   | $\times$ |  |   |  |  |  |  |  |
| ← → C ☆ 🔒 dem                                                                                              | Q 🕁 💈                                     | ٩                        | Θ   | :        |  |   |  |  |  |  |  |
| Training_PJ >                                                                                              | Training D > レポートを作成 > デザインモード: 室のビューレポート |                          |     |          |  |   |  |  |  |  |  |
| ■■日日 7- ■回昌 社                                                                                              | グラフ                                       | タイプ * グラフ サブタイプ *        |     |          |  |   |  |  |  |  |  |
| レポート オブジェクト: トレーニング月?                                                                                      | レポートオブジェクト:トレーニング月? キューブ フィルタは空です。        |                          |     |          |  |   |  |  |  |  |  |
| <ul> <li>▶ ◆ 営業部</li> <li>▶ ▲ 四米期</li> </ul>                                                               | ページバイ                                     | <b>f:</b> なし             |     |          |  | ? |  |  |  |  |  |
| <ul> <li>↓ 本本内</li> <li>▶ ◆ 現品</li> <li>▶ ◆ 現当者</li> <li>▶ ◆ 信却</li> <li>▶ ◆ 都市</li> <li>▶ ◆ 都市</li> </ul> | 営業部                                       | 列を追加するには、ここにオブジェクトをドロップ  |     |          |  |   |  |  |  |  |  |
| <ul> <li>□ 売上実績</li> <li>□ 売上目標</li> </ul>                                                                 | <営業部>                                     | データを追加するには、ここにメトリックをドロップ |     |          |  |   |  |  |  |  |  |
| 11 個のアイテム<br>「レポートオプジェクト:トレーニング用<br>弾 メモ<br>【) 読用レポート                                                      |                                           |                          |     |          |  |   |  |  |  |  |  |

2. 続けて「製品」アトリビュートをドラッグし、「営業部」アトリビュートの右側へドロップ して、配置します。

| ■ 空のビューレポート・NikroStrategy × +                                                   |   |   | -   | ٥         | ×      |
|---------------------------------------------------------------------------------|---|---|-----|-----------|--------|
| ← → C ① ⓐ demo1.zeus-cloud.com/MicroStrategy/servlet/mstrWeb                    | Q | ☆ | s 🔦 | Θ         | :      |
| Training_D>レバートを作成 > デザインモード: 空のビューレボート                                         |   |   | Q,  | Administr | ator 🔻 |
| ■瞬間出版 Y= ■風呂 註 _ クラフタイプ・ クラフサブタイプ・                                              |   |   |     |           |        |
| レポートオブジェクト:トレープ 用?<br>▶ ◆ カデゴリー                                                 |   |   |     |           | ? X    |
| ▲ 会理年前 A=57 A=68                                                                |   |   |     |           | ?      |
| ▶ ◆ 発品<br>▶ ◆ 白油<br>▶ ◆ 街市<br>▶ ◆ 街市用<br>▶ ◆ 竹市                                 |   |   |     |           |        |
| D         丸工具構 <th<< td=""><td></td><td></td><td></td><td></td><td></td></th<<> |   |   |     |           |        |
|                                                                                 |   |   |     |           |        |
|                                                                                 |   |   |     |           |        |
|                                                                                 |   |   |     |           |        |
| 11 単のアイテム                                                                       |   |   |     |           |        |
| 日 レポート オブジェクト: トレーニング用<br>マンド                                                   |   |   |     |           |        |
| (2) 関連レネート                                                                      |   |   |     |           |        |

| ●「製品」ア)                                                                                                    | トリリ       | ニュ      | ートを配置した画面                       | π.       |          |          |
|----------------------------------------------------------------------------------------------------|-----------|---------|---------------------------------|----------|----------|----------|
| n 空のビュー レポート. MicroStrateg                                                                                  | y ×       | +       |                                 | -        | ٥        | ×        |
| $\leftrightarrow$ $\rightarrow$ C $\triangle$ $$ dem                                                        | o1.zeus-c | loud.co | m/MicroStrategy/servlet/mstrWeb | ର୍ 🕁 🖪 🔦 | Θ        | :        |
| Training_PJ >                                                                                               | レポートを作    | 成 > デt  | ゲイン モード: 空のビュー レボート             | Q        | Administ | trator 🔻 |
| - 酥風입 많 <b>7= 📰 네</b> 랆 삶                                                                                   | グラフ       | タイプ・    | グラフ サブタイプ・                      |          |          |          |
| レポート オブジェクト: トレーニング月?                                                                                       | キューブ:     | フィルタ    | フィルタは空です。                       |          |          | ? ×      |
| ▶ ◆ カテコリー ▶ ◆ 営業部                                                                                           | ページバイ     | : なし    |                                 |          |          | ?        |
| <ul> <li>▶ ◆ 四年用</li> <li>▶ ◆ 親品</li> <li>▶ ◆ 店舗</li> <li>▶ ◆ 信請</li> <li>▶ ◆ 都市</li> <li>▶ ◆ 都市</li> </ul> | 営業部       | 製品      | 列を追加するには、ここにオブジェクトをドロップ         |          |          |          |
| ● 年月<br>● 売上実績<br>■ 売上回標                                                                                    | <営業部>     | <製品>    | データを追加するには、ここにメトリックをドロップ        |          |          |          |
| 11 後のアイテム<br>目 レポートオプジェクト: トレーニング派<br>間 メモ                                                                  |           |         |                                 | -        |          |          |
| 「白 関連レポート                                                                                                   |           |         |                                 |          |          |          |

#### 6.3 メトリックの選択と配置

一覧より「売上目標」メトリックをドラッグし、
 「データを追加するには、ここにメトリックをドロップ」へドロップして、配置します。

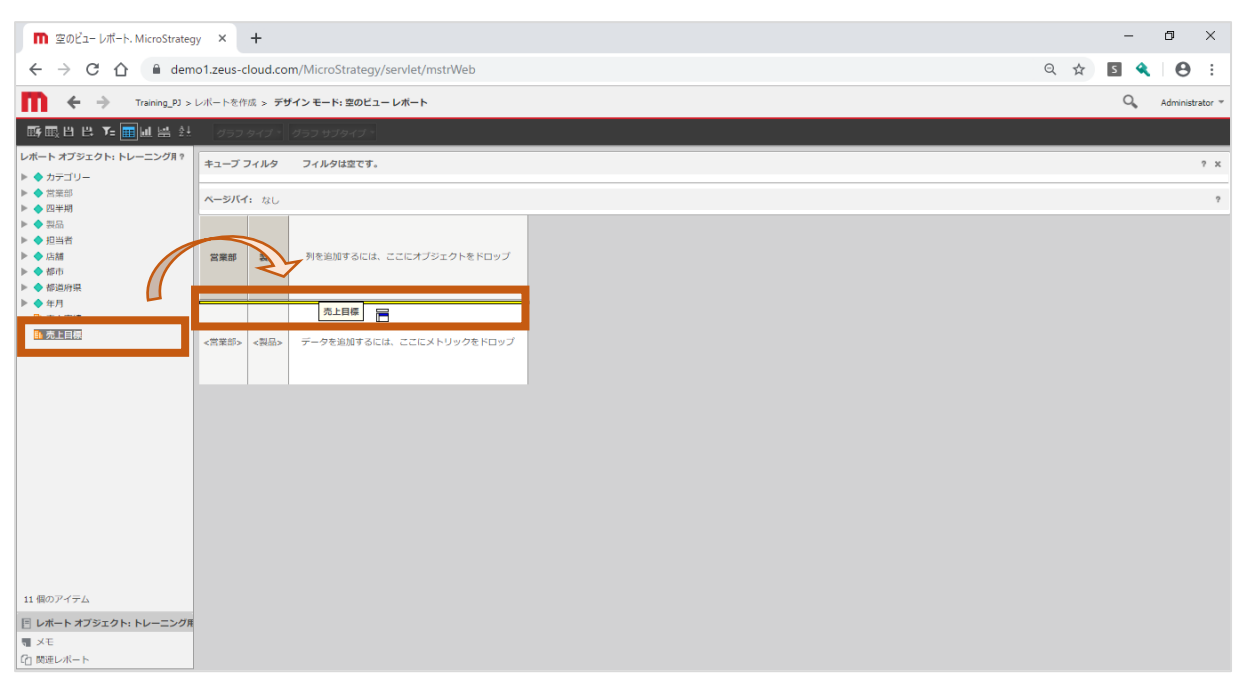

●「売上目標」メトリックを配置した画面

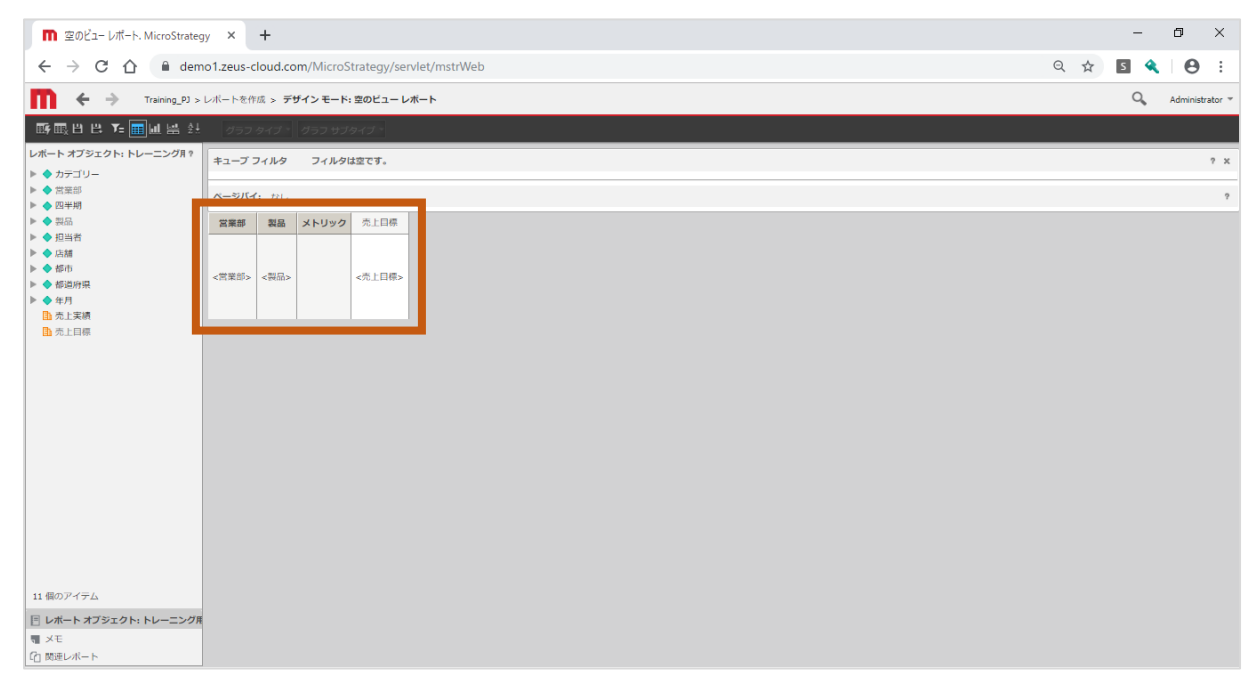

2. 続けて「売上実績」メトリックをドラッグし、「売上目標」メトリックの右側へドロップして、配置します。

| n 空のビューレポート. MicroStrategy × +                                                                                                    |     | -   | ٥        | ×      |
|----------------------------------------------------------------------------------------------------|-----|-----|----------|--------|
| ← → C ☆ 🔒 demo1.zeus-cloud.com/MicroStrategy/servlet/mstrWeb                                                                          | ର 🕁 | s 🔍 | Θ        | :      |
| Training_PJ > レポートを作成 > デザインモード: 空のビューレポート                                                                                            |     | Q,  | Administ | ator + |
| 野風日 円 〒■風 墨 会」 クラスタイプ・ クラスサブタイプ・                                                                                                    |     |     |          |        |
| レポートオブジェクト:トレーニング用? キューブ フィルターマイルクは空です。                                                                                               |     |     |          | ? X    |
| <ul> <li>▶ ● カラコリー</li> <li>▶ ● 営業部</li> <li>→ = ジバイ: なし</li> </ul>                                                                   |     |     |          | ?      |
| > ○ 日時間     ○ 田崎者       > ○ 日前者     ○ 日前台       > ○ 日前台     ○ 日前台       > ○ 日前台     ○ 日前台       ○ 四方白     ○ 四方白       ○ 四方白     ○ 四方白 |     |     |          |        |
|                                                                                                    |     |     |          |        |
|                                                                                                    |     |     |          |        |
|                                                                                                    |     |     |          |        |
|                                                                                                    |     |     |          |        |
| 11 @07475.                                                                                                    |     |     |          |        |
| ■ レポートオフラエクト・トレーニング用<br>■ メエ                                                                                                    |     |     |          |        |
| C() 既进レポート                                                                                                    |     |     |          |        |

#### ●「売上実績」メトリックを配置した画面

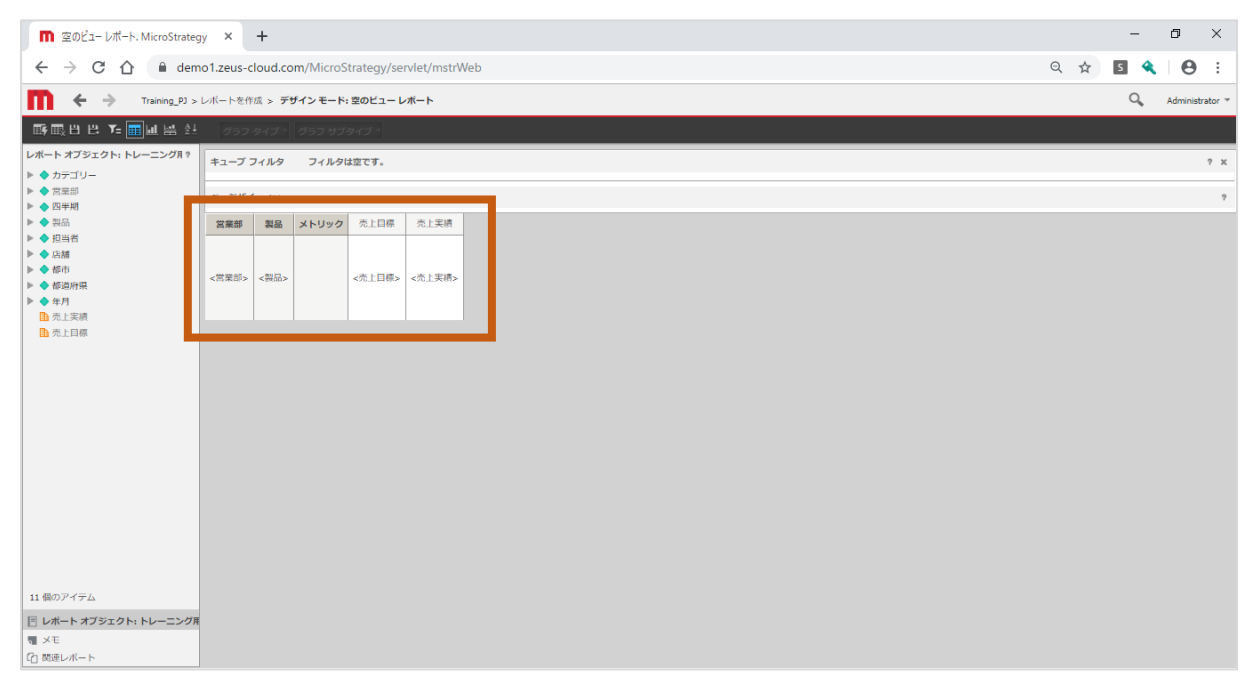

## 6.4 レポート実行

1. 「レポート実行」をクリックします。

| n 空のビュー レポート. MicroStrateg                                                                                                    | y ×                                                                    | +      |          |         |        | - 6 X              |  |  |
|----------------------------------------------------------------------------------------------------|------------------------------------------------------------------------|--------|----------|---------|--------|--------------------|--|--|
| $\leftrightarrow$ $\rightarrow$ C $\triangle$ em                                                                              | - > C 🏠 🕯 demo1.zeus-cloud.com/MicroStrategy/servlet/mstrWeb Q 😒 🍕 🛛 🛛 |        |          |         |        |                    |  |  |
| Training_PJ >                                                                                                    | レポートを作                                                                 | F成 > デ | ザイン モード: | 空のビュー レ | ボート    | Q, Administrator = |  |  |
| ■412日日 7= ■回昌 ☆                                                                                                    | グラフ                                                                    | タイプ、   | グラフ サブ・  | タイプ・    |        |                    |  |  |
| オブジェクト: トレーニング用?                                                                                                    | キューブ                                                                   | フィルタ   | フィルタレ    | は空です。   |        | 9 x                |  |  |
| ► ◆ 営業部                                                                                                    | ページバイ                                                                  | た なし   |          |         |        | 9                  |  |  |
| ▶ ◆ 裂品                                                                                                    | 営業部                                                                    | 製品     | メトリック    | 売上目標    | 売上実績   |                    |  |  |
| <ul> <li>▶ ● 回送者</li> <li>▶ ● 自然者</li> <li>▶ ● 都市</li> <li>▶ ● 都市</li> <li>▶ ● 都市</li> <li>▶ ● 第市月</li> <li>▶ 九三四線</li> </ul> | <荒葉部>                                                                  | <製品>   |          | <売上目標>  | ≪売上実績≻ |                    |  |  |
| 11 個のアイテム<br>「レ <b>ルートオブジェクト: トレーニング</b> 用<br>「 メモ<br>① 英語レポート                                                                |                                                                        |        |          |         |        |                    |  |  |

## ●レポート実行結果画面

| n 空のビューレポート. MicroStrateg                                       | y × +            | -              |               |              | - 0 ×                           |
|-----------------------------------------------------------------|------------------|----------------|---------------|--------------|---------------------------------|
| $\leftrightarrow$ $\rightarrow$ C $\triangle$ $\oplus$ dem      | io1.zeus-clo     | ud.com/Mici    | roStrategy/se | ervlet/mstrW | eb 🔍 🛠 🛛 🕙 🕄 🔦 🗌 😁 🗄            |
| Training_PJ >                                                   | レポートを作成          | > 空のビューし       | <b>ノボート</b>   |              | Q Administrator *               |
| レポートホーム - ツール - デー                                              | ター・グリッ           | ド 書式 🚽         |               |              | <b>悉</b> 终带新: 19/10/08 3:43:44  |
| 법 🛧 🤌 🗾 🖬                                                       | H 🕏              | ₽ <            | 8 G.          | 6 6 2        |                                 |
| レポート オブジェクト: トレーニン:? ×                                          | レポート詳細           |                |               |              | ? x                             |
| <ul> <li>▶ ◆ カデゴリー</li> <li>▶ ◆ 営業部</li> <li>▶ ◆ 四半期</li> </ul> | インテリジェ<br>空のフィルタ | ントキューブ フ<br>ー  | イルター:         |              |                                 |
| ▶ ◆ 製品 ▶ ◆ 担当者                                                  | H 4 1 2 / 2      | ~-≫ <b>)</b> N |               |              | データ行: 92 中の 1 から50 まで   データ列: 2 |
|                                                                 | 営業部              | 製品             | 売上目標          | 売上実績         |                                 |
| ▶ ◆ 都市                                                          | 東北本部             | 75             | 46,966,389    | 47,448,844   |                                 |
| ▶ ◆ 都道府県                                                        |                  | 線茶             | 48,377,045    | 48,589,367   |                                 |
| ▶ ◆ 年月                                                          |                  | 7-8-           | 48.350.722    | 48.330.782   |                                 |
|                                                                 |                  | 777            | 48,993,373    | 49,089,641   |                                 |
|                                                                 |                  | 3-3            | 47,577,185    | 47,350,521   |                                 |
|                                                                 |                  | 49.            | 48,019,561    | 48,068,756   |                                 |
|                                                                 |                  | P-10           | 47,757,675    | 47,889,822   |                                 |
|                                                                 |                  | 942            | 48,370,611    | 48,178,075   |                                 |
|                                                                 |                  | ウイスキー          | 48,216,910    | 48,188,305   |                                 |
|                                                                 |                  | サケ             | 48,553,881    | 47,975,777   |                                 |
|                                                                 |                  | イワシ            | 46,969,378    | 47,103,513   |                                 |
|                                                                 |                  | マグロ            | 48,568,555    | 48,188,669   |                                 |
|                                                                 |                  | <del>у</del> л | 48,217,574    | 47,952,580   |                                 |
|                                                                 |                  | プリ             | 46,750,360    | 47,055,694   |                                 |
|                                                                 |                  | アジ             | 47,059,369    | 47,083,745   |                                 |
|                                                                 |                  | サンマ            | 48,256,282    | 48,340,437   |                                 |
| 11 個のアイテム                                                       |                  | カツオ            | 46,958,491    | 48,959,780   |                                 |
| 三 レボート オブジェクト: トレーニング用                                          |                  | 牛肉             | 47,679,911    | 47,862,792   |                                 |
| <b>王</b> ×王                                                     |                  | 20101          | 46.112.956    | 48.067.396   |                                 |
| 「白 関連レポート                                                       | H 4 1 2 / 2      | ≪-ジ ▶ N        |               |              |                                 |

### 6.5 レポート保存

1. 「保存」をクリックします。

| 🔲 空のビューレポート, MicroStrated | w × +           |                                       |                 |                    | – 0 ×                         |  |  |  |  |  |  |  |
|---------------------------|-----------------|---------------------------------------|-----------------|--------------------|-------------------------------|--|--|--|--|--|--|--|
|                           | ed rous de      | ud com (Micr                          | o Stroto ou /oo | n dat (mata)Al     |                               |  |  |  |  |  |  |  |
|                           | io 1.2eus-cio   | uu.com/iviici                         | ostrategy/se    | erviet/mstrvv      |                               |  |  |  |  |  |  |  |
| Training_PJ >             | レポートを作成         | > 空のビューレ                              | ポート             |                    | Q Administrator *             |  |  |  |  |  |  |  |
| レポートホーム - ツール - デー        | タ 🚽 グリッ         | ド 吉式 🗸                                |                 |                    | 最終更新: 19/10/08 3:43:46        |  |  |  |  |  |  |  |
| 🗄 🍝 🤌 🗶 🎟 🖬               | 11 <b>1</b> 2   | □ <                                   |                 | 6 6 2              |                               |  |  |  |  |  |  |  |
| レボート オブジェクト: トレーニン:? ×    | レポート詳細          |                                       |                 |                    | ? x                           |  |  |  |  |  |  |  |
| ▶ ♦ カテゴリー                 | インテリジェ          | **** ******************************** |                 |                    |                               |  |  |  |  |  |  |  |
| ▶ ◆ 営業部 ▶ ▲ 四半期           | 空のフィルタ          | -                                     |                 |                    |                               |  |  |  |  |  |  |  |
| ▶ ♦ 製品                    | H 4 1 2 / 2     | ≪-3 <b>) N</b>                        |                 |                    | データ行: 92 中の 1 から50 まで データ列: 2 |  |  |  |  |  |  |  |
| ▶ ◆ 担当者                   |                 |                                       | - LO.           | ar L CD (#         |                               |  |  |  |  |  |  |  |
| ▶ ◆ 店舗 ▶ ◆ 都市             | 宮葉部             | <del>20</del> 00                      | 元上日標            | 元上天統<br>47 449 944 |                               |  |  |  |  |  |  |  |
| ▶ ◆ 都道府県                  | <u>38464489</u> | ·//                                   | 40.277.046      | 40 500 367         |                               |  |  |  |  |  |  |  |
| ▶ ◆ 年月                    |                 | 秋余                                    | 40,377,040      | 40,009,307         |                               |  |  |  |  |  |  |  |
| ■ 売上実績                    |                 | 1-6-                                  | 40,000,722      | 40,000,044         |                               |  |  |  |  |  |  |  |
| ■ 売上目標                    |                 | 227                                   | 48,993,373      | 49,089,041         |                               |  |  |  |  |  |  |  |
|                           |                 | 3-7                                   | 47,577,185      | 47,350,521         |                               |  |  |  |  |  |  |  |
|                           |                 | 牛乳                                    | 48,019,001      | 48,008,750         |                               |  |  |  |  |  |  |  |
|                           |                 | ヒール                                   | 47,707,070      | 47,889,822         |                               |  |  |  |  |  |  |  |
|                           |                 | ワイン                                   | 48,370,611      | 48,178,075         |                               |  |  |  |  |  |  |  |
|                           |                 | 012=                                  | 48,210,910      | 48,188,300         |                               |  |  |  |  |  |  |  |
|                           |                 | 77                                    | 48,003,801      | 47,975,777         |                               |  |  |  |  |  |  |  |
|                           |                 | 102                                   | 48 589 555      | 48 100 880         |                               |  |  |  |  |  |  |  |
|                           |                 | +11                                   | 48 217 574      | 47 952 580         |                               |  |  |  |  |  |  |  |
|                           |                 | 70                                    | 46,750,360      | 47.055.694         |                               |  |  |  |  |  |  |  |
|                           |                 | 70                                    | 47,059,369      | 47,083,745         |                               |  |  |  |  |  |  |  |
|                           |                 | サンマ                                   | 48,258,282      | 48,340,437         |                               |  |  |  |  |  |  |  |
| 11 個のアイテム                 |                 | カツオ                                   | 46,958,491      | 46,959,780         |                               |  |  |  |  |  |  |  |
| 三 レポート オブジェクト: トレーニング用    |                 | 牛肉                                    | 47,679,911      | 47,862,792         |                               |  |  |  |  |  |  |  |
| <b>₩</b> ×ŧ               |                 | 1010                                  | 48.112.958      | 48.067.398         |                               |  |  |  |  |  |  |  |
| 印 関連レポート                  | ₩ 4 1 2 / 2     | ≺-> ► N                               |                 |                    |                               |  |  |  |  |  |  |  |

2. 保存位置は「マイレポート」を選択します。名前は「営業部別売上目標\_実績レポート」と 入力し、「OK」をクリックして、レポートを保存します。

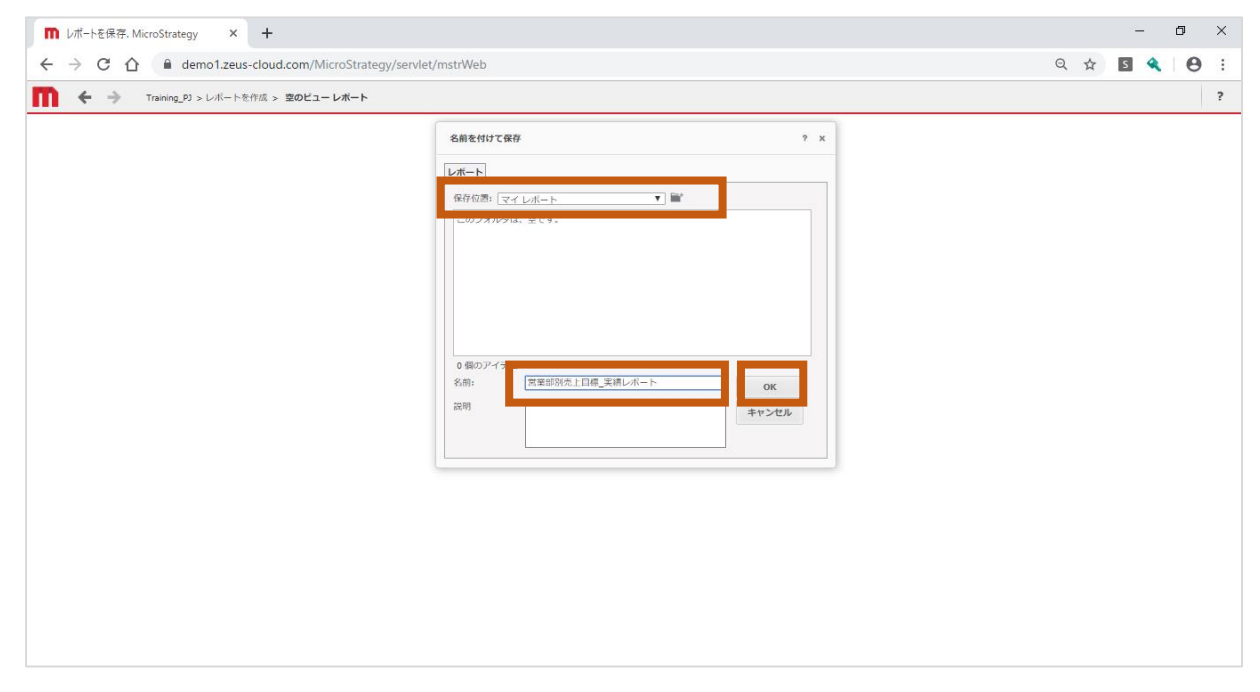

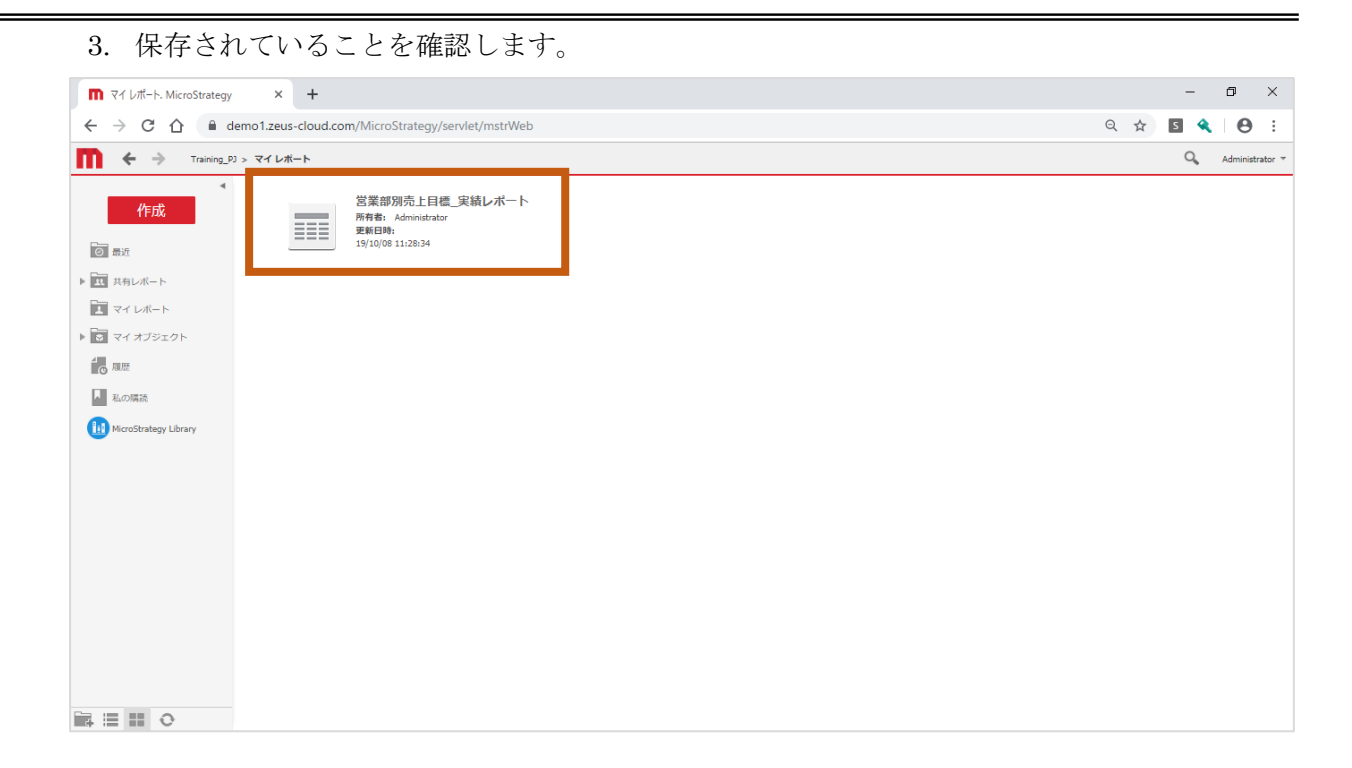

### 7 レポート作成 -応用-

この章では、レポートで詳細な分析が行えるように、応用的な使い方を説明します。

#### 7.1 オートスタイル

オートスタイルとは、フォントやカラーなどの書式設定を保存したもので、レポートの書式設定 を自動的に変えることが可能です。

1. 「営業部別売上目標\_実績レポート」を開き、

「グリッド」をクリックし、ドロップダウンリストをクリックします。

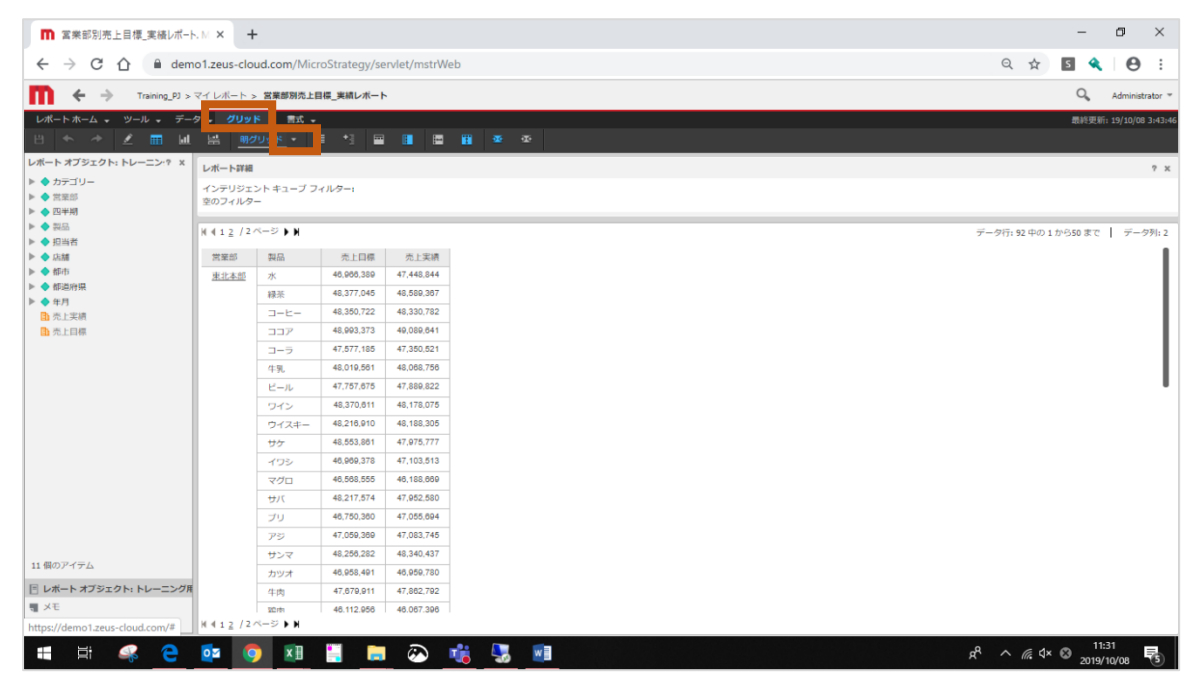

2. 「アカウンティング」オートスタイルをクリックします。

| ■ 営業部別売上目標_実績レポート                                                                 | . M × +                  | ŀ             |               |             |       | -                    |     | ٥       | ×       |
|-----------------------------------------------------------------------------------|--------------------------|---------------|---------------|-------------|-------|----------------------|-----|---------|---------|
| $\leftrightarrow$ $\rightarrow$ C $\triangle$ $\stackrel{\text{\tiny lem}}{}$ dem | o1.zeus-clo              | oud.com/Micr  | roStrategy/se | rvlet/mstrW | b     | ର୍ 🕁 💈               | ٩   | 0       | ) :     |
| Training_PJ >                                                                     | マイレポート                   | > 営業部別売上目     | 目標_実績レポート     |             |       | Q                    |     | Adminir | strator |
| レポートホーム 🗸 ツール 🖌 デー                                                                | タ 🗸 グリッ                  | ト 吉式 🗸        |               |             |       | 最終                   | 更新: | 19/10/0 | 38 3:43 |
| 비 🦘 🥕 📰 🖬                                                                         | H                        | etu           | = +3 📼        |             |       |                      |     |         |         |
| レポート オブジェクト: トレーニン・? ×<br>▶ ◆ カテゴリー<br>▶ ◆ 営業部<br>▶ ◆ 四半期                         | <b>レポー</b><br>インデ<br>空のフ |               |               |             |       |                      |     |         | ? :     |
| ▶ ◆ 製品                                                                            | H 4 1 2                  |               |               |             | 11011 | データ行: 92 中の 1 から50 3 | c   | デー      | ·夕列:;   |
| ▶ ◆ 担当若<br>▶ ▲ 店舗                                                                 | 常平部                      |               |               |             | 113   |                      |     |         | 1       |
| ▶ ◆ 都市                                                                            | 東北本部                     | *             | 46,966,389    | 47,448,844  | _     |                      |     |         |         |
| ◆ 都道府県                                                                            |                          | 10.25         | 48 377 045    | 48 589 367  |       |                      |     |         |         |
| ▶ 🔶 年月                                                                            |                          |               | 48 350 722    | 48 330 782  |       |                      |     |         |         |
| ■ 売上実績                                                                            |                          | 3-0-          | 49.002.272    | 40.090.841  |       |                      |     |         |         |
| 田 元上曰係                                                                            |                          |               | 47 677 106    | 47,250,521  |       |                      |     |         |         |
|                                                                                   |                          | 4.7           | 42.010.581    | 49 089 758  |       |                      |     |         |         |
|                                                                                   |                          | +             | 47 757 875    | 47 890 922  |       |                      |     |         |         |
|                                                                                   |                          |               | 48 370 611    | 48 178 075  |       |                      |     |         |         |
|                                                                                   |                          | D12           | 48 218 010    | 48 188 305  |       |                      |     |         |         |
|                                                                                   |                          |               | 48 553 861    | 47 975 777  |       |                      |     |         |         |
|                                                                                   |                          | 202           | 46,969,378    | 47 103 513  |       |                      |     |         |         |
|                                                                                   |                          | 2/10          | 46.568.555    | 46.188.669  |       |                      |     |         |         |
|                                                                                   |                          | +17           | 48.217.574    | 47.952.580  |       |                      |     |         |         |
|                                                                                   |                          | プロ            | 46,750,360    | 47.055.694  |       |                      |     |         |         |
|                                                                                   |                          | 720           | 47.059.369    | 47.083.745  |       |                      |     |         |         |
|                                                                                   |                          | サンマ           | 48,258,282    | 48,340,437  |       |                      |     |         |         |
| 11 個のアイテム                                                                         |                          | カツオ           | 46.958.491    | 46,959,780  |       |                      |     |         |         |
| 🗏 レポート オブジェクト: トレーニング用                                                            |                          | 牛肉            | 47,679,911    | 47,862,792  |       |                      |     |         |         |
| , XE                                                                              |                          | 1010          | 46.112.956    | 46.067.396  |       |                      |     |         |         |
| ttps://demo1.zeus-cloud.com/Micro                                                 | Strategy/serv            | /let/mstrWeb# |               |             |       |                      |     |         |         |

# ●「アカウンティング」オートスタイルが適用された画面

| ■ 営業部別売上目標_実績レポー                                                                                | њм × 🕇 +            |                 |               |              | – Ø ×                                 |
|-------------------------------------------------------------------------------------------------|---------------------|-----------------|---------------|--------------|---------------------------------------|
| $\leftrightarrow$ $\rightarrow$ C $\triangle$ $$ dem                                            | no1.zeus-clou       | id.com/Micr     | oStrategy/ser | /let/mstrWeb | ९ 🖈 🖪 🔦 🛛 😁 🔅                         |
| Training_PJ >                                                                                   | マイレポート >            | 営業部別売上目         | 目標_実績レポート     |              | Q Administrator *                     |
| レポートホーム 🗸 ツール 🗸 デー                                                                              | ୬ 🗸 <b>グリ</b> ッド    | ・ 活式 -          |               |              | 環終要新: 19/10/08 3:43:44                |
| 비 🍝 🤌 🗶 📰 🔟                                                                                     | · 出 アカ              | ウンティング          |               | <b>• •</b>   |                                       |
| レポート オブジェクト: トレーニン:? ×                                                                          | レポート詳細              |                 |               |              | ? ×                                   |
| <ul> <li>         カテゴリー     </li> <li>         首策部     </li> <li>         ● 四半期     </li> </ul> | インテリジェン<br>空のフィルター  | ット キューブ フ・<br>- | ィルター:         |              |                                       |
| ▶ ◆ 製品                                                                                          | H 4 1 2 / 2 ^       | <-≫ ▶ N         |               |              | データ行: 92 中の 1 から50 まで 🔰 データ列: 2       |
| ▶ ◆ 担当者 ▶ ▲ 店舗                                                                                  |                     | -               | 818#          |              |                                       |
| ▶ ◆ 都市                                                                                          | 東北本部                | ******<br>**    | 46,966,389    | 47,448,844   |                                       |
| ▶ ◆ 都道府県                                                                                        | 東北本部                | 緑茶              | 48,377,045    | 48,589,367   |                                       |
| ▶ ▼ #月                                                                                          | 東北本部                | コーヒー            | 48,350,722    | 48,330,782   |                                       |
| ▶ 売上目標                                                                                          | 東北本部                | ココア             | 48,993,373    | 49,089,641   |                                       |
|                                                                                                 | 東北本部                | コーラ             | 47,577,185    | 47,350,521   |                                       |
|                                                                                                 | 東北本部                | 牛乳              | 48,019,561    | 48,068,756   |                                       |
|                                                                                                 | 東北本部                | ビール             | 47,757,675    | 47,889,822   | · · · · · · · · · · · · · · · · · · · |
|                                                                                                 | 東北本部                | ワイン             | 48,370,611    | 48,178,075   |                                       |
|                                                                                                 | 東北本部                | ウイスキー           | 48,216,910    | 48,188,305   |                                       |
|                                                                                                 | 東北本部                | サケ              | 48,553,861    | 47,975,777   |                                       |
|                                                                                                 | 東北本部                | イワシ             | 46,969,378    | 47,103,513   |                                       |
|                                                                                                 | <u>東北本部</u><br>市出土が | 790             | 46,568,555    | 46,188,669   |                                       |
|                                                                                                 | <u>#464-00</u>      | 70              | 48,217,574    | 47,952,580   |                                       |
|                                                                                                 | 東北本部                | 752             | 47,059,369    | 47,033,745   |                                       |
|                                                                                                 | 東北本部                | サンマ             | 48,256,282    | 48,340,437   |                                       |
| 11 個のアイテム                                                                                       | 東北本部                | カツオ             | 46,958,491    | 46,959,780   |                                       |
| 目 レポート オブジェクト: トレーニング用                                                                          | 東北本部                | 牛肉              | 47,679,911    | 47,862,792   |                                       |
| T XE                                                                                            |                     |                 |               |              |                                       |
| 「日関連レポート                                                                                        |                     | <-∽ ▶ N         |               |              |                                       |

# 7.2 並び替え

1. グリッド表のヘッダー部を右クリックします。

| ■ 営業部別売上目標_実績レポート                                                                                          | M × +                  |               |               |            | - 0                        | ×       |
|----------------------------------------------------------------------------------------------------|------------------------|---------------|---------------|------------|----------------------------|---------|
| $\leftrightarrow$ $\rightarrow$ C $\triangle$ $\triangleq$ dem                                             | o1.zeus-clou           | ud.com/Mici   | oStrategy/ser | २ 🖈 🖪 🔦 🛛  | :                          |         |
| Training_PJ >                                                                                              | マイレポート >               | 営業部別売上目       | 目標_実績レポート     |            | Q Administ                 | rator 🔻 |
| レポートホーム 🔹 ツール 🔹 データ                                                                                        | 9 🗸 <mark>グリ</mark> ット | 8 雷式 🚽        |               |            | <b>最終更新: 19/10/08</b>      | 3:43:46 |
| 💾 🛧 🤌 🗶 🗰 🖬                                                                                                | 出アカ                    | ウンティング        |               | = II I     | 2 🔢 👁 👁                    |         |
| レポート オブジェクト: トレーニン:? ×                                                                                     | レポート詳細                 |               |               |            |                            | 2 ×     |
| <ul> <li>         カテゴリー     </li> <li>               営業部      </li> <li>              四半期      </li> </ul> | インテリジェ:<br>空のフィルター     | ントキューブ フ<br>- | ィルター:         |            |                            |         |
| ▶ ◆ 製品                                                                                                    | H 4 1 2 / 2/           | ~-> > N       |               |            | データ行: 92 中の 1 から50 まで 🄰 デー | フ列: 2   |
| <ul> <li>▶ ◆ 追当者</li> <li>▶ ◆ 店舗</li> </ul>                                                                | 営業部                    | 教品            | 売上目標          | 売上実績       |                            | 11      |
| ▶ ♦ 都市                                                                                                    | 東北本部                   | 水             | 46,966,389    | 47,448,844 |                            | - 1     |
| ▶ ◆ 都道府県                                                                                                   | 東北本部                   | 緑茶            | 48,377,045    | 48,589,367 |                            |         |
| ▶ ▼ 年月                                                                                                    | 東北本部                   | 3-6-          | 48,350,722    | 48,330,782 |                            |         |
| ▶ 売上目標                                                                                                    | 東北本部                   | ココア           | 48,993,373    | 49,089,641 |                            | - 1     |
|                                                                                                    | 東北本部                   | コーラ           | 47,577,185    | 47,350,521 |                            |         |
|                                                                                                    | 東北本部                   | 牛乳            | 48,019,561    | 48,068,756 |                            |         |
|                                                                                                    | 東北本部                   | ビール           | 47,757,675    | 47,889,822 |                            |         |
|                                                                                                    | 東北本部                   | ワイン           | 48,370,611    | 48,178,075 |                            |         |
|                                                                                                    | 東北本部                   | ウイスキー         | 48,216,910    | 48,188,305 |                            |         |
|                                                                                                    | 東北本部                   | サケ            | 48,553,861    | 47,975,777 |                            |         |
|                                                                                                    | 東北本部                   | イワシ           | 46,969,378    | 47,103,513 |                            |         |
|                                                                                                    | 東北本部                   | マグロ           | 46,568,555    | 46,188,669 |                            |         |
|                                                                                                    | 東北本部                   | サバ            | 48,217,574    | 47,952,580 |                            |         |
|                                                                                                    | 東北本部                   | プリ            | 46,750,360    | 47,055,694 |                            |         |
|                                                                                                    | 東北本部                   | アジ            | 47,059,369    | 47,083,745 |                            |         |
| 11 個のアイテム                                                                                                  | 東北本部                   | サンマ           | 48,256,282    | 48,340,437 |                            |         |
|                                                                                                    | 東北本部                   | カツオ           | 46,958,491    | 46,959,780 |                            |         |
|                                                                                                    | 東北本部                   | 牛肉            | 47,679,911    | 47,862,792 |                            |         |
| 印 関連レポート                                                                                                   | 4 4 1 2 / 2/           | <->>►N        |               |            |                            |         |

## 2. 「グリッドを並べ替え」をクリックします。

| 富業部別売上目標_実緒レポート                                                 | . M × +                         |                   |               |                |     | - ō ×                                                                                                    |  |  |  |  |  |
|-----------------------------------------------------------------|---------------------------------|-------------------|---------------|----------------|-----|----------------------------------------------------------------------------------------------------|--|--|--|--|--|
| ← → C ☆ 🔒 dem                                                   | o1.zeus-cloi                    | ud.com/Micr       | oStrategy/se  | ervlet/mstrWeb |     | ० 🖈 🖪 🔦 🛛 🛛 :                                                                                                  |  |  |  |  |  |
| Training PJ >                                                   | マイレポート>                         | > 営業部別売上目         | 目標 実績レポート     |                |     | Q Administrator                                                                                                |  |  |  |  |  |
|                                                                 | a Allad                         | a                 | -             |                |     |                                                                                                    |  |  |  |  |  |
| ≝ ← → ⊻ ⊞ ш                                                     | 端 <u>アカ</u>                     | ウンティング            | • <b>≣</b> *∄ | <b>•</b> • •   | 1   | aerszeni z szarzan z szarzan z szarzan z szarzan z szarzan z szarzan z szarzan z szarzan z szarzan z szarzan z |  |  |  |  |  |
| レポート オブジェクト: トレーニン:? ×                                          | レポート詳細                          |                   |               |                |     | ? x                                                                                                    |  |  |  |  |  |
| <ul> <li>▶ ◆ カテゴリー</li> <li>▶ ◆ 営業部</li> <li>▶ ◆ 四半期</li> </ul> | インテリジェント キューブ フィルター:<br>空のフィルター |                   |               |                |     |                                                                                                    |  |  |  |  |  |
| ▶ ◆ 製品                                                          | H 4 1 2 / 2/                    | ~-≫ <b>&gt;</b> N |               |                |     | データ行: 92 中の 1 から50 まで   データ列: 2                                                                                |  |  |  |  |  |
| ▶ ◆ 担当者                                                         |                                 | *                 | * **          |                |     |                                                                                                    |  |  |  |  |  |
| ▶ ♦ 都市                                                          | 東北水部                            | en an<br>ak       | 46.96         |                |     |                                                                                                    |  |  |  |  |  |
| ▶ ◆ 都道府県                                                        | 東北本部                            | 緑茶                | 48,37         | グリッドを並べ替え      |     |                                                                                                    |  |  |  |  |  |
| ▶ ◆ 年月 ⑤ 売上半請                                                   | 東北本部                            | 3-6-              | 48,350        | メトリックを挿入       | 1   |                                                                                                    |  |  |  |  |  |
| 1 元上目標                                                          | 東北本部                            | ココア               | 48,993        | 移動             | •   |                                                                                                    |  |  |  |  |  |
|                                                                 | 東北本部                            | コーラ               | 47,577        | フィルタするオブジェ・    | ⊦ → |                                                                                                    |  |  |  |  |  |
|                                                                 | 東北本部                            | 牛乳                | 48,019        | ガリッドに保持        |     |                                                                                                    |  |  |  |  |  |
|                                                                 | 東北本部                            | ビール               | 47,757        | ALL PACENS     |     | · · · · · · · · · · · · · · · · · · ·                                                                          |  |  |  |  |  |
|                                                                 | 東北本部                            | ワイン               | 48,370        | 209 P//988     |     |                                                                                                    |  |  |  |  |  |
|                                                                 | 東北本部                            | ウイスキー             | 48,216        | <b>言式</b>      |     |                                                                                                    |  |  |  |  |  |
|                                                                 | 東北本部                            | サケ                | 48,553        | しきい値           | •   |                                                                                                    |  |  |  |  |  |
|                                                                 | 東北本部                            | 755               | 46,969        | 警告             | •   |                                                                                                    |  |  |  |  |  |
|                                                                 | <u>東北本部</u>                     | +11               | 40,300        | 名前の変更          |     |                                                                                                    |  |  |  |  |  |
|                                                                 | 東北本部                            | プリ                | 46,750        | リンクを編集         |     |                                                                                                    |  |  |  |  |  |
|                                                                 | 東北本部                            | アジ                | 47,059,369    | 47,083,745     |     |                                                                                                    |  |  |  |  |  |
| 11 周のフィート                                                       | 東北本部                            | サンマ               | 48,256,282    | 48,340,437     |     |                                                                                                    |  |  |  |  |  |
|                                                                 | 東北本部                            | カツオ               | 46,958,491    | 46,959,780     |     |                                                                                                    |  |  |  |  |  |
| 三 レポート オブジェクト: トレーニング用                                          | 東北本部                            | 牛肉                | 47,679,911    | 47,862,792     |     |                                                                                                    |  |  |  |  |  |
| ■ メモ<br>「○ 関連レポート                                               | 4 4 1 2 / 2/                    | <br>≺? ► N        |               |                |     |                                                                                                    |  |  |  |  |  |
|                                                                 | N N I Z / Z /                   |                   |               |                |     |                                                                                                    |  |  |  |  |  |

3. 「並べ替え項目」「昇順/降順」を下記表の通りに変更し、「OK」をクリックします。

| # | 並び替え項目   | 昇順/降順 |
|---|----------|-------|
| 1 | 営業部 (ID) | 昇順    |
| 2 | 売上目標     | 降順    |
| 3 | 売上実績     | 降順    |

| ■ 営業部別売上目標_実備レポート.N × + - □ ×                                                                                                    |                       |               |             |        |        |        |   |          |     |          |                                 |
|----------------------------------------------------------------------------------------------------|-----------------------|---------------|-------------|--------|--------|--------|---|----------|-----|----------|---------------------------------|
| ←       →       C       △       demo1.zeus-cloud.com/MicroStrategy/servlet/mstrWeb       Q       ☆       IS       ④       I       ④       I |                       |               |             |        |        |        |   |          |     |          |                                 |
| 🔍 Administrator 🗧 🔶 🐪 🚺                                                                                                    |                       |               |             |        |        |        |   |          |     |          |                                 |
| レポートホーム 👻 ツール 👻 データ                                                                                                    | 7 <b>- 7</b> 991      | ・ 吉式 -        |             |        |        |        |   |          |     |          | 最終更新: 19/10/08 3:43:46          |
| 8 🍝 🤌 🗷 🏛 🖬                                                                                                    | 出 <u>アカ</u>           | ウンティング        | · ≣ *≣      | •      |        | 11     |   |          |     |          |                                 |
| レポート オブジェクト: トレーニン:? ×                                                                                                    | レポート詳細                |               |             |        |        |        |   |          |     | _        | 7 ×                             |
| <ul> <li>カテゴリー</li> <li></li></ul>                                                                                                    | インテリジェント キューブ フィルター:  |               |             |        |        | 並べ替え   |   |          |     | ? X      |                                 |
| ▶ ◆ 四半期                                                                                                    | 10004709              |               |             | -      | III (P | 地の基金額  |   |          |     |          |                                 |
| <ul> <li>▶ ◆ 提当者</li> </ul>                                                                                                    | ₩ 4 1 <u>2</u> / 2 /  | °−≫ ► N       |             |        | HAITP  |        |   | ( 1911)S |     |          | データ行: 92 中の 1 から50 まで   データ列: 2 |
| ▶ ▲ 店舗                                                                                                    | 営業部                   | 製品            | 売上目標        | 売      |        | 1 (ib) |   | 21/14    | -   | <u>_</u> |                                 |
| <ul> <li>▶ ◆ 都道府県</li> </ul>                                                                                                    | 東北本部                  | 337<br>#5     | 48,993,373  | 49,    |        | 2 元上目標 | * | PENR     | *   | ×        |                                 |
| ▶ ◆ 年月<br>時、市上空信                                                                                                    | <u>第46450</u><br>東北本府 | - 99<br>緑茶    | 48,3377,045 | 47,3   |        | 3 売上実績 | * | 陸順       | *   | ×        |                                 |
| 1. 元工夫額                                                                                                    | 東北本部                  | ワイン           | 48,370,611  | 48,    |        | 4      | • | 昇順       | *   |          |                                 |
|                                                                                                    | 東北本部                  | コーヒー          | 48,350,722  | 48,    | -      |        |   |          |     |          |                                 |
|                                                                                                    | 東北本部                  | サンマ           | 48,256,282  | 48,34  |        |        |   |          |     |          |                                 |
|                                                                                                    | 東北本部                  | サバ            | 48,217,574  | 47,95  |        |        |   |          |     |          |                                 |
|                                                                                                    | 東北本部                  | - ジュスキー<br>牛乳 | 48,216,910  | 48,18  |        |        |   |          |     |          |                                 |
|                                                                                                    | 東北本部                  | ビール           | 47,757,675  | 47,88  |        | 行 제    |   |          |     |          |                                 |
|                                                                                                    | 東北本部                  | ЛА            | 47,754,980  | 47,73  |        |        |   |          |     |          |                                 |
|                                                                                                    | 東北本部                  | 牛肉            | 47,679,911  | 47,86  |        |        |   |          |     |          |                                 |
|                                                                                                    | 東北本部                  | 3-5           | 47,577,185  | 47,35  |        |        |   |          |     |          |                                 |
|                                                                                                    | 東北本部                  | アン 販売         | 47,059,369  | 47,08  |        |        |   | OK       | キャン | 210      |                                 |
| 4 807 (7)                                                                                                    | 東北本部                  | イワシ           | 46,969,378  | 47,103 | 3,513  |        |   |          |     |          | 2                               |
|                                                                                                    | 東北本部                  | 水             | 46,966,389  | 47,448 | 8,844  |        |   |          |     |          |                                 |
| <ul> <li>                         レホート オフジェクト: トレーニング用</li></ul>                                                                            | 東北本部                  | カツオ           | 46,958,491  | 46,959 | 9,780  |        |   |          |     |          |                                 |
| 「白 関連レポート                                                                                                    |                       | <-≥ ► H       |             |        |        |        |   |          |     |          |                                 |

## ●並び替えが適用された画面

| ■ 宮業部別売上目標_実績レポート                                                                   | ■ 営業部別売上目標_実備レポート、N × + - の                                                                                                    |                                         |            |            |                                 |  |  |  |  |  |  |  |
|-------------------------------------------------------------------------------------|----------------------------------------------------------------------------------------------------|-----------------------------------------|------------|------------|---------------------------------|--|--|--|--|--|--|--|
| $\leftrightarrow$ $\rightarrow$ C $\triangle$ $\stackrel{\text{\tiny left}}{=}$ dem | $\leftarrow$ $\rightarrow$ C $\bigtriangleup$ h demo1.zeus-cloud.com/MicroStrategy/servlet/mstrWeb Q $\bigstar$ is $\diamondsuit$ |                                         |            |            |                                 |  |  |  |  |  |  |  |
| Q → Training_10 > マイレパート > 営業期2点目標_実績レポート                                           |                                                                                                    |                                         |            |            |                                 |  |  |  |  |  |  |  |
| レポートホーム マッツール マッデータ                                                                 | レポートホーム ・ ツール ・ データ ・ グリッド 素式 ・                                                                                                   |                                         |            |            |                                 |  |  |  |  |  |  |  |
| 법 🍝 🤌 👱 🖬 🖬                                                                         | 분 <u>アカ</u>                                                                                                    | ウンティング・                                 |            | •          |                                 |  |  |  |  |  |  |  |
| レポートオブジェクト: トレーニン? × レポート評価                                                         |                                                                                                    |                                         |            |            |                                 |  |  |  |  |  |  |  |
| <ul> <li>▶ ◆ カテゴリー</li> <li>▶ ◆ 営業部</li> <li>▶ ◆ 四半期</li> </ul>                     | インテリジェント キューブ フィルター:<br>空のフィルター                                                                                                   |                                         |            |            |                                 |  |  |  |  |  |  |  |
| ▶ ◆ 製品                                                                              | H 4 1 2 / 2 /                                                                                                    | ×-≫ ► H                                 |            |            | データ行: 52 中の 1 から50 まで 📔 データ列: 2 |  |  |  |  |  |  |  |
| <ul> <li>▶ ◆ 店舗</li> </ul>                                                          | 営業部                                                                                                    | 製品                                      | 売上目標       | 売上実績       | i I                             |  |  |  |  |  |  |  |
| ▶ ◆ 都市<br>▶ ▲ HI2HIGHT                                                              | 東北本部                                                                                                    | ココア                                     | 48,993,373 | 49,089,641 |                                 |  |  |  |  |  |  |  |
| <ul> <li>▶ ◆ 年月</li> </ul>                                                          | 東北本部                                                                                                    | サケ                                      | 48,553,861 | 47,975,777 |                                 |  |  |  |  |  |  |  |
| ▶ 売上実績                                                                              | 東北本部                                                                                                    | 緑茶                                      | 48,377,045 | 48,589,367 |                                 |  |  |  |  |  |  |  |
| ▶ 売上目標                                                                              | 東北本部                                                                                                    | ワイン                                     | 48,370,611 | 48,178,075 |                                 |  |  |  |  |  |  |  |
|                                                                                     | 東北本部                                                                                                    | 3-E-                                    | 48,350,722 | 48,330,782 |                                 |  |  |  |  |  |  |  |
|                                                                                     | <u>東北本部</u>                                                                                                    | サンマ                                     | 48,256,282 | 48,340,437 |                                 |  |  |  |  |  |  |  |
|                                                                                     | 東北本部                                                                                                    | ウイフキー                                   | 48,217,574 | 47,952,580 |                                 |  |  |  |  |  |  |  |
|                                                                                     | <u>東北</u> 木部                                                                                                    | (1) (1) (1) (1) (1) (1) (1) (1) (1) (1) | 48,019,561 | 48,068,756 |                                 |  |  |  |  |  |  |  |
|                                                                                     | 東北本部                                                                                                    | ビール                                     | 47,757,675 | 47,889,822 |                                 |  |  |  |  |  |  |  |
|                                                                                     | 東北本部                                                                                                    | 114                                     | 47,754,980 | 47,737,290 |                                 |  |  |  |  |  |  |  |
|                                                                                     | 東北本部                                                                                                    | 牛肉                                      | 47,679,911 | 47,862,792 |                                 |  |  |  |  |  |  |  |
|                                                                                     | 東北本部                                                                                                    | コーラ                                     | 47,577,185 | 47,350,521 |                                 |  |  |  |  |  |  |  |
|                                                                                     | 東北本部                                                                                                    | アジ                                      | 47,059,369 | 47,083,745 |                                 |  |  |  |  |  |  |  |
|                                                                                     | 東北本部                                                                                                    | 原肉                                      | 47,022,790 | 47,117,292 |                                 |  |  |  |  |  |  |  |
| 11 個のアイテム                                                                           | 東北本部                                                                                                    | イワシ                                     | 46,969,378 | 47,103,513 |                                 |  |  |  |  |  |  |  |
| 回 しボート オブジェクト・トレーニング用                                                               | 東北本部                                                                                                    | *                                       | 46,966,389 | 47,448,844 |                                 |  |  |  |  |  |  |  |
|                                                                                     | 東北本部                                                                                                    | カツオ                                     | 46,958,491 | 46,959,780 |                                 |  |  |  |  |  |  |  |
| 12 関連レポート                                                                           | H 4 1 2 / 2/                                                                                                    | ≺-≫ ▶ N                                 |            |            |                                 |  |  |  |  |  |  |  |

### 7.3 合計表示

1. 画面ヘッダー部「データ」をクリックし、「合計を表示」をクリックします。

| ■ 営業部別売上目標_実績レポー                                                          | ьм <b>х +</b>             |                      |           |  |  |  |     |           | -       | ٥           | ×                |
|---------------------------------------------------------------------------|---------------------------|----------------------|-----------|--|--|--|-----|-----------|---------|-------------|------------------|
| $\leftrightarrow$ $\rightarrow$ C $\triangle$ $\oplus$ dem                | no1.zeus-cloud.com/Mi     | croStrategy/servlet, | /mstrWeb  |  |  |  | Q ☆ | s 🔦       | Θ       | ) E         |                  |
| Training_PJ >                                                             | マイレポート > 営業部別売上           | :目標_実績レポート           |           |  |  |  |     | 0,        | Adminis | strator 🔻   |                  |
| レポートホーム 🗸 ツール 🗸 デー                                                        | タ 🗸 グリッド 🛛 書式 🦷           |                      |           |  |  |  |     |           | 最終更新    | ji: 19/10/0 | 08 3:43:46       |
| 💾 🐟 🤌 🗾 🖽 년                                                               | ユー フィルタ条件を追加              | •                    |           |  |  |  |     |           |         |             |                  |
| レポート オブジェクト: トレーニン<br>ド                                                   | ベ替え<br>リル                 |                      |           |  |  |  |     |           |         |             | ? ×              |
| <ul> <li>▶ ◆ カデゴリー</li> <li>※ 営業部</li> <li>NU</li> <li>▶ ◆ 四単期</li> </ul> | R肢でフィルタ<br>ILL/ゼロを非表示     | -:                   |           |  |  |  |     |           |         |             |                  |
| ▶ ◆ 製品 デ·                                                                 | ータをリセット                   |                      |           |  |  |  | データ | 行 97 曲の 1 | から50 まで | 1 =-        | - <b>小</b> 利 - 2 |
| ▶ ◆ 担当者 更                                                                 | <b>1</b> 5                |                      |           |  |  |  |     |           |         |             |                  |
| ▶ ◆ 店舗 丙:                                                                 |                           | 上目標                  | 売上実績      |  |  |  |     |           |         |             | - L              |
| ▶ ◆ 都道府県<br>行                                                             | と列を入れ替え                   | 993,373 4            | 9,089,641 |  |  |  |     |           |         |             | - L              |
| ▶ ◆ 年月 新:                                                                 | 規メトリックを挿入                 | 553,861 4            | 7,975,777 |  |  |  |     |           |         |             | - L              |
| 11 売上実績 名1                                                                | 前の変更…                     | 377,045 4            | 8,589,367 |  |  |  |     |           |         |             | - L              |
| □ 売上目標                                                                    | 出た表示                      | 370,611 4            | 8,178,075 |  |  |  |     |           |         |             | - L              |
|                                                                           | 12.65                     | 350,722 4            | 8,330,782 |  |  |  |     |           |         |             | - L              |
|                                                                           |                           | 256,282 4            | 8,340,437 |  |  |  |     |           |         |             | - L              |
| ان<br>بىر                                                                 | さい値を切り替え<br>ジュアルしまい毎エディター | 217,574 4            | 7,952,580 |  |  |  |     |           |         |             |                  |
| ت.<br>م                                                                   | 度なしきい値エディタ                | 216,910 4            | 8,188,305 |  |  |  |     |           |         |             |                  |
|                                                                           |                           | 019,561 4            | 8,068,756 |  |  |  |     |           |         |             |                  |
|                                                                           | 東北本部 ビール                  | 47,757,675 4         | 7,889,822 |  |  |  |     |           |         |             |                  |
|                                                                           | 東北本部ノノム                   | 47,754,980 4         | 7,737,290 |  |  |  |     |           |         |             |                  |
|                                                                           | 東北本部 牛肉                   | 47,679,911 4         | 7,862,792 |  |  |  |     |           |         |             |                  |
|                                                                           | 東北本部 コーラ                  | 47,577,185 4         | 7,350,521 |  |  |  |     |           |         |             |                  |
|                                                                           | <u>東北本部</u><br>アジ         | 47,059,369 4         | 7,083,745 |  |  |  |     |           |         |             |                  |
|                                                                           | 東北本部                      | 47,022,790 4         | 7,117,292 |  |  |  |     |           |         |             |                  |
| 11 個のアイテム                                                                 | <u>東北本部</u><br>イワシ        | 46,969,378 4         | 7,103,513 |  |  |  |     |           |         |             |                  |
| 目 レポート オブジェクト・トレーニング用                                                     | 東北本部水                     | 46,966,389 4         | 7,448,844 |  |  |  |     |           |         |             |                  |
|                                                                           | 東北本部 カツオ                  | 46,958,491 4         | 5,959,780 |  |  |  |     |           |         |             |                  |
| 1 関連レポート                                                                  | K € 1 2 / 2 ページ ▶ N       |                      |           |  |  |  |     |           |         |             |                  |

2. グリッドを下にスクロールし、合計が表示されていることを確認します。

|                                                                 |                    |                     |                    |                    | _ @ V                           |
|-----------------------------------------------------------------|--------------------|---------------------|--------------------|--------------------|---------------------------------|
| ■■ 呂未即別元上日惇_美植レハー「                                              | · · · · ·          |                     |                    |                    |                                 |
| $\leftrightarrow$ $\rightarrow$ C $\triangle$ $\triangleq$ dem  | o1.zeus-clou       | ud.com/Micr         | oStrategy/servlet/ | mstrWeb            | ् 🖈 🖪 🔦 🛛 🔂 :                   |
| Training_P3 >                                                   | マイレポート >           | 営業部別売上目             | 1標_実績レポート          |                    | Q, Administrator *              |
| レポートホーム 🗸 ツール 🖌 デー                                              | ୨ 🗸 <b>グリ</b> ット   | ・ 書式 🚽              |                    |                    | <b>墨終更新: 19/10/08 3:43:46</b>   |
| 8 🛧 🤌 🗶 📰 🖬                                                     | :::: <u>アカ</u>     | ウンティング              | · 🗏 📲 🖷            | II II II           | <b>亚</b>                        |
| レポート オブジェクト: トレーニン:? ×                                          | レポート詳細             |                     |                    |                    | ۶ x                             |
| <ul> <li>▶ ◆ カテゴリー</li> <li>▶ ◆ 営業部</li> <li>▶ ◆ 四単期</li> </ul> | インテリジェ:<br>空のフィルター | ント キューブ フ・<br>-     | ィルター:              |                    |                                 |
| <ul> <li>▶ ◆ 製品</li> <li>▶ ◆ 担当者</li> </ul>                     | ₩ ≪ 1 2 / 2 /      | ×-3 • N             |                    |                    | データ行: 97 中の 1 から50 まで   データ判: 2 |
| <ul> <li>▶ ◆ 店舗</li> <li>▶ ◆ 都市</li> </ul>                      |                    | <b>満品</b><br>ジョスキャー | 売上目標<br>48,216,910 | 売上実績<br>48,188,305 |                                 |
| ▶ ◆ 都道府県                                                        | 東北本部               | 牛乳                  | 48,019,561         | 48,068,756         |                                 |
| ▶ ◆ 年月                                                          | 年月<br>東上学博 ビール     |                     |                    |                    | 1                               |
| 由 先上天順                                                          | 東北本部               | 714                 | 47,754,980         | 47,737,290         |                                 |
| 日元日休                                                            | 東北本部               | 牛肉                  | 47,679,911         | 47,862,792         |                                 |
|                                                                 | 東北本部               | コーラ                 | 47,577,185         | 47,350,521         |                                 |
|                                                                 | 東北本部               | アジ                  | 47,059,369         | 47,083,745         |                                 |
|                                                                 | 東北本部               | 豚肉                  | 47,022,790         | 47,117,292         |                                 |
|                                                                 | 東北本部               | イワシ                 | 46,969,378         | 47,103,513         |                                 |
|                                                                 | 東北本部               | 水                   | 46,966,389         | 47,448,844         | I                               |
|                                                                 | 東北本部               | カツオ                 | 46,958,491         | 46,959,780         |                                 |
|                                                                 | 東北本部               | ベーコン                | 46,771,043         | 47,211,736         |                                 |
|                                                                 | 東北本部               | ブリ                  | 46,750,360         | 47,055,694         |                                 |
|                                                                 | 東北本部               | ソーセージ               | 46,704,510         | 47,242,173         |                                 |
|                                                                 | 東北本部               | マグロ                 | 46,568,555         | 46,188,669         |                                 |
|                                                                 |                    |                     |                    |                    |                                 |
| 11個のアイテム                                                        | 東北本部               | 合計                  | 1,094,009,531      | 1,095,032,987      |                                 |
| 日 レポートオブジェクト:トレーニング用                                            | 10104-04-012       |                     | 40,724,374         | 45,424,250         |                                 |
| T XE                                                            | 関東本部               | サケ                  | 48,804,287         | 49,360,942         |                                 |
| 印 関連レポート                                                        | 4 4 1 2 / 2 /      | ×-⇒ > N             |                    |                    |                                 |

### 7.4 書式設定

1. 画面ヘッダー部「書式」をクリックし、「高度な書式」をクリックします。

| ■ 富業部別売上目標_実績レポート                                              | .м × +                                        |             |                    |               | - 0 ×                           |
|----------------------------------------------------------------|-----------------------------------------------|-------------|--------------------|---------------|---------------------------------|
| $\leftrightarrow$ $\rightarrow$ C $\triangle$ $\triangleq$ dem | o1.zeus-clou                                  | ud.com/Micr | oStrategy/servlet, | mstrWeb       | ९ 🖈 🖪 🔦 🛛 😝 :                   |
| Training_P3 >                                                  | マイレポート。                                       | 営業部別売上目     | 標_実績レポート           |               | Q Administrator 🔻               |
| レポートホーム マ ツール マ デー                                             | ଡ <b>-                                   </b> | < 書式 -      |                    |               | <b>概修甲新: 19/10/08 3:43:46</b>   |
| 8 🍝 🤌 🗶 🖬 🖬                                                    | 出 <u>アカ</u>                                   | ウン高度な       | 雪式                 |               | ₩                               |
| レポート オブジェクト: トレーニン:? ×                                         | レポート詳細                                        |             |                    | _             | ? x                             |
| ▶ ◆ カテゴリー                                                      | 25-21180-21                                   | レポー         | ト詳細プロパティ           | _             |                                 |
| ▶ ◆ 営業部                                                        | 空のフィルター                                       | 列/行の        | サイズ変更              |               |                                 |
| ▶ ◆ 四半期                                                        | -                                             |             |                    |               |                                 |
| ▶ ◆ 9600<br>▶ ◆ 扫描者                                            | H 4 1 2 / 2/                                  | ×−ジ ▶ N     |                    |               | データ行: 97 中の 1 から50 まで   データ列: 2 |
| ▶ ◆ 店舗                                                         | 営業部                                           | 対品          | 売上目標               | 売上実績          |                                 |
| ▶ ◆ 都市                                                         | <u>38.404×80</u>                              | 2124-       | 48,216,910         | 48,188,305    |                                 |
| ▶ ◆ 都道府県                                                       | 東北本部                                          | 牛乳          | 48,019,561         | 48,068,756    |                                 |
| ▶ ◆ 年月                                                         | 東北本部                                          | ビール         | 47,757,675         | 47,889,822    |                                 |
|                                                                | 東北本部                                          | 714         | 47,754,980         | 47,737,290    |                                 |
| 20 / U.L. HIPP                                                 | 東北本部                                          | 牛肉          | 47,679,911         | 47,862,792    |                                 |
|                                                                | 東北本部                                          | コーラ         | 47,577,185         | 47,350,521    |                                 |
|                                                                | 東北本部                                          | アジ          | 47,059,369         | 47,083,745    |                                 |
|                                                                | 東北本部                                          | 豚肉          | 47,022,790         | 47,117,292    |                                 |
|                                                                | 東北本部                                          | イワシ         | 46,969,378         | 47,103,513    |                                 |
|                                                                | 東北本部                                          | *           | 46,966,389         | 47,448,844    | I                               |
|                                                                | 東北本部                                          | カツオ         | 46,958,491         | 46,959,780    |                                 |
|                                                                | 東北本部                                          | ベーコン        | 46,771,043         | 47,211,736    |                                 |
|                                                                | 東北本部                                          | プリ          | 46,750,360         | 47,055,694    |                                 |
|                                                                | 東北本部                                          | ソーセージ       | 46,704,510         | 47,242,173    |                                 |
|                                                                | 東北本部                                          | マグロ         | 46,568,555         | 46,188,669    |                                 |
|                                                                | 東北本部                                          | 鶏肉          | 46,112,956         | 46,067,396    |                                 |
| 11 個のアイテム                                                      | 東北本部                                          | 合計          | 1,094,009,531      | 1,095,032,987 |                                 |
| 目 レポート オブジェクト: トレーニング用                                         | 関東本部                                          | שבב         | 48,924,394         | 49,424,250    |                                 |
| T XE                                                           | 関東本部                                          | サケ          | 48,804,287         | 49,360,942    |                                 |
| 12 関連レポート                                                      | H 4 1 2 / 2/                                  | ×-⇒ ▶ N     |                    |               |                                 |

2. 枠線部分内にて書式の変更が可能です。

| ■ 営業部別売上目標_実績レポート                                                                                                    | . M × +                                                          |                 |                    |                         |                                       | - 0 ×                           |  |  |  |  |  |  |  |
|----------------------------------------------------------------------------------------------------|------------------------------------------------------------------|-----------------|--------------------|-------------------------|---------------------------------------|---------------------------------|--|--|--|--|--|--|--|
| ← → C ☆ 🗎 dem                                                                                                    | ← → C △ a demo1.zeus-cloud.com/MicroStrategy/servlet/mstrWeb     |                 |                    |                         |                                       |                                 |  |  |  |  |  |  |  |
| Training_PJ >                                                                                                    | ・     Training_PJ > マイレボート > 営業部長上員編_実績レポート     Q、 Administrator |                 |                    |                         |                                       |                                 |  |  |  |  |  |  |  |
| レポート ホーム 🔹 ツール 🔹 デー                                                                                                    | 7 - グリット                                                         | 8 唐式 -          |                    |                         |                                       | 最終更新: 19/10/08 3:43:46          |  |  |  |  |  |  |  |
| 💾 🍝 🔶 🔳 🖬                                                                                                    | <u> アカ</u>                                                       | ウンティング・         | · 🔳 📲 📟            | E 🖻 🗄                   | <b>∞ ∞</b>                            |                                 |  |  |  |  |  |  |  |
| レポート オブジェクト: トレーニン:? ×                                                                                                  | レポート詳細                                                           |                 |                    |                         |                                       | ? ×                             |  |  |  |  |  |  |  |
| <ul> <li>              かテゴリー      </li> <li>             か 営業部         </li> <li>             か 四半期         </li> </ul> | インテリジェ:<br>空のフィルタ・                                               | ント キューブ フ・<br>- | ィルター:              | _                       |                                       |                                 |  |  |  |  |  |  |  |
| <ul> <li>▶ ◆ 製品</li> <li>▶ ◆ 担当者</li> </ul>                                                                             | H 4 1 2 / 2 /                                                    | ≺-≫ ► H         |                    | 書式: テンプレ                | -• ? x                                | データ行: 97 中の 1 から50 まで   データ列: 2 |  |  |  |  |  |  |  |
| ▶ ◆ 店舗                                                                                                    | <b>営業部</b><br>5351/52550                                         |                 | 先上目標<br>48,216,910 | 行軸                      | (佰 V                                  |                                 |  |  |  |  |  |  |  |
| ▶ ◆ 都道府県                                                                                                    | 東北本部                                                             | 牛乳              | 48,019,561         | フォント 表示                 |                                       |                                 |  |  |  |  |  |  |  |
| ▶ ◆ 年月                                                                                                    | 東北本部                                                             | ビール             | 47,757,675         | Σνμβολ                  | スタイル: サイス 標準 5                        |                                 |  |  |  |  |  |  |  |
| 日 元工夫績<br>売上目標                                                                                                    | 東北本部                                                             | 712             | 47,754,980         | Tahoma<br>Times New Ron | an 太字 6 7                             |                                 |  |  |  |  |  |  |  |
|                                                                                                    | 東北本部                                                             | 牛肉              | 47,679,911         | Trebuchet MS<br>Verdana | 8<br>太字斜体<br>8                        |                                 |  |  |  |  |  |  |  |
|                                                                                                    | 東北本部                                                             | コーラ             | 47,577,185         | 効果:                     | 色:                                    |                                 |  |  |  |  |  |  |  |
|                                                                                                    | 東北本部                                                             |                 | 47,059,369         | □ 下線                    | · · · · · · · · · · · · · · · · · · · |                                 |  |  |  |  |  |  |  |
|                                                                                                    | 東北本部                                                             | 原肉              | 47,022,790         |                         | サンブル:<br>Aaあぁアァ東宇                     |                                 |  |  |  |  |  |  |  |
|                                                                                                    | 東北本部                                                             | 195             | 46,969,378         |                         |                                       |                                 |  |  |  |  |  |  |  |
|                                                                                                    | 東北本部                                                             | ホリオ             | 46,966,389         |                         |                                       |                                 |  |  |  |  |  |  |  |
|                                                                                                    | 東北本部                                                             | X-72            | 46,771,043         |                         | 適用 OK キャンセル                           |                                 |  |  |  |  |  |  |  |
|                                                                                                    | 東北本部                                                             |                 | 46,750,360         |                         |                                       |                                 |  |  |  |  |  |  |  |
|                                                                                                    | 東北本部                                                             | ソーセージ           | 46,704,510         | 47,242,173              |                                       |                                 |  |  |  |  |  |  |  |
|                                                                                                    | 東北本部                                                             | マグロ             | 46,568,555         | 46,188,669              |                                       |                                 |  |  |  |  |  |  |  |
|                                                                                                    | 東北本部                                                             | 鶏肉              | 46,112,956         | 46,067,396              |                                       |                                 |  |  |  |  |  |  |  |
| 11 個のアイテム                                                                                                    | 東北本部                                                             | 合計              | 1,094,009,531      | 1,095,032,987           |                                       |                                 |  |  |  |  |  |  |  |
| 三 レポート オブジェクト: トレーニング用                                                                                                  | 関東本部                                                             | ココア             | 48,924,394         | 49,424,250              |                                       |                                 |  |  |  |  |  |  |  |
| <b>王</b> 文王                                                                                                    | 関東本部                                                             | サケ              | 48,804,287         | 49,360,942              |                                       |                                 |  |  |  |  |  |  |  |
| 印 関連レポート                                                                                                    | {  { 1 <u>2</u> / 2 /                                            | ≺-≫ ▶ N         |                    |                         |                                       |                                 |  |  |  |  |  |  |  |

# ※書式設定箇所について

| ■ 営業部別売上目標_実績レポート. №                  | × +             |                |                                                                                                    |           |                            |           |           |                       |            |             | n           | -                                                                                                    | ٥        | ×        |
|---------------------------------------|-----------------|----------------|----------------------------------------------------------------------------------------------------|-----------|----------------------------|-----------|-----------|-----------------------|------------|-------------|-------------|----------------------------------------------------------------------------------------------------|----------|----------|
| $4 \rightarrow C \wedge \theta$ domo1 | rous cloud.com  | /MicroStrato   | w/condict/met                                                                                                    | Mob       |                            |           | #         |                       | 設定箇所       | Ť           |             | * 5                                                                                                    | 4 6      | 0 :      |
|                                       | eus-cioud.com   | /wiicrostrateg | gy/serviet/msu                                                                                                    | web       |                            |           | 1         | 行                     |            | ヘッダー        |             | ж P                                                                                                    | <b>~</b> | 9 :      |
| Training_PJ >                         | マイレポート > き      | 営業部別売上目標       | ミミキャット                                                                                                    | 2         | 行                          | F         | 値         |                       | 0,         | Admin       | nistrator 👻 |                                                                                                    |          |          |
| レポートホーム 🗸 ツール 🗸 データ                   | → グリッド          | → 定告           |                                                                                                    | 3         | 列                          | 列 ヘッダー    |           | 最終更新: 19/10/08 3:43:4 |            | /08 3:43:46 |             |                                                                                                    |          |          |
| 💾 🛧 🖈 🗾 🛄                             |                 |                | Image: 1 min and 1 min and 1 min | 4         | 列                          | 列值        |           |                       |            |             |             |                                                                                                    |          |          |
| レポート オブジェクト: トレーニング? ×                | Lat-Lata        |                |                                                                                                    |           |                            |           | 5         | UHX                   | メトリック ヘッダー |             |             | 2 ×                                                                                                    |          |          |
| ▶ ◆ カテゴリー                             | インテリジェント        | キューブフィル        | /9-:                                                                                                    |           |                            |           | 6         | メトリ                   | ック         | 値           |             |                                                                                                    |          |          |
| ▶ ◆ 営業部                               | 空のフィルター         |                |                                                                                                    |           |                            |           |           |                       |            |             |             |                                                                                                    |          |          |
|                                       | M 4 1+ 2 3 4 5  | : / 12 /3≈ ►   | 3                                                                                                    | 4         |                            |           |           |                       |            |             | = 05.57     | (th/D_1_th)@E0_887                                                                                                    |          | (75), 10 |
| ▶ ◆ 担当者                               | N N 1 2 2 3 3   |                |                                                                                                    |           |                            |           |           |                       |            |             | 7-911:377   | HO I 10-550 & C                                                                                                    | - 1 - 2- |          |
|                                       | 年月              | 営業部            | 翹                                                                                                    | 本部        | 80                         | 沐部        | L 117     | 木部                    | 21         | 北京部         | <b>a</b>    | at in the second second |          |          |
|                                       | I               | 製品             | 売上目標                                                                                                    | 売上実結      | 売上目標                       | 売上実結      | 売上目標      | 売上実結                  | 売上目標       | 売上実結        | 売上目標        | 売上実結                                                                                                    | <b>_</b> |          |
| ▶ ♦ 年月                                | 2017年04月        | 水              | 1,750,148                                                                                                    | 1,738,783 | 1,795,450                  | 1,897,080 | 1,947,439 | 1,977,116             | 2,105,378  | 2,215,140   | 7,598,415   | 7,828,119                                                                                                    | 6        | /        |
| □ 売上実績                                | 2017年04月        | 緑茶             | 2,040,557                                                                                                    | 2,088,727 | 2,254,857                  | 2,363,896 | 1,673,434 | 1,741,682             | 1,920,750  | 1,950,952   | 7,889,598   | 8,145,257                                                                                                    |          |          |
|                                       | 2017年04月        | D-6-           | 2,213,847                                                                                                    | 2,239,090 | 2,009,344                  | 2,000,240 | 1,606,320 | 1,616,097             | 2,316,443  | 2,229,285   | 8,145,954   | 8,084,712                                                                                                    | 6        |          |
|                                       | 2017年04月        | 227            | 1,714,155                                                                                                    | 1,587,068 | 2,263,207                  | 2,301,718 | 1,910,411 | 1,870,931             | 1,744,834  | 1,765,094   | 7,632,607   | 7,524,811                                                                                                    |          | ,<br>,   |
|                                       | 2017年04月        | 3-9            | 1,984,937                                                                                                    | 1,938,539 | 1,692,355                  | 1,678,770 | 1,832,817 | 1,810,416             | 2,041,992  | 2,018,139   | 7,552,101   | 7,445,864                                                                                                    |          |          |
|                                       | 2017年04月        | 牛乳             | 2,048,869                                                                                                    | 2,079,618 | 1,792,260                  | 1,818,596 | 1,778,486 | 1,732,709             | 2,094,191  | 2,138,164   | 7,713,806   | 7,769,087                                                                                                    |          |          |
|                                       | 2017年04月        | ピール            | 1,962,024                                                                                                    | 2,075,821 | 2,072,488                  | 2,134,501 | 2,106,953 | 2,050,446             | 1,804,015  | 1,884,043   | 7,945,480   | 8,144,811                                                                                                    |          |          |
|                                       | 2017年04月        | ワイン            | 2,168,553                                                                                                    | 2,148,710 | 1,911,155                  | 1,885,546 | 2,018,565 | 1,958,954             | 2,121,482  | 2,219,197   | 8,219,755   | 8,212,407                                                                                                    | 1        |          |
|                                       | 2017年04月        | ウイスキー          | 2,050,998                                                                                                    | 1,962,461 | 1,985,939                  | 2,016,563 | 1,991,413 | 1,976,336             | 2,280,019  | 2,312,055   | 8,308,369   | 8,267,415                                                                                                    |          |          |
|                                       | 2017年04月        | サケ             | 2,308,566                                                                                                    | 2,220,440 | 2,237,784                  | 2,218,439 | 2,131,124 | 2,117,929             | 1,919,686  | 2,084,874   | 8,597,160   | 8,641,682                                                                                                    |          |          |
|                                       | 2017年04月        | イワシ            | 1,937,112                                                                                                    | 1,969,231 | 1,476,700                  | 1,508,577 | 2,036,859 | 2,069,724             | 2,030,666  | 2,040,586   | 7,481,337   | 7,588,118                                                                                                    |          |          |
| 11 個のアイテム                             | 2017年04月        | マグロ            | 1,851,642                                                                                                    | 1,875,037 | 1,897,648                  | 1,938,783 | 2,109,788 | 2,184,907             | 1,718,512  | 1,731,120   | 7,577,590   | 7,729,847                                                                                                    |          |          |
| 回 レポート オブジェクト: トレーニング用:               | 2017年04月        | 714            | 1,841,436                                                                                                    | 1,819,154 | 1,814,494                  | 1,785,650 | 1,926,009 | 1,925,697             | 2,184,098  | 2,156,127   | 7,766,037   | 7,686,628                                                                                                    | 1        |          |
| <b>≡</b> ×€                           | 2017年04月        | プリ             | 2,019,757                                                                                                    | 2,080,420 | <u>2.0</u> 14 <u>,97</u> 9 | 2,013,204 | 1,455.047 | 1,429,683             | 1,815,142  | 1,849,492   | 7,304,925   | 7,372,799                                                                                                    | 1        |          |
| 「白 関連レポート                             | H 4 1 • 2 3 4 5 | / 12 ページ 🕨     | н                                                                                                    |           |                            |           |           |                       |            |             |             |                                                                                                    |          |          |

### 7.5 ページバイ

1. 画面ヘッダー部「ツール」をクリックし、「ページバイ軸」をクリックします。

| ■ 宮栗部別売上目標_実績レポート. М                                                                                                    | × +              |                |                |            | – 0 ×                           |
|----------------------------------------------------------------------------------------------------|------------------|----------------|----------------|------------|---------------------------------|
| $\leftrightarrow$ $\rightarrow$ C $\triangle$ emol.z                                                                                                    | eus-cloud.co     | om/MicroStra   | tegy/servlet/m | strWeb     | x) 🖬 🔦   😝 🗄                    |
| Training_PJ >                                                                                                    | マイレポート:          | > 営業部別売上日      | 目標_実結レポート      |            | Q Administrator 🛩               |
| レポートホーム 🗸 ツール 🗸 データ                                                                                                    | → グリッド           | 書式 🗸           |                |            | 最終更新: 19/10/08 3:43:46          |
| 🖌 → 新規作成                                                                                                    |                  |                |                |            |                                 |
| レポートオブロックト                                                                                                    | 戎                |                |                |            |                                 |
| ドシエを作成                                                                                                    |                  | _              |                |            | ? X                             |
| <ul> <li>▶ ◆ 営業部</li> <li>✓ レポート オブジェ</li> </ul>                                                                                                    |                  | キューブフィ         | (JL/9—:        |            |                                 |
| ▶ ♦ 四半期 メモ                                                                                                    |                  |                |                |            |                                 |
| ▶ ◆ 製品<br>関連レポート                                                                                                    |                  | ≥ ► N          |                |            | データ行: 92 中の 1 から50 まで 📔 データ列: 2 |
| ▶ ◆ 店舗 ページバイ軸                                                                                                    |                  | 평묘             | 高上日語           | 志上字結       | i I                             |
| ▶ ◆ 都市 ビユー ノイルタ                                                                                                    |                  | - le           | 40.000.000     | 47,440,044 |                                 |
| ▶ ◆ 都道府県 ✓ レポート詳細                                                                                                    | 都道府県<br>・ レポート詳細 |                |                | 47,440,044 |                                 |
| ▶ ◆ 年月<br>ビボットボタン                                                                                                    |                  | 18 <b>9</b>    | 48,377,045     | 48,589,367 |                                 |
| ・         ・         ・         ・         ・         ・         ・         ・         ・         ・         ・         ・         ・         ・         ・         ・         ・         ・         ・         ・         ・         ・         ・         ・         ・         ・         ・         ・         ・         ・         ・         ・         ・         ・         ・         ・         ・         ・         ・         ・         ・         ・         ・         ・         ・         ・         ・         ・         ・         ・         ・         ・         ・         ・         ・         ・         ・         ・         ・         ・         ・         ・         ・         ・         ・         ・         ・         ・         ・         ・         ・         ・         ・         ・         ・         ・         ・         ・         ・         ・         ・         ・         ・         ・         ・         ・         ・         ・         ・         ・         ・         ・         ・         ・         ・         ・         1         1         1         1         1         1         1 <th1< th=""> <th1< th=""> <th1< th=""> <th1< th=""></th1<></th1<></th1<></th1<> |                  | J-8-           | 48,350,722     | 48,330,782 |                                 |
| ✓ レポートバー                                                                                                    |                  | 227            | 48,993,373     | 49,089,641 | I                               |
| レポート オプショ                                                                                                    |                  |                | 47,577,185     | 47,350,521 |                                 |
| レポート詳細ペー                                                                                                    |                  | 牛乳             | 48,019,561     | 48,068,756 |                                 |
|                                                                                                    | 25 ALMANE        | ピール            | 47,757,675     | 47,889,822 |                                 |
|                                                                                                    | 東北本部             | ワイン            | 48,370,611     | 48,178,075 |                                 |
|                                                                                                    | 東北本部             | ウイスキー          | 48,216,910     | 48,188,305 |                                 |
|                                                                                                    | 東北本部             | サケ             | 48,553,861     | 47,975,777 |                                 |
|                                                                                                    | 東北本部             | イワシ            | 46,969,378     | 47,103,513 |                                 |
|                                                                                                    | 東北本部             | マグロ            | 46,568,555     | 46,188,669 |                                 |
| 11 個のアイテム                                                                                                    | 東北本部             | <del>у</del> л | 48,217,574     | 47,952,580 |                                 |
| 回 レポート オブジェクト: トレーニング田                                                                                                    | 東北本部             | プリ             | 46,750,360     | 47,055,694 |                                 |
|                                                                                                    | 東北本部             | アジ             | 47,059,369     | 47,083,745 |                                 |
| https://demo1.zeus-cloud.com/#                                                                                                    | H 4 1 2 / 2      | ~-≫ ▶ N        |                |            |                                 |

2. 一覧より、「カテゴリー」アトリビュートをドラッグし、ページバイ部へドロップして、配置します。

| ■ 営業部別売上目標_実績レポート. M                                                                                                    | × +              |              |                |            | - 0 ×                      |
|----------------------------------------------------------------------------------------------------|------------------|--------------|----------------|------------|----------------------------|
| $\leftrightarrow$ $\rightarrow$ C $\triangle$ $\triangleq$ demo1.z                                                                                                    | eus-cloud.co     | om/MicroStra | tegy/servlet/m | strWeb     | x) 🖬 🔦   😝 :               |
| Training_PJ > 3                                                                                                    | マイレポート >         | > 営業部別売上日    | 目標_実結レポート      |            | Q Administrator 🛩          |
| レポートホーム 🗸 ツール 🗸 データ                                                                                                    | ۲∪y ۴            | 書式 🗸         |                |            | 最終更新: 19/10/08 3:43:46     |
| 🕒 🔸 🔶 🔳                                                                                                    | 277              | マティング・       | ■ *3           | •          | ■ <mark>111</mark> 302 302 |
| レポートオブジェクト: トレーニング・×                                                                                                    | レポート詳細<br>インテリジェ | 2-77         | rjug-:         |            | ? x                        |
| ▶ ◆ 四半期                                                                                                    | 空のフィルタ-          |              |                |            |                            |
| ▶ ◆ 製品                                                                                                    | , 카루크(           |              |                |            |                            |
| ▶ ◆ 担当者                                                                                                    | X-9/4:           | 780          |                |            | Y X                        |
| ▶ ◆ 都市                                                                                                    | N N I Z / Z /    | ~~~          |                |            | テータ付:92 中の1から50まで   テータ列:2 |
| ▶ ◆ 都道府県                                                                                                    | 営業部              | 製品           | 売上目標           | 売上実結       | 1                          |
|                                                                                                    | 東北本部             | 水            | 46,966,389     | 47,448,844 |                            |
|                                                                                                    | 東北本部             | 緑茶           | 48,377,045     | 48,589,367 |                            |
|                                                                                                    | 東北本部             | ⊐-ヒ-         | 48,350,722     | 48,330,782 |                            |
|                                                                                                    | 東北本部             | קבב          | 48,993,373     | 49,089,641 | •                          |
|                                                                                                    | 東北本部             | ⊐-∋          | 47,577,185     | 47,350,521 |                            |
|                                                                                                    | 東北本部             | 牛乳           | 48,019,561     | 48,068,756 |                            |
|                                                                                                    | 東北本部             | ピール          | 47,757,675     | 47,889,822 |                            |
|                                                                                                    | 東北本部             | ワイン          | 48,370,611     | 48,178,075 |                            |
|                                                                                                    | 東北本部             | ウイスキー        | 48,216,910     | 48,188,305 |                            |
|                                                                                                    | 東北本部             | サケ           | 48,553,861     | 47,975,777 |                            |
| 11 807/-/                                                                                                    | 東北本部             | イワシ          | 46,969,378     | 47,103,513 |                            |
| 11180771724                                                                                                    | 東北本部             | マグロ          | 46,568,555     | 46,188,669 |                            |
| レポートオブジェクト:トレーニング用・                                                                                                    | 東北本部             | 카代           | 48,217,574     | 47,952,580 |                            |
| The sector of the sector of th | 南北本部             | ブリ           | 46.750.360     | 47.055.694 |                            |
| 10 関連レポート                                                                                                    | [M 4 1 2 / 2/    |              |                |            |                            |

3. ドロップダウンリストでカテゴリーを選択することができます。

| ■ 営業部別売上目標_実績レポート、№                                             | × +                    |                      |            |               | – @ ×                  |
|-----------------------------------------------------------------|------------------------|----------------------|------------|---------------|------------------------|
| $\leftrightarrow$ $\rightarrow$ C $\triangle$ emol.             | zeus-cloud.com/Mic     | roStrategy/servlet/m | strWeb     |               | x S 🔦 🛛 😁 🗄            |
| Training_PJ >                                                   | マイレポート > 営業部           | 別売上目標_実結レポート         |            |               | Q Administrator 👻      |
| レポートホーム 🖌 ツール 🖌 データ                                             | ・ グリッド 書               | t -                  |            |               | 最終更新: 19/10/08 3:43:46 |
| 8 🔸 🖈 👱 🖬 🖬                                                     | 出 アカウンティン              | // • ≡ *≣            | = II I     | <b></b> 32 32 |                        |
| レポートオブジェクト: トレーニング? ×                                           | レポート詳細                 |                      |            |               | ? ×                    |
| <ul> <li>▶ ◆ カテゴリー</li> <li>▶ ◆ 営業部</li> <li>▶ ▲ 四半期</li> </ul> | インテリジェント キュ<br>空のフィルター | -ブ フィルター:            |            |               |                        |
| ▶ ◆ 製品                                                          |                        |                      |            |               |                        |
| ▶ ◆ 担当者                                                         | ページバイニカテゴリ             | -: 飲料 ▼<br>飲料        |            |               | ? ×                    |
|                                                                 |                        | 鮮魚                   |            |               | データ行:36   データ列:2       |
| <ul> <li>▶ ◆ 都道府県</li> </ul>                                    | 営業部 製品                 | 柳肉 売 目標              | 売上実結       |               | I                      |
| ▶ ◆ 年月                                                          | <u>東北本部</u> 水          | 46,966,389           | 47,448,844 |               |                        |
| 同売上実績                                                           | <u>東北本部</u> 緑茶         | 48,377,045           | 48,589,367 |               |                        |
|                                                                 | 東北本部 コード               | 48,350,722           | 48,330,782 |               |                        |
|                                                                 | 東北本部 ココフ               | 48,993,373           | 49,089,641 |               | I                      |
|                                                                 | 東北本部 □=                | 47,577,185           | 47,350,521 |               | I                      |
|                                                                 | <u>東北本部</u> 牛乳         | 48,019,561           | 48,068,756 |               | •                      |
|                                                                 | 東北本部 ビーノ               | 47,757,675           | 47,889,822 |               |                        |
|                                                                 | <u>東北本部</u> ワイン        | 48,370,611           | 48,178,075 |               |                        |
|                                                                 | 直北本部 ウイス               | (≠- 48,216,910       | 48,188,305 |               |                        |
|                                                                 | <u>開東本部</u> 水          | 47,593,636           | 47,185,129 |               |                        |
|                                                                 | <u>関東本部</u> 緑茶         | 48,241,380           | 48,549,258 |               |                        |
| 11 個のアイテム                                                       | <u>関東本部</u> コービ        | - 47,864,334         | 47,993,702 |               |                        |
| レポート オブジェクト: トレーニング用                                            | <u> 関東本部</u> ココフ       | 48,924,394           | 49,424,250 |               |                        |
| 1 ×t                                                            | <u>関東本部</u> □=         | 46,233,392           | 46,408,246 |               |                        |
| 「白 開達レポート                                                       | 開東本部 牛乳                | 47.918.657           | 48.022.128 | 1             |                        |

### 7.6 ドリル

1. 「営業部」アトリビュートのヘッダー部を右クリックします。

| ■ 営業部別売上目標_実績レポート. М                                              | × +                            |              |               |            |             |   |    |                       |  |  | -       | o ×                 |
|-------------------------------------------------------------------|--------------------------------|--------------|---------------|------------|-------------|---|----|-----------------------|--|--|---------|---------------------|
| $\leftrightarrow$ $\rightarrow$ C $\triangle$ $\triangleq$ demo1. | zeus-cloud.cor                 | m/MicroStrat | egy/servlet/m |            |             |   | \$ | <b>Q</b> : <b>O</b> : |  |  |         |                     |
| Training_PJ >                                                     | マイレポート >                       | 営業部別売上目      | 目標_実績レポート     |            |             |   |    |                       |  |  | 0,      | Administrator 👻     |
| レポートホーム 🗸 ツール 🖌 データ                                               | → グリッド                         | 書式 🗸         |               |            |             |   |    |                       |  |  | 最終更     | 新: 19/10/08 3:43:46 |
| 🖺 🍝 🔶 🔳 🔟                                                         | לת ד                           |              |               | <b>•</b>   | <b>11</b> 🚥 | æ |    |                       |  |  |         |                     |
| レポート オブジェクト: トレーニンク? ×                                            | レポート詳細                         |              |               |            |             |   |    |                       |  |  |         | 7 X                 |
| <ul> <li>◆ カテゴリー</li> <li>◆ 営業部</li> <li>◆ 四半期</li> </ul>         | インテリジェントキューブ フィルター:<br>空のフィルター |              |               |            |             |   |    |                       |  |  |         |                     |
| <ul> <li>▶ ◆ 製品</li> <li>▶ ◆ 担当者</li> </ul>                       | ページバイ: オ                       | カテゴリー: 飲料    | ¥             |            |             |   |    |                       |  |  |         | ? X                 |
| ▶ ◆ /出舗                                                           |                                |              |               |            |             |   |    |                       |  |  | データ行: 3 | 6   データ列:2          |
| <ul> <li>▶ ◆ 都市</li> <li>▶ ◆ 都道府県</li> </ul>                      | 営業部                            | 設品           | 売上目標          | 売上実結       |             |   |    |                       |  |  |         | 1                   |
| ▶ ♦ 年月                                                            | <u> #1148</u>                  | 水            | 46,966,389    | 47,448,844 |             |   |    |                       |  |  |         | I                   |
| <ul> <li>売上実績</li> <li>売上用標</li> </ul>                            | 東北本部                           | 緑茶           | 48,377,045    | 48,589,367 |             |   |    |                       |  |  |         | I                   |
|                                                                   | 東北本部                           | ⊐-Ľ-         | 48,350,722    | 48,330,782 |             |   |    |                       |  |  |         |                     |
|                                                                   | 東北本部                           | קבב          | 48,993,373    | 49,089,641 |             |   |    |                       |  |  |         |                     |
|                                                                   | 東北本部                           | 2-5          | 47,577,185    | 47,350,521 |             |   |    |                       |  |  |         |                     |
|                                                                   | <u>東北本部</u>                    | 牛乳           | 48,019,561    | 48,068,756 |             |   |    |                       |  |  |         |                     |
|                                                                   | 東北本部                           | ピール          | 47,757,675    | 47,889,822 |             |   |    |                       |  |  |         |                     |
|                                                                   | 東北本部                           | ワイン          | 48,370,611    | 48,178,075 |             |   |    |                       |  |  |         |                     |
|                                                                   | 東北本部                           | ウイスキー        | 48,216,910    | 48,188,305 |             |   |    |                       |  |  |         |                     |
|                                                                   | 関東本部                           | 水            | 47,593,636    | 47,185,129 |             |   |    |                       |  |  |         |                     |
|                                                                   | 関東本部                           | 緑茶           | 48,241,380    | 48,549,258 |             |   |    |                       |  |  |         |                     |
| 11個のアイテム                                                          | 朋東本部                           | 2-E-         | 47,864,334    | 47,993,702 |             |   |    |                       |  |  |         |                     |
| 🗏 レポート オブジェクト: トレーニング用=                                           | 開東本部                           | 227          | 48,924,394    | 49,424,250 |             |   |    |                       |  |  |         |                     |
| ¶ Xモ                                                              | 関東本部                           | 3-3          | 46,233,392    | 46,408,246 |             |   |    |                       |  |  |         |                     |
| 「白 開連レポート                                                         | 開東本部                           | 牛乳           | 47.918.657    | 48.022.128 |             |   |    |                       |  |  |         |                     |

2. 「ドリル」をマウスオーバーし、「担当者」をクリックします。

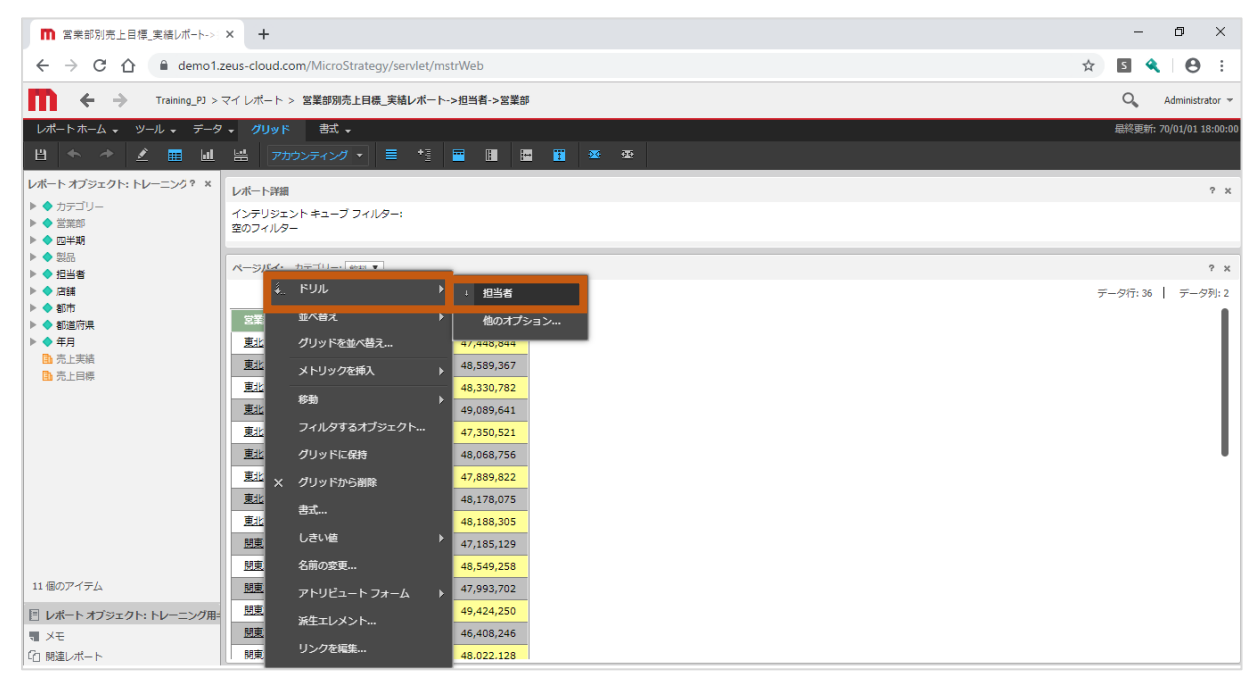

# ●「担当者」にドリルした画面

| ■ 富業部別売上目標_実績レポート->:                                               | × +                            |                   |                       |                                  | - Ø ×                          |  |  |  |  |  |  |  |
|--------------------------------------------------------------------|--------------------------------|-------------------|-----------------------|----------------------------------|--------------------------------|--|--|--|--|--|--|--|
| $\leftrightarrow$ $\rightarrow$ C $\triangle$ $\triangleq$ demo1.z | eus-cloud.com                  | /MicroStrateg     | gy/servlet/mstr       | 🖈 🖬 🔦 🛛 😝 🗄                      |                                |  |  |  |  |  |  |  |
| Training_PJ > 3                                                    | マイレポート>:                       | 営業部別売上目標          | ミニ実結レポート->1           | 但当者->営業部->                       | 担当者 Q Administrator ~          |  |  |  |  |  |  |  |
| レポートホーム 🗸 ツール 🖌 データ                                                | ✓ グリッド                         | → 定告              |                       |                                  | <b>最終更新: 70/01/01 18:00:00</b> |  |  |  |  |  |  |  |
| 8 🔶 🔶 🔳 🖬                                                          | 出 アカウン                         |                   | <b>≣ *</b> ≣ <b>≅</b> |                                  | 111 az az                      |  |  |  |  |  |  |  |
| レポート オブジェクト: トレーニンク? ×                                             | レポート詳細                         |                   |                       |                                  | ? x                            |  |  |  |  |  |  |  |
| <ul> <li>▶ ◆ カテゴリー</li> <li>▶ ◆ 営業部</li> <li>▶ ◆ 四半期</li> </ul>    | インテリシェントキューブ フィルター:<br>室のフィルター |                   |                       |                                  |                                |  |  |  |  |  |  |  |
| <ul> <li>▶ ◆ 製品</li> <li>▶ ▲ 担当老</li> </ul>                        | ページパイ:カテゴリー: 飲料 ▼              |                   |                       |                                  |                                |  |  |  |  |  |  |  |
| ▶ ◆ 店舗<br>▶ ◆ 部志                                                   | ₩ ◀ 1 <u>2 3</u> / 3 ⁄         | °−ジ ▶ N           |                       | データ行: 108 中の 1 から50 まで 🎽 データ列: 2 |                                |  |  |  |  |  |  |  |
| <ul> <li>▶ ◆ 都道府県</li> </ul>                                       | 担当者                            |                   | 売上目標                  | 売上実結                             | 1                              |  |  |  |  |  |  |  |
|                                                                    | 角国彦                            | 水                 | 15,918,300            | 15,907,701                       |                                |  |  |  |  |  |  |  |
| □ 元上英模                                                             | 角国彦                            | 緑茶                | 15,881,522            | 15,917,763                       |                                |  |  |  |  |  |  |  |
|                                                                    | 角国彦                            | 3-6-              | 16,029,502            | 15,969,520                       |                                |  |  |  |  |  |  |  |
|                                                                    | 角国彦                            | קבב               | 15,884,787            | 15,972,200                       |                                |  |  |  |  |  |  |  |
|                                                                    | 角国彦                            | ⊐-∋               | 15,304,252            | 15,170,671                       |                                |  |  |  |  |  |  |  |
|                                                                    | 角国彦                            | 牛乳                | 16,106,421            | 15,965,025                       |                                |  |  |  |  |  |  |  |
|                                                                    | 角国彦                            | ピール               | 15,935,343            | 16,031,803                       |                                |  |  |  |  |  |  |  |
|                                                                    | 角国彦                            | ワイン               | 16,465,847            | 16,663,499                       |                                |  |  |  |  |  |  |  |
|                                                                    | 角国彦                            | ウイスキー             | 16,107,047            | 16,266,539                       |                                |  |  |  |  |  |  |  |
|                                                                    | 田辺 健                           | 水                 | 15,579,054            | 16,038,493                       |                                |  |  |  |  |  |  |  |
| 11 周のフィール                                                          | 田辺健                            | 緑茶                | 16,500,320            | 16,660,443                       |                                |  |  |  |  |  |  |  |
| 1118077-1774                                                       | 田辺健                            | コーヒー              | 16,442,302            | 16,389,414                       |                                |  |  |  |  |  |  |  |
| □ レポート オブジェクト: トレーニング用=                                            | 田辺健                            | קבב               | 16,430,669            | 16,217,677                       |                                |  |  |  |  |  |  |  |
| I XE                                                               | 田辺健                            | 3-5               | 16.554.779            | 16.401.701                       |                                |  |  |  |  |  |  |  |
| 10 閉連レポート                                                          | H 4 1 2 3 / 3 /                | ~~> <b>&gt; H</b> |                       |                                  |                                |  |  |  |  |  |  |  |

# 3. ドリルを「営業部」に戻すことも可能です。

| ■ 営業部別売上目標_実績レポート->                                             | – 0 ×                           |                    |                                  |
|-----------------------------------------------------------------|---------------------------------|--------------------|----------------------------------|
| ← → C ☆ 🔒 demo1.                                                | 🖈 🖬 🔦 l 😝 🗄                     |                    |                                  |
| Training_PJ >                                                   | マイレポート > 営業部別売上目標_実績レパ          | ポート->担当者->営業部->担当者 | Q Administrator 🛩                |
| レポートホーム 🗸 ツール 🗸 データ                                             | 9 ▼ グリッド 書式 ▼                   |                    | 最終更新: 70/01/01 18:00:00          |
| 법 🦘 🤌 🗾 🖬                                                       | 😸 アカウンティング 🔹 📑                  | 19 📅 🖩 🖻 📅 🚥 👁 .   |                                  |
| レポートオブジェクト: トレーニング? ×                                           | レポート詳細                          |                    | ? x                              |
| <ul> <li>▶ ◆ カテゴリー</li> <li>▶ ◆ 営業部</li> <li>▶ ◆ 四半期</li> </ul> | インテリジェント キューブ フィルター:<br>空のフィルター |                    |                                  |
| ▶ ◆ 嬰品<br>▶ ▲ 4934 and                                          | ペーショバン・カテゴリー・ **** *            |                    | ? x                              |
| ▶ ◆ 店舗                                                          | н 🕯 🐛 Бил                       | ▶ 1 営業部            | データ行: 108 中の 1 から50 まで   データ列: 2 |
|                                                                 |                                 | ▶   他のオプション…       | 1                                |
| ▶ ◆ 年月                                                          | 」<br><sub>角</sub> グリッドを並べ替え…    | 10 15,907,701      |                                  |
| 高、売上実結                                                          | 角 メトリックを挿入                      | ▶ !2 15,917,763    |                                  |
| and Production Pro-                                             | <sup>角</sup> 移動                 | 12 15,969,520      |                                  |
|                                                                 | 食<br>フィルタするオブジェクト               | 15,972,200         |                                  |
|                                                                 | 角<br>グリッドに保持                    | 2 15,170,671       |                                  |
|                                                                 |                                 | 1 15,965,025       |                                  |
|                                                                 |                                 | 17 16,663,499      |                                  |
|                                                                 |                                 | 17 16,266,539      |                                  |
|                                                                 | 日                               | i4 16,038,493      |                                  |
| 11 (用のマイニ)                                                      | E 名前の変更                         | 16,660,443         |                                  |
|                                                                 | Ε アトリピュート フォーム                  | ▶ 12 16,389,414    |                                  |
| <ul> <li>ビレボートオフジェクト:トレーニング用:</li> <li>マエ</li> </ul>            | # 派生エレメント                       | 9 16,217,677       |                                  |
| 「白 開連レポート                                                       | リンクを編集                          | 9 15.401.701       |                                  |

# ●「営業部」にドリルした画面

| ■ 宮業部別売上目標_実績レポート->                                                | ■ 富美部別売上目標_実稿レポート>> × + |                 |             |              |                             |      |  |
|--------------------------------------------------------------------|-------------------------|-----------------|-------------|--------------|-----------------------------|------|--|
| $\leftrightarrow$ $\rightarrow$ C $\triangle$ $\triangleq$ demo1.2 | x) 🖬 🔦   😝 🗄            | :               |             |              |                             |      |  |
| Training_PJ >                                                      | マイレポート >                | 営業部別売上目         | 目標_実結レポート   | ->担当者->営業部   | 部->担当者->這業部 Q Administrator | r v  |  |
| レポートホーム 🗸 ツール 🖌 データ                                                | ✓ グリッド                  | 妻式 ▼            |             |              | <b>扇終更新: 70/01/01 18:00</b> | 0:00 |  |
| 8 🔶 🔶 🔳 🖬                                                          | <b>出 アカ</b>             | ウンティング 🔹        | <b>≡</b> *≣ | <b>•</b> • • |                             |      |  |
| レポート オブジェクト: トレーニング? ×                                             | レポート詳細                  |                 |             |              | ٩                           | ×    |  |
| <ul> <li>▶ ◆ カテゴリー</li> <li>▶ ◆ 営業部</li> <li>▶ ◆ 四半期</li> </ul>    | インテリジェン<br>空のフィルター      | ∨ト キューブ フィ<br>- | いレター:       |              |                             |      |  |
| ▶ ◆ 製品<br>▶ ▲ 坦本★                                                  | ページバイ:                  | カテゴリー: 飲料       | Ŧ           |              | ?                           | ×    |  |
| ▶ ◆ 店舗                                                             |                         |                 |             |              | データ行:36   データ列:             | : 2  |  |
| ▶ ◆ 都市                                                             | 安葉城                     | 황묘              | 吉田橋         | 吉上字結         |                             |      |  |
| ▶ ◆ 都道府県<br>▶ ▲ 年日                                                 | <b>直</b> 北太郎            | zk              | 46 966 389  | 47.448.844   |                             | ι.   |  |
| ■ 売上実結                                                             | 南北大部                    |                 | 48,377,045  | 48 589 367   |                             | ι.   |  |
| □ 売上目標                                                             | 東北本部                    |                 | 48 350 722  | 48 330 782   |                             | L.   |  |
|                                                                    | 南北太部                    | קרר –           | 48 993 373  | 49,089,641   |                             | ι.   |  |
|                                                                    | 東北本部                    |                 | 47.577.185  | 47.350.521   |                             | ι.   |  |
|                                                                    | 東北本部                    | 4到.             | 48.019.561  | 48.068.756   |                             |      |  |
|                                                                    | 東北本部                    | ピール             | 47,757,675  | 47,889,822   |                             |      |  |
|                                                                    | 東北本部                    | ワイン             | 48,370,611  | 48,178,075   |                             |      |  |
|                                                                    | 東北本部                    | ウイスキー           | 48,216,910  | 48,188,305   |                             |      |  |
|                                                                    | 規東本部                    | 水               | 47,593,636  | 47,185,129   |                             |      |  |
|                                                                    | 規東本部                    | 緑茶              | 48,241,380  | 48,549,258   |                             |      |  |
| 11 個のアイテム                                                          | 関東本部                    | 0-E-            | 47,864,334  | 47,993,702   |                             |      |  |
| 回 レポートオブジェクト: トレーニング田                                              | 規東本部                    | 227             | 48,924,394  | 49,424,250   |                             |      |  |
| 1 XE                                                               | 関東本部                    | 3-5             | 46,233,392  | 46,408,246   |                             |      |  |
| 「白 関連レポート                                                          | 規東本部                    | 牛乳              | 47.918.657  | 48.022.128   |                             |      |  |

## 7.7 エクスポート

1. 画面ヘッダー部「レポートホーム」をクリックします。

| ■ 富業部別売上目標_実績レポート->                                              | × +                                                          |                |                          |                          |             |  |  |  |   |     | -       | ٥     |           | ×         |
|------------------------------------------------------------------|--------------------------------------------------------------|----------------|--------------------------|--------------------------|-------------|--|--|--|---|-----|---------|-------|-----------|-----------|
| $\leftrightarrow$ $\rightarrow$ $C$ $\triangle$ $\oplus$ demo1.2 | ← → C Δ 🔒 demo1.zeus-cloud.com/MicroStrategy/servlet/mstrWeb |                |                          |                          |             |  |  |  | ☆ | s 4 | L I     | θ     | :         |           |
| Training_PJ >                                                    | マイレポート >                                                     | 営業部別売上目        | 目標_実結レポート                | ->担当者->営業部               | Ø->担当者->営業部 |  |  |  |   |     | 0       | Admi  | inistrate | or 🔻      |
| レポートホーム 🗸 ソール 🗸 データ                                              | → グリッド                                                       | 妻式 ▼           |                          |                          |             |  |  |  |   |     | 最終更新    | 70/01 | /01 18:   | 00:00     |
| 비 속 수 🖬 🖬                                                        |                                                              |                |                          | = II I                   | - 📰 🔤 🚥     |  |  |  |   |     |         |       |           |           |
| レポート オブジェクト: トレーニング? ×                                           | レポート詳細                                                       |                |                          |                          |             |  |  |  |   |     |         |       | ?         | ×         |
| <ul> <li>▶ ◆ カテゴリー</li> <li>▶ ◆ 営業部</li> <li>▶ ◆ 四半期</li> </ul>  | インテリジェン<br>空のフィルター                                           | ∨トキューブ フ∙<br>- | イルター:                    |                          |             |  |  |  |   |     |         |       |           |           |
| ▶ ◆ 製品<br>▶ ◆ 担当者<br>▶ ◆ 店舗                                      | ページバイ:                                                       | カテゴリー: 飲料      | T                        |                          |             |  |  |  |   | デ   | -夕行: 36 | 7     | ?<br>〒一夕列 | ×<br>]: 2 |
| ▶ ◆ 都市<br>▶ ◆ 都道府県                                               | 営業部                                                          | 製品             | 売上目標                     | 売上実緒                     |             |  |  |  |   |     |         |       |           |           |
| ▶ ◆ 年月 助売上実績 助売上目標                                               | <u>東北本部</u><br>東北本部                                          | 水緑茶            | 46,966,389<br>48,377,045 | 47,448,844<br>48,589,367 |             |  |  |  |   |     |         |       |           |           |
|                                                                  | <u>東北本部</u><br><u>東北本部</u>                                   | コーヒー<br>ココア    | 48,350,722<br>48,993,373 | 48,330,782<br>49,089,641 |             |  |  |  |   |     |         |       |           | Ш         |
|                                                                  | 東北本部                                                         | ⊐-∋            | 47,577,185               | 47,350,521               |             |  |  |  |   |     |         |       |           | Ш         |
|                                                                  | 東北本部                                                         | 牛乳             | 48,019,561               | 48,068,756               |             |  |  |  |   |     |         |       |           | •         |
|                                                                  | 東北本部                                                         | ビール            | 47,757,675               | 47,889,822               |             |  |  |  |   |     |         |       |           |           |
|                                                                  | 東北本部                                                         | ワイン            | 48,370,611               | 48,178,075               |             |  |  |  |   |     |         |       |           |           |
|                                                                  | 現在大部                                                         | *              | 40,210,910               | 40,100,305               | -           |  |  |  |   |     |         |       |           |           |
|                                                                  | 開東本部                                                         | 緑茶             | 48,241,380               | 48,549,258               |             |  |  |  |   |     |         |       |           |           |
| 11 個のアイテム                                                        | 開東本部                                                         | ⊐-±-           | 47,864,334               | 47,993,702               |             |  |  |  |   |     |         |       |           |           |
| 目 レポート オブジェクト: トレーニング用:                                          | 現東本部                                                         | 227            | 48,924,394               | 49,424,250               |             |  |  |  |   |     |         |       |           |           |
| 1 XE                                                             | 関東本部                                                         | 3-5            | 46,233,392               | 46,408,246               |             |  |  |  |   |     |         |       |           |           |
| (1) 関連レポート                                                       | 開東本部                                                         | 牛乳             | 47.918.657               | 48.022.128               |             |  |  |  |   |     |         |       |           |           |

- 2. 「エクスポート」を選択し、エクスポートしたい形式を選択します。
- ※ここでは「書式付き Excel」を選択

| ■ 営業部別売上目標_実績レポート->> × | +                                        |                       |               | - 0 ×                           |
|------------------------|------------------------------------------|-----------------------|---------------|---------------------------------|
| ← → C ☆ 🏻 demo1.zeu    | s-cloud.com/MicroStrate                  |                       | 🖈 🖻 🔦 🔒 :     |                                 |
| Training_PJ > २२४      | ノレボート > 営業部別売上目                          | 標_実結レポート->担当者->営業部    | i->坦当者->営業iii | O Administrator 🛩               |
| レポートホーム 🗸 ツール 🖌 データ 🗸  | グリッド 書式 🗸                                |                       |               | <b>悬</b> 終更新: 70/01/01 18:00:00 |
| 保存 📗 🖢<br>名前を付けて保存     | 豊 アカウンティング・                              | = *1 = H              | E ₩ 35 35     |                                 |
|                        | パート詳細                                    |                       |               | 7 X                             |
| 経り返し Ctrl+Y 1          | インテリジェント キューブ フィ<br>Bのフィルター              | ルター:                  |               |                                 |
| デザイン                   |                                          |                       |               |                                 |
| ✓ グリッド ^               | ページバイ: カテゴリー: 飲料                         | T                     |               | ? X                             |
|                        |                                          |                       |               | データ行: 36   データ列: 2              |
| 00958030               | 営業部 製品                                   | 売上目標 売上実結             |               | 1                               |
| 履歴に追加                  | <u>東北本部</u> 水                            | 46,966,389 47,448,844 |               |                                 |
| 1個人用こユーを作用。            | <u>東北本部</u> 緑茶                           | 48,377,045 48,589,367 |               |                                 |
| 今すぐ送信                  | <u>東北本部</u> コーヒー                         | 48,350,722 48,330,782 |               |                                 |
| 購読先: ▶                 | <u>東北本部</u> ココア                          | 48,993,373 49,089,641 |               |                                 |
| エクスポート PDF             |                                          | 7,577,185 47,350,521  | -             |                                 |
| 印刷 テキ                  | スト形式 Excel                               | 8,019,561 48,068,756  |               |                                 |
| フルスクリーン モード CSV        | ファイル形式                                   | 7,757,675 47,889,822  |               |                                 |
| 書式                     | 付き Excel                                 | 8,370,611 48,178,075  | -             |                                 |
| プレ                     | ー<br>シテキスト                               | 8,216,910 48,188,305  |               |                                 |
|                        | 11 m + + + + + + + + + + + + + + + + + + | 7,593,636 47,185,129  |               |                                 |
| 11個のアイテム               |                                          | 48,241,380 48,549,258 |               |                                 |
|                        | 明東本部 ココア                                 | 47,995,702            |               |                                 |
| □ レホートオフジェクト: トレーニング用= |                                          | 46,233,392 46,408,246 |               |                                 |
| 「1 開達レポート              | 開東本部 牛乳                                  | 47.918.657 48.022.128 |               |                                 |

 エクスポート設定画面にて、「すべてのページバイフィールドを拡張」および 「各ページを異なるワークシートに配置」にチェックを入れます。 ページバイのデータを、Excelの各シートに出力することが可能です。

| ■ 営業部別売上目標_実績レポート→> × ■ エクスポートオプション. MicroStrateg × +                                                                                                    |                                                                                                    |  |  |    |     |   |  |  |  |
|----------------------------------------------------------------------------------------------------|----------------------------------------------------------------------------------------------------|--|--|----|-----|---|--|--|--|
| $\leftrightarrow$ $\rightarrow$ C $\triangle$ demo1.zeus-cloud.com/Mid                                                                                                    | ← → C △ ▲ demo1.zeus-cloud.com/MicroStrategy/servlet/mstrWeb                                                                                                    |  |  |    |     |   |  |  |  |
| エクスポート オプション                                                                                                    |                                                                                                    |  |  |    |     | ? |  |  |  |
| 営業部別売上目標_実結レポート->担当者->営業部->担当者->営業                                                                                                    | 2業部別売上目標_実施レパート>担当者>2営業部>担当者>2営業部                                                                                                    |  |  |    |     |   |  |  |  |
| エクスポート: [レポート全体 ▼)     ・     ・     デキスト形成 Excd     cy ンテイル形式     ・     変が行き Excd     ・     ・     マリンテイスト    区切り記号: <u>カンマ</u> ▼     レポートタイトルをエクスポート     マーシジィイ情報をエクスポート     フィルジ経緯をエクスポート     シクルの発酵を: 日春載 ▼     ジ ▼    マ    マーンドを勉強 | <ul> <li>ヘッダーおよびフッターをエクスポード</li> <li>カスタム設定を編集</li> <li>Excel オプション:         <ul> <li>メトリック値をデキスト形式でエクスポート</li> <li>ヘッダーをデキスト形式でエクスポート</li> <li>書がれき Excel オプション:</li> <li>全ページを見なるワークシートに配置</li> <li>すべてのイメージを撮め込む</li> <li>エクスポート%に、MicroStrategy office でのレポート更新を許可</li> </ul> </li> </ul> |  |  |    |     |   |  |  |  |
| ■ 以後この単間を表示しない。                                                                                                    |                                                                                                    |  |  | 10 | スポー |   |  |  |  |

### ●エクスポートした Excel

|                                                            |                     | 営業部別売上目標_実績レポー  | ▶担当者営業部担当者        | 営業部.xlsx - 保護ビュー - | Excel UDAGAWA | Katsumasa(宇田川 勝正) | Ð  | - 0 | _/×/   |
|------------------------------------------------------------|---------------------|-----------------|-------------------|--------------------|---------------|-------------------|----|-----|--------|
| ファイル ホーム 挿入 ページレイアウ                                        | ウト 数式 データ 校開        | りまた 開発 へん       | プ MICROSTRATEGY   | ♀ 実行したい作業を         | 入力してください      |                   | 出井 | 有 🖓 | 100    |
| () 保護ビュー 注意ーインターネットから入手した                                  | たファイルは、ウイルスに感染している可 | 能性があります。編集する必要が | なければ、保護ビューのままにしてお | くことをお勧めします。 編      | i集を有効にする(E)   |                   |    |     | ×      |
|                                                            |                     |                 |                   |                    |               |                   |    |     |        |
| A1 $\checkmark$ $f_x$                                      | 営業部別売上目標_実績         | 責レポート->担当者->営   | ☆第->担当者->営業部      |                    |               |                   |    |     | ~      |
| A B C                                                      | D E F               | G H             | I J K             | L M                | N O           | P Q R             | S  | Т   |        |
| / 営業部別売上目標 実                                               | ■結レポート->担当          | 者->営業部->キ       | 日当者->営業部          |                    |               |                   |    |     | П      |
| 2                                                          |                     |                 |                   |                    |               |                   |    |     |        |
| 3 ページバイ:<br>4 カテコリー: 約531                                  |                     |                 |                   |                    |               |                   |    |     |        |
| 5                                                          |                     |                 |                   |                    |               |                   |    |     |        |
| 6 営業部 製品 売上目標 売                                            | 上実績                 |                 |                   |                    |               |                   |    |     |        |
| 7 東北本部 78 46,966,389 47<br>8 東北本部 緑茶 48,377,045 48         | 7,448,844           |                 |                   |                    |               |                   |    |     |        |
| 9 東北本部 コーヒー 48,350,722 48                                  | 3,330,782           |                 |                   |                    |               |                   |    |     | - 11   |
| 10 東北本部 ココア 48,993,373 49                                  | 9,089,641           |                 |                   |                    |               |                   |    |     | - 11   |
| 11 東北本部 コーラ 47,577,185 47                                  | 7,350,521           |                 |                   |                    |               |                   |    |     | - 11   |
| 12 東北本部 牛乳 48,019,561 48                                   | 3,068,756           |                 |                   |                    |               |                   |    |     | - 11   |
| 13 果北本部 ロイン 47,757,675 47                                  | 7,889,822           |                 |                   |                    |               |                   |    |     | - 11   |
| 東北本部 ウイス 40,000,000 40                                     | ,110,075            |                 |                   |                    |               |                   |    |     | - 11   |
| 15 ±- 48,216,910 48                                        | 3,188,305           |                 |                   |                    |               |                   |    |     | - 11   |
| 16 関東本部 水 47,593,636 47                                    | 7,185,129           |                 |                   |                    |               |                   |    |     | - 11   |
| 17 関東本部 マードー 47.864.334 47                                 | 7 993 702           |                 |                   |                    |               |                   |    |     | - 11   |
| 19 関連本部 ココア 48,924,394 49                                  | 9.424.250           |                 |                   |                    |               |                   |    |     |        |
| 20 関東本部 コーラ 46,233,392 46                                  | 5,408,246           |                 |                   |                    |               |                   |    |     |        |
| 21 関東本部 牛乳 47,918,657 48                                   | 3,022,128           |                 |                   |                    |               |                   |    |     |        |
| 22 関東本部 ビール 47,712,916 47                                  | 7,669,907           |                 |                   |                    |               |                   |    |     |        |
| 23 関東本部 リイン 47,565,712 47                                  | 7,022,043           |                 |                   |                    |               |                   |    |     |        |
| 24 年- 47,074,398 46                                        | 5,795,531           |                 |                   |                    |               |                   |    |     |        |
| 25 関西本部 水 47,750,443 47                                    | 7,634,177           |                 |                   |                    |               |                   |    |     |        |
| 26 関西本部 緑茶 47,560,388 47                                   | 7,932,684           |                 |                   |                    |               |                   |    |     |        |
| 27 関西本部 コービー 46,050,441 45                                 | 5,511,988           |                 |                   |                    |               |                   |    |     |        |
| 20 Weitawap コーフ 47,852,909 47<br>29 関西本部 コーラ 48,392,910 48 | 3 113 792           |                 |                   |                    |               |                   |    |     | -      |
| ◆ 飲料 鮮魚 精肉                                                 | ÷                   |                 |                   | : •                |               |                   |    |     | Þ      |
| 準備完了 闘                                                     |                     |                 |                   |                    |               |                   | -  | -   | + 100% |

#### 7.8 フォルダ作成

1. 「作成」をクリックし、「新規フォルダ」をクリックします。

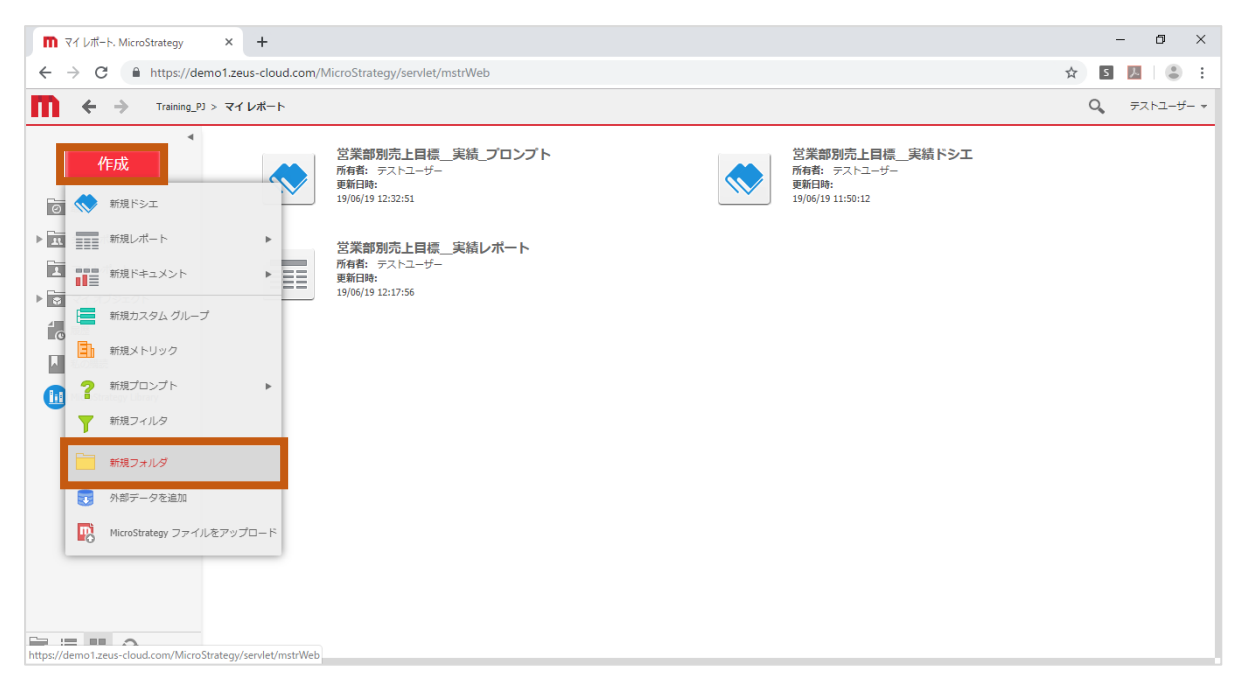

2. 名前に「テストフォルダ」と入力し、「OK」をクリックします。

| <b>П</b> マイレポート. MicroStrategy                                                                                                    | × +                  |                                                        |                |               |                                                             | -   | - 0 ×     |
|----------------------------------------------------------------------------------------------------|----------------------|--------------------------------------------------------|----------------|---------------|-------------------------------------------------------------|-----|-----------|
| $\leftrightarrow$ $\rightarrow$ C https://de                                                                                                   | mo1.zeus-cloud.com/! | VicroStrategy/servlet/m                                | strWeb         |               |                                                             | ☆ 5 |           |
| Training_PJ                                                                                                    | > マイレポート             |                                                        |                |               |                                                             | 0,  | テストユーザー 👻 |
| ▲<br>作成<br>◎ <sup>最近</sup>                                                                                                    |                      | 営業部別売上目標<br>所有者: テストユーザー<br>更新日時:<br>19/06/19 12:32:51 | 実績_プロンプト       |               | 営業部別売上目標実結ドシエ<br>所有者: テストユーザー<br>更新日時:<br>19/06/19 11:50:12 |     |           |
| <ul> <li>         ・         ・             ま有レポート      </li> <li>             マイレポート         </li> <li>             マイ レポート         </li> </ul> |                      | 営業部別売上目標<br>所有者: テストユーザー<br>更新日時:<br>19/06/19 12:17:56 | 実績レポート         |               |                                                             |     |           |
| <ul> <li>ママイバンシェンド</li> <li>一 履歴</li> <li>私の機読</li> </ul>                                                                                      |                      |                                                        | フォルタを作成<br>名前: | マ ×           |                                                             |     |           |
| MicroStrategy Library                                                                                                    |                      |                                                        |                | () (к) (*アンセル |                                                             |     |           |
|                                                                                                    |                      |                                                        |                |               |                                                             |     |           |
|                                                                                                    |                      |                                                        |                |               |                                                             |     |           |

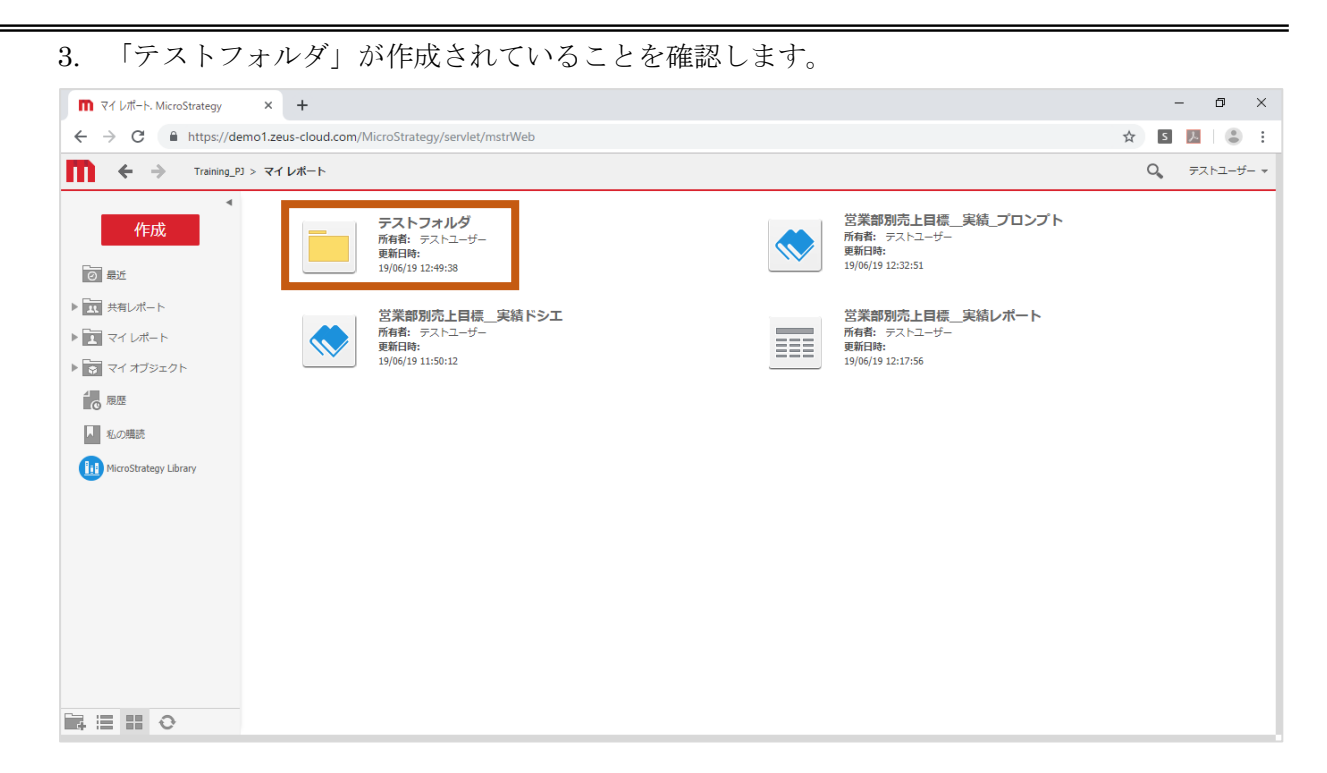

7.9 レポートコピー

1. コピーしたいレポートを右クリックし、コピーをクリックします。

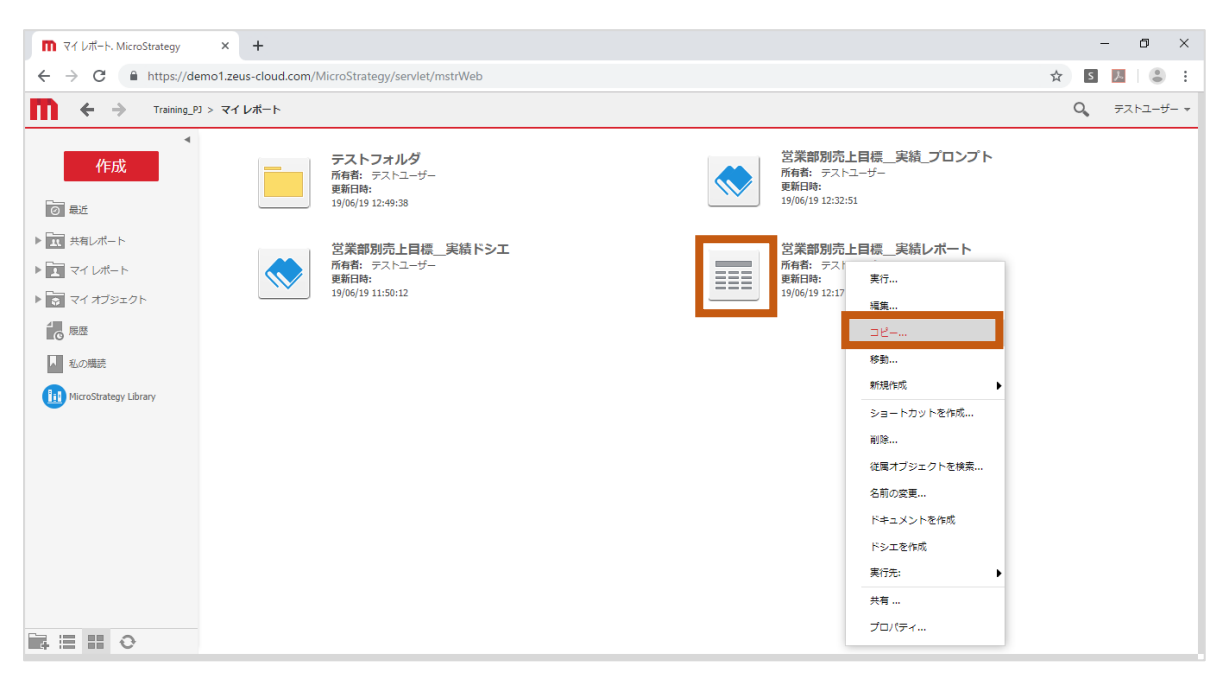

2. 「テストフォルダ」内の名前に「営業部別売上目標\_実績レポートコピー」と入力し、「OK」 をクリックします。

| n ₹4 b#-b. MicroStrategy × +                                                                                                    | -    | ٥    | ×            |
|----------------------------------------------------------------------------------------------------|------|------|--------------|
| ← → C 🌲 https://demo1.zeus-cloud.com/MicroStrategy/servlet/mstrWeb                                                               | s 🏃  |      | :            |
| Training_P) > マイレポート                                                                                                    | 0, ₹ | ストユー | <del>/</del> |
| 作成       デストフォルグ<br>原語: テストユ・グ<br>調整:<br>・19(0)1912:2+933       レポートを2ビー: 営業部務先日信_実稿レポート       ・1 ****************************** |      |      |              |

| 3. コピーされてい                                                                                                    | いることを確認します。                                                            |                                |
|----------------------------------------------------------------------------------------------------|------------------------------------------------------------------------|--------------------------------|
| 🖬 テストフォルダ. MicroStrategy 🗙                                                                                                    | +                                                                      |                                |
| ← → C ▲ 保護されていない                                                                                                    | 通信   demo1.zeus-cloud.com/MicroStrategy/servlet/mstrWeb                | ☆ 5 🗵 😝 :                      |
| Training_PJ > 국イ [                                                                                                    | レポート > <b>テストフォルダ</b>                                                  | O <sub>6</sub> Administrator 👻 |
| <ul> <li>         作成         ② 最近      </li> <li>         ▼ 1 マイレポート      </li> <li>         ▼ 2 マイレポート      </li> <li>         ▼ 2 マイレポート      </li> <li>         ▼ 2 マイレオート      </li> </ul> | 営業部別売上目標 実績レポート_コピー<br>所者者: Administrator<br>要和時:<br>19/05/13 18:27:33 |                                |
| <ul> <li>レビマトリンシンド</li> <li>一原歴</li> <li>乱の構築</li> <li>MicroStrategy Library</li> </ul>                                                                                                    |                                                                        |                                |
|                                                                                                    |                                                                        |                                |

#### 8 ドキュメント -基礎-

この章では、ドキュメントの基本的な作成方法を説明します。

●作成ドキュメントイメージ

| ■ 営業部別売                           | 上目標_ | 実績レポート × +           |                       |                    |           |           |
|-----------------------------------|------|----------------------|-----------------------|--------------------|-----------|-----------|
| $\leftrightarrow$ $\rightarrow$ G | A h  | ttps://demo1.zeus-cl | loud.com/MicroStrateg | gy/servlet/mstrWeb | )         |           |
| <b>m</b> ←                        | ⇒    | Training_PJ > マイ レポー | ・ト > 営業部別売上目標_実緒      | レポート               |           |           |
| フテゴリー: 飲料                         | Ŧ    |                      |                       |                    |           |           |
|                                   |      |                      |                       |                    |           |           |
|                                   |      |                      |                       |                    |           |           |
|                                   |      |                      |                       |                    |           |           |
|                                   |      |                      | (すべて)                 | ) •                |           |           |
|                                   |      |                      |                       |                    |           |           |
|                                   |      |                      | 営業部                   | 製品 メトリック           | 売上目標      | 売上実結      |
|                                   |      |                      | 東北本部                  | 水                  | 1,750,148 | 1,738,783 |
|                                   |      |                      | 東北本部                  | 緑茶                 | 2,040,557 | 2,088,727 |
|                                   |      |                      | 東北本部                  | ⊐-Ľ-               | 2,213,847 | 2,239,090 |
|                                   |      |                      | 東北本部                  | שבב                | 1,714,155 | 1,587,068 |
|                                   |      |                      | 東北本部                  | コーラ                | 1,984,937 | 1,938,539 |
|                                   |      |                      | 東北本部                  | 牛乳                 | 2,048,869 | 2,079,618 |
|                                   |      |                      | 東北本部                  | ピール                | 1,962,024 | 2,075,821 |
|                                   |      |                      | 東北本部                  | ワイン                | 2,168,553 | 2,148,710 |
|                                   |      |                      | 東北本部                  | ウイスキー              | 2,050,998 | 1,962,461 |
|                                   |      |                      | 関東本部                  | 水                  | 1,795,450 | 1,897,080 |
|                                   |      |                      |                       |                    |           |           |
|                                   |      |                      |                       |                    |           |           |
|                                   |      |                      |                       |                    |           |           |
|                                   |      |                      |                       |                    |           |           |
|                                   |      |                      |                       |                    |           |           |
|                                   |      |                      |                       |                    |           |           |

- 8.1 ドキュメントの作成 (レポートをデータセットとして作成)
  - 1. データソースとして使用するインテリジェントキューブを右クリックし、「ドキュメントを 作成」をクリックします。

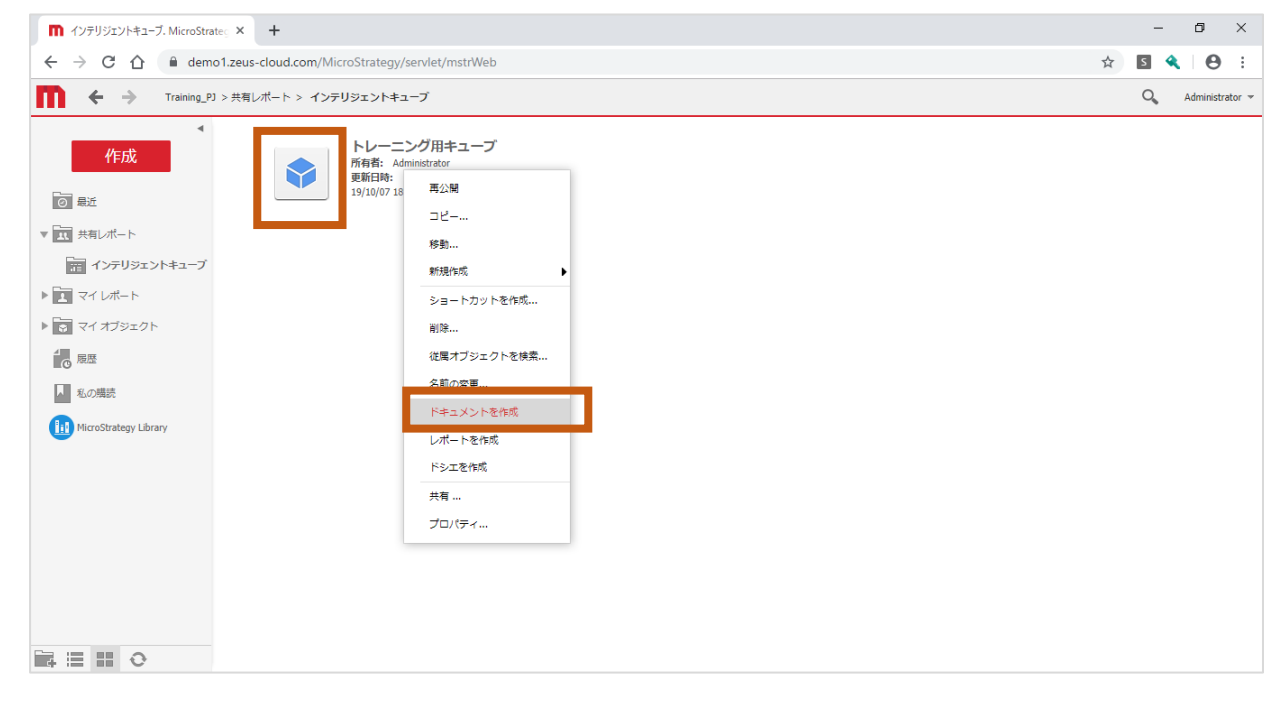

| ●初期画面                                                                                                    |                   |
|----------------------------------------------------------------------------------------------------|-------------------|
| ■ トレーニング用キューブ. MicroStrateg. × +                                                                                                    | - 0 ×             |
| ← → C 🏠 🔒 demo1.zeus-cloud.com/MicroStrategy/servlet/mstrWeb                                                                                                    | 🖈 🛯 🔦 \varTheta : |
| Training_PJ > 共有レポート > インテリジェントキューブ > トレーニング用キューブ                                                                                                    | O Administrator 👻 |
| <u>ドキュメントホーム</u> ・ ソール ・ 挿入 ・ データ ・ グリッド グラフ きば ・ 配括および順序<br>円 ◆ ◆ 『 □ <b>ダ ざ た □ く 鸟 浅 ざ 長 ・</b> 100% ・                                                                                                    | 最終更新: 該当なし        |
| <ul> <li>マークセットオブジェクト</li> <li>マークセットオブジェクト</li> <li>マーング用キューブ<br/>トレーニング用キューブ<br/>トクガデリー</li> <li>● 第二</li> <li>● マーク</li> <li>● マーク</li> <l< td=""><td>* x</td></l<></ul> | * x               |

2. グリッド表を右クリックし、「削除」をクリックして、既存のグリッド表を削除します。

| トレーニング用キューブ、MicroStrategy                            | × +                                             |                                                                               | – 0 ×               |
|------------------------------------------------------|-------------------------------------------------|-------------------------------------------------------------------------------|---------------------|
| $\leftrightarrow$ $\rightarrow$ C $\triangle$ emol.  | zeus-cloud.com/MicroStrategy/servlet/mstrWeb    |                                                                               | x 🖻 🔦 🛛 😝 🗄         |
| Training_PJ >                                        | 共有レポート > インテリジェントキューブ > トレーニング用キュ               | ーブ                                                                            | 🔾 🛛 Administrator 👻 |
| ドキュメントホーム 🔹 ツール 🔹 排                                  | (入 ▼ データ ▼ グリッド グラフ 書式 ▼ 配置お                    | よび順序                                                                          | 最終更新:該当なし           |
| 💾 🔶 🥕 🕫 💆                                            | 26 26 4 4 4 4                                   |                                                                               |                     |
| データセットオブジェクト ? ×                                     | <b>グループ:</b> なし                                 |                                                                               | ? ×                 |
| 8 X                                                  | 1 1 1 1 1 2 1 1 3 1 1 4 1 1 5 1 1 6 1 1 7 1 1 8 | 1 ·  9· I ·  10 I ·  14 I ·  12 I ·  18 I ·  14 I ·  15 I ·  16 I ·  17 I⊽  1 |                     |
| <ul> <li>▼ トレーニング用ギューブ</li> <li>▶ ◆ カテゴリー</li> </ul> | ■ ドキュメントヘッダー                                    | 切り取り                                                                          |                     |
|                                                      | _ + ≥ <sup>yg</sup>                             | n = 22- n                                                                     |                     |
| ▶ ◆ 與品                                               |                                                 |                                                                               |                     |
|                                                      |                                                 | 削除                                                                            |                     |
| ▶ ◆ 都市                                               |                                                 |                                                                               |                     |
| ▶ ◆ 都道府県 ▶ ▲ 年日                                      |                                                 | ++/7                                                                          |                     |
| □ 売上実績                                               | 行を追加するには、ここにオブジェクトをドロップ                         |                                                                               |                     |
|                                                      |                                                 |                                                                               |                     |
|                                                      | E                                               |                                                                               |                     |
|                                                      |                                                 | テーマからノオーマットのリングを解除                                                            |                     |
|                                                      | -                                               | 表示モード ▶                                                                       |                     |
|                                                      | 7                                               | 行と列を入れ替え                                                                      |                     |
|                                                      | a                                               | 合計を表示                                                                         |                     |
| ⇒ About + Trank                                      | <u>-</u>                                        | ビュー フィルタを編集                                                                   |                     |
| き テーダビットオフシェクト<br>距 ドキュメント構造                         | <u>-</u>                                        | 新規メトリックを挿入                                                                    |                     |
| ₩ XE                                                 |                                                 | 名前の変更                                                                         |                     |
| □ 明連レポート                                             |                                                 | プロパティおよび書式                                                                    |                     |

|                                                                                                    | – a ×                                         |  |  |  |  |
|----------------------------------------------------------------------------------------------------|-----------------------------------------------|--|--|--|--|
|                                                                                                    |                                               |  |  |  |  |
| ← → C △ P demo1.zeus-cloud.com/MicroStrategy/servlet/mstrWeb                                                                 |                                               |  |  |  |  |
| トレーニング用キューブ                                                                                                    | Q Administrator                               |  |  |  |  |
| 書式 → 配語および順序<br>記書 → 100% →                                                                                                  | 最终更新· 缺当/                                     |  |  |  |  |
| • 16+ 1 + 17+ 1 + 18+ 1 + 19+ 1 + 10 + 1 + 114 + 114 + 118 + 118 + 1<br>• 16+ 1 + 17+ 14+ 14+ 14+ 14+ 14+ 14+ 14+ 14+ 14+ 14 |                                               |  |  |  |  |
|                                                                                                    |                                               |  |  |  |  |
|                                                                                                    | /mstrWeb<br>トレーニング用キューブ<br>意式 ・ R2Eたよび除序<br>式 |  |  |  |  |

### 8.2 グリッド表の追加

1. ヘッダー部の「挿入」をクリックし、「グリッド」をクリックします。

| ■ トレーニング用キューブ、MicroStrateg」× +                                                         |                                                                     | – 0 ×             |
|----------------------------------------------------------------------------------------|---------------------------------------------------------------------|-------------------|
| $\leftrightarrow$ $\rightarrow$ C $\triangle$ demo1.zeus-cloud.com/MicroStrate         | egy/servlet/mstrWeb                                                 | 🖈 🖪 🔦 \varTheta : |
| Training_PJ > 共有レポート > インテリジェント                                                        | キューブ > トレーニング用キューブ                                                  | 🔍 Administrator 🛩 |
| ドキュメントホーム - ツール - 挿入 - データ - グリッド                                                      | グラフ 書式 🗸 配置および順序                                                    | 最終更新: 該当なし        |
| 법 🐟 🤌 🛃 🖳 🗦 テキスト                                                                       |                                                                     |                   |
| データセットオブジェクト ? イメージ                                                                    |                                                                     | ? ×               |
| <ul> <li>⇒ ×</li> <li>■ トレーニング用キューブ</li> </ul>                                         | 5+++  6+++ 7+++  8+++  10++ 11++ 12++ 18++ 14++ 15++ 16++ 17+ 07  1 |                   |
| <ul> <li>▶ ◆ カデゴリー</li> <li>グリッド</li> </ul>                                            |                                                                     |                   |
|                                                                                        |                                                                     |                   |
| <ul> <li>◇ 店舗</li> <li>テーブルコントロール (Mobile)</li> <li>◇ 都市</li> <li>HTMLコンテナ</li> </ul>  |                                                                     |                   |
| <ul> <li>◆ 割迫団県</li> <li>セレクタ</li> <li>◆ 年月</li> <li>ウィジェット</li> <li>由.売上実績</li> </ul> |                                                                     |                   |
|                                                                                        | · · · · · · · · · · · · · · · · · · ·                               |                   |
| 上にセクションを挿入<br>下にセクションを挿入                                                               |                                                                     |                   |
| レイアウト                                                                                  | · · · · · · · · · · · · · · · · ·                                   |                   |
|                                                                                        |                                                                     |                   |
| ■ データセットオブジェクト                                                                         |                                                                     |                   |
| 「E ドキュメント構造 」                                                                          |                                                                     |                   |
| ■ メモ -<br>「∩ 期達レポート<br>https://demo1.zeus-cloud.com/#                                  |                                                                     |                   |

2. 左クリックでドラッグをしながら、マウスでサイズを調整し、クリックを離します。

| ■ トレーニング用キューブ、MicroStrategy                                                                                                    | x +                                          | - 0 ×             |
|----------------------------------------------------------------------------------------------------|----------------------------------------------|-------------------|
| $\leftrightarrow$ $\rightarrow$ C $\triangle$ $\triangleq$ demo1.                                                                                                    | zeus-cloud.com/MicroStrategy/servlet/mstrWeb | * 5 4 8 :         |
| Training_PJ >                                                                                                    | 共有レポート > インテリジェントキューブ > トレーニング用キューブ          | O Administrator 👻 |
| ドキュメントホーム 🗸 ツール 🗸 🛔                                                                                                    | 6入 ▼ データ ▼ グリッド グラフ 書式 ▼ 配置および順序             | 最終更新: 該当なし        |
| 💾 🛧 🖈 🏭 🖳 💆                                                                                                    |                                              |                   |
| データセットオブジェクト ? ×                                                                                                    | <i>グループ</i> : ねし                             | ? x               |
| <ul> <li>★</li> <li>★ カデゴリー</li> <li>◆ カデゴリー</li> <li>◆ ゴデゴリー</li> <li>◆ ゴンリー</li> <li>◆ 218</li> <li>◆ 218</li></ul> |                                              |                   |
| ■ メモ<br>C1 阴遠レポート                                                                                                    |                                              |                   |

# ●グリッド表を追加した画面

| ■ トレーニング用キューブ. MicroStrategy                                                                                                    | × +                                                                       |                                                         |                            | – o ×             |
|----------------------------------------------------------------------------------------------------|---------------------------------------------------------------------------|---------------------------------------------------------|----------------------------|-------------------|
| $\leftrightarrow$ $\rightarrow$ C $\triangle$ $\triangleq$ demo1.                                                                                  | zeus-cloud.com/MicroStrategy/servlet/mstrWe                               | b                                                       |                            | 🖈 🖸 🔦 \varTheta 🗄 |
| Training_PJ >                                                                                                    | 🔾 🛛 Administrator 👻                                                       |                                                         |                            |                   |
| ドキュメントホーム 🗸 ツール 🗸 🎁                                                                                                    | ⅰ入 🗸 データ 🖌 グリッド グラフ 書式 🗸                                                  | 配置および順序                                                 |                            | 最終更新: 該当なし        |
| 🖰 🍝 🛷 🗶 🖭 👱                                                                                                    | 🖉 🕨 🔒 alb 🗷 🔪 🔳 🔹                                                         |                                                         | •• • • • • •               |                   |
| データセットオブジェクト ? ×                                                                                                    | <b>グループ:</b> なし                                                           |                                                         |                            | ? ×               |
| <ul> <li>▶ ◆ カテゴリー</li> <li>▶ ◆ カテゴリー</li> <li>▶ ◆ 営業部</li> <li>▶ ◆ 四半期</li> </ul>                                                                 | ・・・1・・・12・・・13・・・15・・・・16・・・・1<br>● ページ ヘッダー<br>● ドキュメント ヘッダー<br>■ 詳細ヘッダー | 7+ 1 + 18+ 1 + 19+ 1 + 1101 + 1141 + 1121 + 1181 + 1141 | ·  15 · ·  16 · ·  17 · II |                   |
| <ul> <li>▶ ◆ 四年期</li> <li>▶ ◆ 扫当者</li> <li>▶ ◆ 扫当者</li> <li>▶ ◆ 御市</li> <li>▶ ◆ 都市県</li> <li>▶ ◆ 都道市県</li> <li>▶ ◆ 都道市県</li> <li>▶ ◆ 和市</li> </ul> | 2<br>2                                                                    | 9<br>列を追加するには、ここにオブジェクトをドロップ                            |                            |                   |
|                                                                                                    | 4<br>                                                                     | ブ データを追加するには、ここにメトリックをドロップ。                             |                            |                   |
|                                                                                                    |                                                                           |                                                         |                            |                   |
| データセットオブジェクト<br>に ドキュメント構造                                                                                                    | 9<br>                                                                     |                                                         | •                          |                   |
| ■ メモ<br>① 明連レポート                                                                                                    |                                                                           |                                                         |                            |                   |

| 8.3 | アトリビュートの選択と配置                                                                                                    |     |         |             |
|-----|----------------------------------------------------------------------------------------------------|-----|---------|-------------|
|     | 1. データセットオブジェクトより、「営業部」アトリビュートをドラッグし、<br>「行を追加するには、ここにオブジェクトをドロップ」へドロップして配置します                                                                                                    |     |         |             |
|     |                                                                                                    |     |         | ×           |
|     | ■ FV-=>7用キューフ. MicroStrate × +                                                                                                    |     | - 0     | ~           |
|     | ← → C                                                                                                    | Q 🕁 | * 8     | ) I         |
|     | Training_P3 > 共有レポート > インテリジェントキューブ > トレーニング用キューブ                                                                                                    | (   | 🔍 Admir | nistrator 👻 |
|     |                                                                                                    |     | 最終更親    | 乕: 該当なし     |
|     |                                                                                                    |     |         | ? ×         |
|     | <ul> <li>▶ → トレーニング用キューブ</li> <li>▶ → カニマリー</li> <li>● ☆ 宮原島</li> <li>◆ ③ 四日</li> <li>● ☆ 宮原島</li> <li>● ☆ 宮原島</li> <li>● ☆ 昭市</li> <li>● ☆ 部市</li> <li>● ☆ 部市</li> <li>● ☆ 部市</li> <li>● ☆ 部市</li> <li>● ☆ 部市</li> <li>● ☆ 部市</li> <li>● ☆ 部市</li> <li>● ☆ 部市</li> <li>● ☆ 部市</li> <li>● ☆ 部市</li> <li>● ☆ 部市</li> <li>● ☆ 部市</li> <li>● ☆ 部市</li> <li>● ☆ 部市</li> <li>● ☆ 日</li> <li>● ☆ 部市</li> <li>● ☆ 部市</li> <li>● ☆ 日</li> <li>● ☆ 部市</li> <li>● ☆ 部市</li> <li>● ☆ ● ○ ○ ○ ○ ○ ○ ○ ○ ○ ○ ○ ○ ○ ○ ○ ○ ○</li></ul> |     |         |             |
|     |                                                                                                    |     |         |             |
|     |                                                                                                    |     |         |             |
|     |                                                                                                    |     |         |             |

2. 続けて「製品」アトリビュートを、「営業部」アトリビュートの右側へドロップして配置します。

| ■ トレーニング用キューブ. MicroStrat: × +                                                                                                    |                 | _ @ <mark>×</mark> |
|----------------------------------------------------------------------------------------------------|-----------------|--------------------|
| ← → C                                                                                                    | ९ ☆ 🛪 😝 :       |                    |
| ↓ ← → Training_PJ > 共有レポート > インテリジェントキューブ > トレーニング用キューブ                                                                                                    | Q Administrator |                    |
|                                                                                                    |                 | 最終更新: 該当な          |
| F-9teyh オブジェクト     * ×     グルーブ: おし       Nu     F-9teyh オブジェクト     * ×       Nu     F-9teyh オブジェクト     * ×       Nu     F-9teyh オブジェクト     * ×       Nu     F-9teyh オブジェクト     * ×       Nu     F-9teyh オブジェクト     * ×       Nu     F-9teyh + 10000     F-9teyh + 10000       Nu     F-9teyh + 10000     F-9teyh + 10000       Nu     F-9teyh + 10000     F-9teyh |                 | ? :                |
| ◆ 室頂部     ◆ の出版     ◆ の出版     ◆ の出版     ◆ の出版     ◆ の目報     ◆ の目報     ◆ の目報     ◆ の目報     ◆ の目報     ◆ の目れ     ↓ ◆ 都道府県                                                                                                    |                 |                    |
| ▶ ◆年月 3. ***********************************                                                                                                    |                 |                    |
|                                                                                                    |                 |                    |
| データセット オブジェクト         -           転 ドキュメント構造         -                                                                                                    |                 |                    |
| 3         3           С ій ій ій ій ій ій ій ій ій ій ій ій ій                                                                                                    |                 |                    |

| ●「製品」アトリ                                                        | リビュートを配け                             | 置した画面                                         | Í                                      |                                      |             |            |    | —               |  |  |  |
|-----------------------------------------------------------------|--------------------------------------|-----------------------------------------------|----------------------------------------|--------------------------------------|-------------|------------|----|-----------------|--|--|--|
| ■ トレーニング用キューブ. Mie                                              | croStrate × +                        |                                               |                                        |                                      |             |            |    |                 |  |  |  |
| $\leftarrow$ $\rightarrow$ C $\hat{\bullet}$ dem                | io1.zeus-cloud.com/Mi                | s-cloud.com/MicroStrategy/servlet/mstrWeb Q 🕁 |                                        |                                      |             |            |    |                 |  |  |  |
| Training_P3 :                                                   | > 共有レポート > インテリジェントキ                 | ューブ > トレーニング                                  | 「用キューブ                                 |                                      |             |            | 0, | Administrator 👻 |  |  |  |
| ドキュメントホーム マリール マ                                                | 挿入 - データ - グリッド<br>💆 🐮 🗼 🔒 abb [     | //57                                          | 配置および順序                                |                                      |             | - <b>-</b> |    | 最終更新: 該当なし      |  |  |  |
| データセットオブジェクト ? ×                                                | <b>グループ:</b> なし                      |                                               |                                        |                                      |             |            |    | ? ×             |  |  |  |
|                                                                 | ・・・・・・・・・・・・・・・・・・・・・・・・・・・・・・・・・・・・ | 製品<br>(製品)                                    | 」、   ・ 」 ・ 」・ 」・<br>列を違加するに<br>データを違加す | ・・・ ・・・ ・・・・ ・・・・ ・・・・ ・・・・ ・・・・ ・・・ |             |            |    |                 |  |  |  |
| <ul> <li>データセット オブジェクト</li> <li>ドキュメント構造</li> <li>メモ</li> </ul> |                                      |                                               | · · · · · ·                            |                                      |             |            |    |                 |  |  |  |
| 1 開連レポート                                                        |                                      |                                               |                                        |                                      | · · · · · · |            |    |                 |  |  |  |

#### 8.4 メトリックの選択と配置

データセットオブジェクトより、「売上目標」メトリックをドラッグし、
 「データを追加するには、ここにメトリックをドロップ」へドロップして、配置します。

| ■ トレーニング用キューブ. Mi                        | croStrate × +        |                   |                                      |                                                                                                    |             |     | - 🗇 🗙             |
|------------------------------------------|----------------------|-------------------|--------------------------------------|----------------------------------------------------------------------------------------------------|-------------|-----|-------------------|
| $\leftrightarrow$ $\rightarrow$ C $$ dem | no1.zeus-cloud.com/M | croStrategy/servl | et/mstrWeb                           |                                                                                                    |             | Q 🕁 | <b>* 0</b> :      |
| Training_PJ                              | > 共有レポート > インテリジェントキ | ューブ > トレーニング用キ:   | ューブ                                  |                                                                                                    |             |     | 🔾 Administrator 👻 |
| ドキュメントホーム 🔹 ツール 🔹                        | 挿入 🗸 データ 🚽 グリッド      | グラフ 書式 🕶 配調       | 苦および順序                               |                                                                                                    |             |     | 最終更新: 該当なし        |
| 8 🔶 🤌 🕫 🛛                                | 🛃 🐮 🕨 🗎 alb          |                   | III 🐱 - III                          | Image: The second second s | 🚥 • 🔚 • 📰 í |     |                   |
| データセットオブジェクト ? ×                         | · グループ: なし           |                   |                                      |                                                                                                    |             |     | ? ×               |
| ドレーニング用キューブ     トレーニング用キューブ     ト    ・   |                      | 製品 5<br><製品 デ     | ・・・・・・・・・・・・・・・・・・・・・・・・・・・・・・・・・・・・ | <br>ジェクトをドロップ<br>メトリックをドロップ                                                                                                    |             |     |                   |
| ■ データセット オブジェクト                          | <u>-</u>             |                   |                                      |                                                                                                    |             |     |                   |
| 三 ドキュメント構造                               | 8 <u>.</u>           |                   |                                      |                                                                                                    |             |     |                   |
| ■ メモ<br>① 関連レポート                         |                      |                   |                                      |                                                                                                    |             |     |                   |

2. 「売上実績」メトリックを、「売上目標」メトリックの右側へドロップして、配置します。

| ■ トレーニング用キューブ. M                                     | MicroStrate x +                                   |   |   | -  | đ       | Х         |
|------------------------------------------------------|---------------------------------------------------|---|---|----|---------|-----------|
| $\leftrightarrow$ $\rightarrow$ $C$ $\triangleq$ den | mo1.zeus-cloud.com/MicroStrategy/servlet/mstrWeb  | Q | ☆ | *  | θ       | :         |
| Training_PJ                                          | リ > 共有レポート > インテリジェントキューブ > トレーニング用キューブ           |   |   | Q, | Adminis | strator 🔻 |
| ドキュメントホーム 👻 ツール 👻                                    | ▶ ネージャー ション 「 「 「 「 」 「 「 」 「 」 「 」 「 」 「 」 「 」 「 |   |   |    | 最終更新    | 該当なし      |
| 💾 🛧 🖈 🛃 🖳                                            |                                                   |   |   |    |         |           |
| データセット オブジェクト ? :                                    | × グループ: なし                                        |   |   |    |         | ? ×       |
| e X                                                  |                                                   |   |   |    |         |           |
| ▼ トレーニング用キューブ                                        |                                                   |   |   |    |         |           |
| ▶ ◆ カテゴリー                                            | +==x>>h<>y=                                       |   |   |    |         |           |
|                                                      |                                                   |   |   |    |         |           |
|                                                      |                                                   |   |   |    |         |           |
| ▶ ◆ 担当者                                              |                                                   |   |   |    |         |           |
| ▶ ◆ 店舗                                               |                                                   |   |   |    |         |           |
| ▶ ◆ 都市                                               | 2_ <営業部> <製品> <売上目標> <                            |   |   |    |         |           |
|                                                      |                                                   |   |   |    |         |           |
| 同志上実績                                                |                                                   |   |   |    |         |           |
| 目,売上目標                                               |                                                   |   |   |    |         |           |
|                                                      |                                                   |   |   |    |         |           |
|                                                      |                                                   |   |   |    |         |           |
|                                                      |                                                   |   |   |    |         |           |
|                                                      |                                                   |   |   |    |         |           |
|                                                      |                                                   |   |   |    |         |           |
| ■ データセット オブジェクト                                      |                                                   |   |   |    |         |           |
| 三 ドキュメント構造                                           |                                                   |   |   |    |         |           |
| N XF                                                 |                                                   |   |   |    |         |           |
| の関連レポート                                              |                                                   |   |   |    |         |           |
| - I was and                                          |                                                   |   |   |    |         |           |

| ●「売上実績」>                                                                              | ・トリックを                                               | 配置した                                  | 画面              |                           |                                                         |  |      |    | _               |
|---------------------------------------------------------------------------------------|------------------------------------------------------|---------------------------------------|-----------------|---------------------------|---------------------------------------------------------|--|------|----|-----------------|
| ■ トレーニング用キューブ. Mic                                                                    | croStrate × +                                        |                                       |                 |                           |                                                         |  |      | -  |                 |
| $\leftrightarrow$ $\rightarrow$ C $\hat{\bullet}$ dem                                 | o1.zeus-cloud.co                                     | Q                                     | ☆ 🗯             | Θ:                        |                                                         |  |      |    |                 |
| Training_PJ >                                                                         | → 共有レポート > インテリジ                                     | エントキューブ > ト                           | レーニング用キューブ      |                           |                                                         |  |      | 0, | Administrator 👻 |
|                                                                                       | 挿入 ↓ データ ↓ グリ<br>2   2   ▶   A    <br>1   1   1 ← か) | ッド グラフ<br>alb 🛛 🔪                     |                 | び順序                       | い いち いち し し し し し し し し し し し し し し し し                 |  | ii a |    | 最終更新: 該当なし      |
|                                                                                       |                                                      | ····· · · · · · · · · · · · · · · · · | עניזא<br>פעניזא | · · ·   · · ·   · ·   · · | <ul> <li>・・・・・・・・・・・・・・・・・・・・・・・・・・・・・・・・・・・・</li></ul> |  |      |    |                 |
| <ul> <li>データセット オブジェクト</li> <li>※ ドキュメント場違</li> <li>メモ</li> <li>(2) 関連レポート</li> </ul> | 8.<br>9.<br>9.                                       |                                       |                 |                           |                                                         |  |      |    |                 |

#### 8.5 セレクタの追加

 ヘッダー部の「挿入」をクリックし、「セレクタ」をマウスオーバーし、 「ドロップダウン」をクリックします。

※ドロップダウンでは、1つのエレメントしか選択できませんが、

複数選択したい場合は、チェックボックスなど場面に応じて使い分けることが可能です。

| ▶ トレーニング用キューブ. №                                                                                                    | 1icroStrat∈ × +                                                     |                                                                                                    |             |                                            |                 |     | _ 0   | ×           |
|----------------------------------------------------------------------------------------------------|---------------------------------------------------------------------|----------------------------------------------------------------------------------------------------|-------------|--------------------------------------------|-----------------|-----|-------|-------------|
| $\leftrightarrow$ $\rightarrow$ C $$ der                                                                                                    | mo1.zeus-cloud.com/Mic                                              | roStrategy/servlet/                                                                                                    | mstrWeb     |                                            |                 | ର ☆ | * 6   | •           |
| Training_P                                                                                                    | ] > 共有レポート > インテリジェントキュ                                             | ニーブ > トレーニング用キューフ                                                                                                    | ŕ           |                                            |                 | C   | Admir | nistrator 🔻 |
| ドキュメントホーム 👻 ツール                                                                                                    | 挿入 🗸 データ 🗸 グリッド                                                     | グラフ 書式 🖌 配置およ                                                                                                    | こび順序        |                                            |                 |     | 最終更新  | 新: 該当なし     |
| 💾 🛧 🖈 🛃 💷                                                                                                    | テキスト                                                                |                                                                                                    | I 🐱 - 🖿     | i; ii 0                                    | <br>11 <b>a</b> |     |       |             |
| データセットオブジェクト ?                                                                                                    | イメージ                                                                |                                                                                                    |             |                                            |                 |     |       | ? ×         |
| <ul> <li>ドレーニング用キューブ<br/><ul> <li>クラブリー</li> <li>クラブリー</li> <li>クジリー</li> <li>シジロギ助</li> <li>登記</li> <li>登記</li> <li>登記</li> <li>登記</li> <li>登記</li> <li>登記</li> <li>登記</li> <li>登記</li> <li>登録</li> </ul> <ul> <li>●</li> <li>●</li> <li>●<td><ul> <li>              では、              アは、             </li> </ul></td></li> <li>             では、</li> </ul> </li> <li>             がら、</li> <li>             から、</li> <li>             から、</li> </ul> <li>             がら、</li> <li>             から、</li> <li>             から、</li> <li>             から、</li> <li>             から、</li> <li>             から、</li> <li>             から、</li> <li>             から、</li> <li>             から、</li> <li>             から、</li> <li>             から、</li> <li>             から、</li> <li>             から、</li> <li>             から、</li> <li>             から、</li> <li> <ul> <li>             から、</li> </ul> </li> <li> <ul> <li> <li> <li>             から、</li> </li></li></ul> </li> <li> <li> <ul> <li>             から、</li> </ul> </li> <li> <li> <li> <li>             から、</li> </li> <li> <li> <li> <li>             から、</li> </li> <li> <li> <li> <li>             ・ののののののののののののののののののののののののの</li></li></li></li></li></li></li></li></li> | <ul> <li>              では、              アは、             </li> </ul> | メトリック       メトリック       マートロップダウン       マートロップダウン       マートロップボックス       ヨラジオボタン       ボタンバー       リストボックス       コンクバー       レンクバー       ロートボボックス       マーレーマー | 売上目標        | 、  ・ 1 ・   ・ 1 ・   ・ 1 ・<br>売上実績<br><売上実績> |                 |     |       |             |
| E ドキュメント構造                                                                                                    | 8                                                                   | □ カレンダー                                                                                                    |             |                                            |                 |     |       |             |
| ■ XE                                                                                                    | <u>.</u>                                                            | 🔣 メトリック スライダ                                                                                                    | 1. A. A. A. |                                            |                 |     |       |             |
| 1 関連レポート                                                                                                    | <u>=</u>                                                            | ロロメトリック条件                                                                                                    |             |                                            |                 |     |       |             |

2. 左クリックでドラッグをしながら、マウスでサイズを調整し、クリックを離します。

| ■ トレーニング用キューブ. Mic                                                                                                    | croStrate × +                                                                                                    |                                            |                       |                |  | _ 0     | ×   |  |  |  |  |
|----------------------------------------------------------------------------------------------------|----------------------------------------------------------------------------------------------------|--------------------------------------------|-----------------------|----------------|--|---------|-----|--|--|--|--|
| $\leftrightarrow$ $\rightarrow$ C $\hat{\bullet}$ dem                                                                                                    | o1.zeus-cloud.com                                                                                                    | us-cloud.com/MicroStrategy/servlet/mstrWeb |                       |                |  |         |     |  |  |  |  |
| Training_PJ >                                                                                                    | ・共有レポート > インテリジ:                                                                                                    | /ポート > インテリジェントキューブ > <b>トレーニング用キューブ</b>   |                       |                |  |         |     |  |  |  |  |
| ドキュメントホーム ・ ツール ・<br>目 ・ ・ 。 。 回 4                                                                                                    | 挿入 - データ - グリ:<br>2 2 ト A                                                                                                    | ッド グラフ 書式 ·<br>alb 🖬 🔪 🔳 •                 | • 配置および順序             |                |  | 最終更新: 該 | 当なし |  |  |  |  |
| データセットオブジェクト ? ×                                                                                                    | <b>グループ:</b> なし                                                                                                    |                                            |                       |                |  |         | ? X |  |  |  |  |
| <ul> <li>▶レーニング用キューブ</li> <li>▶ ◆ カテゴリー</li> <li>▶ ◆ 営業部</li> <li>▶ ◆ 営業部</li> <li>▶ ◆ 営業</li> <li>▶ ◆ 営業</li> <li>▶</li></ul> | <ul> <li>マページ ヘッダー</li> <li>ドキュメント ヘッダー</li> <li>ドキュメント ヘッダー</li> <li>戸根のヘッダー</li> <li>ゴレメント-0</li> <li>営業部</li> <li>マジョン</li> <li>マジョン<th>-<br/>製品 &gt;<br/>&lt;製品&gt;</th><th>(FUy2) 売上日等<br/>〈売上日準〉</th><th>売上実績<br/>&lt;売上実績&gt;</th><th></th><th></th><th></th></li></ul> | -<br>製品 ><br><製品>                          | (FUy2) 売上日等<br>〈売上日準〉 | 売上実績<br><売上実績> |  |         |     |  |  |  |  |
| 📄 データセット オブジェクト                                                                                                    | 8.                                                                                                    |                                            |                       |                |  |         |     |  |  |  |  |
| <ul> <li>〒ドキュメント構造</li> <li>オモ</li> <li>「□ 開達レポート</li> </ul>                                                                                                    |                                                                                                    |                                            |                       |                |  |         |     |  |  |  |  |

 データセットオブジェクトより「カテゴリー」アトリビュートをドラッグし、 セレクタの「エレメント・0」部分へドロップして、配置します。

| ■ トレーニング用キューブ. Micros                                   | Strate × +                                   |                       |                                                |  |          | - | - 🗇  | Х           |
|---------------------------------------------------------|----------------------------------------------|-----------------------|------------------------------------------------|--|----------|---|------|-------------|
| $\leftrightarrow$ $\rightarrow$ C $\hat{\bullet}$ demo1 | .zeus-cloud.com/Micro                        | Strategy/servlet/mstr | Web                                            |  | Q        | ☆ | • 6  | ) :         |
|                                                         | ing_PJ > 共有レポート > インテリジェントキューブ > トレーニング用キューブ |                       |                                                |  |          |   | Admi | nistrator 👻 |
| ドキュメントホーム 🔹 ツール 🔹 挿入                                    | - データ → グリッド グ                               | ラフ 書式 🖌 配置および順序       |                                                |  |          |   | 最終更  | 新: 該当なし     |
| 범 🐟 🤌 👩 💽 🧪 .                                           | 🌌 🕨 🗛 alb 🗖                                  |                       |                                                |  |          |   |      |             |
|                                                         |                                              |                       |                                                |  | <u> </u> |   |      | 0.14        |
| 7-9091779101                                            | -J: 120                                      |                       |                                                |  |          |   |      | 7 8         |
|                                                         |                                              | メトリック 売.<br><売.       | 上目標         売上実績           上目標>         <売上実績> |  |          |   |      |             |
|                                                         |                                              |                       |                                                |  |          |   |      |             |
| 5.                                                      | -                                            |                       |                                                |  |          |   |      |             |
|                                                         |                                              |                       |                                                |  |          |   |      |             |
| 6.<br>_                                                 |                                              |                       |                                                |  |          |   |      |             |
|                                                         | -                                            |                       |                                                |  |          |   |      |             |
|                                                         |                                              |                       |                                                |  |          |   |      |             |
| データセットオブジェクト<br>8.                                      |                                              |                       |                                                |  |          |   |      |             |
| 語 ドキュメント構造                                              |                                              |                       |                                                |  |          |   |      |             |
| 특 Xモ 9.                                                 |                                              |                       |                                                |  |          |   |      |             |
| 日 関連レポート                                                |                                              |                       |                                                |  |          |   |      |             |

4. セレクタを右クリックし、「ターゲットを選択」をクリックします。

| ■ トレーニング用キューブ. Mic                                     | roStrate × +                                       |                               |   |          |   | -   | ∃ ×             |
|--------------------------------------------------------|----------------------------------------------------|-------------------------------|---|----------|---|-----|-----------------|
| $\leftrightarrow$ $\rightarrow$ C $\hat{\bullet}$ demo | o1.zeus-cloud.com/M                                | licroStrategy/servlet/mstrWeb |   |          | Q | ☆ 🗯 | <b>e</b> :      |
| Training_PJ > 共有レポート > インテリジェントキューブ > トレーニング用キューブ      |                                                    |                               |   |          |   |     | Administrator 🔻 |
| ドキュメントホーム 🗸 ツール 🖌                                      | ミュメント ホーム ・ ツール ・ 挿入 ・ データ ・ グリッド グラフ 書式 ・ 配置および順序 |                               |   |          |   |     |                 |
| 💾 🛧 🖈 🔹 💆                                              | 🛛 😰 🕨 🔒 alb                                        |                               |   | •• • • • | 1 |     |                 |
| データセットオブジェクト ? ×                                       | <b>グループ:</b> なし                                    |                               |   |          |   |     | ? ×             |
| ★                                                      | ・・・・・・・・・・・・・・・・・・・・・・・・・・・・・・・・・・・・               |                               | ・ |          |   |     |                 |
| データセットオブジェクト                                           | <u> </u>                                           | テーマからフォーマットのリンクを解除            |   |          |   |     |                 |
| ※ ドキュメント構造                                             | a                                                  | ターゲットを選択                      |   |          |   |     |                 |
| 1 月達レポート                                               |                                                    | プロパティおよび書式                    |   |          |   |     |                 |
5. ターゲット対象のグリッドをクリックし、「チェックボタン」をクリックします。

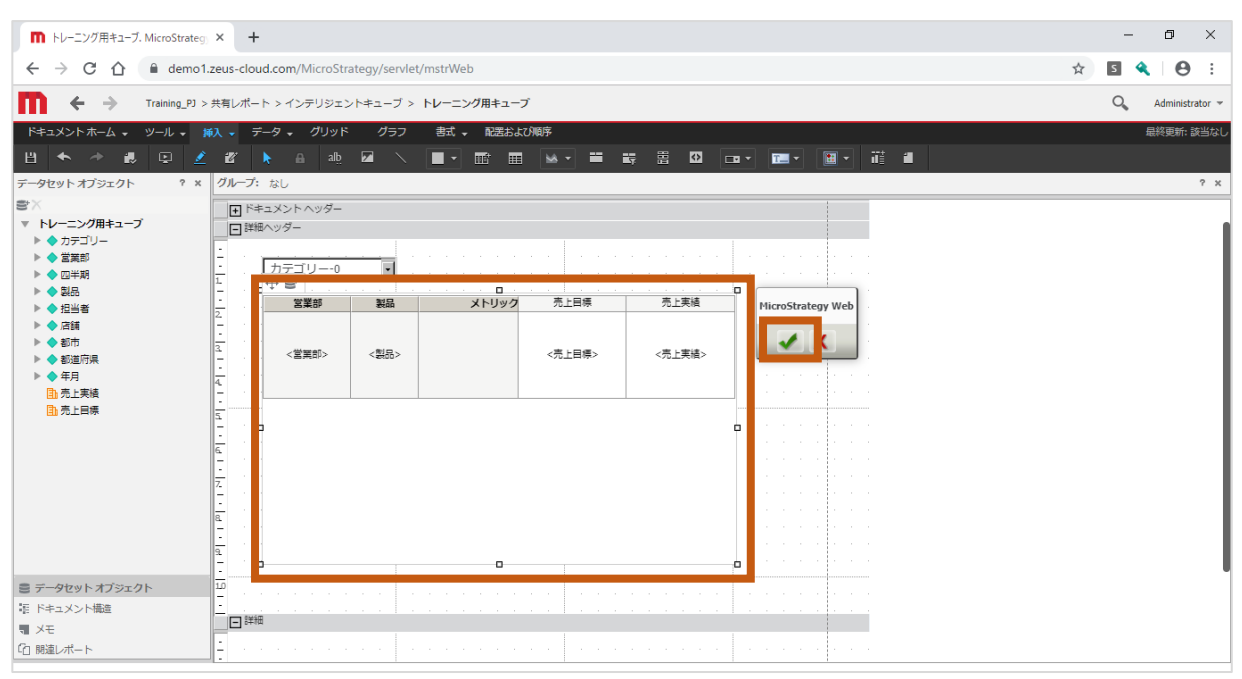

# ※警告画面は「OK」をクリックします。

| n トレーニング用キューブ、MicroStrategy                                                                                                    | × +                                                                                                    | – o ×             |
|----------------------------------------------------------------------------------------------------|----------------------------------------------------------------------------------------------------|-------------------|
| $\leftrightarrow$ $\rightarrow$ C $\triangle$ $\stackrel{\text{\tiny lemo1.}}{}$ demo1.                                                   | zeus-cloud.com/MicroStrategy/servlet/mstrWeb                                                                                                    | 🖈 🖪 🔦 \varTheta : |
| Training_PJ >                                                                                                    | 共有レポート > インテリジェントキューブ > トレーニング用キューブ                                                                                                    | O Administrator 🛩 |
| ドキュメントホーム 🗸 ツール 🗸 🧃                                                                                                    |                                                                                                    | 最終更新: 該当なし        |
| 💾 🐟 🛷 📖 💆                                                                                                    |                                                                                                    |                   |
| データセットオブジェクト ? ×                                                                                                    | グループ: なし                                                                                                    | ? ×               |
| ★ トレーニング用キューブ<br>> ◆ フテゴリー<br>> ◆ フテゴリー<br>> ◆ 営業部<br>> ◆ 国品<br>> ◆ 国品<br>> ◆ 四当局<br>> ◆ 四道市県<br>> ◆ 都道市県<br>> ◆ 年月<br>1: 売上写成<br>1: 売上目成 | ドキュメント ヘッダー       詳細ヘッダー       カテゴリー・0       ・+ 部       2       ・+ 部       2       ・ 部       2       ・ 部       2       2       2       2       2       2       2       2       2       2       2       2       2       2       2       2       2       2       2       2       2       2       2       2       2       2       2       2       2       2       2       2       2       2       2       2       2       2       2       2       2       2       2       2       2       2       2       2       2       2       2       2       2       2       2       2       2 |                   |
| データセットオブジェクト                                                                                                    |                                                                                                    |                   |
| 福 ドキュメント構造                                                                                                    |                                                                                                    |                   |
| ■ メモ<br>Ci 明速レポート                                                                                                    |                                                                                                    |                   |

# 8.6 オートスタイル

1. グリッド表をクリックします。

| ■ トレーニング用キューブ. MicroStrategy                                                              | × +                                                                                                    |              |           |         | - 0 ×             |
|-------------------------------------------------------------------------------------------|----------------------------------------------------------------------------------------------------|--------------|-----------|---------|-------------------|
| ← → C ☆ @ demo1                                                                           | zeus-cloud.com/MicroStrategy/servlet/m                                                                                                    | strWeb       |           |         | x 5 4 8 :         |
| Training_PJ >                                                                             | 共有レポート > インテリジェントキューブ > ト                                                                                                    | ノーニング用キューブ   |           |         | 🔾 Administrator 👻 |
| ドキュメントホーム 🗸 ツール 🗸 🚦                                                                       | 入 🗸 データ 🗸 グリッド グラフ                                                                                                    | 書式 🚽 配置および順序 |           |         | 最終更新: 該当なし        |
| 💾 🐟 🛷 🖳 👱 👱                                                                               | 🛯 🕨 🗚 🔒 alb 🖬 🔨                                                                                                    |              | 류 畠 ❹ □ ▼ | 🎫 × 🔠 🖬 |                   |
| データセットオブジェクト ? ×                                                                          | <b>グループ:</b> なし                                                                                                    |              |           |         | ? X               |
| <ul> <li>■</li> <li>&gt; トレーニング用キューブ</li> <li>&gt; ◆ カテゴリー</li> <li>&gt; ◆ 営業部</li> </ul> | <ul> <li>● ドキュメント ヘッダー</li> <li>● 詳細ヘッダー</li> <li>・</li> <li>・</li></ul> |              |           |         | I                 |
| ▶ ◆ 四半期 ▶ ◆ 型品                                                                            |                                                                                                    |              |           |         |                   |
| ▶ ◆ 担当者                                                                                   | 営業部 製品                                                                                                    | メトリック 売上目標   | 売上実績      |         |                   |
| <ul> <li>◆ 店舗</li> <li>◆ 都市</li> <li>◆ 都進前県</li> <li>◆ 年月</li> <li>● 年月</li> </ul>        | - · · · · · · · · · · · · · · · · · · ·                                                                                                    | <売上目標>       | <売上実績>    |         |                   |
|                                                                                           |                                                                                                    |              |           |         |                   |
|                                                                                           | <u>a</u>                                                                                                    | 0            |           |         | I                 |
| <ul> <li>データセットオブジェクト</li> <li>ボーキュメント構造</li> <li>メント構造</li> <li>メント構造</li> </ul>         |                                                                                                    |              |           |         | -                 |
| 11日 開連レポート                                                                                | -                                                                                                    |              |           |         |                   |

 「グリッド」をクリックして、「(カスタム)」をクリックし、ドロップダウンリストから 「アカウンティング」をクリックします。

| The Full And Antice Strategy × +                                                                                                    | - 0 ×             |
|----------------------------------------------------------------------------------------------------|-------------------|
| ← → C ☆ a demo1.zeus-cloud.com/MicroStrategy/servlet/mstrWeb                                                                                                    | 🖈 🖪 🔦 🛛 😝 🗄       |
| Training_P) > 共有レポート > インデリジェントキューブ > トレーニング用キューブ                                                                                                    | 🔾 Administrator 🛩 |
| ドキュメントホーム ・ ツール ・ 挿入 ・ データ ・ グリット グラフ 書式 ・ 配置および順序                                                                                                    | 最終更新:該当なし         |
| 🖞 🛧 🧈 観 📮 🗾 🐮 🧱 🔐 😫 (カスタム) / 🗏 🎽 📓 📓 🖉 🦉 📓                                                                                                    |                   |
| F-9tyh tjyzch ? x // -J: tol                                                                                                    | ? X               |
| <ul> <li>▶ ◆ カテゴリー</li> <li>● カテゴリー</li> <li>● 首葉語</li> <li>● 1 ケモユンタトトッター</li> <li>● 1 ケモユンター</li> <li>● 1 ケモユンター</li> <li>● 1 ケモユンター</li> <li>● 1 ケモユンター</li> <li>● 1 ケモユンター</li> <li>● 1 ケモユンター</li> <li>● 1 ケモユンター</li> <li>● 1 ケーニック</li> <li>● 1 ケーニック</li> <li></li></ul> |                   |
| D     D     D <th></th>                                                                                                    |                   |
| ・         データセットオブジェクト         ・         ・         ・                                                                                                    |                   |

# 8.7 ドキュメント実行

1. ヘッダー部の「プレゼンテーションモード」をクリックします。

| ■ トレーニング用キューブ、MicroStrateg                          | × +                                                                                      | - 0 ×             |
|-----------------------------------------------------|------------------------------------------------------------------------------------------|-------------------|
| $\leftrightarrow$ $\rightarrow$ C $\triangle$ emol. | zeus-cloud.com/MicroStrategy/servlet/mstrWeb                                             | 🖈 🖸 🔦 \varTheta : |
| Training_PJ >                                       | 共有レポート > インテリジェントキューブ > トレーニング用キューブ                                                      | 🔾 Administrator 👻 |
| ドキュメントホーム 🗸 😕 一儿 🗶 捕                                | ŧ入 → データ → グリッド グラフ 書式 → 配置および順序                                                         | 最終更新: 該当なし        |
| 범 🍝 🛪 🖪 🖉                                           |                                                                                          |                   |
|                                                     |                                                                                          |                   |
|                                                     |                                                                                          | 7 8               |
|                                                     | 11 1 1 1 1 2 1 1 3 1 1 4 1 1 5 1 1 6 1 1 7 1 1 8 1 1 9 1 1 10 1 11 1 1 1 1 1 1 1 1 1 1 1 |                   |
|                                                     |                                                                                          |                   |
|                                                     |                                                                                          |                   |
| ▶ ◆ 四半期                                             |                                                                                          |                   |
| ▶ <b>◆</b> 필류                                       |                                                                                          |                   |
| ▶ ◆ 担当者                                             |                                                                                          |                   |
| ▶ ◆ 店舗                                              | - ビー・・・・・・・・・・・・・・・・・・・・・・・・・・・・・・・・・・・・                                                 |                   |
|                                                     |                                                                                          |                   |
|                                                     |                                                                                          |                   |
| 「市売上実績                                              | → <営業部> <製品> <売上目標> <売上目標> <売上実績> <                                                      |                   |
|                                                     |                                                                                          |                   |
|                                                     |                                                                                          |                   |
|                                                     | <u> </u>                                                                                 |                   |
|                                                     |                                                                                          |                   |
|                                                     | 6                                                                                        |                   |
|                                                     |                                                                                          |                   |
|                                                     |                                                                                          |                   |
|                                                     |                                                                                          |                   |
|                                                     |                                                                                          |                   |
| ■ データセット オブジェクト                                     |                                                                                          |                   |
| ほ ドキュメント構造                                          |                                                                                          |                   |
| T XE                                                |                                                                                          |                   |
| 「白朋友」ポート                                            |                                                                                          |                   |
|                                                     |                                                                                          |                   |

# ●ドキュメント実行画面

|                                 | MicroStrategy × +           |              |                |            |            |
|---------------------------------|-----------------------------|--------------|----------------|------------|------------|
| $\leftarrow \rightarrow C \cap$ | demo1.zeus-cloud.com/Micro  | Strategy/ser | vlet/mstrWeb   |            |            |
|                                 |                             |              |                |            |            |
| $\leftarrow$ $\rightarrow$      | Training_PJ > 共有レポート > インテリ | ジェントキュ-      | -ブ > トレーニング用キ: | ューブ        |            |
|                                 |                             |              |                |            |            |
|                                 |                             |              |                |            |            |
|                                 |                             |              |                |            |            |
|                                 |                             |              |                |            |            |
|                                 |                             | (すべて)        | *              |            |            |
|                                 |                             | 営業部          | 認品 メトリック       | 売上目標       | 売上実結       |
|                                 |                             | 東北本部         | 水              | 46,966,389 | 47,448,844 |
|                                 |                             | 東北本部         | 緑茶             | 48,377,045 | 48,589,367 |
|                                 |                             | 東北本部         | コーヒー           | 48,350,722 | 48,330,782 |
|                                 |                             | 東北本部         | קבב            | 48,993,373 | 49,089,641 |
|                                 |                             | 東北本部         | ⊐-∋            | 47,577,185 | 47,350,521 |
|                                 |                             | 東北本部         | 牛乳             | 48,019,561 | 48,068,756 |
|                                 |                             | 東北本部         | ピール            | 47,757,675 | 47,889,822 |
|                                 |                             | 東北本部         | ワイン            | 48,370,611 | 48,178,075 |
|                                 |                             | 東北本部         | 91 AF-         | 48,216,910 | 48,188,305 |
|                                 |                             | 東北本部         | 172            | 46,959,061 | 47,975,777 |
|                                 |                             | 28.4 Letter  | 199            | 40,909,370 | 47,103,313 |

8.8 保存

1. 「バーガーメニュー」をクリックし、「保存」をクリックします。

|                                                                                                    | ■ トレーニング用キューブ. MicroStrateg × +              |                       |            |            |  |             |              |   | -   | ٥         | ×      |
|----------------------------------------------------------------------------------------------------|----------------------------------------------|-----------------------|------------|------------|--|-------------|--------------|---|-----|-----------|--------|
| ・ * * * * * * * * * * * * * * * * * * *                                                                                                    | ← → C ☆ 🌢 demo1.zeus-cloud.com/MicroStrategy | /servlet/mstrWeb      |            |            |  |             | (1)          | ☆ | s 🔦 | •         | :      |
| (サベマ)       人トリック       入1日歳       久上大坊       日次       カ         (サベマ)       人トリック       入1日歳       久上大坊       日次       日次       カ         (サベマ)       人トリック       入1日歳       久上大坊       日次       日次                                                                | Training_PJ > 共有レポート > インテリジェント=             | キューブ > トレーニング用キュ      | ューブ        |            |  |             |              | ≡ | O,  | Administr | ator 🔻 |
| 文オストト       印刷         文字ストト       シレック       久上日窓       大上2       スクスルトト       スクスルトト         夏江芝       米       46,966,329       47,445,844       日       日、日       ロノーこの作成         夏江芝       オー       48,350,722       48,589,367       日       日                                                                                                    |                                              |                       |            |            |  | Ħ           | 有            |   |     |           |        |
| 文サパサ・マン       入上日家       大上日家       大三次       日         京志市       45,956,389       47,458,444       日       日 <td></td> <td></td> <td></td> <td></td> <td></td> <td>E</td> <td>岡</td> <td></td> <td></td> <td></td> <td></td> |                                              |                       |            |            |  | E           | 岡            |   |     |           |        |
| (すべて)     の     ストリック     ストリック     スレッシ     スレリック     スレリック     スレリック     スレリック     スレリック     スレリック     スレリック     スレック     スレック     スレック     スレリック     スレリック     ス       |                                              |                       |            |            |  | т           | ウスポート        | • |     |           |        |
| 安装部転換 $\chi   V y / 2$ 丸上線丸上線丸上線重比主部水46,966,38947,446,844重比主部 $\neg - \vee$ 48,377,04548,589,367重比主部 $\neg - \vee$ 48,307,02248,330,782重比主部 $\neg - \vee$ 48,993,37349,089,614重比主部 $\neg - \vee$ 48,093,37349,089,614重比主部 $\neg - \vee$ 48,019,56148,066,756重比主部 $\forall - \vee$ 47,577,65547,889,822重比主部 $\forall - \vee$ 48,370,61148,178,075重比主部 $\forall - \vee$ 48,353,86147,975,777重比主部 $\forall - \vee$ 48,553,86147,975,777重比主部 $\forall - \vee$ 46,969,37847,103,513                                                                                                    | (4~7                                         | ·) •                  |            |            |  | (FF         | 存            |   |     |           |        |
| 夏北主部       水       46,966,399       47,448,844         夏北土部       梯帯       46,357,045       48,589,367         夏北土部       コート       48,350,222       48,300,22         夏北土部       コーア       48,393,23       49,098,641         夏北土部       コーテ       47,577,553       47,350,521         夏北土部       ビール       47,577,575       47,889,822         夏北土部       ビール       47,757,675       47,889,822         夏北土部       ワイン       48,370,611       48,189,305         夏北土部       ウイスキー       48,216,910       48,189,305         夏北土部       サケ       48,553,861       47,975,775         夏北土部       サケ       48,553,861       47,975,775         夏北土部       サケ       48,553,861       47,975,775         夏北土部       サケ       46,969,378       47,105,513         「東北土部       サケ       46,969,378       47,105,513                                                                                                    | 定業部                                          | 製品 メトリック              | 売上目標       | 売上実績       |  | 13          | 1人用ビューを作成    |   |     |           |        |
| 正上型     〇十一     (8,350,722     (8,330,782)       夏北型     〇二一     (8,350,722     (8,330,782)       夏北型     〇二〇     (4,350,723)     (49,089,64)       夏北型     〇二〇     (4,757,755)     (47,389,822)       夏北型     ビール     (48,370,611)     (48,370,612)       夏北型     ワイン     (48,370,611)     (48,370,612)       夏北型     ワイン     (48,370,611)     (48,370,612)       夏北型     ワイン     (48,353,365)     (47,975,777)       夏北型     ワイン     (48,553,365)     (47,975,777)       夏北型     ワクン     (48,553,385)     (47,975,777)       夏北型     ワクン     (49,696,378)     (47,105,513)       夏北型     ワクン     (49,696,378)     (47,105,513)       夏北型     ワクン     (49,696,378)     (47,105,513)                                                                                                    | <u>国北本</u><br>東北本                            | 题 水<br>10 绿本          | 46,966,389 | 47,448,844 |  | 4           | すぐ送信         |   |     |           |        |
| 重比主部ココア49,993,37349,099,641更比主部コーラ47,577,18547,350,521更比主部牛乳49,019,56149,068,756重比主部ビール47,757,67547,899,822更比主部ワイン48,370,61148,178,105重比主部ワイスナー48,216,10043,188,305重比主部サグ49,553,86147,975,777重比主部イワシ46,599,37847,103,513電比土部イワシ46,569,37847,103,513                                                                                                    | 東北本                                          | 10 - L-               | 48,350,722 | 48,330,782 |  | R           | 邪に追加         |   |     |           |        |
| 重比主部     コーラ     47,577,165     47,350,521     期述への起信をスクジュール       重比主部     年乳     48,019,561     48,068,756       重比主部     ビール     47,757,65     47,889,822       重比主部     ワイン     48,370,611     48,178,075       重比主部     ワイン     48,370,611     48,183,005       重比主部     ウイスキー     48,159,105     48,188,305       重比主部     サケ     48,533,861     47,103,513       重比主部     イワシ     46,969,378     47,103,513                                                                                                    | 重北本                                          | 10 JJ7                | 48,993,373 | 49,089,641 |  |             |              |   |     |           |        |
| 単式型数     年兆     440,019,561     480,068,756     更所       重北主載     ビール     47,757,675     47,889,822       重北主載     ワイン     480,370,611     481,178,075       重北主載     ウイン     48,216,910     481,178,075       重北主載     サケ     48,553,861     47,975,777       重北主載     175     46,969,378     47,103,513                                                                                                    | 東北本                                          | 1                     | 47,577,185 | 47,350,521 |  | 18          | 継への配信をスケジュール |   |     |           |        |
| 国社主部     ワイン     44,757,675     47,899,822       国社主部     ワイン     48,370,611     48,178,075       国社主部     ウイスキー     48,188,050       国社主部     サケ     48,533,861     47,975,777       国社主部     イワシ     46,969,378     47,103,513                                                                                                    | <u>東北本</u> 3                                 | 型 牛乳<br>12 1-3 1      | 48,019,561 | 48,068,756 |  | 更           | 国新           |   |     |           |        |
| 正式工会会     フィンタ     40,17,0011     40,17,0013     40,17,0013       重力工会     ウイスキー     40,216,910     43,188,305       重力工会     サグ     40,553,861     47,103,513       重力工会     イワシ     46,969,378     47,103,513                                                                                                    | <u></u><br>                                  |                       | 47,757,675 | 47,889,822 |  | -<br>-<br>- | 眼をリセット       |   |     |           |        |
| 単比本部     サケ     46,953,381     47,975,777       重北主部     イワシ     46,969,378     47,103,513                                                                                                    | <b>東北本</b>                                   | ビージョン 昭 ウイスキー         | 48,216,910 | 48,178,075 |  | ~           |              |   |     |           |        |
| 更北主部         イワシ         46,969,378         47,103,513 <th< th=""> <th< th=""> <!--</td--><td>重北本</td><td>2 サケ<br/>2 サケ</td><td>48,553,861</td><td>47,975,777</td><td></td><td>7</td><td>(100%) (الم</td><td>Þ</td><td></td><td></td><td></td></th<></th<>                                                                                                    | 重北本                                          | 2 サケ<br>2 サケ          | 48,553,861 | 47,975,777 |  | 7           | (100%) (الم  | Þ |     |           |        |
| 編集可モードで実行                                                                                                    | 東北本                                          | 1<br>1<br>1<br>1<br>2 | 46,969,378 | 47,103,513 |  | 將           | 集            |   |     |           |        |
|                                                                                                    |                                              |                       |            |            |  | 編           | 譙可モードで実行     |   |     |           |        |
|                                                                                                    |                                              |                       |            |            |  |             |              |   |     |           |        |
|                                                                                                    |                                              |                       |            |            |  |             |              |   |     |           |        |
|                                                                                                    |                                              |                       |            |            |  |             |              |   |     |           |        |

2. 保存位置は「マイレポート」を選択し、名前は「営業部別売上目標\_実績ドキュメント」と 入力します。その後、「OK」をクリックして、ドキュメントを保存します。

| m ドキュメントを保存. MicroStrategy 🗙 🕂                   |                             | – 0 ×               |
|--------------------------------------------------|-----------------------------|---------------------|
| ← → C ☆ 🌢 demo1.zeus-cloud.com/MicroStrategy/ser | vlet/mstrWeb                | x 🛚 🔦   \varTheta 🗄 |
| ■ Training_PJ > 共有レポート > インテリジェントキューフ            | 「 > トレーニング用キューブ             | ?                   |
|                                                  | 名前を付けて保存 ? ×                |                     |
|                                                  | 保存位語: [マイレポート ▼] 篇*         |                     |
|                                                  | 1 個のアイテム<br>名前:<br>説明<br>説明 |                     |
|                                                  |                             |                     |

3. 保存されていることを確認します。

| nマイレポート. MicroStrategy × +                                                                                                    |                                                               |  |                                                                     |   | <u> </u> | ٥      | ×         |
|----------------------------------------------------------------------------------------------------|---------------------------------------------------------------|--|---------------------------------------------------------------------|---|----------|--------|-----------|
| ← → C ☆ @ demo1.zeus-cloud.com/MicroSt                                                                                                    | rategy/servlet/mstrWeb                                        |  |                                                                     | ☆ | s        | a e    | ):        |
| Training_PJ > マイレポート                                                                                                    |                                                               |  |                                                                     |   | 0,       | Admini | strator 👻 |
| 作成     一     市     市     市     市     市     市     市     市     市     マイレポート     〒     マイレポート     〒     マイレポート     〒     マイレポート     市     元     市     市     和     広の場底     ①     NecroStrategy Library | 業部列売上目標 実結ドキュメント<br>i者: Administrator<br>旧時<br>10/08 12:33:50 |  | 営業都列売上目標 実結レポート<br>所有者: Administrator<br>更新日時:<br>19/10/08 11:28:34 |   |          |        |           |
|                                                                                                    |                                                               |  |                                                                     |   |          |        |           |
|                                                                                                    |                                                               |  |                                                                     |   |          |        |           |

#### 9 ドキュメント -応用-

この章では、ドキュメントで詳細な分析が行えるように、応用的な使い方を説明します。

#### 9.1 編集可モード

実データや各部品のサイズを参照しながら編集が可能です。 ただし、デザインモードで編集できますが、編集可モードでは編集できない設定も存在します。 ※「営業部別売上目標\_実績ドキュメント」を右クリックし、「編集」を選択します。

### 1. ヘッダー部の「編集可モード」を選択します。

| ■ 営業部別売上目標_実績ドキュメント                                                                         | × +                                          | - 5 ×                   |
|---------------------------------------------------------------------------------------------|----------------------------------------------|-------------------------|
| ← → C ☆ 🗎 demo1.:                                                                           | zeus-cloud.com/MicroStrategy/servlet/mstrWeb | 🖈 🖻 🔦 \varTheta :       |
| Training_PJ >                                                                               | マイレポート > 営業部別売上日機 実績ドキュメント                   | 🔍 Administrator 🛩       |
| ドキュメントホーム 🗸 ツール 🗸 🕌                                                                         | 6入 → データ → グリッド グラフ 書式 → 配置および順序             | 最終更新: 19/10/08 21:34:16 |
| 🗄 🛧 🦽 💷 🖉                                                                                   |                                              |                         |
| データセットオブジェクト ? ×                                                                            |                                              | ? ×                     |
| e X                                                                                         | ······································       |                         |
| ▼ トレーニング用キューブ                                                                               |                                              |                         |
| ▶ ◆ カテコリー ▶ ◆ 営業約                                                                           | □ ₩#∧ッダー                                     |                         |
| ▶ ♦ 四半期                                                                                     |                                              |                         |
| ▶ ◆ 킹등                                                                                      | - カデゴリー-0 •                                  |                         |
| ▶ ◆ 担当者                                                                                     |                                              |                         |
| ▶ ◆ 都市                                                                                      |                                              |                         |
| ▶ ◆ 都道府県                                                                                    |                                              |                         |
| ▶ ◆ 年月 ③ 売上事績                                                                               | 3. <当業部> <製品> <売上目標> <売上目標> <売上実績>           |                         |
| □<br>□<br>□<br>□<br>□<br>□<br>□<br>□<br>□<br>□<br>□<br>□<br>□<br>□<br>□<br>□<br>□<br>□<br>□ |                                              |                         |
|                                                                                             |                                              |                         |
|                                                                                             | 2                                            |                         |
|                                                                                             |                                              |                         |
|                                                                                             |                                              |                         |
|                                                                                             | <u>7</u>                                     |                         |
|                                                                                             |                                              |                         |
|                                                                                             |                                              |                         |
| データセットオブジェクト                                                                                |                                              |                         |
| 『目 ドキュメント構造                                                                                 |                                              |                         |
| 1 メモ                                                                                        |                                              |                         |
| 「日 関連レポート                                                                                   |                                              |                         |

### ●編集可モード画面

| ■ 営業部別売上目標_実繕ドキュメント × | < +                            |                       |   |         | - 0 ×                   |
|-----------------------|--------------------------------|-----------------------|---|---------|-------------------------|
| ← → C ☆ 🔒 demo1.ze    | us-cloud.com/MicroStrategy/ser | vlet/mstrWeb          |   |         | 🖈 🖪 🔍 🖯 🔂 🗄             |
| Training_P3 > マ       | イレポート > 営業部別売上目標_実績            | ドキュメント                |   |         | Q Administrator 👻       |
| ドキュメントホーム 🗸 ツール 🖌 🙀入  | 、 データ グリッド グラ                  | フ 書式 🗸 配置および順序        |   |         | 最終更新: 19/10/08 21:34:10 |
| 8 속 수 🕫 🗹             | 🧭 🕨 🔒 alb 🖬 🗎                  |                       |   | 🎫 🛛 🗶 📲 |                         |
| データセットオブジェクト ?×       | (すべて)                          |                       |   |         |                         |
| ▼ トレーニング用キューブ         |                                | ック 売上目標 売上実結          | 1 |         |                         |
| ▶ ◆ 営業部               | 東北本部 水                         | 46,966,389 47,448,844 |   |         |                         |
| ▶ ◆ 四半期               | 夏北本郎 緑茶                        | 48,377,045 48,589,367 | ļ |         |                         |
| ▶ ◆ 製品 ▶ ◆ 担当者        | <u>東北本部</u> コーヒー               | 48,350,722 48,330,782 |   |         |                         |
| ▶ ◆ 店舗                | 東北本部 ココア                       | 48,993,373 49,089,641 |   |         |                         |
|                       | 夏北本部 コーラ                       | 47,577,185 47,350,521 |   |         |                         |
|                       | 夏北本郎 牛乳                        | 48,019,561 48,068,756 |   |         |                         |
| 売上実績                  | <u>東北本部</u> ビール                | 47,757,675 47,889,822 |   |         |                         |
| □ 売上目標                | <u>東北本部</u> ワイン                | 48,370,611 48,178,075 |   |         |                         |
|                       | 直北本部 ウイスキー                     | 48,216,910 48,188,305 |   |         |                         |
|                       | <u>東北本部</u> サケ                 | 48,553,861 47,975,777 |   |         |                         |
|                       | ₩ ≪ 1 <u>2</u> / 2 ページ ▶ ₩     |                       |   |         |                         |
|                       |                                |                       |   |         |                         |
|                       |                                |                       |   |         |                         |
|                       |                                |                       |   |         |                         |
| ミデータセットオブジェクト         |                                |                       |   |         |                         |
| 毎 ドキュメント構造            |                                |                       |   |         |                         |
| JXE J                 |                                |                       |   |         |                         |
| □ 明連レポート              |                                |                       |   |         |                         |
|                       |                                |                       |   |         |                         |

### 9.2 派生アトリビュートの作成

年月を表示するアトリビュートはありますが、年を表示するアトリビュートがないので、 アトリビュートを編集して、新しくアトリビュートを作成します。 この操作によって作成されたアトリビュートを、特に「派生アトリビュート」と呼びます。

1. 任意のアトリビュート上(例では「年月」アトリビュート)で右クリックをし、

| 🗲 ZEUSCloudメインメニュー 🛛 🗙                                     | 👖 宮業部別売上       | 目標_実績ドキュメント ×  | +          |      |   |  |  |  |   |   | -      | ٥        | ×        |
|------------------------------------------------------------|----------------|----------------|------------|------|---|--|--|--|---|---|--------|----------|----------|
| ← → C 🔒 demo2.zeus-cloud.com/MicroStrategy/servlet/mstrWeb |                |                |            |      |   |  |  |  |   |   | و 💊    | • 0      | :        |
| Training_PJ > マイ                                           | イレポート > 営業部別   | 売上目標_実績ドキュメン   | r -        |      |   |  |  |  |   |   | 0      | Administ | rator 🔻  |
| ドキュメントホーム 🗸 ツール 🗸 🎁入                                       | → データ → グリ ·   | ッド グラフ 書詞      | t 🗸 配置および  | 順序   |   |  |  |  |   | ł | 詠更新: 2 | 1/03/23  | 16:25:30 |
|                                                            | 27 🕨 A 🛛       | alb 🔽 🔪 🔳      | - 111 -    | M -  |   |  |  |  |   |   |        |          |          |
| データセット オブジェクト 2 X                                          | (すべて)          | · · · ·        |            |      |   |  |  |  | - |   |        |          |          |
| ⇒×                                                         |                |                |            |      |   |  |  |  |   |   |        |          |          |
| ▼ トレーニング用キューブ                                              | 営業部 製品         | 売上目標           | 売上実結       | 進抄率  |   |  |  |  |   |   |        |          |          |
| ▶ ♦ カテゴリー                                                  | 東北本部水          | 46,966,389     | 47,448,844 | 101% |   |  |  |  |   |   |        |          |          |
|                                                            | <u>東北本部</u> 緑茶 | 48,377,045     | 48,589,367 | 100% |   |  |  |  |   |   |        |          |          |
|                                                            | 東北本部 コート       | ≤- 48,350,722  | 48,330,782 | 100% |   |  |  |  |   |   |        |          |          |
| ▶ ◆ 担当者                                                    | 東北本部 ココン       | 48,993,373     | 49,089,641 | 100% |   |  |  |  |   |   |        |          |          |
| ▶ ◆ 店舗                                                     | 東北本部 コー        | 47,577,185     | 47,350,521 | 100% |   |  |  |  |   |   |        |          |          |
| ▶ ◆ 都市<br>▶ ▲ 統備府場                                         | 東北本部 牛乳        | 48,019,561     | 48,068,756 | 100% |   |  |  |  |   |   |        |          |          |
| ▶ <u>●</u> 年J                                              | Ľ-J            | L 47,757,675   | 47,889,822 | 100% |   |  |  |  |   |   |        |          |          |
| <u> 山売.</u> グループに追加                                        | 71             | > 48,370,611   | 48,178,075 | 100% |   |  |  |  |   |   |        |          |          |
| 自売.<br>メトリックを挿入<br>の 進む                                    | ト ウイン          | スキー 48,216,910 | 48,188,305 | 100% |   |  |  |  |   |   |        |          |          |
| 新規メトリックを挿入                                                 | /2~            | V D N          |            |      |   |  |  |  |   |   |        |          |          |
| <u>新規フトロビュート</u> な                                         | 5461           |                |            |      | - |  |  |  |   |   |        |          |          |
| 制成チャッピュートで                                                 | <u>тэфу</u>    |                |            |      |   |  |  |  |   |   |        |          |          |
| リング先                                                       |                |                |            |      |   |  |  |  |   |   |        |          |          |
|                                                            |                |                |            |      |   |  |  |  |   |   |        |          |          |
|                                                            |                |                |            |      |   |  |  |  |   |   |        |          |          |
|                                                            |                |                |            |      |   |  |  |  |   |   |        |          |          |
| ミ テーダセットオブジェクト<br>「ち によっ メントはまた。                           |                |                |            |      |   |  |  |  |   |   |        |          |          |
|                                                            |                |                |            |      |   |  |  |  |   |   |        |          |          |
| 「 明連レポート                                                   |                |                |            |      |   |  |  |  |   |   |        |          |          |
|                                                            |                |                |            |      |   |  |  |  |   |   |        |          |          |

「新規アトリビュートを挿入」をクリックします。

#### ※警告画面が出てきた場合は、「OK」をクリックします。

| ■ 宮業部別売上目標_実緒ドキュメント                                                                                                    | × +                                                                      |                                                                                                    |                                                                                                    |                                                                                                    |                                       |                        |  |   | -       | ٥          | ×        |
|----------------------------------------------------------------------------------------------------|--------------------------------------------------------------------------|----------------------------------------------------------------------------------------------------|----------------------------------------------------------------------------------------------------|----------------------------------------------------------------------------------------------------|---------------------------------------|------------------------|--|---|---------|------------|----------|
| $\leftrightarrow$ $\rightarrow$ C $\triangle$ $\triangleq$ demo1.z                                                                                                    | eus-cloud.com/M                                                          | icroStrategy/servlet/n                                                                                                    | nstrWeb                                                                                                    |                                                                                                    |                                       |                        |  | ☆ | s 🔦     | Θ          | :        |
| Training_PJ > 5                                                                                                    | マイレポート > 営業                                                              | 部別売上目標_実緒ドキュ;                                                                                                    | メント                                                                                                    |                                                                                                    |                                       |                        |  |   | 0,      | Administ   | rator 👻  |
| ドキュメントホーム - ツール - 挿                                                                                                    | 入 - データ - ·<br>                                                          | グリッド グラフ<br>alb 🔽 🔪                                                                                                    | 書式 → 配置お                                                                                                    |                                                                                                    |                                       |                        |  |   | 最終更新: : | 19/10/08 : | 21:34:16 |
| データセットオブジェクト     ? ×       マ     トレーニング用キューブ       ト     クガデゴリー-       ト     全 営業部       ト     全 営業部       ト     全 営業部       ト     全 営業部       ト     全 営業部       ト     全 営業部       ト     全 営業部       ト     全 営業       ト     全 営業       ト     全 営業       ト     全 営業       ト     全 営業       ト     ● 都市       ト     ● 都市       ト     ● 都市       ● 売上実施     ●       ● 売上目博     ● | (すべて) 2案部<br>夏北本部<br>夏北本部<br>夏北本部<br>夏北本部<br>夏北本部<br>夏北本部<br>夏北本部<br>夏北本 | Y       製品     Xトリック       水     場示       コーレー     ココア       コーラ     サン       ビール     ワイン       ワイン     ウイスキー       サケ     2 ページ ト 州 | 先上目標           46,966,389           48,377,045           48,350,722           MicroStrate           ①           2           48,553,861 | <ul> <li>先上実結</li> <li>47,448,844</li> <li>48,589,967</li> <li>48,330,782</li> <li>gy Web</li> <li>り端総を使用すると</li> <li>カリボンのます、この</li> <li>47,975,777</li> </ul> | このドキュメントの Flach<br>細能を使用して磁続します<br>OK | E-Fは永久に<br>か?<br>キャンセル |  |   |         |            |          |
| 「昭 ドキュメント構造<br>間 メモ<br>(2) 関連レポート                                                                                                    |                                                                          |                                                                                                    |                                                                                                    |                                                                                                    |                                       |                        |  |   |         |            |          |

2. アトリビュート名に「年」、アトリビュートフォームに「Concat(LeftStr(年月@ID, 4), "年")」 と入力し、「保存」をクリックします。

| ■ 営業部別売上目標_実績ドキュメント ×                                                                                                    | +                                                                                                    |                                                                                                    |                                                                            |                  |   | -    | ٥            | )       | ×    |
|----------------------------------------------------------------------------------------------------|----------------------------------------------------------------------------------------------------|----------------------------------------------------------------------------------------------------|----------------------------------------------------------------------------|------------------|---|------|--------------|---------|------|
| ← → C 🏠 🔒 demo1.zeu                                                                                                    | us-cloud.com/MicroStrategy/servlet/                                                                                                    | mstrWeb                                                                                                    |                                                                            |                  | ☆ | S    | <b>∢</b>   ( | 9       | :    |
| Training_PJ > マイ                                                                                                    | イレポート > 営業部別売上目標_実績ドキュ                                                                                                    | メント                                                                                                    |                                                                            |                  |   | 0    | Admin        | istrato | -    |
| ドキュメントホーム 🗸 ツール 🖌 🖗入<br>📋 🦘 🧈 🕄 💆                                                                                                    | アトリビュート エディター - 新規アトリビ                                                                                                    | 1-h                                                                                                    |                                                                            | ? x              |   | 最終更終 | f: 19/10/(   | 08 21:3 | 4:16 |
| データセットオブジェクト     ? ×       マ     トレーニング用キューブ       > ◆ ファゴリー       > ◆ ファゴリー       > ◆ ファゴリー       > ◆ 日本時       > ◆ 日本時       > ◆ 日本時       > ◆ 日本時       > ◆ 和市       > ◆ 都市       > ◆ 都市       ● ● 昭市内       ① 先上実績       ① 先上目標 | 開数<br>Q. ストリング ・<br>BeginsWith すべての制数<br>Char NULげ口<br>Concat ストリング<br>ConcatBlank 内部<br>EndsWith 基本<br>InitCap 数学<br>LatPosition 日時<br>LeftStr 統計<br>Length 論理<br>Lower 財務<br>LTrim<br>Match<br>Position<br>RepeatStr | オブジェクト 4 団 トレーニング用キューブ <ul> <li>プライリー</li> <li>第三切ー</li> <li>第三切ー</li> <li>第三切ー</li> <li>第二</li> <li>第二回標</li> </ul> | アトリビュート名 甲<br>「D *<br>Concat(LeftStr([年月]@ID, 4), "年")<br>テータタイプ デフォルト ・ ① | クリア<br>● 有効な式です。 |   |      |              |         |      |
| <ul> <li>データセットオブジェクト</li> <li>第 ドキュメント構造</li> <li>メモ</li> </ul>                                                                                                    |                                                                                                    |                                                                                                    |                                                                            | 保存キャンセル          |   |      |              |         |      |
| 「2」 明連レポート                                                                                                    |                                                                                                    |                                                                                                    |                                                                            |                  |   |      |              |         |      |

3. 「年」アトリビュートをグリッドにドラッグアンドドロップし、配置します。

| ■ 営業部別売上目標_実結ドキュメント × +   |                    |                  |            |            |   |  |           |   |   | -     | ٥          | ×        |
|---------------------------|--------------------|------------------|------------|------------|---|--|-----------|---|---|-------|------------|----------|
| ← → C ☆ @ demo1.zeus-clou | ud.com/MicroSt     | rategy/servlet/n | nstrWeb    |            |   |  |           |   | ☆ | 5 🔦   | Θ          | :        |
| Training_PJ > マイレポー       | -ト > 営業部別売         | 上目標_実績ドキュン       | ベント        |            |   |  |           |   |   | 0     | Administr  | ator 👻   |
| ドキュメントホーム 🗸 ツール 🖌 挿入 🗸 デ  | データ ↓ グリット         | ド グラフ            | 書式 🗸 配置お   | よび順序       |   |  |           |   |   | 最終更新: | 19/10/08 2 | 21:36:23 |
| 💾 🦘 🦟 😳 💆 🖉               |                    |                  |            | I 🐱 - I    |   |  | <br>🗉 • 📑 | 1 |   |       |            |          |
| データセットオブジェクト ? ×<br>■ X   | すべて)               | •                |            |            |   |  |           |   |   |       |            |          |
| ▼ トレーニンク用・ユーフ ▶ ◆ カテゴメー   | 営業部 製品             | <u>አ</u> ኮበስሳ    | 売上目標       | 売上実結       |   |  |           |   |   |       |            |          |
| ▶ ◆ Ξ <del>3</del> β      | 東北本部 水             |                  | 46,966,389 | 47,448,844 |   |  |           |   |   |       |            |          |
|                           | 東北本部 緑茶            | ŧ                | 48,377,045 | 48,589,367 |   |  |           |   |   |       |            |          |
|                           | <u>東北本部</u> コー     | -E-              | 48,350,722 | 48,330,782 |   |  |           |   |   |       |            |          |
| ▶ < (                     | <u>東北本部</u> ココ     | יקנ              | 48,993,373 | 49,089,641 |   |  |           |   |   |       |            |          |
|                           | 東北本部 コー            | -7               | 47,577,185 | 47,350,521 |   |  |           |   |   |       |            |          |
|                           | 東北本部 牛乳            | L                | 48,019,561 | 48,068,756 |   |  |           |   |   |       |            |          |
| ▶ ☆ 年                     | 東北本部 ビー            | -JL              | 47,757,675 | 47,889,822 |   |  |           |   |   |       |            |          |
|                           | 東北本部 ワイ            | シ                | 48,370,611 | 48,178,075 |   |  |           |   |   |       |            |          |
|                           | <u>東北本部</u> ウイ     | ベスキー             | 48,216,910 | 48,188,305 |   |  |           |   |   |       |            |          |
|                           | 東北本部サク             | r                | 48,553,861 | 47,975,777 | _ |  |           |   |   |       |            |          |
| R                         | F∢1 <u>2</u> / 2 ≪ | -2 D N           |            |            |   |  |           |   |   |       |            |          |
|                           |                    |                  |            |            |   |  |           |   |   |       |            |          |
|                           |                    |                  |            |            |   |  |           |   |   |       |            |          |
|                           |                    |                  |            |            |   |  |           |   |   |       |            |          |
| 言 データセット オブジェクト           |                    |                  |            |            |   |  |           |   |   |       |            |          |
| 『拒 ドキュメント構造               |                    |                  |            |            |   |  |           |   |   |       |            |          |
| <b>킋</b> ×モ               |                    |                  |            |            |   |  |           |   |   |       |            |          |
| 「白 朋連レポート                 |                    |                  |            |            |   |  |           |   |   |       |            |          |

「年」アトリビュートを配置した画面

| ■ 営業部別売上目標_実績ドキュメ                                                              | א אנ        | ŀ                       |               |                   |            |            |          |       |   |      |  |   | -    | ٥          | ×          |
|--------------------------------------------------------------------------------|-------------|-------------------------|---------------|-------------------|------------|------------|----------|-------|---|------|--|---|------|------------|------------|
| $\leftrightarrow$ $\rightarrow$ C $\triangle$ $\stackrel{\circ}{\bullet}$ demo | o1.zeus-clo | oud.com/M               | licroStrateg  | y/servlet/mstrWeb |            |            |          |       |   |      |  | ☆ | s 4  | <b>∟</b> ( | 9 :        |
| Training_P                                                                     | リ>マイレポ      | -ト > 営業                 | 部別売上目標        | 実績ドキュメント          |            |            |          |       |   |      |  |   | 0,   | Admin      | istrator 👻 |
| ドキュメントホーム 🗸 ツール 🗸                                                              | 挿入 👻        | データ 🗸                   | グリッド          | グラフ 書式 🗸 🐧        | 選および順序     |            |          |       |   |      |  |   | 最終更新 | 19/10/0    | 8 21:36:23 |
| 日 🛧 🖈 🐌 📮                                                                      | 🖉 🖉         |                         | al <u>b</u> 🗾 | · · • •           |            |            |          | <br>T | - | ii e |  |   |      |            |            |
| データセットオブジェクト ?<br>■×<br>▼ トレーニング用キューブ                                          | ×           | (すべて)<br>中書<br>年        | 安室部           | 2 2日 メトリック        | 赤上目續       | 赤上実績       | 10       |       |   |      |  |   |      |            |            |
| ▶ ◆ 刀テコリー ▶ ◆ 営業部                                                              |             | 2017年                   | 東北本部          | *                 | 17,869,385 | 17,871,907 |          |       |   |      |  |   |      |            |            |
| ▶ ◆ 四半期                                                                        |             | 2017年                   | 東北本部          | 緑茶                | 17,967,574 | 17,894,741 | <b>.</b> |       |   |      |  |   |      |            |            |
| ▶ ◆ 製品 ▶ ◆ 相当者                                                                 |             | 2017年                   | 東北本部          | ⊐- <b></b>        | 18,101,018 | 18,119,826 |          |       |   |      |  |   |      |            |            |
| ▶ ◆ 店舗                                                                         |             | 2017年                   |               |                   |            |            |          |       |   |      |  |   |      |            |            |
|                                                                                |             | 2017年                   | 東北本部          | ⊐-∋               | 17,985,662 | 17,683,583 |          |       |   |      |  |   |      |            |            |
| <ul> <li>▶ ◆ 年月</li> </ul>                                                     |             | 2017年                   | 東北本部          | 牛乳                | 18,076,007 | 17,725,423 |          |       |   |      |  |   |      |            |            |
| ▶ 💁 年                                                                          |             | 2017年                   | 東北本部          | ビール               | 19,126,981 | 19,401,718 |          |       |   |      |  |   |      |            |            |
| ① 先上夹植 ③ 売上用標                                                                  |             | 2017年                   | 東北本部          | ワイン               | 19,005,323 | 18,911,620 |          |       |   |      |  |   |      |            |            |
|                                                                                |             | 2017年                   | 東北本部          | ウイスキー             | 18,174,508 | 18,045,330 |          |       |   |      |  |   |      |            |            |
|                                                                                |             | 2017年                   | 東北本部          | 95                | 18,047,123 | 17,959,077 | L .      |       |   |      |  |   |      |            |            |
|                                                                                |             | n 4 <b>1 •</b> <u>2</u> | 고 또 한 기 8     | ~~~~ >            |            |            |          |       |   |      |  |   |      |            |            |
|                                                                                |             |                         |               |                   |            |            |          |       |   |      |  |   |      |            |            |
| データセットオブジェクト                                                                   |             |                         |               |                   |            |            |          |       |   |      |  |   |      |            |            |
| 龍 ドキュメント構造                                                                     |             |                         |               |                   |            |            |          |       |   |      |  |   |      |            |            |
| <b>T</b> XE                                                                    |             |                         |               |                   |            |            |          |       |   |      |  |   |      |            |            |
| (白 関連レポート                                                                      |             |                         |               |                   |            |            |          |       |   |      |  |   |      |            |            |

#### 9.3 派生メトリックの作成

売上実績と売上目標のメトリックがあるので、進捗率を表すメトリックを作成します。 派生アトリビュートと同様に、メトリックを編集して、新しくメトリックを作成します。 この操作によって作成されたメトリックを、特に「派生メトリック」と呼びます。

1. 「売上実績」メトリック上で右クリックをし、「新規メトリックを挿入」をクリック

| ■ 営業部別売上目標_実績ドキュメント × +    |                    |                    |            |            |   |   |       |      | -       | ٥            | ×         |
|----------------------------|--------------------|--------------------|------------|------------|---|---|-------|------|---------|--------------|-----------|
| ← → C ☆ @ demo1.zeus-clou  | ud.com/MicroStrate | gy/servlet/mstrWeb |            |            |   |   |       |      | \$<br>s | <b>a</b>   e |           |
| Training_PJ > マイレボ-        | -ト > 営業部別売上目       | 原_実結ドキュメント         |            |            |   |   |       |      | 0       | Adminis      | strator 👻 |
| ドキュメントホーム 🗸 ツール 🖌 挿入 🗸 🦻   | データ 🗸 グリッド         | グラフ 書式 🗸 🕴         | 記書および順序    |            |   |   |       |      | 最終更調    | fi: 19/10/08 | 21:36:23  |
| 법 4 4 🛝 😳 👱 🖉              |                    | Z \ 🔳 • 🖬          | · 🖬 🔺 •    |            |   | - | • 🔝 • | ii a |         |              |           |
| データセットオブジェクト ? ×<br>■×     | すべて)               | ¥                  |            |            |   |   |       |      |         |              |           |
| ▼ トレーニング用キューブ<br>▶ ▲ カテゴリー | 年 営業部              | 製品 メトリック           | 売上日標       | 売上実結       |   |   |       |      |         |              |           |
| ▶ ◆ 営業部                    | 2017年 東北本部         | 水                  | 17,869,385 | 17,871,907 |   |   |       |      |         |              |           |
|                            | 2017年 東北本部         | 绿茶                 | 17,967,574 | 17,894,741 | • |   |       |      |         |              |           |
| ▶ ◆ 别品<br>▶ ◆ 扫当新          | 2017年 東北本部         |                    | 18,101,018 | 18,119,826 |   |   |       |      |         |              |           |
| ▶ ◆ 店舗                     | 2017年 東北本部         |                    | 18,442,108 | 18,203,156 |   |   |       |      |         |              |           |
|                            | 2017年 東北本部         | ⊐-∋                | 17,985,662 | 17,683,583 |   |   |       |      |         |              |           |
| <ul> <li>► ◆ 年月</li> </ul> | 2017年 東北本部         | 牛乳                 | 18,076,007 | 17,725,423 |   |   |       |      |         |              |           |
| >                          | 2017年 東北本部         | ビール                | 19,126,981 | 19,401,718 |   |   |       |      |         |              |           |
| 〕売上実績                      | 2017年 東北本部         | ワイン                | 19,005,323 | 18,911,620 |   |   |       |      |         |              |           |
| 要約メトリックを挿入                 | )17年 東北本部          | ウイスキー              | 18,174,508 | 18,045,330 |   |   |       |      |         |              |           |
| 新規メトリックを挿入                 | )17年 <u>東北本部</u>   | サケ                 | 18,047,123 | 17,959,077 |   |   |       |      |         |              |           |
| 新規アトリビュートを挿入               | 1-2345 /           | 8 ≪∽ジ ▶₩           |            |            |   |   |       |      |         |              |           |
|                            |                    |                    |            |            |   |   |       |      |         |              |           |
|                            |                    |                    |            |            |   |   |       |      |         |              |           |
|                            |                    |                    |            |            |   |   |       |      |         |              |           |
| ≧ データセット オブジェクト            |                    |                    |            |            |   |   |       |      |         |              |           |
| 福 ドキュメント構造                 |                    |                    |            |            |   |   |       |      |         |              |           |
| <b>웹</b> Xモ                |                    |                    |            |            |   |   |       |      |         |              |           |
| 「白 開連レポート                  |                    |                    |            |            |   |   |       |      |         |              |           |

2. メトリック名に「進捗率」、式に「売上実績/売上目標」と入力し、「保存」をクリックします。

| ■ 営業部別売上目標_実績ドキュメント :                                                                                                    | × +                                                                                                    |                                                                                                    |                                              |                                | - 0 ×                   |
|----------------------------------------------------------------------------------------------------|----------------------------------------------------------------------------------------------------|----------------------------------------------------------------------------------------------------|----------------------------------------------|--------------------------------|-------------------------|
| $\leftrightarrow$ $\rightarrow$ C $\triangle$ emol.ze                                                                                                    | eus-cloud.com/MicroStrategy/servlet/                                                                       | mstrWeb                                                                                                    |                                              |                                | 🖈 🛯 🔦 \varTheta :       |
| Training_PJ > 🤜                                                                                                    | 7イレポート > 営業部別売上目標_実績ドキュ                                                                                    | メント                                                                                                    |                                              |                                | 🔾 🛛 Administrator 👻     |
| <ul> <li>F+コメントホーム ・ ツール ・ 100</li> <li>ビー ダー ボー ジー ダー</li> <li>データセットオブランクト ? ×</li> <li>ジー クテゴリー</li> <li>◆ フテゴリー</li> <li>◆ ファゴリー</li> <li>◆ 四半期</li> <li>◆ 回半期</li> <li>◆ 回半期</li> <li>◆ 回半期</li> <li>◆ 回半期</li> <li>◆ 回半期</li> <li>◆ 回半期</li> <li>◆ 回半期</li> <li>◆ 回半期</li> <li>◆ 回半期</li> <li>◆ 回半期</li> <li>◆ 回半期</li> <li>◆ 回半期</li> <li>◆ 回半期</li> <li>● ● 部門</li> <li>● ● 部門</li> <li>● ● 部門</li> <li>● ● 部門</li> <li>● ● 部門</li> <li>● ● ● ●</li> <li>● ● ●</li> <li>● ●</li> <li>● ●</li> <li>● ●</li> <li>● ●</li> <li>● ●</li> <li>● ●</li> <li>● ●</li> <li>● ●</li> <li>● ●</li> <li>●</li> <li>● ●</li> <li>●</li> <li>●</li> &lt;</ul> | メトリックエディター - 新規メトリック<br>勝数<br>へ、NULL/ゼロ ・<br>IsNotNull<br>SNull<br>NullToEmpty<br>NullToZero<br>ZeroToNull | オブジェクト<br>◆ Dトレーニング用キューブ<br>◆ 力デブリー<br>◆ 営業部<br>◆ 担当者<br>◆ 担当者<br>◆ 都市<br>◆ 都市<br>◆ 毎月<br>◆ 年月<br>• 年月<br>• 年月<br>• 年月<br>• 元上同様<br>1.日様 | ×トリック&: 運動車<br>+ - × ÷ () ()<br>(売上実績)(売上目で) | ? x<br>メトリックオブション<br>クリア<br>様証 | 最終實新: 19/10/08 21:36:23 |
| <ul> <li>ラータセットオブジェクト</li> <li>第 ドキュメント構造</li> <li>第 メモ</li> </ul>                                                                                                    | 時数エディターに切り替え                                                                                               |                                                                                                    |                                              | 保存 キャンセル                       |                         |
| 「白 朋連レポート                                                                                                    |                                                                                                    |                                                                                                    |                                              |                                |                         |

3. 「進捗率」メトリックを、グリッドにドラッグアンドドロップして、配置します。

| ■ 営業部別売上目標_実績ドキュメント ×         | +                    |                    |            |            |     |       |   | -         | ٥          | ×       |
|-------------------------------|----------------------|--------------------|------------|------------|-----|-------|---|-----------|------------|---------|
| ← → C ☆ @ demo1.zeus-cl       | loud.com/MicroStrate | gy/servlet/mstrWeb |            |            |     |       |   | \$<br>5 🔦 | Θ          | :       |
| Training_PJ > マイレオ            | ポート > 営業部別売上目機       | 実結ドキュメント           |            |            |     |       |   | 0         | Administra | ator 👻  |
| ドキュメントホーム 🗸 ツール 🖌 挿入 🗸        | データ 🗸 グリッド           | グラフ 書式 🗸 配         | 苦および順序     |            |     |       |   | 最終更新: 1   | 9/10/08 2  | 1:37:16 |
| 💾 🦘 🤲 🖳 🖉 🖉                   | 🕨 🔒 alb 🛙            |                    | . 🖬        | - <b>-</b> | · · | 🔳 🔹 🟥 | 4 |           |            |         |
| データセットオブジェクト ? ×<br>雪×        | (すべて)                | ¥                  |            |            |     |       |   |           |            |         |
| <ul> <li>▶ ▶ カテゴリー</li> </ul> | 年 営業部                | 製品 メトリック           | 売上目標       | 売上実結       |     |       |   |           |            |         |
| ▶ ◆ 営業部                       | 2017年 東北本部           | <del>.</del>       | 17,869,5   | 7,871,90   |     |       |   |           |            |         |
|                               | 2017年 東北本部           | 緑茶                 | 17,967,574 | 27         |     |       |   |           |            |         |
| ▶ ◆ 担当者                       | 2017年 <u>東北本部</u>    | コーヒー               | 18,101,018 | 18,119,82  |     |       |   |           |            |         |
| ▶ ◆ 店舗                        | 2017年 <u>東北本部</u>    | ココア                | 18,442,108 | 18,203,15  |     |       |   |           |            |         |
| ▶ ◆ 都市<br>▶ ▲ 新道府里            | 2017年 東北本部           | ⊐-⇒                | 17,985,662 | 17,683,58  |     |       |   |           |            |         |
| ▶ ◆ 年月                        | 2017年 東北本部           | 牛乳                 | 18,076,007 | 17,725,42  |     |       |   |           |            |         |
|                               | 2017年 東北本部           | ビール                | 19,126,981 | 19,401,71  |     |       |   |           |            |         |
|                               | 2017年 東北本部           | ワイン                | 19,005,323 | 18,911,62  |     |       |   |           |            |         |
| ▲ 進捗率                         | 2017年 東北本部           | ウイスキー              | 18,174,508 | 18,045,33  |     |       |   |           |            |         |
|                               | 2017年 <u>東北本部</u>    |                    | 18,047,123 | 17,959,07  |     |       |   |           |            |         |
|                               | N N I . 4242 /       |                    |            |            |     |       |   |           |            |         |
|                               |                      |                    |            |            |     |       |   |           |            |         |
|                               |                      |                    |            |            |     |       |   |           |            |         |
|                               |                      |                    |            |            |     |       |   |           |            |         |
| ≧ データセットオブジェクト                |                      |                    |            |            |     |       |   |           |            |         |
| 福 ドキュメント構造                    |                      |                    |            |            |     |       |   |           |            |         |
| 1 XE                          |                      |                    |            |            |     |       |   |           |            |         |
| 「日間違レポート」                     |                      |                    |            |            |     |       |   |           |            |         |

# ●「進捗率」メトリックを配置した画面

| ■ 営業部別売上目標_実繕ドキュメント :                                                       | × +                     |               |                  |            |            |      |   |       |      |   | -     | ٥        | ×        |
|-----------------------------------------------------------------------------|-------------------------|---------------|------------------|------------|------------|------|---|-------|------|---|-------|----------|----------|
| $\leftrightarrow$ $\rightarrow$ C $\triangle$ $\stackrel{\circ}{}$ demo1.ze | eus-cloud.com/N         | licroStrategy | /servlet/mstrWeb |            |            |      |   |       |      | ☆ | s 🔌   | Θ        | :        |
| Training_PJ > 🤜                                                             | マイレポート > 営業             | 當部別売上目標_      | 実結ドキュメント         |            |            |      |   |       |      |   | 0,    | Administ | rator 🔻  |
| ドキュメントホーム 🗸 ツール 🖌 🎁                                                         | 、 データ 🗸                 | グリッド          | グラフ 書式 🗸 配       | 置および順序     |            |      |   |       |      |   | 最終更新: | 19/10/08 | 21:37:16 |
| 💾 🖘 🧈 🖳 💆                                                                   |                         | alb 🗾         | \                | III 🐱 🕶    | -          | 88 ₽ |   | • 🛅 • | ii 4 |   |       |          |          |
| データセットオブジェクト ?×<br>≧×                                                       | (すべて)                   | Ŧ             | ]                |            |            |      | - |       |      |   |       |          |          |
| ▼ トレーニンク用キューフ ▶ ● カテゴリー                                                     | 年                       | 営業部           | 製品 メトリック         | 売上目標       | 売上実結       | 進捗率  |   |       |      |   |       |          |          |
| <ul> <li>▶ ◆ 営業部</li> </ul>                                                 | 2017年                   | 東北本部          | 水                | 17,869,385 | 17,871,907 | 1    |   |       |      |   |       |          |          |
| ▶ ◆ 四半期                                                                     | 2017年                   | 東北本部          | 緑茶               | 17,967,574 | 17,894,741 | 1    |   |       |      |   |       |          |          |
| ▶ ◆ 製品<br>▶ ◆ 扫当者                                                           | 2017年                   | 東北本部          | ⊐- <b></b> ∠-    | 18,101,018 | 18,119,826 | 1    |   |       |      |   |       |          |          |
| ▶ ◆ 店鋪                                                                      | 2017年                   | 東北本部          | ココア              | 18,442,108 | 18,203,156 | 1    |   |       |      |   |       |          |          |
|                                                                             | 2017年                   | 東北本部          | ⊐- <b>⇒</b>      | 17,985,662 | 17,683,583 | 1    |   |       |      |   |       |          |          |
| ▶ ◆ 都迫村梁<br>▶ ◆ 年月                                                          | 2017年                   | 東北本部          | 牛乳               | 18,076,007 | 17,725,423 | 1    |   |       |      |   |       |          |          |
| ▶ � 年                                                                       | 2017年                   | 東北本部          | ビール              | 19,126,981 | 19,401,718 | 1    |   |       |      |   |       |          |          |
| 山売上実績                                                                       | 2017年                   | 東北本部          | ワイン              | 19,005,323 | 18,911,620 | 1    |   |       |      |   |       |          |          |
|                                                                             | 2017年                   | 東北本部          | ウイスキー            | 18,174,508 | 18,045,330 | 1    |   |       |      |   |       |          |          |
|                                                                             | 2017年                   | 東北本部          | サケ               | 18,047,123 | 17,959,077 | 1    |   |       |      |   |       |          |          |
|                                                                             | M <b>4 1</b> - <u>2</u> | 345/6         | ~~ジ ▶ N          |            |            |      |   |       |      |   |       |          |          |
|                                                                             |                         |               |                  |            |            |      | - |       |      |   |       |          |          |
|                                                                             |                         |               |                  |            |            |      |   |       |      |   |       |          |          |
|                                                                             |                         |               |                  |            |            |      |   |       |      |   |       |          |          |
| = =- dirach dr / de                                                         |                         |               |                  |            |            |      |   |       |      |   |       |          |          |
| ヨ テーダゼットオノンエクト 35 ドキュメント構造                                                  |                         |               |                  |            |            |      |   |       |      |   |       |          |          |
|                                                                             |                         |               |                  |            |            |      |   |       |      |   |       |          |          |
| (2) 期連レポート                                                                  |                         |               |                  |            |            |      |   |       |      |   |       |          |          |
|                                                                             |                         |               |                  |            |            |      |   |       |      |   |       |          |          |

# 9.4 書式設定

1. 「グリッド」が選択された状態で、右クリックをし、「書式」をクリックします。

| ■ 営業部別売上目標_実績ドキュメント >                                 | < +                     |               |                   |            |            |       |                   |    | -     | ٥          | ×       |
|-------------------------------------------------------|-------------------------|---------------|-------------------|------------|------------|-------|-------------------|----|-------|------------|---------|
| $\leftrightarrow$ $\rightarrow$ C $\triangle$ emol.ze | us-cloud.com/N          | licroStrateg  | y/servlet/mstrWeb |            |            |       |                   | \$ | 5 🔦   | Θ          | :       |
| Training_PJ > マ                                       | イレポート > 宮調              | 業部別売上目標       | _実績ドキュメント         |            |            |       |                   |    | 0,    | Administr  | ator 👻  |
| ドキュメントホーム 🗸 ツール 🖌 挿入                                  | 、 <b>・</b> データ <b>・</b> | グリッド          | グラフ 書式 🗸 🕅        | 選および順序     |            |       |                   |    | 最終更新: | 19/10/08 2 | 1:37:16 |
| 법 속 수 🔬 🖳 💆                                           |                         | al <u>b</u> 🔽 | N 🔳 🖬             |            |            |       |                   | 1  |       |            |         |
| データセットオブジェクト ? ×                                      |                         |               |                   |            | _          |       | 並べ替え ト            |    |       |            |         |
| ex                                                    | (すべて)                   | ,             | •                 |            |            |       | グリッドを並べ昔え         |    |       |            |         |
| ▼ トレーニング用キューブ                                         | τ <del>μ</del> Β<br>47  | ***           | 정문 것 5 내 9 / 7    | 吉卜日唐       | 吉上定线       | 20145 |                   |    |       |            |         |
| ▶ ◆ カテゴリー                                             | 2017年                   | 東北本部          | 288844 ×1 9992    | 17.869.385 | 17.871.907 |       |                   |    |       |            |         |
| ▶ ◆ 四半期                                               | 2017年                   | 車北太部          | 緑茶                | 17,967,574 | 17,894,741 |       | 合計を編集             |    |       |            |         |
|                                                       | 2017年                   | 東北本部          | 3-6-              | 18,101,018 | 18,119,826 |       | ビュー フィルタを編集       |    |       |            |         |
| ▶ ◆ 担当者                                               | 2017年                   | 東北本部          | ココア               | 18,442,108 | 18,203,156 |       | NULL/ゼロを非表示       |    |       |            |         |
| ▶ ◆ 都市                                                | 2017年                   | 東北本部          | <b>⊐</b> −∋       | 17,985,662 | 17,683,583 |       | メトリックを挿入 ト        |    |       |            |         |
| ▶ ◆ 都道府県 ▶ ▲ 年日                                       | 2017年                   | 東北本部          | 牛乳                | 18,076,007 | 17,725,423 |       | セレクタ コントロールを作成    |    |       |            |         |
| ▶ � 年                                                 | 2017年                   | 東北本部          | ビール               | 19,126,981 | 19,401,718 |       |                   |    |       |            |         |
| <b>山</b> 売上実績                                         | 2017年                   | 東北本部          | ワイン               | 19,005,323 | 18,911,620 |       | 移到 ▶              |    |       |            |         |
|                                                       | 2017年                   | 東北本部          | ウイスキー             | 18,174,508 | 18,045,330 |       | グリッドに保持           |    |       |            |         |
|                                                       | 2017年                   | 東北本部          | サケ                | 18,047,123 | 17,959,077 |       | X グリッドから削除        |    |       |            |         |
|                                                       | <b>   1 -</b> <u>2</u>  | 345/6         | ページ ▶▶            |            |            |       | × レポート オブジェクトから削除 |    |       |            |         |
|                                                       |                         |               |                   |            |            |       | 書式                |    |       |            |         |
|                                                       |                         |               |                   |            |            |       |                   |    |       |            |         |
|                                                       |                         |               |                   |            |            |       |                   |    |       |            |         |
| ■ データセット オブミテクト                                       |                         |               |                   |            |            |       | 名前の変更             |    |       |            |         |
| E ドキュメント構造                                            |                         |               |                   |            |            |       | 編集                |    |       |            |         |
| <b>1</b> ×モ                                           |                         |               |                   |            |            |       | 列/行のサイズ変更         |    |       |            |         |
| 「白 関連レポート                                             |                         |               |                   |            |            |       | リンクを編集            |    |       |            |         |

2. 枠線内で書式設定が可能です。

| ■ 営業部別売上目標_実績ドキュメント ×                                                                                                    | +                                                                                                    |                            |                               | -       | ٥        | ×        |
|----------------------------------------------------------------------------------------------------|----------------------------------------------------------------------------------------------------|----------------------------|-------------------------------|---------|----------|----------|
| ← → C ☆ @ demo1.zeus-cla                                                                                                    | loud.com/MicroStrategy/servlet/                                                                                                    | nstrWeb                    | $\overrightarrow{\mathbf{x}}$ | s 🔇     | 0        | ) :      |
| ・       ・       Y=1x>FA-G       ・       Y=1x       #A       ・       #A       ・       #A       ・       #A       ・       #A       ・       #A       ・       #A       ・       #A       ・       #A       ・       #A       ・       #A       ・       #A       ・       #A       ・       #A       ・       #A       ・       #A       ・       #A       ・       #A       ●       #A       ●       #A       ●       #A       ●       #A       ●       #A       ●       #A       ●       #A       ●       #A       ●       #A       ●       #A       ●       #A       ●       #A       ●       #A       ●       #A       ●       #A       ●       ●       #A       ●       ●       #A       ●       ●       #A       ●       ●       #A       ●       ●       #A       ●       ●       #A       ●       ●       #A       ●       ●       ●       ●       ●       ●       ●       ●       ●       ●       ●       ●       ●       ●       ●       ●       ●       ●       ●       ●       ●       ●       ●       ●       ● | F-ト> SIX     プロ/ティおよび思       アーク・ク     プロ/ティおよび思       プロ/ティおよび思     プロ/ティおよび思       プロ/ティオよび思     一般       (サペブ)     レイアウト       クリッド     クリッド       クロ/ティン     グリッド       2017年     詳細       2017年     評職       2017年     可能       2017年     アーント       2017年     2017年       2017年     アーント       2017年     アーマ       2017年     アーマ       2017年     アーマ       2017年     アーマ       2017年     アーマ | N     Y     X            i |                               | Q. 最終更新 | Administ | trator = |
| ■ テータゼットオノジェクト<br>第 ドキュメント構造                                                                                                    |                                                                                                    |                            |                               |         |          |          |
| <ul> <li>マロ 調連レポート</li> </ul>                                                                                                    |                                                                                                    | 適用 OK キャンピル                |                               |         |          |          |

※書式から「表示形式」をクリックします。 ドロップダウンリストから「進捗率」と「値」を選択します。 表示形式「パーセンテージ」と「-123%」を選択します。 設定完了後、「OK」をクリックします。

| ■ 営業部別売上目標_実績ドキュメント ×                                                                                                    | +                                                   |          |                                                        |          |   | – ø ×                                        |
|----------------------------------------------------------------------------------------------------|-----------------------------------------------------|----------|--------------------------------------------------------|----------|---|----------------------------------------------|
| $\leftrightarrow$ $\rightarrow$ C $\triangle$ $\triangleq$ demo1.zet                                                                                                    | us-cloud.com/MicroStrategy/servlet                  | /mstrWeb |                                                        |          | ☆ | S 🔦 \varTheta :                              |
| ・     ・     Training.PJ > マー       ドキュメントホーム ・     ソール ・     ほん       日     ・     日     こ       アータセットオブラェクト     ?     ×       マ     トレーニング用キューブ     >     >       >     ク 万ごリー     >     ×       >     ク 万ごリー     >     ※       >     ●     日     ●       >     ●     日     ●       >     ●     日     ●       >     ●     日     ●       >     ●     日     ●       >     ●     日     ●       >     ●     日     ●       >     ●     日     ●       >     ●     日     ●       >     ●     日     ●       >     ●     日     ●       >     ●     日     ●       >     ●     日     ●       ●     ●     日     ●       ●     ●     日     ●       ●     ●     日     ●       ●     ●     日     ●       ●     ●     日     ●       ●     ●     日     ●       ●     ●     日     ● | イレポート > 営業調 - 5 - 2 - 2 - 2 - 2 - 2 - 2 - 2 - 2 - 2 |          | <ul> <li>(下の析録: 0</li> <li>(示)</li> <li>(示)</li> </ul> | ? x      |   | Q Administrator ~<br>風秘思新: 19/10/08 21:37:16 |
| № ドキュメント構造<br>■ メモ<br>C1 関連レポート                                                                                                    |                                                     |          | 適用                                                     | OK キャンセル |   |                                              |

# ●進捗率の表示がパーセンテージに設定された画面

| ■ 営業部別売上目標_実緒ドキュメント ×                                                                                                    | +                                                                                                    |                                                                                                    |                                                                                                    |                                                                                                    |                                                                           |   |       |       |   | -     | ٥        | ×        |
|----------------------------------------------------------------------------------------------------|----------------------------------------------------------------------------------------------------|----------------------------------------------------------------------------------------------------|----------------------------------------------------------------------------------------------------|----------------------------------------------------------------------------------------------------|---------------------------------------------------------------------------|---|-------|-------|---|-------|----------|----------|
| ← → C ☆ @ demo1.zeus-c                                                                                                    | loud.com/MicroStrate                                                                                                    | gy/servlet/mstrWeb                                                                                                    |                                                                                                    |                                                                                                    |                                                                           |   |       |       | ☆ | s 🔦   | 0        | ) :      |
| Training_PJ > २२४ ८३                                                                                                    | ポート > 営業部別売上目標                                                                                                    | 「実績ドキュメント                                                                                                    |                                                                                                    |                                                                                                    |                                                                           |   |       |       |   | O,    | Administ | trator 👻 |
| ドキュメントホーム 🗸 ツール 🗸 挿入 🗸                                                                                                    | データ 🗸 グリッド                                                                                                    | グラフ 書式 🗸 🖬                                                                                                    | 選および順序                                                                                                    |                                                                                                    |                                                                           |   |       |       |   | 最終更新: | 19/10/08 | 21:37:16 |
| 💾 🦘 🧈 📮 👱 🖉                                                                                                    | k 🔒 alb 🖬                                                                                                    |                                                                                                    | · •                                                                                                    |                                                                                                    | 88 ₽                                                                      | - | • 🛅 • | iii a |   |       |          |          |
| C → 0 × 0 × 0 × 0 × 0 × 0 × 0 × 0 × 0 × 0                                                                                                    | (すべて)     (すべて)     (すべて)     (すべて)     (す     (すべて)     (す     (す     (す     (す     (す     (す     (す     (す     (す     (す     (す     (す     (す     (す     (す     ()     ()     ()     ()     ()     ()     ()     ()     ()     ()     ()     ()     ()     ()     ()     ()     ()     ()     ()     ()     ()     ()     ()     ()     ()     ()     ()     ()     ()     ()     ()     ()     ()     ()     ()     ()     ()     ()     ()     ()     ()     ()     ()     ()     ()     ()     ()     ()     ()     ()     ()     ()     ()     ()     ()     ()     ()     ()     ()     ()     ()     ()     ()     ()     ()     ()     ()     ()     ()     ()     ()     ()     ()     ()     ()     ()     ()     ()     ()     ()     ()     ()     ()     ()     ()     ()     ()     ()     ()     ()     ()     ()     ()     ()     ()     ()     ()     ()     ()     ()     ()     ()     ()     ()     ()     ()     ()     ()     ()     ()     ()     ()     ()     ()     ()     ()     ()     ()     ()     ()     ()     ()     ()     ()     ()     ()     ()     ()     ()     ()     ()     ()     ()     ()     ()     ()     ()     ()     ()     ()     ()     ()     ()     ()     ()     ()     ()     ()     ()     ()     ()     ()     ()     ()     ()     ()     ()     ()     ()     ()     ()     ()     ()     ()     ()     ()     ()     ()     ()     ()     ()     ()     ()     ()     ()     ()     ()     ()     ()     ()     ()     ()     ()     ()     ()     ()     ()     ()     ()     ()     ()     ()     ()     ()     ()     ()     ()     ()     ()     ()     ()     ()     ()     ()     ()     ()     ()     ()     ()     ()     ()     ()     ()     ()     ()     ()     ()     ()     ()     ()     ()     ()     ()     ()     ()     ()     ()     ()     ()     ()     ()     ()     ()     ()     ()     ()     ()     ()     ()     ()     ()     ()     ()     ()     ()     ()     ()     ()     ()     ()     ()     ()     ()     ()     ()     ()     ()     ()     ()     ()     ()     ()     ()     ()     ()     ()     ()     () | X     X     Y       水     線菜       コーヒー       コフア       コーフ       キ乳       ビール       ワイン       ウイスキー       サケ       マージ ト | Image         Ab           17,859,385         17,967,574           18,101,018         13,842,108           17,955,662         18,076,007           19,126,981         19,126,981           18,174,508         18,047,123 | E L 20           17.671,0         7           17.894,7         1           18,119,8         5           17.623,4         5           19,401,7         3           19,401,7         3           19,401,7         3           18,941,6         2           18,941,6         7 | 32834<br>100%<br>100%<br>99%<br>98%<br>98%<br>101%<br>100%<br>99%<br>100% |   |       |       |   |       |          |          |
|                                                                                                    |                                                                                                    |                                                                                                    |                                                                                                    |                                                                                                    |                                                                           |   |       |       |   |       |          |          |
| ■ データセットオブジェクト                                                                                                    |                                                                                                    |                                                                                                    |                                                                                                    |                                                                                                    |                                                                           |   |       |       |   |       |          |          |
| E ドキュメント構造                                                                                                    |                                                                                                    |                                                                                                    |                                                                                                    |                                                                                                    |                                                                           |   |       |       |   |       |          |          |
| The second second secon |                                                                                                    |                                                                                                    |                                                                                                    |                                                                                                    |                                                                           |   |       |       |   |       |          |          |
|                                                                                                    |                                                                                                    |                                                                                                    |                                                                                                    |                                                                                                    |                                                                           |   |       |       |   |       |          |          |

# 9.5 余分な列の削除

余分な列(枠線部分)を削除します。

| ■ 営業部別売上目標_実績ドキュメント ×                                                   | +            |                                                                                                    |                                                                                                    |                                                                                                    |                                                                                                    |                                                                   |             |   |   | -         | o ×            |
|-------------------------------------------------------------------------|--------------|----------------------------------------------------------------------------------------------------|----------------------------------------------------------------------------------------------------|----------------------------------------------------------------------------------------------------|----------------------------------------------------------------------------------------------------|-------------------------------------------------------------------|-------------|---|---|-----------|----------------|
| ← → C ☆ @ demo1.zeus                                                    | -cloud.com/M | icroStrategy/s                                                                                                    | ervlet/mstrWeb                                                                                                    |                                                                                                    |                                                                                                    |                                                                   |             |   | ☆ | s 🔦       | Θ:             |
| Training_PJ > マイ                                                        | レポート > 営業    | 部別売上目標_実                                                                                                    | 緒ドキュメント                                                                                                    |                                                                                                    |                                                                                                    |                                                                   |             |   |   | О, А      | lministrator 👻 |
| ドキュメントホーム 🗸 ツール 🗸 🖡                                                     | データ・・        | グリッド グ                                                                                                    | ラフ 書式 🗸 🎙                                                                                                    | 記書および順序                                                                                                    |                                                                                                    |                                                                   |             |   |   | 最終更新: 19, | 10/08 21:37:16 |
| 💾 🦘 🥐 💷 💆 💋                                                             |              | alb 🖬                                                                                                    | × 💵 🗉                                                                                                    | · 📰 🔛 ·                                                                                                    | · 🖬 🛱                                                                                                    |                                                                   | <br>🖭 - 🖬 i | • |   |           |                |
| データセットオブジェクト ? ×<br>■<br>*<br>*<br>*<br>*<br>*<br>*<br>*<br>*<br>*<br>* | (            | SXR#         1           Eitzell         1           Eitzell         1           Sitzell         1 | KAL      State     State | B         E         E <the< th=""> <the< th=""> <the< th=""> <the< th=""></the<></the<></the<></the<> | <u>売上実純</u><br>17,871,907<br>17,894,741<br>18,119,826<br>13,203,156<br>17,683,583<br>17,725,423<br>19,401,718<br>18,911,620<br>18,045,330<br>17,959,077 | 22194<br>100%<br>100%<br>99%<br>98%<br>98%<br>101%<br>100%<br>99% |             |   |   |           |                |
| データセットオブジェクト                                                            |              |                                                                                                    |                                                                                                    |                                                                                                    |                                                                                                    |                                                                   |             |   |   |           |                |
| ※ ドキュメント構造<br>マレマ                                                       |              |                                                                                                    |                                                                                                    |                                                                                                    |                                                                                                    |                                                                   |             |   |   |           |                |
| 「ヨーメモ」<br>「白 朋達レポート                                                     |              |                                                                                                    |                                                                                                    |                                                                                                    |                                                                                                    |                                                                   |             |   |   |           |                |

1. グリッド表上の十字を右クリックします。

| ■ 宮業部別売上目標_実緒ドキュメント >                                                                                                    | × +                                                                                                    |                                                                                                    |                                                                                                    |                                                                                                    |                                                                                                    |                                                                          |       |   |       |  |     | -            | ٥           | ×     |
|----------------------------------------------------------------------------------------------------|----------------------------------------------------------------------------------------------------|----------------------------------------------------------------------------------------------------|----------------------------------------------------------------------------------------------------|----------------------------------------------------------------------------------------------------|----------------------------------------------------------------------------------------------------|--------------------------------------------------------------------------|-------|---|-------|--|-----|--------------|-------------|-------|
| $\leftrightarrow$ $\rightarrow$ C $\triangle$ $\textcircled{amol.ze}$                                                                                                    | eus-cloud.com/                                                                                                    | MicroStrateg                                                                                                    | y/servlet/mstrWeb                                                                                               |                                                                                                    |                                                                                                    |                                                                          |       |   |       |  | ☆ 8 | ۹.           | Θ           | :     |
| Training_PJ > ₹                                                                                                    | ?イレポート > 営                                                                                                    | 業部別売上目標                                                                                                    | _実績ドキュメント                                                                                                    |                                                                                                    |                                                                                                    |                                                                          |       |   |       |  | (   | О <b>,</b> А | dministrato | or 👻  |
| ドキュメントホーム 🗸 ツール 🖌 🎁                                                                                                    | 、 データ -                                                                                                    | グリッド                                                                                                    | グラフ 書式 🗸 🖬                                                                                                    | こまおよび順序                                                                                                    |                                                                                                    |                                                                          |       |   |       |  | 最   | 終更新: 19      | /10/08 21:: | 37:16 |
| 법 속 수 🔬 🖳 💆                                                                                                    | 🖉 🕨 é                                                                                                    | alb 🖬                                                                                                    | I 🔪 🔳 🖬                                                                                                    | III 🐱 -                                                                                                    |                                                                                                    | ⊞ ⊅                                                                      | <br>T | - | iii i |  |     |              |             |       |
| <ul> <li>データセットオブジェクト ? ×</li> <li>マ トレーニング用キューブ</li> <li>トレーニング用キューブ</li> <li>ト ⑦ カテゴリー</li> <li>ト ② 定期</li> <li>ト ② 定期</li> <li>ト ③ 起島</li> <li>ト ④ 担当</li> <li>ト ③ 相当</li> <li>ト ④ 和市</li> <li>ト ● 和市</li> <li>ト ● 和市</li> <li>ト ● 和市</li> <li>ト ● 和市</li> <li>ト ● 和市</li> <li>ト ● 和市</li> <li>ト ● 和市</li> <li>ト ● 和市</li> <li>ト ● 和市</li> <li>ト ● 和市</li> <li>▶ ● 和市</li> <li>▶ ● 和市</li> </ul> | <ul> <li>(1)</li> <li>(1)</li></ul> | Back         Back           Intra         Intra           Intra         Intra           Intra         Intra           Intra         Intra           Intra         Intra           Intra         Intra           Intra         Intra           Intra         Intra           Intra         Intra           Intra         Intra           Intra         Intra           Intra         Intra           Intra         Intra | X → Vyyク     X     R     R     R     コーレー     ココア     ココア     コーフ     マール     ワイン     ウイス+-     サケ     ページ    N | %118           17,869,385           17,957,574           18,101,018           18,442,108           17,955,625           18,076,007           19,126,981           19,005,323           18,174,508           18,047,123 | %15%           17,871,907           17,884,741           18,119,826           18,203,156           17,763,853           17,725,423           19,401,718           18,911,620           18,045,330           17,959,077 | 2834<br>100%<br>100%<br>99%<br>98%<br>98%<br>101%<br>100%<br>99%<br>100% |       |   |       |  |     |              |             |       |
| ■ データセット オブジェクト                                                                                                    |                                                                                                    |                                                                                                    |                                                                                                    |                                                                                                    |                                                                                                    |                                                                          |       |   |       |  |     |              |             |       |
| 福 ドキュメント構造                                                                                                    |                                                                                                    |                                                                                                    |                                                                                                    |                                                                                                    |                                                                                                    |                                                                          |       |   |       |  |     |              |             |       |
| <b>■</b> ×モ                                                                                                    |                                                                                                    |                                                                                                    |                                                                                                    |                                                                                                    |                                                                                                    |                                                                          |       |   |       |  |     |              |             |       |
| 「日 朋達レポート                                                                                                    |                                                                                                    |                                                                                                    |                                                                                                    |                                                                                                    |                                                                                                    |                                                                          |       |   |       |  |     |              |             |       |

- 「プロパティおよび書式」をクリックします。 2. o × \_ ■ 営業部別売上目標\_実績ドキュメント × + ← → C ☆ 🌢 demo1.zeus-cloud.com/MicroStrategy/servlet/mstrWeb ☆ 🖪 🔦 🛛 😁 🗄 搶制 M  $\leftrightarrow$   $\rightarrow$ Training\_PJ > マイ レオ 0 Administrator 🤜 削除 **誤終更新: 19/10/08 21:37:** 記罢および順序 順序 ŝ トレーニング用キューブ コントロールをデフォルトに設定 トレーニングリー
   トレーニングリー
   ク営業用
   ト ◆ の製品
   日本
   125
   125
   125
   125
   125
   125
   125
   125
   125
   125
   125
   125
   125
   125
   125
   125
   125
   125
   125
   125
   125
   125
   125
   125
   125
   125
   125
   125
   125
   125
   125
   125
   125
   125
   125
   125
   125
   125
   125
   125
   125
   125
   125
   125
   125
   125
   125
   125
   125
   125
   125
   125
   125
   125
   125
   125
   125
   125
   125
   125
   125
   125
   125
   125
   125
   125
   125
   125
   125
   125
   125
   125
   125
   125
   125
   125
   125
   125
   125
   125
   125
   125
   125
   125
   125
   125
   125
   125
   125
   125
   125
   125
   125
   125
   125
   125
   125
   125
   125
   125
   125
   125
   125
   125
   125
   125
   125
   125
   125
   125
   125
   125
   125
   125
   売上目標 売上実結 進捗率 デフォルト コントロールを適用 17,869,385 17,871,90 100% 17,967,574 17,894,741 100% 18,101,018 18,119,826 100% 表示モード 18,442,108 18,203,156 99% 17,985,662 17,683,583 98% グリッドを並べ替え... 18,076,007 17,725,423 98% 19,126,981 19,401,718 101% 合計を表示 19,005,323 18,911,620 100% 合計を編集. 18,174,508 18,045,330 99% 🔂 進捗率 ビュー フィルタを編集... 18,047,123 17,959,077 100% NULL/ゼロを非表示 しきい値 新規メトリックを挿入.. 名前の変更... データセットオブジェクト 列/行のサイズ変更... ー 框 ドキュメント構造 帯 メモ プロパティおよび書式... 「白 関連レポート 、ランザクションを構成...
- 3. 「グリッド」をクリックし、「余分な列を削除」にチェックを入れ、「OK」をクリックしま す。

| ・ う C ①       ● denol zeus-cloud.com/MicroStrategy/servlet/mstWeb       ・ こ ○       ● ①       ● ②       ● ②       ● ②       ● ②       ● ②       ● ③       ● ③       ● ③       ● ③       ● ③       ● ③       ● ③       ● ③       ● ③       ● ③       ● ③       ● ○       ● ○       ● ○       ● ○       ● ○       ● ○       ● ○       ● ○       ● ○       ● ○       ● ○       ● ○       ● ○       ● ○       ● ○       ● ○       ● ○       ● ○       ● ○       ● ○       ● ○       ● ○       ● ○       ● ○       ● ○       ● ○       ● ○       ● ○       ● ○       ● ○       ● ○       ● ○       ● ○       ● ○       ● ○       ● ○       ● ○       ● ○       ● ○       ● ○       ● ○       ● ○       ● ○       ● ○       ● ○       ● ○       ● ○       ● ○       ● ○       ● ○       ● ○       ● ○       ● ○       ● ○       ● ○       ● ○       ● ○       ● ○       ● ○       ● ○       ● ○       ● ○       ● ○       ● ○       ● ○       ● ○       ● ○       ● ○       ● ○       ● ○       ● ○       ● ○       ● ○       ● ○       ● ○       ● ○       ● ○       ● ○       ● ○       ● ○       ● ○       ● ○       ● ○       ● | ■ 営業部別売上目標_実緒ドキュメント >>>>>>>>>>>>>>>>>>>>>>>>>>>>>>>>>>>>                                                                                                    | × +                                |                                                                                                    | – 0 ×                   |
|----------------------------------------------------------------------------------------------------|----------------------------------------------------------------------------------------------------|------------------------------------|----------------------------------------------------------------------------------------------------|-------------------------|
| ・ Tating D > マイレポート> 室話       プロ/5743403       ・ ア・・       ・ ・       ・ ・       ・ ・       ・ ・       ・ ・       ・ ・       ・ ・       ・ ・       ・ ・       ・ ・       ・ ・       ・ ・       ・ ・       ・ ・       ・ ・       ・ ・       ・ ・       ・ ・       ・ ・       ・ ・       ・ ・       ・ ・       ・ ・       ・ ・       ・ ・       ・ ・       ・ ・       ・ ・       ・ ・       ・ ・       ・ ・       ・ ・       ・ ・       ・ ・       ・ ・       ・ ・       ・ ・       ・ ・       ・ ・       ・ ・       ・ ・       ・ ・       ・ ・       ・ ・       ・ ・       ・ ・       ・ ・       ・ ・       ・ ・       ・ ・       ・ ・       ・ ・       ・ ・       ・ ・       ・ ・       ・ ・       ・ ・       ・ ・       ・ ・       ・ ・       ・ ・       ・ ・       ・ ・       ・ ・       ・ ・       ・ ・       ・ ・       ・ ・       ・ ・       ・ ・       ・ ・       ・ ・       ・ ・       ・ ・       ・ ・       ・ ・       ・ ・       ・ ・       ・ ・       ・ ・       ・ ・       ・ ・       ・ ・       ・ ・       ・ ・       ・ ・       ・ ・       ・ ・       ・ ・       ・ ・       ・ ・       ・ ・       ・ ・       ・ ・       ・ ・       ・ ・       ・ ・       ・ ・       ・ ・       ・ ・       ・ ・       ・ ・              | $\leftrightarrow$ $\rightarrow$ C $\triangle$ $\triangleq$ demo1.ze                                                                                                    | eus-cloud.com/MicroStrategy/servle | t/mstrWeb                                                                                                    | 🖈 🖪 🔦 🛛 🔂 🗄             |
| ドキュメンドホム・ ツール・ 秋人・ データ・ プロ(ディーネー・ パー・ パー・ パー・ パー・ パー・ パー・ パー・ パー・ パー・ パ                                                                                                    | Training_PJ > R                                                                                                    | アイレポート > 営業部 プロパティおよび              | 書式 ? x                                                                                                    | 🔾 🛛 Administrator 👻     |
| マーシンCOUTS:         50           (2) 脱型レポート         1000000000000000000000000000000000000                                                                                                    | Fitzax>トホーム、ツール・第7       日     ●       日     ●       ●     ●       ●     ●       ●     ●       ●     ●       ●     ●       ●     ●       ●     ●       ●     ●       ●     ●       ●     ●       ●     ●       ●     ●       ●     ●       ●     ●       ●     ●       ●     ●       ●     ●       ●     ●       ●     ●       ●     ●       ●     ●       ●     ●       ●     ●       ●     ●       ●     ●       ●     ●       ●     ●       ●     ●       ●     ●       ●     ●       ●     ●       ●     ●       ●     ●       ●     ●       ●     ●       ●     ●       ●     ●       ●     ●       ●     ●       ●     ●       ●     ●       ●     ● |                                    | Nyde         Y       N         Y       N         Ha       N         Ha       N         Ha       N         Ha       N         Y       Ha         P0       N         P0       N         P0       N         P0       N         P0       N         P0       N         NUP       N         P0       N         P0 | 局程更新: 19/10/08 21:37:16 |

| zeus-cloud.com/MicroStrateg<br>マイレポート > 営業部務先上目標<br>(マーレポート > 営業部務先上目標<br>(マーレポート > 営業部務先上目標<br>(マーレポート > 営業部務<br>(マーレポート > 営業部務<br>(マーレポート > 営業部務<br>(マーレポート > 営業部務)<br>(マーレポート > 営業部務)<br>(マーレポート > マーク)<br>(マーレポート > 営業部務)<br>(マーレポート > 営業部務)<br>(マーレポート > 営業部務)<br>(マーレポート > 営業部務)<br>(マーレポート > 営業部務)<br>(マーレポート > 営業部務)<br>(マーレポート > 営業部務)<br>(マーレポート > 営業部務)<br>(マーレポート > 営業部務)<br>(マーレポート)<br>(マーレポート)<br>(マート)<br>(マーレポート)<br>(マーレポート)<br>(マーレポート)<br>(マーレポート)<br>(マーレポート)<br>(マーレポート)<br>(マーレポート)<br>(マーレポート)<br>(マーレポート)<br>(マーレポート)<br>(マーレポート)<br>(マーレポート)<br>(マーレポート)<br>(マーレポート)<br>(マーレ)<br>(マーレ))<br>(マーレ)<br>(マーレ)<br>(マーレ))<br>(マーレ))<br>(マーレ))<br>(マーレ))<br>(マーレ))<br>(マーレ))<br>(マーレ))<br>(マーレ))<br>(マーレ))<br>(マーレ))<br>(マーレ))<br>(マーレ))<br>(マーレ))<br>(マーレ))<br>(マーレ))<br>(マーレ))<br>(マーレ))<br>(マーレ))<br>(マーレ))<br>(マーレ))<br>(マーレ))<br>(マーレ))<br>(マーレ))<br>(マーレ))<br>(マーレ))<br>(マーレ))<br>(マーレ))<br>(<br>(マーレ)))<br>(<br>(<br>(<br>)))<br>(<br>(<br>)))<br>(<br>(<br>)))<br>(<br>(<br>)))<br>(<br>(<br>))))<br>(<br>(<br>)))))) | gy/servlet/mstrWeb<br>ま実稿ドキュメント<br>グラフ き式 →<br>ゴ 、                                                                                                    |                                                                                                    | i # 20 🖂 v 🗃 v                                                                                                    | - 10 - 11 a                                                                                                    | ☆ S 《<br>Q<br>品校医航 1                                                                                                    |
|----------------------------------------------------------------------------------------------------|----------------------------------------------------------------------------------------------------|----------------------------------------------------------------------------------------------------|----------------------------------------------------------------------------------------------------|----------------------------------------------------------------------------------------------------|----------------------------------------------------------------------------------------------------|
| マイレポート > 営業部務先上目標<br>名、 データ 、 グリッド<br>2<br>・ こ の<br>( すべて)<br>中 ご<br>2017年 単注型                                                                                                    | ま<br>実結ドキュメント<br>グラフ 書式 ↓<br>■ ↓ ■ ↓ !<br>▼<br>■ ↓                                                                                                    |                                                                                                    |                                                                                                    | · 🛛 · 🛱 🕯                                                                                                    | Q<br>最終更新: 1                                                                                                    |
| <ul> <li>ス - データ - グリッド</li> <li>2 ト 品 ab Ω</li> <li>(すべて)</li> <li>中 空</li> <li>中 空</li> <li>中 空</li> <li>2017年 単位式記</li> </ul>                                                                                                    | グラフ 書式 ↓<br>▲ \ ■ ↓ [<br>▼<br>製品 ↓ 克                                                                                                    |                                                                                                    | i ∎; ∰ 00 ⊡ - m= ·                                                                                                    | ▼ ■ ▼ ፲፫ ≇                                                                                                    | 最終更新: 1                                                                                                    |
| <ul> <li>2</li> <li>▲ ab</li> <li>(すべて)</li> <li></li></ul>                                                                                                    |                                                                                                    |                                                                                                    | ; ≝; 28 03 ⊡•• 72 •                                                                                                    | • <b>H</b> • <b>H</b>                                                                                                    |                                                                                                    |
| (すべて)                                                                                                    | ▼<br>  製品 売                                                                                                    | .LD65 ★L\$4                                                                                                    |                                                                                                    |                                                                                                    |                                                                                                    |
| 年<br>2017年<br><u>東北本部</u>                                                                                                    | 製品売                                                                                                    | 1.055 古 1.安纬                                                                                                    |                                                                                                    |                                                                                                    |                                                                                                    |
| 2017年 東北本部                                                                                                    |                                                                                                    | 计目标 沉上大相                                                                                                    | 進捗率                                                                                                    |                                                                                                    |                                                                                                    |
|                                                                                                    | 水 7,8                                                                                                    | 869,385 17,871,907                                                                                                    | 100%                                                                                                    |                                                                                                    |                                                                                                    |
| 2017年 東北本部                                                                                                    | 緑茶 7,9                                                                                                    | 967,574 17,894,741                                                                                                    | 100%                                                                                                    |                                                                                                    |                                                                                                    |
| 2017年 東北本部                                                                                                    | コーヒー 8,1                                                                                                    | 101,018 18,119,826                                                                                                    | 100%                                                                                                    |                                                                                                    |                                                                                                    |
| 2017年 東北本部                                                                                                    | 337 8,4                                                                                                    | 442,108 18,203,156                                                                                                    | 99%                                                                                                    |                                                                                                    |                                                                                                    |
| 2017年 東北本部                                                                                                    | ⊐−∋ 7,9                                                                                                    | 985,662 17,683,583                                                                                                    | 98%                                                                                                    |                                                                                                    |                                                                                                    |
| 2017年 東北本部                                                                                                    | 牛乳 8,0                                                                                                    | 076,007 17,725,423                                                                                                    | 98%                                                                                                    |                                                                                                    |                                                                                                    |
| 2017年 東北本部                                                                                                    | ビール 9,1                                                                                                    | 126,981 19,401,718                                                                                                    | 101%                                                                                                    |                                                                                                    |                                                                                                    |
| 2017年 東北本部                                                                                                    | ワイン 9,0                                                                                                    | 005,323 18,911,620                                                                                                    | 100%                                                                                                    |                                                                                                    |                                                                                                    |
| 2017年 東北本部                                                                                                    | 91,47                                                                                                    | 174,508 18,045,330                                                                                                    | 99%                                                                                                    |                                                                                                    |                                                                                                    |
| 2017年 <u>東北本部</u>                                                                                                    | 50 8,0<br>8,0                                                                                                    | 047,123 17,959,077                                                                                                    | 100%                                                                                                    |                                                                                                    |                                                                                                    |
|                                                                                                    | 2017年         東北主郎           2017年         東北主郎           2017年         東北主郎           2017年         東北主郎           2017年         東北主郎           2017年         東北主郎           2017年         東北主郎           2017年         東北主郎           2017年         東北主郎           2017年         東北主郎           2017年         東北主郎           2017年         東北主郎           2017年         東北主郎 | 2017年         東北主部         コーヒー         8,           2017年         東北主部         コフア         8,           2017年         東北主部         コーワ         8,           2017年         東北主部         コーワ         8,           2017年         東北主部         ローレー         9,           2017年         東北主部         ビール         9,           2017年         東北主部         ワイン         9,           2017年         東北主部         ワイン         9,           2017年         東北主部         ワイン         9,           2017年         東北主部         ウイス+         8,           2017年         東北主部         ウケス+         8,           2017年         東北主部         ウケス+         8,           2017年         東北主部         ウケス+         8,           2017年         東北主部         ウケス+         9,           1・2.3 4.5 / 6 ペーン         9,         9, | 2017年         更比主型         コーレー         8,101,018         18,119,826           2017年         更比主型         コフア         6,442,108         18,203,156           2017年         更比主型         コーテ         7,985,662         17,683,583           2017年         更比主型         ローテ         8,076,007         17,763,583           2017年         更比主型         ビール         9,126,981         19,401,718           2017年         更比主型         ワイン         9,005,323         18,911,620           2017年         更比主型         ウイン         4         8,074,123         19,653,000           2017年         更比主型         ウイン         4         8,047,123         17,959,007           2017年         更比主型         サケ         4         8,047,123         17,959,077           N         メ 1・2 、 3 1 2 / 5          ゲ         N         8         14 | 2017年         更北主郎         コーレー         8,101,018         18,119,826         100%           2017年         重北主郎         コフア         6,442,108         18,203,156         99%           2017年         重北主郎         コーラ         7,985,662         17,683,583         98%           2017年         重北主郎         ビール         8,076,007         17,725,423         98%           2017年         重北主郎         ビール         9,226,981         19,401,718         101%           2017年         重北主郎         ワイン         9,005,323         13,911,620         100%           2017年         重北主郎         ワイン         8,174,508         18,045,330         99%           2017年         重北主郎         サケ         8,047,123         17,959,077         100%           2017年         重北主郎         サケ         8,047,123         17,959,077         100% | 2017年     更北主郎     コーテ     8,101,018     18,119,826     100%       2017年     更北主郎     コーテ     6,442,108     18,203,156     99%       2017年     更北主郎     コーテ     7,985,662     17,683,583     99%       2017年     更北主郎     ビール     5,076,007     17,725,423     98%       2017年     更北主郎     ビール     5,005,002     19,01,718     101%       2017年     更北主郎     ビール     5,005,002     18,014,010     105%       2017年     更北主郎     ワイン     9,005,232     18,014,20     100%       2017年     重北主郎     ワイン     8,074,003     18,045,330     99%       2017年     重北主郎     ワイン     8,047,123     17,959,077     100%       2017年     重北主郎     サケ     14     17,4598,452     17,959,077     100% |

余分な列(メトリック)が削除されていることを確認します。

# 10 ビジュアリゼーション (参考)

### 10.1 複合グリッド

商品カテゴリごとに、店舗別の販売金額と、担当者別の数量を可視化しています。 分析したい要素を組み合わせた表を作成できます。

|              | ZEUSCloudメインメニュー                                           | × 🕅 分析マニュアル用. Micr | oStrategy × + |        |                                    |         |        |        |       | -   | ٥         | ×        |
|--------------|------------------------------------------------------------|--------------------|---------------|--------|------------------------------------|---------|--------|--------|-------|-----|-----------|----------|
| $\leftarrow$ | 🗧 🔶 C 🔒 demo2.zeus-cloud.com/MicroStrategy/servlet/mstrWeb |                    |               |        |                                    |         |        |        |       |     |           |          |
| 7            | アイル 挿入 書式 共有                                               | 表示 ヘルプ             |               |        |                                    |         |        |        |       |     |           |          |
| *            | · / 💾 🖯 🗟                                                  | 3   ¶, ∽ Ľ} Ľ      |               |        | dt <mark>4</mark> × − <b>□</b> ■ × | Т 🖃 😽   | E, v D | - 🖓 🖓  | jej 📲 | 1.9 | $\approx$ | $\times$ |
|              | ✓ エディター 下 章                                                |                    |               |        | キロトーー                              |         |        |        |       |     |           | :        |
|              | 商品カテゴリ別_担当… :                                              |                    |               |        | 間品力テリー                             | 7別_担当元上 |        |        |       |     |           |          |
|              | $\Gamma \Sigma \diamond$                                   |                    | 八王子店          | 函館店    | 吉祥寺店                               | 木場店     | 秋田店    | 荻窪店    | 佐藤    | 鈴木  | 90<br>10  | 繙        |
|              |                                                            | 商品カテゴリ             | 販売金額          | 販売金額   | 販売金額                               | 販売金額    | 販売金額   | 販売金額   | 数量    | 数量  | 30        | 鱼        |
| T            | 1)                                                         | п                  | 27,720        | 50,820 | 41,580                             | 36,960  | 41,580 | 47,740 | 60    | 58  |           | 42       |
|              |                                                            | エッセー・随筆            | 84,280        | 70,360 | 81,680                             | 73,120  | 94,240 | 80,240 | 101   | 100 |           | 94       |
|              | 7) III                                                     | ビジネス実用             | 9,240         | 22,330 | 18,480                             | 20,790  | 20,020 | 20,020 | 55    | 50  |           | 39       |
| $\otimes$    | ▼ 列セット1                                                    | 倫理学·道德             | 13,080        | 14,715 | 15,805                             | 14,170  | 13,625 | 14,170 | 52    | 55  |           | 50       |
|              | ◆ 店舗名                                                      | 家庭医学·健康            | 30,030        | 38,610 | 41,470                             | 41,470  | 32,890 | 45,760 | 50    | 61  |           | 50       |
|              | <b>山</b> 販売金額                                              | 文学賞受賞作家            | 39,875        | 44,660 | 27,115                             | 49,445  | 47,850 | 35,090 | 58    | 39  |           | 56       |
|              | ▼ 列セット2                                                    | 文芸作品               | 79,086        | 91,384 | 87,516                             | 96,218  | 96,763 | 76,266 | 202   | 198 | 2         | 201      |
|              | ◆ 担当sv                                                     | 歴史・時代小説            | 31,680        | 34,320 | 44,880                             | 36,960  | 27,720 | 31,680 | 47    | 58  |           | 52       |
|              | <b>ඛ 数量</b>                                                | 絵本                 | 11,040        | 13,920 | 14,400                             | 18,240  | 12,960 | 11,520 | 56    | 54  |           | 61       |
|              |                                                            |                    |               |        |                                    |         |        |        |       |     |           |          |

### 10.2 KPI

商品カテゴリ別に当月売上と前月売上と前月比を表示しています。

| 🗲 ZEUSCloudメインメニュー                                | × <b>「</b> 分析マニュアル用. MicroStrategy × -  | ÷                                       |                                                                                                    | - 0 ×                                  |
|---------------------------------------------------|-----------------------------------------|-----------------------------------------|----------------------------------------------------------------------------------------------------|----------------------------------------|
| $\leftrightarrow$ $\rightarrow$ C $($ demo2.zeus- | cloud.com/MicroStrategy/servlet/mstrWeb |                                         |                                                                                                    | 🖈 🔦 🗯 😝 🗄                              |
| ファイル 挿入 雷式 共有 表                                   | 読 ヘルプ                                   |                                         |                                                                                                    |                                        |
| ★ /* 💾 ⊖ 📾                                        | st ~ Ct Ct                              | du <mark>l</mark> + ∽ □∎ ∽              | $T  \boxtimes  \underset{HTML}{\leftrightarrow}        \checkmark                                                                                                    $ } } } } } } } } } } } } } | ğıı 🖻 🕀   👎 🗧 🗙                        |
|                                                   |                                         | 商品カテゴリ                                  | 別前月売上比                                                                                                    | :                                      |
| ◎ 商品力テコリ別前月売… :                                   |                                         |                                         |                                                                                                    |                                        |
|                                                   | IT                                      | エッセー・随筆                                 | ビジネス実用                                                                                                    | 倫理学・道徳                                 |
| Y         由 販売金額                                  | 16,940 💷                                | 53,760 •75.9%                           | 10,010 .7.1%                                                                                                    | 11,445 ••••                            |
|                                                   | ,<br>前へ 販売日 (月): 24,640                 | ,<br>前へ 販売日 <i>(</i> 月 <i>): 30,560</i> | -<br>前へ 販売日 <i>(</i> 月 <i>): 10,780</i>                                                                                                    | ·<br>前へ 販売日 <i>(</i> 月 <i>): 7,085</i> |
|                                                   |                                         |                                         |                                                                                                    |                                        |
| トレンド                                              |                                         |                                         |                                                                                                    |                                        |
| ◆ 販売日(月)                                          | 家庭医学・健康                                 | 文学賞受賞作家                                 | 文芸作品                                                                                                    | 歴史・時代小説                                |
|                                                   | 22 800 1426                             | 20 725                                  |                                                                                                    | 22760 800%                             |
|                                                   | 52,890                                  | 20,733                                  | 55,095                                                                                                    | 23,700                                 |
|                                                   | 前へ 販売日 (月): 34,320                      | 前へ 販売日 (月): 20,735                      | 前へ 販売日 (月): 51,165                                                                                                    | 前へ 販売日 (月): 13,200                     |
|                                                   |                                         |                                         |                                                                                                    |                                        |
|                                                   | 絵本                                      |                                         |                                                                                                    |                                        |
|                                                   | 0.120                                   |                                         |                                                                                                    |                                        |
|                                                   | 9,120 -20.8%                            |                                         |                                                                                                    |                                        |
|                                                   | 前へ 販売日 (月): 11,520                      |                                         |                                                                                                    |                                        |
|                                                   |                                         |                                         |                                                                                                    |                                        |
|                                                   |                                         |                                         |                                                                                                    |                                        |

「トレンド」のアトリビュートを変えると指標を変えることができます。

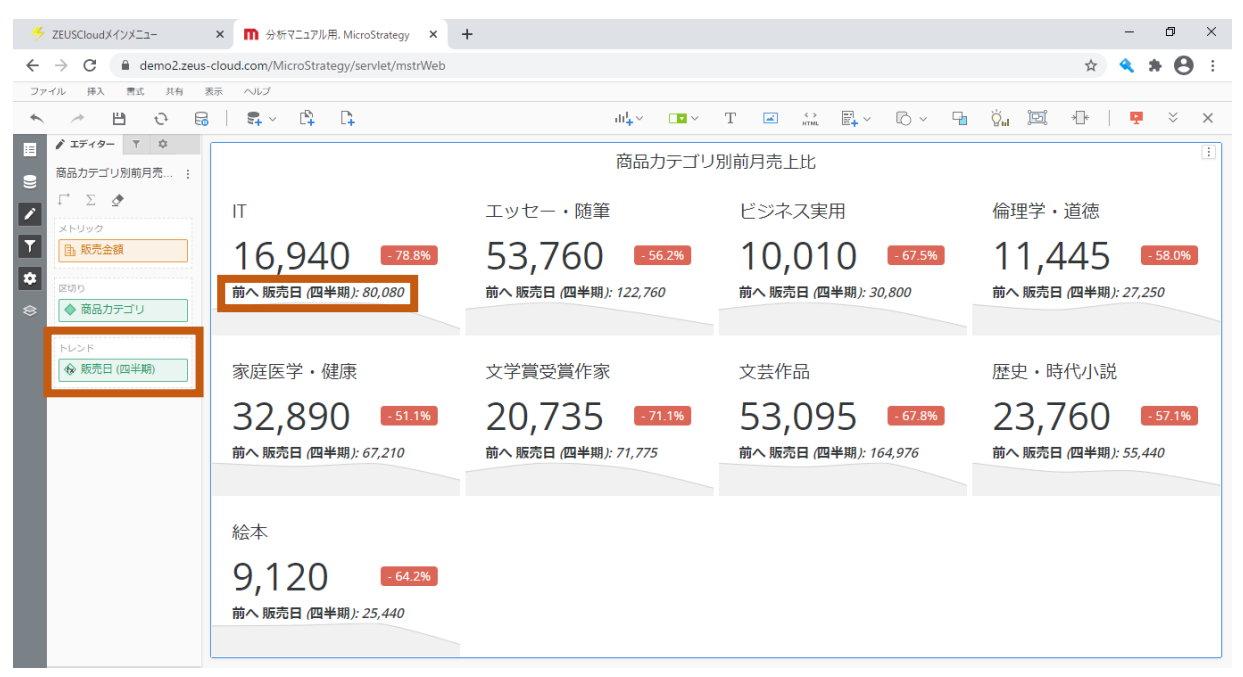

# 10.3 領域グラフ

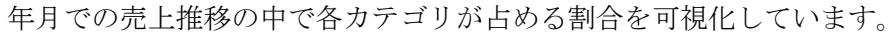

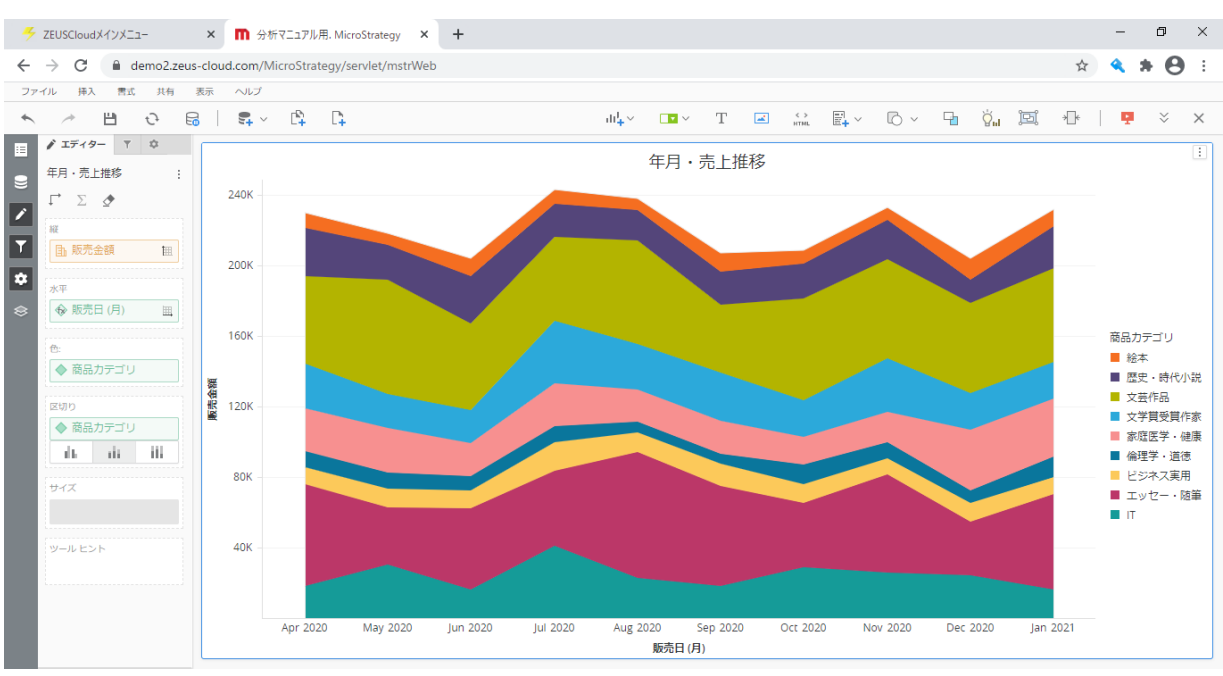

# 10.4 バブルグラフ

商品カテゴリごとの売上と売上数量の相関を可視化しています。

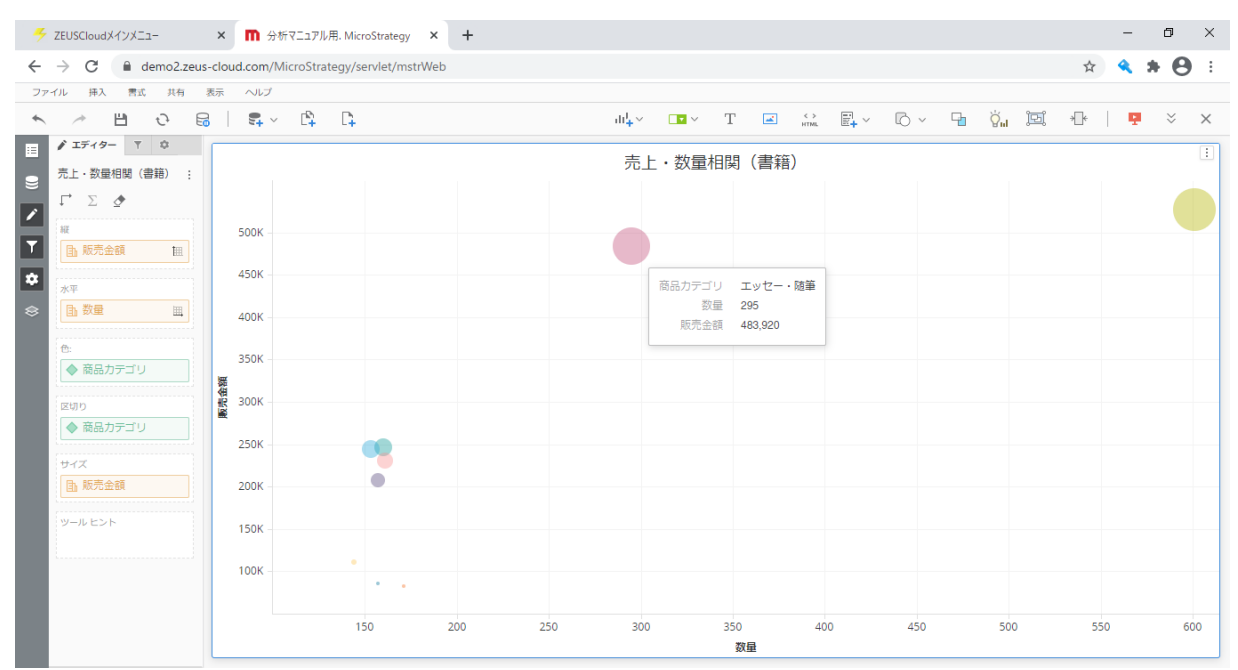

# 10.5 ヒートマップ

商品カテゴリ別の売上の影響が一目でわかるようになっています。

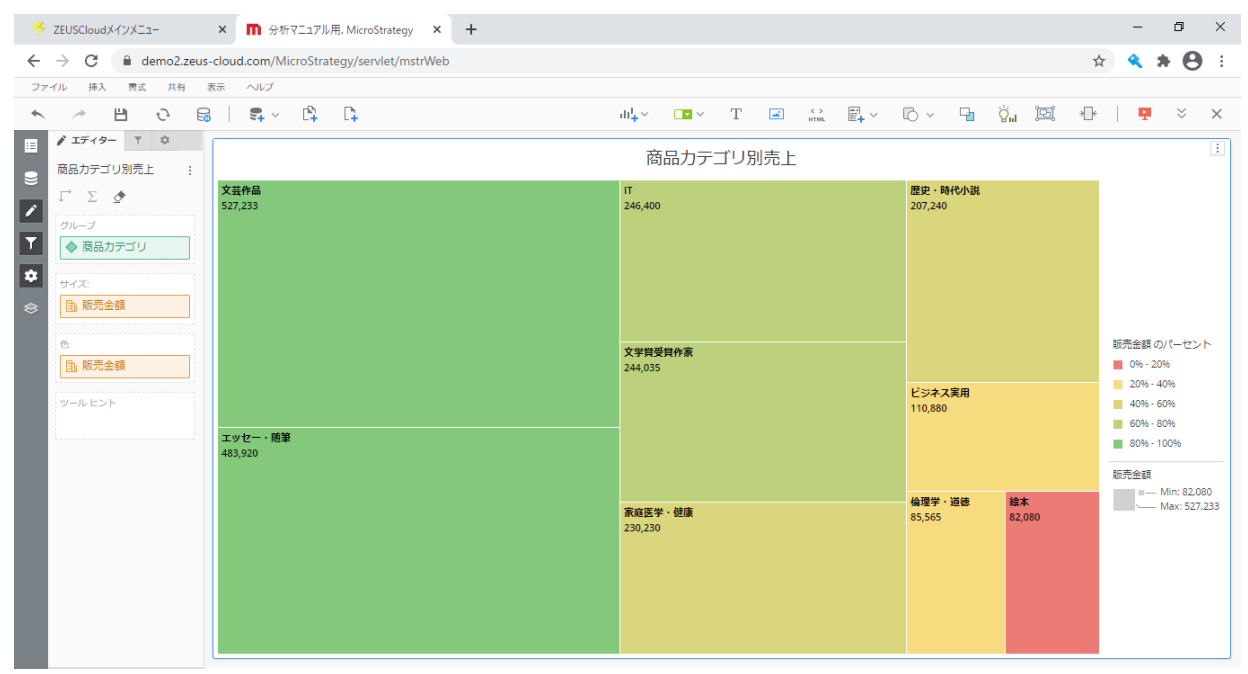

# 10.6 地理情報システム

Mapbox を利用して、地図上で全国の家賃相場を都道府県別に可視化しています。

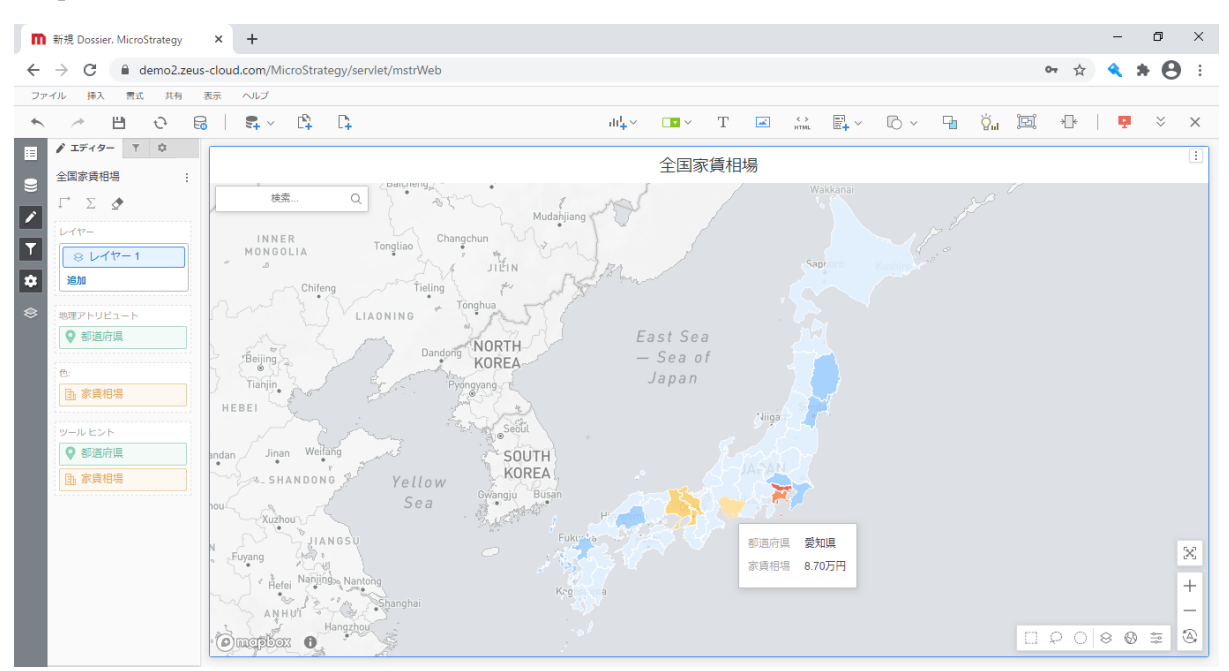

「書式」>「図形書式設定」>「塗りつぶし」を選択することで地図上の色の塗分け設定ができます。

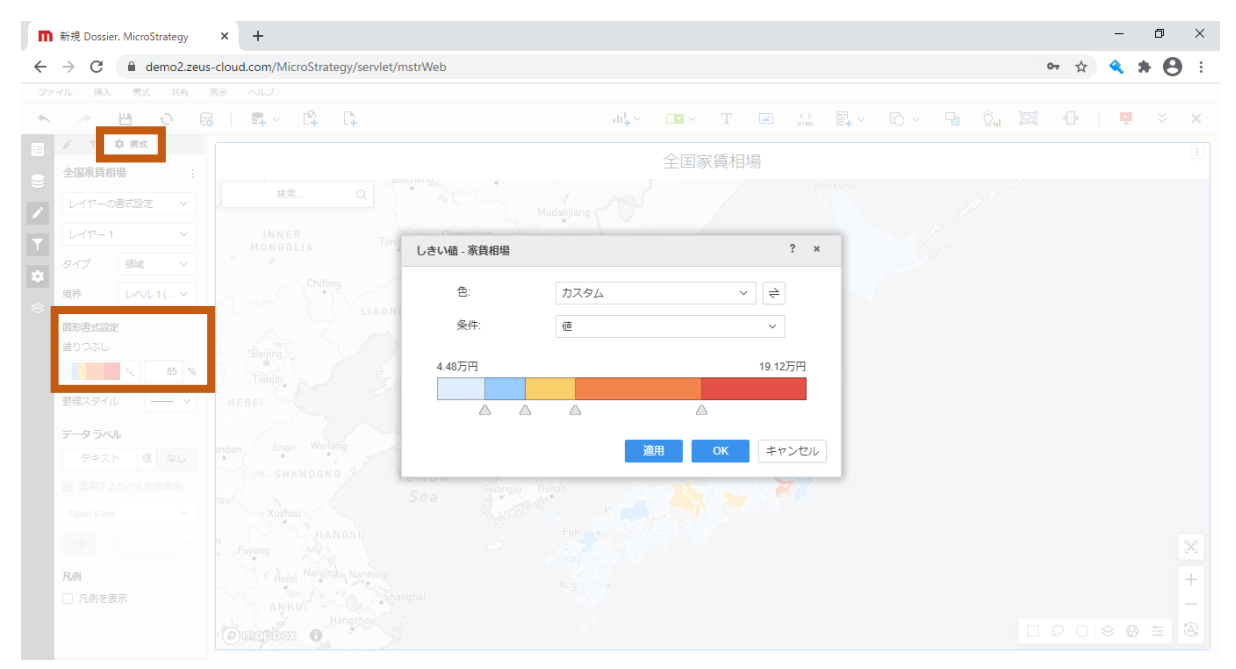

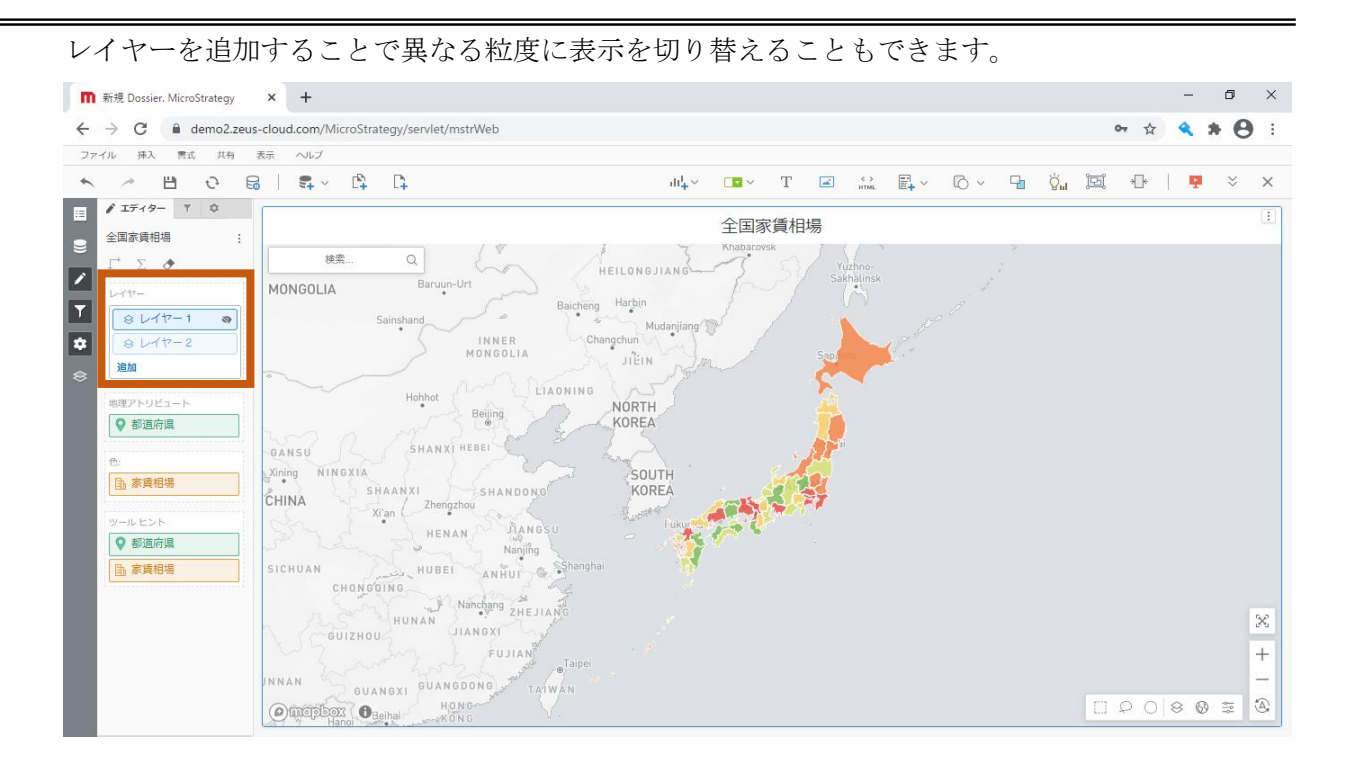

また、地図は「地図スタイル」を変更することで、様々な形で表示することも可能です。

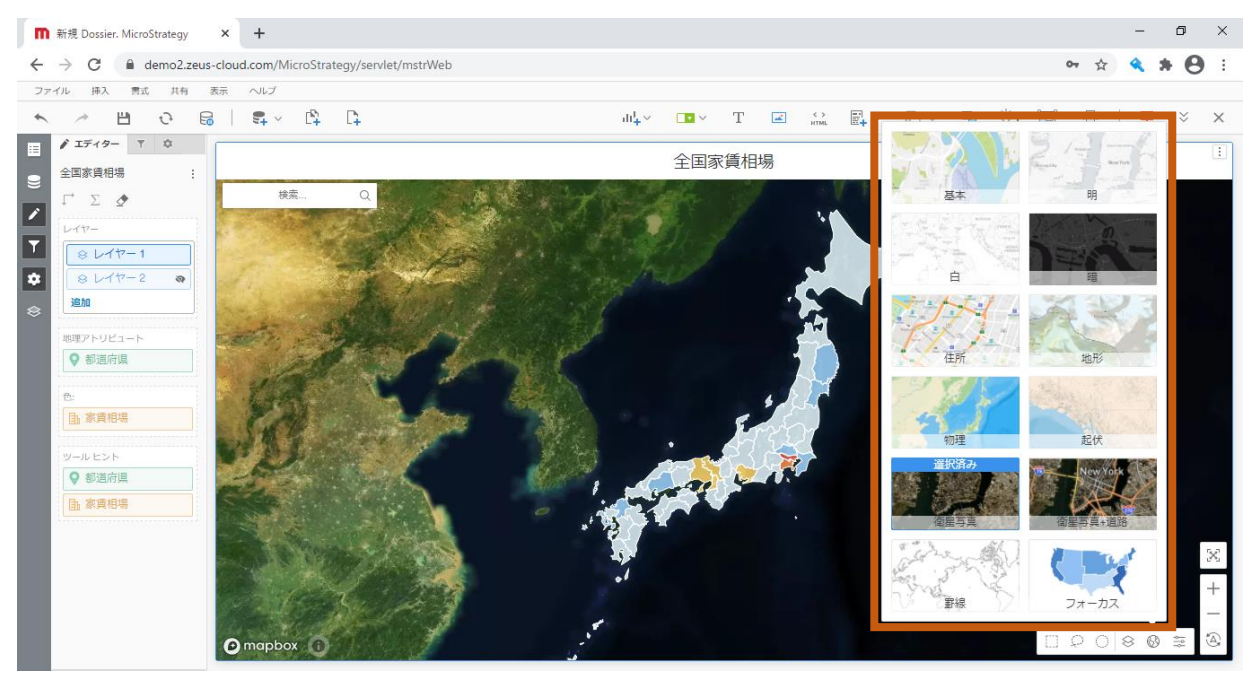

## 10.7 ネットワーク

店舗と商品カテゴリの関係性と売上数量の比較を可視化しています。

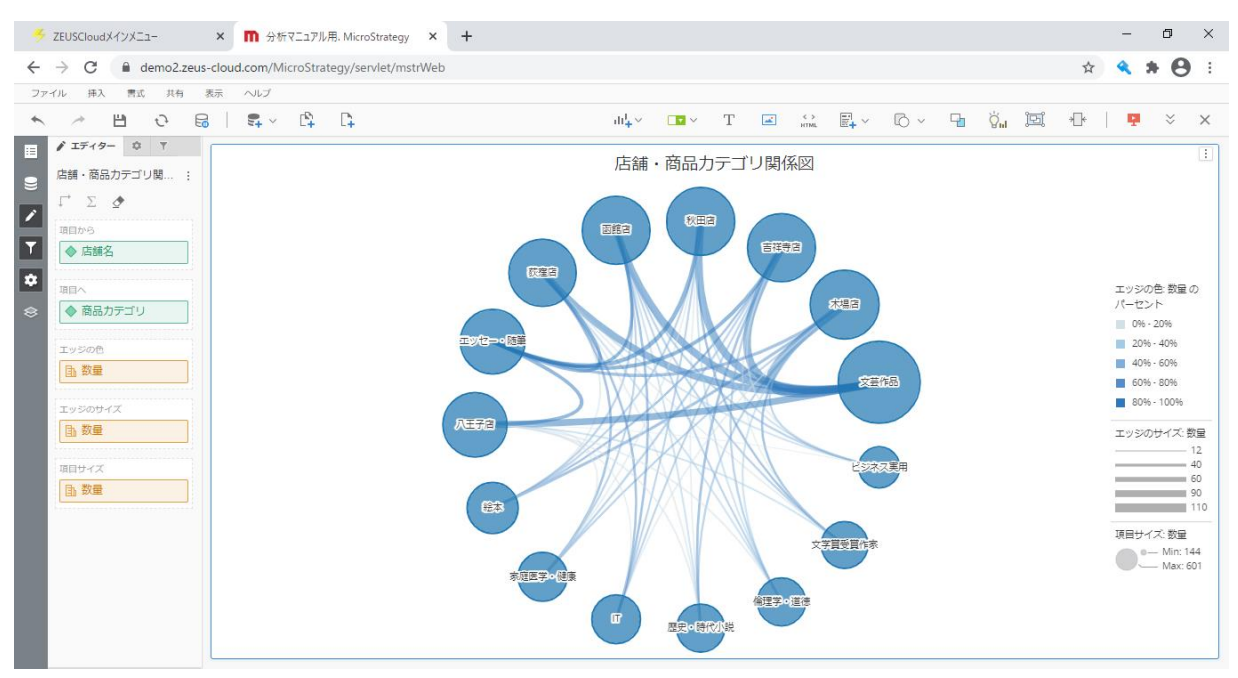

# 10.8 ヒストグラム

一定範囲内の売上数量に入る商品数の頒布を可視化しています。

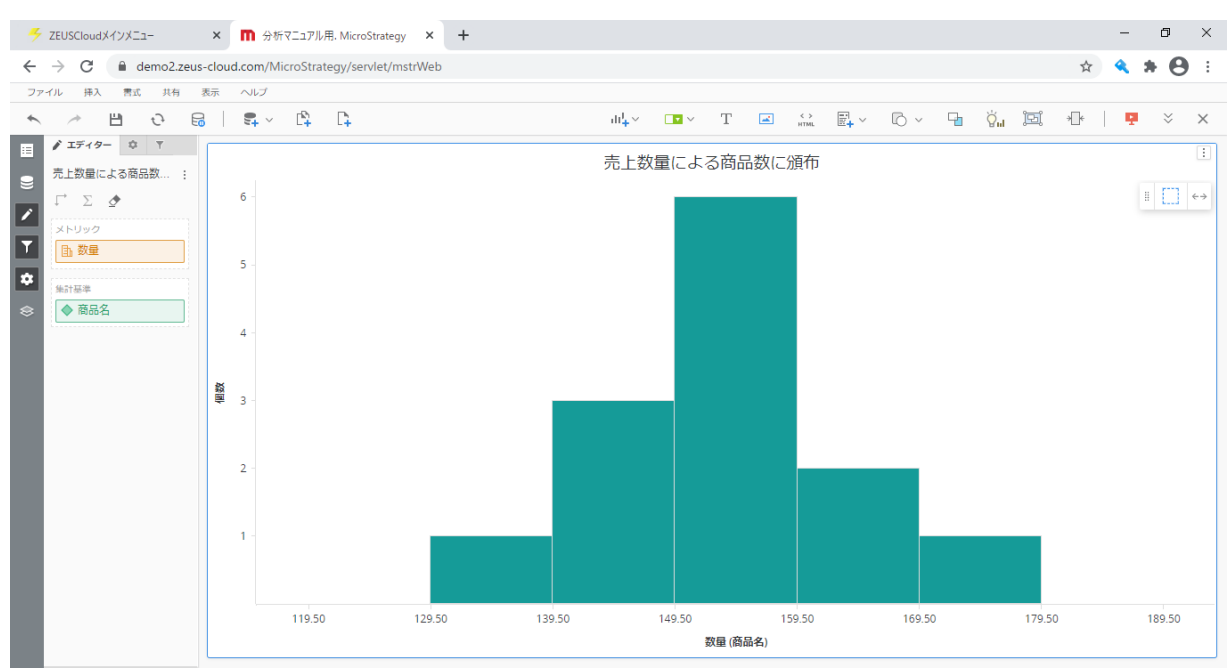

「書式」>「ヒストグラムオプション」のビンの設定を変えることで、指定範囲を変更できます。

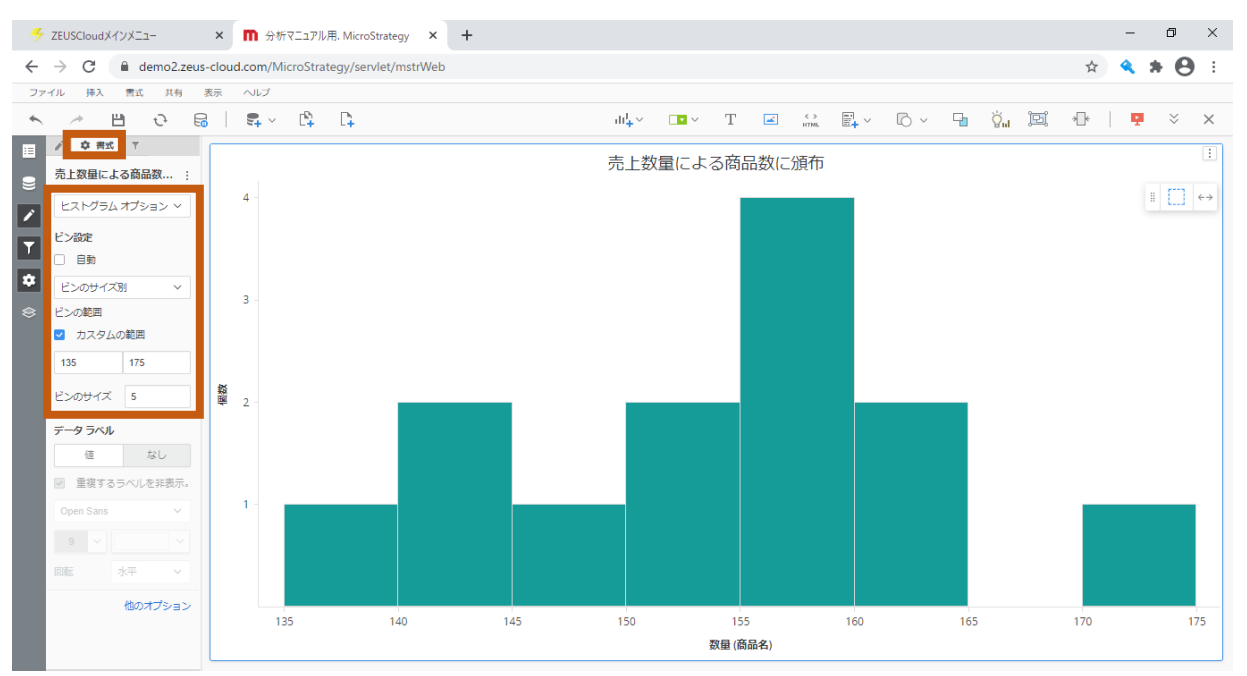

# 10.9 ボックスプロット

店舗別の商品カテゴリ売上の最大値、最小値、平均値、標準偏差を可視化しています。

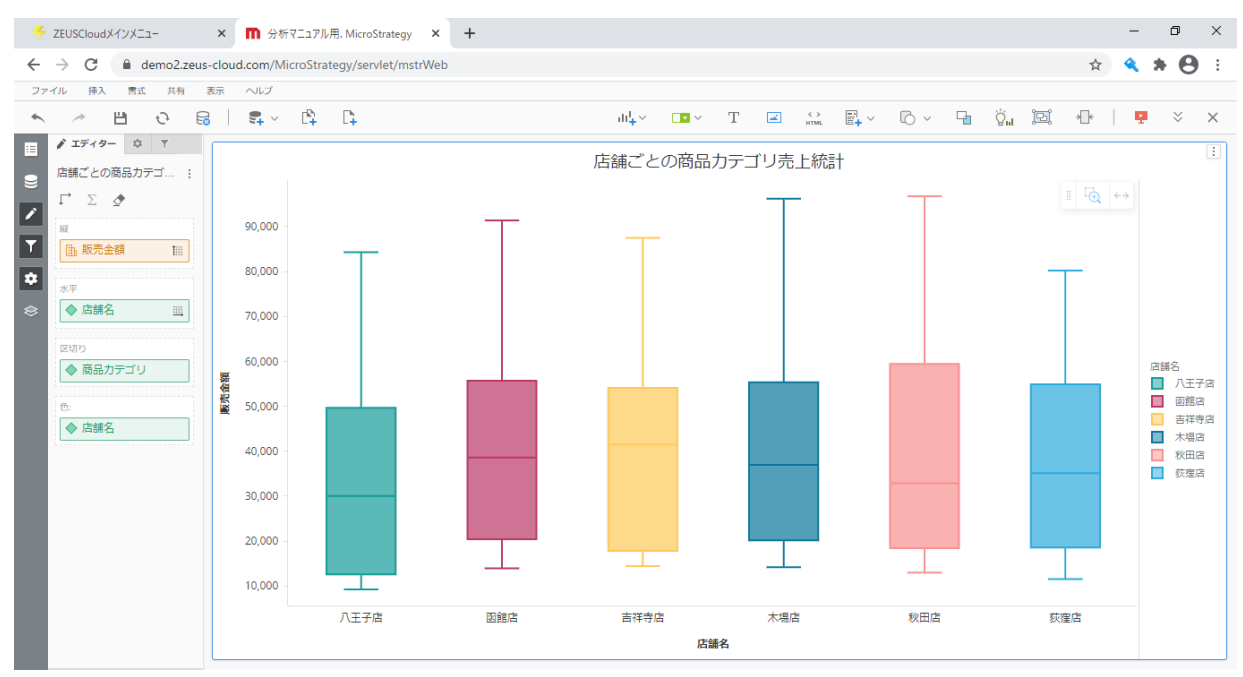

# 10.10 ウォーターフォール

商品カテゴリの全体売上に対する各項目の割合を可視化しています。

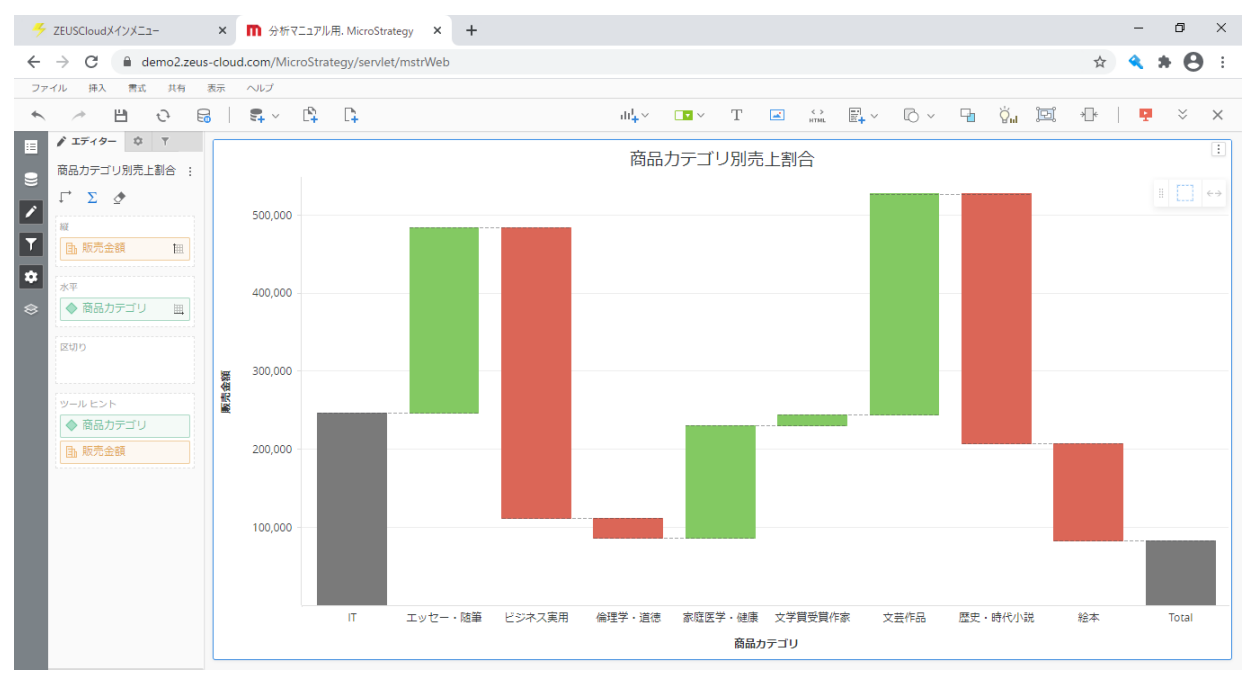